# **KYC**360

# **Onsite Batch User Manual**

Version: 2.3.4717.1

January 2024

# Contents

| Introduction                  | 9  |
|-------------------------------|----|
| User Interface                | 10 |
| Application Button            | 10 |
| Quick Access Toolbar          | 10 |
| Ribbon Tabs                   | 10 |
| Ribbon Menu                   | 11 |
| Working Area                  | 11 |
| Separation of Function        | 11 |
| Action Buttons                | 11 |
| Status Bar                    | 12 |
| Working Area Zoom             | 12 |
| Report Toolbar                | 12 |
| Navigation Convention         | 13 |
| Dow Jones/Worldcheck Entities | 14 |
| Ad Hoc Search                 | 14 |
| Search (Enquiry)              | 15 |
| Entity Data                   | 16 |
| Details                       | 16 |
| Alias                         | 17 |
| Country                       |    |
| Date                          |    |
| Relationship                  | 19 |
| Identity                      | 20 |
| General                       | 21 |
| Links                         | 22 |
| Note                          | 23 |
| Reports                       | 24 |
| Whitelist                     | 24 |
| Properties                    | 25 |
| Enquiry                       | 26 |
| Add                           | 27 |
| Delete                        | 28 |
| Update                        | 28 |
| Identity Search               | 29 |

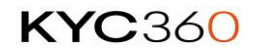

| Search Parameters               |    |
|---------------------------------|----|
| Internal Watchlist              | 32 |
| Search                          | 32 |
| Add                             | 34 |
| Details                         | 34 |
| Alias                           | 35 |
| Address                         |    |
| Country                         | 37 |
| Date                            |    |
| Note                            |    |
| Bulk Import                     |    |
| Update                          |    |
| Delete                          | 41 |
| Understanding RiskScreen Search | 45 |
| Jaro Containment Bias           | 45 |
| Internal Watchlist              | 45 |
| Search Process                  | 45 |
| Create Screening List           | 45 |
| Screen Last Name                | 46 |
| Screen First Name               | 46 |
| Screen Middle Name              | 46 |
| Exclude Whitelisted             | 46 |
| Exclude Mismatching Dates       | 46 |
| Exclude Mismatching Countries   | 46 |
| Clients                         | 47 |
| Properties                      | 47 |
| Enquiry                         | 47 |
| Add                             | 48 |
| Delete                          | 49 |
| Update                          | 50 |
| Business Units                  | 52 |
| Properties                      | 52 |
| Enquiry                         | 52 |
| Add                             | 53 |
| Delete                          | 53 |
| Update                          | 54 |

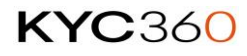

|  | 4 |  |
|--|---|--|
|  |   |  |

| Client Entities                 | 56 |
|---------------------------------|----|
| Properties                      |    |
| Search (Enquiry)                | 57 |
| Details                         | 59 |
| Match Discounted                | 60 |
| Match Flagged                   | 61 |
| Reports                         | 63 |
| Managing Client Entities        | 64 |
| Add                             | 64 |
| Update                          | 64 |
| Delete                          | 67 |
| Interactive Screening           | 67 |
| Match Potentials                | 68 |
| Dealing with Match Potentials   | 70 |
| Bulk Match                      | 73 |
| Adverse Media Potential Matches | 74 |
| Change Notifications            | 76 |
| Notify Change Search            | 77 |
| Managing Existing Matches       | 79 |
| Discounted                      | 79 |
| Match Flagged                   | 80 |
| Match Category                  | 81 |
| Discounted                      | 81 |
| Flagged                         | 85 |
| Monitor                         |    |
| Risk Classifications            | 90 |
| Properties                      | 90 |
| Managing Risk Classifications   | 90 |
| Enquiry                         | 90 |
| Add                             | 90 |
| Delete                          | 91 |
| Update                          | 92 |
| Link                            | 92 |
| Criteria                        | 94 |
| Properties                      | 94 |
| Managing Criteria               | 96 |
|                                 |    |

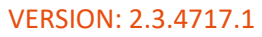

|  |  | 5 |  |
|--|--|---|--|
|  |  |   |  |
|  |  |   |  |

| Automated Batch Run Console Application |     |
|-----------------------------------------|-----|
| RiskScreen Application Instance         | 125 |
| Automated Batch Run                     |     |
| Batch Run Options                       |     |
| Batch Run                               |     |
| Flagged                                 |     |
| Discounted                              |     |
| AVM Match Category                      | 114 |
| Link                                    | 113 |
| Update                                  | 113 |
| Delete                                  | 112 |
| Add                                     | 112 |
| AVM AVM Search Engine Group             |     |
| Update                                  |     |
| Delete                                  | 110 |
| Add                                     |     |
| AVM Engine Setting                      |     |
| Link                                    |     |
| Update                                  |     |
| Delete                                  |     |
| Add                                     |     |
| AVM Term Group                          |     |
| Update                                  |     |
| Delete                                  |     |
| Add                                     |     |
| AVM Term                                |     |
| Link                                    |     |
| Update                                  |     |
| Delete                                  |     |
| Add                                     |     |
| AVM Criteria                            | 99  |
| Adverse Media Definition (AVM)          | 99  |
| Link                                    | 98  |
| Update                                  | 97  |
| Delete                                  | 97  |
| Add                                     |     |

#### ONSITE BATCH USER MANUAL

| Manual Processing Run               |     |
|-------------------------------------|-----|
| Processing History                  |     |
| Adverse Media Manual Processing Run |     |
| Processing History                  |     |
| Data                                |     |
| Dow Jones/Worldcheck Entities       |     |
| Daily Files                         |     |
| Manual Import                       |     |
| Client Entity                       |     |
| Import                              |     |
| Automated Import                    |     |
| File Information                    |     |
| Map                                 |     |
| Toolbox                             |     |
| Delete Dow/Worldcheck Data          |     |
| Delete Match Potentials             |     |
| Export Static Data                  |     |
| Logs                                | 139 |
| Download Log                        | 139 |
| Dow Jones/Worldcheck Log            | 140 |
| Client Entity Import                | 140 |
| Batch Engine Log                    | 141 |
| Log Options                         | 141 |
| Users                               |     |
| Properties                          |     |
| Managing Users                      |     |
| Enquiry                             |     |
| Add                                 |     |
| Delete                              | 144 |
| Update                              |     |
| Resetting Your Password             |     |
| User Groups                         |     |
| Properties                          |     |
| Managing User Groups                | 147 |
| Enquiry                             | 147 |
| Add                                 |     |
|                                     |     |

|  | 7 |  |
|--|---|--|
|  |   |  |

| Delete                          |     |
|---------------------------------|-----|
| Update                          | 149 |
| Link                            | 149 |
| User Group Members              | 151 |
| Permissions                     | 152 |
| Permission Types                | 152 |
| Screens                         |     |
| Managing User Group Permissions | 154 |
| Application Settings            | 155 |
| Options                         | 155 |
| Option List                     | 155 |
| License                         |     |
| Properties                      |     |
| Enquiry                         | 159 |
| Reporting                       |     |
| Client Entities                 |     |
| Client Entity Detail            | 161 |
| Client Entity Match Discounted  |     |
| Client Entity Match Flagged     |     |
| Client Entity Match Potential   |     |
| Client Entity Match Data        | 164 |
| Client Entity Search History    |     |
| Dow/Worldcheck Entities         |     |
| Data Entity Detail              |     |
| Match Potentials                |     |
| Match Potential                 |     |
| Match Potential Statistics      | 169 |
| Match Potential Summary         |     |
| Match Potential Volume          |     |
| Match Data by Day               |     |
| Match Discount by Day           | 174 |
| Match Discount by Category      |     |
| Match Flag by Day               | 175 |
| Match Flag by Category          |     |
| Match Checking                  |     |
| Processing Run Statistics       |     |

#### ONSITE BATCH USER MANUAL

| Client Notify Change              |  |
|-----------------------------------|--|
| Client Volume                     |  |
| Client Entity Last Changed Change |  |
| Client Entity Data Quality Report |  |
| Glossary                          |  |
| Client                            |  |
| Client Entity                     |  |
| Criteria                          |  |
| Risk Classification               |  |
| Match Potential                   |  |
| Match Flagged                     |  |
| Match Discounted                  |  |
| Appendix                          |  |
| Alias Types                       |  |
| Country Types                     |  |
| Date Types                        |  |
| Relationship Types                |  |
| Identity Types                    |  |
| RiskScreen Country List           |  |
| Occupations List                  |  |

# Introduction

RiskScreen Onsite Batch allows you to monitor the KYC data of your clients on a continuous basis. This manual will detail what RiskScreen is capable of and how to take advantage of these capabilities.

Fundamentally RiskScreen stores a list of your clients (<u>Client Entities</u>) and periodically screens them against a list of Dow Jones Data or Worldcheck Entities (<u>Entities</u>) that may be:

- Politically Exposed
- Sanctioned
- On a Special Interest Watchlist
- Relative or Close Associate of any of the above
- Adversely reported in the Media

This screening process will identify potential matches between your Client Entities and the list of Dow Jones or World Check Data Entities. Due to the incompleteness of some of the client or screening data and the possibility that different people or entities may have the same name, human interaction is required to confirm (Flag) or reject (Discount) false positives.

At implementation, you will be able to decide whether you use Dow Jones data or Worldcheck data against which to screen your results. At the bottom of the home page, there will either be a D (Dow Jones) or a W (Worldcheck), to inform you which data set you are using:

| 13:44 | 30/11/2020 | Caps: O | Num: O | Ready | Default\RiskScreen15 | 2 ADMIN | D | ns: () | Sert: O | Poll in - 14 | <u>.</u> | <u>.</u> |
|-------|------------|---------|--------|-------|----------------------|---------|---|--------|---------|--------------|----------|----------|
|       |            |         |        |       |                      |         |   |        |         |              |          |          |
| 13:45 | 30/11/2020 | Caps: O | Num: • | Ready | 15w2\RiskScreen15w2  | 🚨 ADMIN | w | 0 21   | Sert: O | Poll in - 30 | <u> </u> | <u>i</u> |

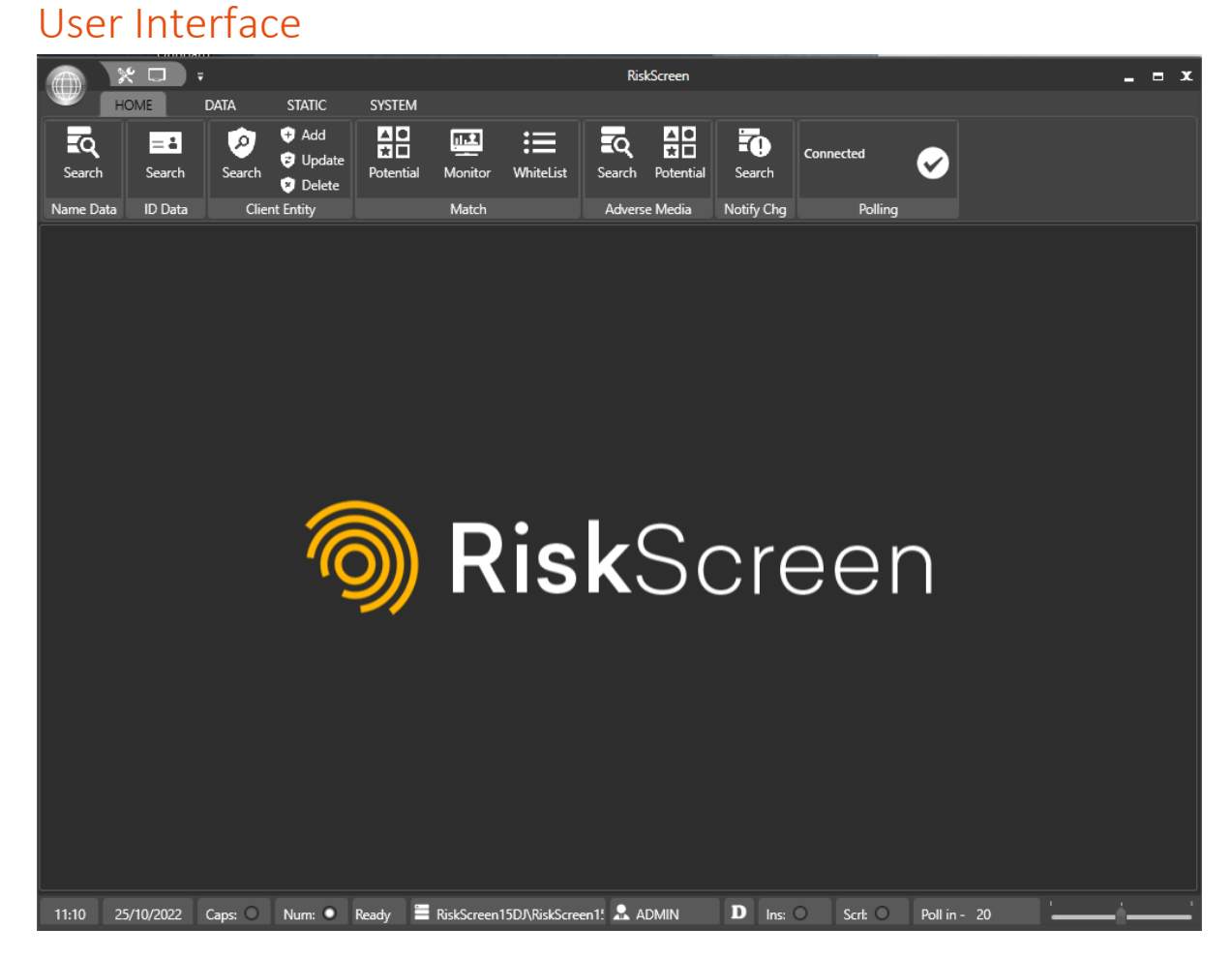

#### **Application Button**

The application button allows you to exit RiskScreen or access the Options screen.

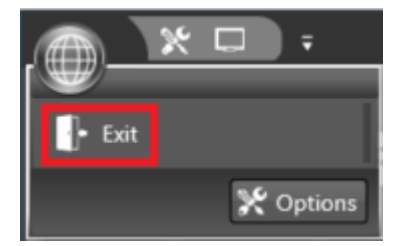

#### **Quick Access Toolbar**

The quick access toolbar has two options available

- Clicking this picture will open the options screen.
- Clicking this picture will take a screenshot of the RiskScreen window and copies it to the clipboard.

#### **Ribbon Tabs**

The ribbon tabs divide the ribbon menu into logical groups to make finding the screen you need easier. More information on which screens are available in each of the tabs can be found <u>here</u>.

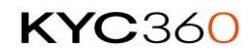

#### **Ribbon Menu**

The ribbon menu displays all the screens available for the selected Tab, click on any of the buttons to open the appropriate screen in the working area.

#### Working Area

The working area is where the screen you have selected will be displayed. It supports tabs so if you open multiple screens there will be a row of tabs you can select to quickly go to a different screen.

#### Separation of Function

RiskScreen separates the following functions for all data in the application:

- Enquiry (View)
- Create (Add)
- Maintenance (Update)
- Delete

This means that there is a separate tab on the screen for each of the actions listed above for any data stored in the application. You will not be able to Update a client entity or user from an Enquiry screen or delete a user from the Maintenance screen.

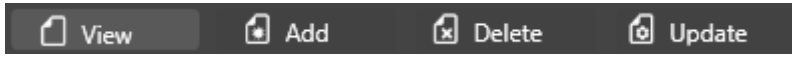

In most cases you will find tabs like the ones in the picture above at the bottom left of the working area to select the type of action you want to perform on the data.

#### Exceptions

1. Client Entities do not show the tabs but have separate buttons on the ribbon to access each of the four functions.

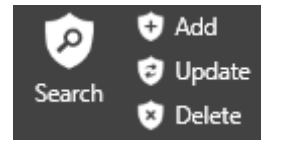

2. Dow Jones/Worldcheck Data Entities can't be Added, Updated or Deleted manually and consequently only have an Enquiry screen.

#### Action Buttons

The following buttons will appear in the top left of the working area where they are relevant:

- Tick Mark confirms that you want to submit the action with the information on the screen.
- Save saves changes to values on the screen.
- Cancel rejects all changes on the screen and closes the screen, in some cases it will return you to the previous screen.
- 🖎 Run start a manual run.
- Assign To/Take Ownership assign a match potential to another user or yourself.
- B Refresh refresh the information on the screen.
- More Information shows a popup with useful information.

# Status Bar

The status bar at the bottom of the screen shows some useful information.

- The current time
- The date
- Whether you have CapsLock enabled
- Whether you have NumLock enabled
- The name of the RiskScreen instance and Database you are connected to (InstanceName\Database)
- The user you are logged in as
- The Datasource being used.
- Whether you have Insert enabled
- Whether you have ScrollLock enabled
- A timer showing when the next database connection test will be executed.
- Zoom Slider

# Working Area Zoom

The zoom slider allows you to zoom in or out of screens displayed in the working area. The zoom will be applied to all screens in the working area not just the currently selected screen.

# **Report Toolbar**

All RiskScreen reports will have the following toolbar to interact with the report.

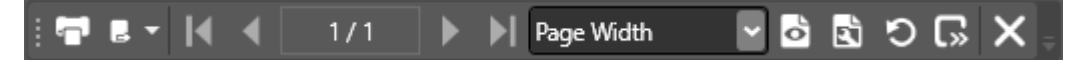

From left to right the buttons allow you to do the following:

- 1. Print the report to any configured printer 🗖
- 2. Export the report to one of the following formats 🗖
  - a. PDF
  - b. Word
  - c. Word (open file format)
  - d. Excel
  - e. Excel (open file format)
  - f. TIFF
  - g. CSV
    - i. Some reports support exporting the results to a CSV file that you can import into Excel
- 3. Show the first page of the report
- 4. Show the previous page of the report
- 5. Shows the page you are on and how many pages the report has 1/1
- 6. Show the next page of the report

- 7. Show the last page of the report
- 8. Select the page layout to display the report in the viewer Page Width
  - a. Page Width
  - b. Full Page
  - c. % Zoom you want to apply in the report viewer
- 9. Show the page layout for printing 🖻
- 10. Set page settings (orientation, paper size, etc.)
- 11. Refresh the report ව
- 12. Show the parameter bar if the report supports parameters 🕟
  - a. The new parameter will not take effect until you have clicked the "Apply" button
- 13. Close the report 🗵

# **Navigation Convention**

Throughout this manual you will be given directions to find a screen relating to functions performed within RiskScreen. The following convention will be used to point you to the correct screen:

Ribbon Tab Name > Ribbon Section > Ribbon Button > Screen Tab

Example:

To search the Dow Jones/Worldcheck data for a client name you need to be on the Name Data Enquiry screen. You can find the screen here:

| · * • ·                     | Risl                                                                     | kScreen                           | _ = x              |
|-----------------------------|--------------------------------------------------------------------------|-----------------------------------|--------------------|
|                             | ATIC SYSTEM                                                              |                                   |                    |
| Search Search Search        | Add<br>Update<br>Delete<br>iv<br>Votential<br>Monitor<br>Match<br>Advers | Potential Search Connected        |                    |
| S Name Data Search          | ny match notcia                                                          |                                   |                    |
|                             |                                                                          |                                   |                    |
| Search Criteria             |                                                                          |                                   |                    |
| Last Name                   |                                                                          | Jaro Bias                         | 92%                |
| First Name                  |                                                                          | Jaro Bias                         | 85% 🗸 Search       |
| Middle Name                 |                                                                          | Jaro Bias                         | 60%                |
| Entity Type 🛛 All 🔽 Revers  | e Search No 🔽 Gender All 🔽                                               | Constrained Yes 🗸 Results in Secs |                    |
| Profile Type                |                                                                          |                                   |                    |
| Include J PEP J RC          | A JWBL JSAN JAVM                                                         | ✓ OTH ✓ UNK                       |                    |
| Search Results              |                                                                          |                                   |                    |
| Last Name                   | LN JCB First Name FI                                                     | N JCB Middle Name                 | MN JCB Entity Type |
|                             |                                                                          |                                   |                    |
|                             |                                                                          |                                   |                    |
|                             |                                                                          |                                   |                    |
|                             |                                                                          |                                   |                    |
|                             |                                                                          |                                   |                    |
|                             |                                                                          |                                   |                    |
|                             |                                                                          |                                   |                    |
|                             |                                                                          |                                   |                    |
|                             |                                                                          |                                   |                    |
|                             |                                                                          |                                   |                    |
| 0 Results Found             |                                                                          |                                   |                    |
| 11:13 25/10/2022 Caps: O Nu | m: • Ready 🗮 RiskScreen15DJ\RiskS <u>creen1! 💂 A</u>                     | DMIN D Ins: O Scri: O Poll ir     | - 6 <b>'</b> '     |

• Home > Name Data > Search

# **Dow Jones/Worldcheck Entities**

RiskScreen uses data obtained from Dow Jones/Worldcheck to screen your client entities. The dataset has more than 6 million name records (2.25mil entities and 4.35mil aliases) that fall under one or more the following categories:

- Politically Exposed Person (PEP)
- Watch List Special Interest (WBL)
- Sanctioned (SAN)
- Relative and Close Associate of any of the above (RCA)
- Adverse Media (AVM)
- Other (OTH) / Unknown (UNK)
  - The Other/unknown category is a catch all bucket for all entities that do not fall into one of the categories listed above.

The Internal Watchlist allows you to add additional records to the Dow Jones/Worldcheck entity list.

#### Ad Hoc Search

An ad hoc search is done through the <u>Name Data Search</u> screen and does not allow you to exclude any results based on the Whitelist, Date Meta or Country Meta Data.

| Parameter                  | Information                                                                                                    |
|----------------------------|----------------------------------------------------------------------------------------------------|
| Last Name                  | Enter the last name you would like to use for the search, if it is not a                                                                                           |
|                            | natural person enter the full name here.                                                                                                    |
| First Name                 | Enter the first name of the person you are searching for.                                                                                                    |
| Middle Name                | Enter the middle name of the person you are searching for.                                                                                                    |
| Jaro Bias                  | Each of the name fields has their own Jaro Bias you can set. The Jaro                                                                                              |
|                            | Bias (Jaro Containment Bias) represents a measure of "closeness"                                                                                                   |
|                            | between two sets of text, the higher the value the closer the two                                                                                                  |
|                            | strings are too identical. The value ranges from 0 (very different) to                                                                                             |
|                            | 100% (likely identical). Setting this higher will reduce the number of                                                                                             |
|                            | results displayed but you run the risk of excluding potentially                                                                                                    |
|                            | correct results.                                                                                                    |
| Entity Type                | Select the type of entity you are looking for.                                                                                                    |
|                            | • All                                                                                                    |
|                            | Person                                                                                                    |
|                            | Entity                                                                                                    |
| Include Reverse Search     | Select whether you want to include reverse search results.                                                                                                    |
|                            | • Yes                                                                                                    |
| Candar                     | • NO                                                                                                    |
| Gender                     | Select the Gender of the entity you are looking for.                                                                                                    |
|                            | • All                                                                                                    |
|                            |                                                                                                    |
| Constrained                | Female     Select whether to was Constrained on Unconstrained course. Note                                                                                         |
| Constrained                | Select whether to use Constrained or Unconstrained search. Note                                                                                                    |
|                            | norformance and is intended for use in smaller high risk data                                                                                                    |
|                            | searches and will increase the volume found                                                                                                    |
| Politically Exposed Person | Select whether you would like to search for PEP's                                                                                                    |
| Politically Exposed Person | performance and is intended for use in smaller high risk data<br>searches and will increase the volume found.<br>Select whether you would like to search for PEP's |

| Parameter                   | Information                                                                                                    |
|-----------------------------|----------------------------------------------------------------------------------------------------|
| Relative and Close Assoc    | Select whether you would like to search for Relatives or Close Associates.                                                                                                    |
| Watch List Special Interest | Select whether you would like to search for entities on Special<br>Interest Watch Lists.                                                                                                    |
| Sanctioned                  | Select whether you would like to search for entities that are Sanctioned.                                                                                                    |
| Adverse Media               | Select whether you would like to search for entities that have Adverse Media articles.                                                                                                    |
| Unknown/Other               | <ul> <li>Select whether you would like to search for entities that are not in any of the other sections:</li> <li>Politically Exposed Person</li> <li>Relative and Close Assoc</li> <li>Watch List Special Interest</li> <li>Sanctioned</li> <li>Adverse Media</li> </ul> |

#### Search (Enquiry)

The search screen allows you to search the Dow Jones/Worldcheck data for a person or entity, refer to the <u>Understanding RiskScreen Search</u> for more information.

| 🕋 🗵 🖬 ·                                                                                                    | Rak                      | Saven            |                     | - • ×               |
|----------------------------------------------------------------------------------------------------|--------------------------|------------------|---------------------|---------------------|
| ECCE DATA STATIC SISTEM                                                                                                    |                          |                  |                     |                     |
| Sauch Sauch Sauch Child Child | connected                | 0                |                     |                     |
| R. Name Data Search X                                                                                                    |                          |                  |                     |                     |
|                                                                                                    |                          |                  |                     |                     |
| Search Citteria                                                                                                    |                          |                  |                     |                     |
| Lat None 2015                                                                                                    | lars Tex.                | 95 B             |                     |                     |
| For Name                                                                                                    | laro Res                 | m 1 🗖            |                     |                     |
| Midde Nane                                                                                                    | las lia                  | en. 🖁 👘          |                     |                     |
| Ently Type Al 💌 Revenue Search No 💌 Gende                                                                                                    | er 🛛 🖌 🖉 Results in Secs | ເກເຊ             |                     |                     |
| / holia 1ge                                                                                                    |                          |                  |                     |                     |
| Indule # HP # RCA # WSL # SAN                                                                                                    | ANN A CTH A UNK          |                  |                     |                     |
| Search Tenuts                                                                                                    |                          |                  |                     |                     |
| Last Name UN X3 Fest Name                                                                                                    | IXX3 Middle Name         | MN.ICE EntryType | Gender Title Suffix | ful Name            |
| JOHN 1007% BIONLE                                                                                                    | 0.05                     | 6.00% Person     | Male                | BRIALE IOHN         |
| JOHN 100.00% INCTOR BIRLINEZ                                                                                                    | 6.0%                     | 0.00% Person     | Male                | INSTOLEMENT (OHN    |
| JOHN 100.00% PKCTOR                                                                                                    | 630% BRUNLE              | 0.00% Person     | Male                | INSTOLEMENTE KOHN   |
| JOHN 100,00% MAZA/MANDMEY                                                                                                    | 6305                     | 0.00% Person     | Male                | RAZA/IMANOMEY JOHN  |
| JOHN 10E076 JACOB                                                                                                    | 6305                     | 0.00% Person     | Male                | JACOB JOHN          |
| JOIN 100.076 JAK                                                                                                    | 6.0%                     | 0.00% Person     | Male                | ALC ON              |
| JOHN 106.00% CURTS                                                                                                    | 6305                     | 0.00% Person     | Male                | CURTS KOHN          |
| JOHN 105076 JORDAN                                                                                                    | DOTS HANK                | 6.00% Person     | Male                | JORDAN HARK JOHN    |
| JOHN 10520% OKAYOR                                                                                                    | 630% OHE                 | 6.00% Person     | Male                | OKA/OR CHIKE JOHN   |
| JOHN 10EX05 NZAMJOON                                                                                                    | 0.00% (ALL               | 6.00% Person     | Male                | NZAMUCON JALL KHN   |
| JOHN 10E00% NZAM                                                                                                    | 630% UCON JALL           | 6.00% Person     | Male                | NZAM UCON JALE JOHN |
| IONI 105205 WAINE                                                                                                    | 630% \$7.                | 0.00% Person     | Male                | WRINE ST. JOIN      |

*Navigation: Home > Name Data > Search* 

Once you have found the entity you are looking for you can open it by:

- Double clicking on the record in the Search Results or
- Selecting the record in the Search Results and clicking the open record button (IIII) in the top left of the working area

Once opened you will be shown the <u>Details</u> tab of the Entity.

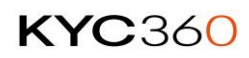

# **Entity Data**

To view entity information, you can simply click on the tab with the information you need (tabs that contain data will have a blue dot next to their name).

You can return to your search by clicking the Return to Search button ( $\square$ ) in the top left of the working area.

#### Details

The Details tab contains general information about the entity. All the name fields on the details tab are based on the primary name for the record.

| 🖏 Name Data S      | R, Name Dufa Saanh 🗙 |         |                     |         |          |        |                |                  |        |        |          |       |               |        |    |             |             |
|--------------------|----------------------|---------|---------------------|---------|----------|--------|----------------|------------------|--------|--------|----------|-------|---------------|--------|----|-------------|-------------|
|                    |                      |         |                     |         |          |        |                |                  |        |        |          |       |               |        |    |             |             |
| 🗱 Details 🌻        | <b>4</b> 4 A         | āas 😐   | 💡 Country 😐 📰 D     | ate 😐 🖣 | Relation | ship 🛛 | 🖬 Identity 📘   | General 😑 🕫 Lini | is 😐 🔝 | Note 😑 | Reports  |       |               |        |    |             |             |
| Last Name          |                      | PUTIN   |                     |         |          |        |                |                  |        |        |          |       |               |        |    | Entity ID   | 12611176    |
| First Name         |                      | VLADIME | ł                   |         |          |        |                |                  |        |        |          |       |               |        |    | Entity Type | Person      |
| Middle Name        |                      | GENNAD  | EVICH               |         |          |        |                |                  |        |        |          |       |               |        |    |             | 07-0ct-2021 |
| Full Name          |                      | VLADIMI | R GENNADEVICH PUTIN |         |          |        |                |                  |        |        |          |       |               |        |    | Gender      | Male        |
| Title              |                      |         |                     |         |          | Suttix |                |                  |        |        | Deceased |       | No            |        |    | Status      | Active      |
| Data Classificatio | ion                  | IS PEP  | No                  | Is RCA  | No       |        | h WBL          | No               | Is SAN | Yes    |          | 6 AVM | No            | IL OTH | No | is UNK      | No          |
| Description        |                      |         |                     |         |          |        | Description 2  |                  |        |        |          |       | Description 3 |        |    |             |             |
| Special Interest   |                      |         |                     |         |          |        | Sanctions List |                  |        |        |          |       | Descriptions  |        |    |             |             |
|                    |                      |         |                     |         |          |        |                |                  |        |        |          |       |               |        |    |             |             |
|                    |                      |         |                     |         |          |        |                |                  |        |        |          |       |               |        |    |             | I           |
|                    |                      |         |                     |         |          |        |                |                  |        |        |          |       |               |        |    |             | I           |
|                    |                      |         |                     |         |          |        |                |                  |        |        |          |       |               |        |    |             | I           |
|                    |                      |         |                     |         |          |        |                |                  |        |        |          |       |               |        |    |             | I           |
|                    |                      |         |                     |         |          |        |                |                  |        |        |          |       |               |        |    |             | I           |
|                    |                      |         |                     |         |          |        |                |                  |        |        |          |       |               |        |    |             | I           |
|                    |                      |         |                     |         |          |        |                |                  |        |        |          |       |               |        |    |             | I           |
|                    |                      |         |                     |         |          |        |                |                  |        |        |          |       |               |        |    |             |             |
|                    |                      |         |                     |         |          |        |                |                  |        |        |          |       |               |        |    |             |             |

| Field       | Information                                                                                      |
|-------------|--------------------------------------------------------------------------------------------------|
| Last Name   | If Entity Type is not Person, the entire name for the entity will appear in the Last Name field. |
| First Name  | First name if the entity is a person.                                                            |
| Middle Name | Middle names if the entity is a person.                                                          |
| Full Name   | Full first, middle, and last names of the entity.                                                |
| Title       | Title of the entity if it is a person.                                                           |
| Suffix      | Suffix of the entity if it exists.                                                               |
|             | E.g. LTD, Limited, Co., etc.                                                                     |
| Deceased    | Yes or No                                                                                        |
| Entity ID   | Dow Jones/Worldcheck Identifier                                                                  |
| Entity Type | Person or Entity                                                                                 |
| Action Date | Date that the entities record was last updated.                                                  |
| Gender      | Male     Famala                                                                                  |
|             | • Female                                                                                         |
|             | Unknown     Net A set lise has                                                                   |
|             | Not Applicable                                                                                   |
| Status      | Active or Inactive                                                                               |
| Is PEP      | Yes or No                                                                                        |
| Is RCA      | Yes or No                                                                                        |
| Is WBL      | Yes or No                                                                                        |
|             |                                                                                                  |

17

| Field        | Information                                                                                                    |
|--------------|----------------------------------------------------------------------------------------------------|
| Is SAN       | Yes or No                                                                                                    |
| Is AVM       | Yes or No                                                                                                    |
| Is UNK       | Yes or No                                                                                                    |
| Description1 | Descriptions show the Dow Jones/Worldcheck classification of an entity, RiskScreen uses these classifications to determine in which of the lists the entity is part of (PEP, RCA, WBL, SAN, AVM, OTH, UNK). |
| Description2 | Descriptions show the Dow Jones/Worldcheck classification of an entity, RiskScreen uses these classifications to determine in which of the lists the entity is part of (PEP, RCA, WBL, SAN, AVM, OTH, UNK). |
| Description3 | Descriptions show the Dow Jones/Worldcheck classification of an entity, RiskScreen uses these classifications to determine in which of the lists the entity is part of (PEP, RCA, WBL, SAN, AVM, OTH, UNK). |

#### Alias

The Alias tab contains all known aliases for the entity. Doing a search on any of these aliases will point you to the same entity.

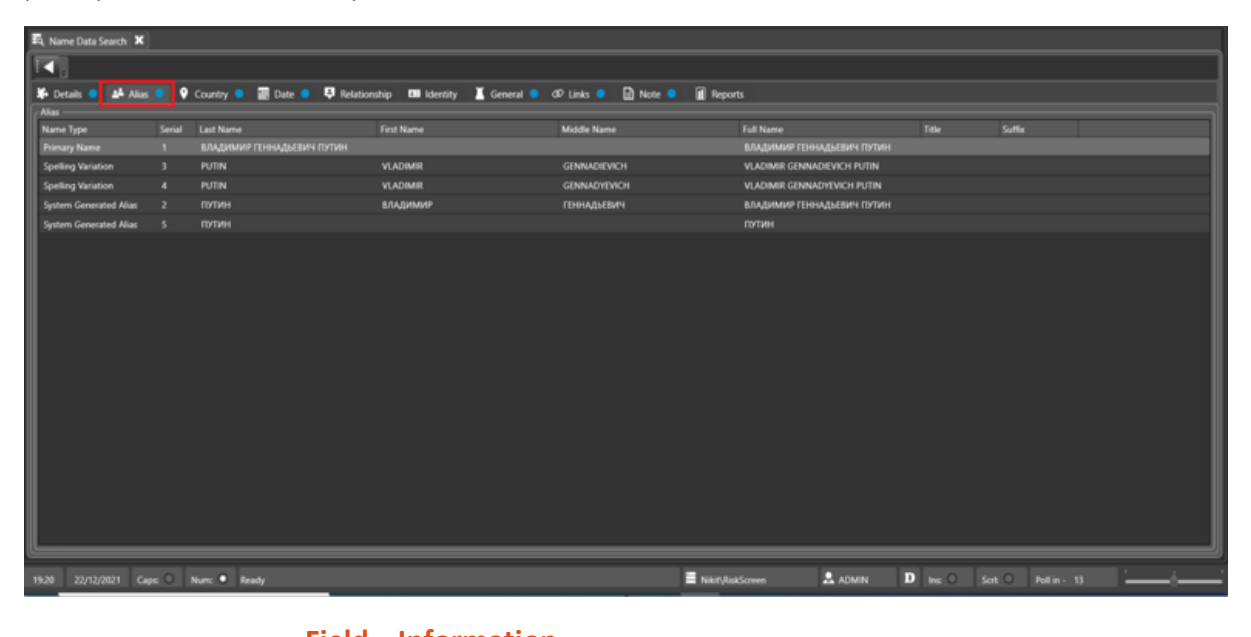

| Field       | Information                                                                                              |
|-------------|----------------------------------------------------------------------------------------------------|
| Name Type   | Type of alias record, refer to the <u>Alias Types</u> in the appendix for a full list of possible types. |
| Serial      | Number of the alias relating to the entity.                                                              |
| Last Name   | If Entity Type is not Person, the entire name for the entity will appear in the Last Name field.         |
| First Name  | First name if the entity is a person.                                                                    |
| Middle Name | Middle names if the entity is a person.                                                                  |
| Full Name   | Full first, middle, and last names of the entity.                                                        |
| Title       | Title if the entity is a person.                                                                         |
| Suffix      | Suffix of the entity if it exists.                                                                       |

E.g. LTD, Limited, Co., etc.

#### Country

The Country tab contains all countries related to the entity as well as any known addresses and a birthplace.

| 🛐 Name Data Se | earch 🗙     |             |          |              |          |             |            |          |                  |         |         |   |     |        |   |
|----------------|-------------|-------------|----------|--------------|----------|-------------|------------|----------|------------------|---------|---------|---|-----|--------|---|
|                |             |             |          |              |          |             |            |          |                  |         |         |   |     |        |   |
| 🗱 Details 😑    | 💒 Alias 😑   | 🕈 Country 🔍 | 📰 Date 😐 | Relationship | Identity | 👗 General 🥥 | Ø₽ Links 😑 | 🔝 Note 🥥 | Reports          |         |         |   |     |        |   |
| Country        |             |             |          |              |          |             |            |          |                  |         |         |   |     |        |   |
| Country Type   |             |             |          |              |          | Country     |            |          |                  |         |         |   |     | Serial |   |
| Citizenship    |             |             |          |              |          | Russia      |            |          |                  |         |         |   |     | 1      |   |
| Resident of    |             |             |          |              |          | Not Kno     |            |          |                  |         |         |   |     |        |   |
|                |             |             |          |              |          |             |            |          |                  |         |         |   |     |        |   |
|                |             |             |          |              |          |             |            |          |                  |         |         |   |     |        |   |
|                |             |             |          |              |          |             |            |          |                  |         |         |   |     |        |   |
| Addresses      | _           | _           | _        | _            | _        | _           | _          | _        |                  |         |         | _ | _   |        | = |
| Line           |             |             |          |              | City     |             |            |          | Country Name     |         |         |   | URL |        |   |
|                |             |             |          |              |          |             |            |          |                  |         |         |   |     |        |   |
|                |             |             |          |              |          |             |            |          |                  |         |         |   |     |        |   |
|                |             |             |          |              |          |             |            |          |                  |         |         |   |     |        |   |
|                |             |             |          |              |          |             |            |          |                  |         |         |   |     |        |   |
|                |             |             |          |              |          |             |            |          |                  |         |         |   |     |        |   |
|                |             |             |          |              |          |             |            |          |                  |         |         |   |     |        |   |
| Birth Place    | _           |             | _        | _            | _        |             | _          | _        |                  |         |         | _ | _   |        |   |
| Birth Place    |             |             |          |              |          |             |            |          |                  |         |         |   |     |        |   |
| Vereshchagino. |             |             |          |              |          |             |            |          |                  |         |         |   |     |        |   |
|                |             |             |          |              |          |             |            |          |                  |         |         |   |     |        |   |
|                |             |             |          |              |          |             |            |          |                  |         |         |   |     |        |   |
|                |             |             |          |              |          |             |            |          |                  |         |         |   |     |        |   |
|                |             |             |          |              |          |             |            |          |                  |         |         |   |     |        |   |
|                |             |             |          |              |          |             |            |          |                  |         |         |   |     |        |   |
|                | _           |             | _        | _            | _        |             |            |          |                  |         |         | _ | _   |        |   |
| 19:21 22/12/2  | 021 Caps: C | Num: 🔍 R    | eady     |              |          |             |            |          | Nikit/RiskScreen | 🚨 ADMIN | D Inc O |   |     |        |   |

| Field       | Information                                                                           |
|-------------|---------------------------------------------------------------------------------------|
| Country     | Any countries the entity has a relationship with along with the type of relationship: |
|             | Citizenship                                                                           |
|             | <ul><li>Resident of</li><li>Jurisdiction</li></ul>                                    |
|             | <ul><li>Country of Affiliation</li><li>Country of Registration</li></ul>              |
|             | Enhanced Risk Country     Country of Reported Allogation                              |
|             | <ul> <li>Sanctioned Region</li> </ul>                                                 |
|             | Formerly Sanctioned Region                                                            |
| Addresses   | All known addresses for the entity.                                                   |
| Birth Place | Birth place of the entity if it is a Person.                                          |

#### Date

The Date tab contains all relevant dates for the entity.

| 10  | Name Data Se  | arch 🗙    |             |        |                  |          |             |            |          |                     |          |  |   |   |
|-----|---------------|-----------|-------------|--------|------------------|----------|-------------|------------|----------|---------------------|----------|--|---|---|
| F   | <.            |           |             |        |                  |          |             |            |          |                     |          |  |   |   |
| E   | Details 😑     | 🕹 Alias 😑 | 💡 Country 🧧 | Date 1 | 🚺 📮 Relationship | Identity | 📕 General 🧧 | ØP Links 😑 | 🗈 Note 😑 | Reports             |          |  |   |   |
| I P | Date Turne    |           |             | Secial | Dav              | Month    |             | Year       | Note     |                     |          |  |   | ٦ |
| 10  | Date of Birth |           |             |        | 66               |          |             |            |          |                     |          |  |   |   |
|     |               |           |             |        |                  |          |             |            |          |                     |          |  |   |   |
|     |               |           |             |        |                  |          |             |            |          |                     |          |  |   |   |
|     |               |           |             |        |                  |          |             |            |          |                     |          |  |   |   |
|     |               |           |             |        |                  |          |             |            |          |                     |          |  |   |   |
|     |               |           |             |        |                  |          |             |            |          |                     |          |  |   |   |
|     |               |           |             |        |                  |          |             |            |          |                     |          |  |   |   |
|     |               |           |             |        |                  |          |             |            |          |                     |          |  |   |   |
|     |               |           |             |        |                  |          |             |            |          |                     |          |  |   |   |
|     |               |           |             |        |                  |          |             |            |          |                     |          |  |   |   |
|     |               |           |             |        |                  |          |             |            |          |                     |          |  |   |   |
|     |               |           |             |        |                  |          |             |            |          |                     |          |  |   |   |
|     |               |           |             |        |                  |          |             |            |          |                     |          |  |   |   |
|     |               |           |             |        |                  |          |             |            |          |                     |          |  |   |   |
|     |               |           |             |        |                  |          |             |            |          |                     |          |  |   |   |
|     |               |           |             |        |                  |          |             |            |          |                     |          |  |   |   |
|     |               |           |             |        |                  |          |             |            |          |                     |          |  |   |   |
| IL. |               |           |             |        |                  |          |             |            |          |                     | <br>     |  |   |   |
| 10  | 2 2000        | I com O   |             |        |                  |          |             |            |          | Milest Bird Courses | <br>Dimo |  | 1 |   |

| Field     | Information                                                                                                    |
|-----------|----------------------------------------------------------------------------------------------------|
| Date Type | <ul> <li>Date of Birth</li> <li>Deceased Date</li> <li>Date of Registration</li> <li>Cessation Date</li> <li>Inactive as of (PEP)</li> <li>Inactive as of (RCA related to PEP)</li> </ul> |
| Dates     | RiskScreen does date comparisons on each part of a date (day,<br>month, year) individually as some dates may not have values for all<br>of the parts of a date.                           |
| Day       | The day section of the date record.                                                                                                    |
| Month     | The month section of the date record.                                                                                                    |
| Year      | The year section of the date record.                                                                                                    |
| Note      | Any notes relevant to the date record.                                                                                                    |

### Relationship

The Relationship tab shows all direct and indirect relationships for the entity.

| 🋱 Name Data Search 🗙               |                    |                  |                    |               |          |         |           |         |                   |
|------------------------------------|--------------------|------------------|--------------------|---------------|----------|---------|-----------|---------|-------------------|
|                                    |                    |                  |                    |               |          |         |           |         |                   |
| 🗱 Details 😐 💒 Alias 🔍 💡            | Country 😐 📰 Date 🔍 | 🖗 Relationship 🌒 | 🚥 Identity 📕 Gener | al dP Links 😑 | 🗋 Note 😑 | Reports |           |         |                   |
| Relationship                       | Associated Entity  |                  |                    |               |          |         | Entity ID | Current | Relationship Type |
| Associated Special Interest Person |                    |                  |                    |               |          |         |           |         | Public Figure     |
| Associated Special Interest Person | VINCENTE BENITEZ   |                  |                    |               |          |         | 1175950   |         | Public Figure     |
|                                    |                    |                  |                    |               |          |         |           |         |                   |
| / Indirect Relationship            |                    |                  |                    |               |          |         |           |         |                   |
| Relationship                       | Entity             |                  |                    |               |          |         | Entity ID |         | Relationship Type |
| Associated Special Interest Person | ADRIANA VENTURA    |                  |                    |               |          |         | 1175954   | Yes     | Public Figure     |
| Associated Special Interest Person | VINCENTE BENITEZ   |                  |                    |               |          |         | 1175950   |         | Public Figure     |
|                                    |                    |                  |                    |               |          |         |           |         |                   |
|                                    |                    |                  |                    |               | _        |         |           |         | 1 4               |

Indirect relationships are the opposite side of a direct relationship, for example: Asma Al Assad has the relationship of "Mother" to Zein Al Assad, the indirect side of this relationship is Zein Al Assad has the relationship of Daughter to Asma Al Assad.

| Field             | Information                                                                                                    |
|-------------------|----------------------------------------------------------------------------------------------------|
| Relationship      | Type of relationship with the other entity.                                                                             |
|                   | Refer to <u>Relationship Types</u> in the Appendix for a full list of possible relationships.                           |
| Associated Entity | Full name of the Dow/Worldcheck Entity they have the relationship with.                                                 |
| Entity ID         | Dow/Worldcheck Entity ID of the Dow/Worldcheck Entity they have the relationship with.                                  |
| Current           | Yes – Represents a current relationship/association.<br>No – Represents a former relationship/association.              |
| Relationship Type | <ul><li>Refers to the type of the entity the relationship is to.</li><li>Public Figure</li><li>Special Entity</li></ul> |

#### Identity

The Identity tab shows all known identifying information for the entity.

| 🗖 Name Data S     | earch 🗙     |             |             |                |          |             |              |              |         |        |
|-------------------|-------------|-------------|-------------|----------------|----------|-------------|--------------|--------------|---------|--------|
| Ι.                |             |             |             |                |          |             |              |              |         |        |
| 🗱 Details 😑       | 🐴 Alias 😑   | 💡 Country 🤇 | 🕨 🔚 Date 🤇  | Relationship   | Identity | 👗 General 🄇 | 00 Links 🔍   | 🖻 Note 😑     | Reports |        |
| Identity Identity | _           | s           | erial Value | _              |          |             | Note         |              |         |        |
|                   |             |             |             |                |          |             |              |              |         |        |
|                   |             |             |             |                |          |             |              |              |         |        |
|                   |             |             |             |                |          |             |              |              |         |        |
|                   |             |             |             |                |          |             |              |              |         |        |
|                   |             |             |             |                |          |             |              |              |         |        |
|                   |             |             |             |                |          |             |              |              |         |        |
|                   |             |             |             |                |          |             |              |              |         |        |
| Vessel            | _           | _           | _           |                | _        | _           | _            | _            | _       |        |
| Call Sign         |             | Type        |             | Tonnage        |          |             | Owner        | Flag         |         | Serial |
|                   |             |             |             |                |          |             |              |              |         |        |
|                   |             |             |             |                |          |             |              |              |         |        |
|                   |             |             |             |                |          |             |              |              |         |        |
|                   |             |             |             |                |          |             |              |              |         |        |
|                   |             |             |             |                |          |             |              |              |         |        |
|                   |             |             |             |                |          |             |              |              |         |        |
|                   |             |             |             |                |          |             |              |              |         |        |
|                   |             |             |             |                |          |             |              |              |         |        |
| 10:31 22/12/2     | 021 Caps: • | Num: •      | Ready 🗮 Ni  | kit\RiskScreen | 🚨 ADMIN  | D In        | s: O Sert: C | Poll in - 18 |         |        |

| Field         | Information                                                                                |
|---------------|--------------------------------------------------------------------------------------------|
| Identity      | If the entity is not a vessel its information will be shown in this section.               |
| Identity Type | Type of identity record.                                                                   |
|               | Refer to <u>Identity Types</u> in the Appendix for a full list of possible identity types. |
| Value         | Data Value                                                                                 |
| Note          | Any applicable notes                                                                       |
| Vessel        | <i>If the entity is a vessel further information will be shown in this section.</i>        |
| Call sign     | The Call Sign of the Vessel                                                                |
| Туре          | The Type of Vessel                                                                         |
| Tonnage       | The Tonnage of the Vessel                                                                  |
| GRT           | Gross Registered Tonnage of the Vessel                                                     |
| Owner         | Owner of the Vessel                                                                        |
| Flag          | The Flag that the Vessel sails under                                                       |

#### General

The General tab shows any Roles the Entity is performing as well as Sanctions. You can find a more information on the sanction lists included in the Dow/Worldcheck data <u>here</u>.

| 🖡 Details 😑 斗 Alias 😑  | 🕈 Cou  | ntry 😐 📰       | Date 😑      | Relations      | hip 😑 💷     | Identity   | General 🗢      | Ø Links 😑       | 🖻 Note 🤇         | Re     | ports     |
|------------------------|--------|----------------|-------------|----------------|-------------|------------|----------------|-----------------|------------------|--------|-----------|
| Role                   |        |                |             |                |             |            |                |                 |                  |        | _         |
| Role Type              | Serial | Title          |             |                |             |            | Occupation     |                 |                  |        | Since Day |
| Primary Occupation     |        | President of R | issia       |                |             |            | Heads & Dep    | uties State/Na  | tional Governmer | nt     | 07        |
| Other Roles            |        | Chairman, Seo  | urity Counc |                |             |            | Senior Civil S | ervants-Nation  | al Government    |        |           |
| Other Roles            |        | Member, Secu   | rity Counci |                |             |            | Senior Civil S | ervants-Nation  | al Government    |        |           |
| Other Roles            |        | Supreme Com    | mander-in-  | Chief, Armed F | orces       |            | Senior Memb    | ers of the Arm  | ed Forces        |        |           |
| Previous Roles         |        | President of R | ussia       |                |             |            | Heads & Dep    | uties State/Na  | tional Governmer | nt     |           |
| Previous Roles         |        | President of R | ussia       |                |             |            | Heads & Dep    | uties State/Na  | tional Governmer | nt     |           |
| Previous Roles         |        | President of R | ussia       |                |             |            | Heads & Dep    | uties State/Na  | tional Governmer | nt     |           |
| Previous Roles         | 8      | Prime Minister | of Russia   |                |             |            | Heads & Den    | erties State/Na | tional Governmer | nt     | 08        |
| Sanctions & Watchlists |        |                |             |                |             |            |                |                 |                  |        |           |
| List Title             |        |                | Serial      | Since Day      | Since Month | Since Year | To Day         | To Month        | To Year          | Status | Category  |
|                        |        |                |             |                |             |            |                |                 |                  |        |           |

| Field                  | Information                                                           |
|------------------------|-----------------------------------------------------------------------|
| Role                   | Any relevant roles being performed by the Entity                      |
| Role Type              | Type of role.                                                         |
|                        | Unknown                                                               |
|                        | Primary Occupation                                                    |
|                        | Other Roles                                                           |
|                        | Previous Roles                                                        |
| Title                  | Title of the Role                                                     |
| Occupation             | Refer to Occupations List in the Appendix for a full list of possible |
|                        | relationships.                                                        |
| Since Day, Month, Year | The date the Role started or is believed to have started              |
| To Day, Month, Year    | The date the Role ended or is believed to have ended                  |
| Sanctions              | If the entity has sanctions against them information on each          |
|                        | sanction will be shown in the bottom section of the screen and        |
|                        | whether this sanction is ongoing or expired as well as whether the    |
|                        | sanctions list sub category comes under SAN or WBL in the static      |
|                        | data.                                                                 |
| Sanction               | The Sanctioning body / list                                           |
| Since Day, Month, Year | The date the Sanction started                                         |
| To Day, Month, Year    | The date the Sanction ended                                           |

#### Links

The Links tab shows any image records relating to the entity and the origin of the information collected for the entity.

| Details                                                                                                    | Alias                                                                                                    | • Country                                                                                                    | •                                                                                  | Date                                                                              | •                                                                              | Relationshi                                                                                                   |                                                            | Identity                                                                                           | X Ger                                                               | veral                                                    | al Links                                                                     | Note                                                | Rec              | orts                                      |
|----------------------------------------------------------------------------------------------------|----------------------------------------------------------------------------------------------------|----------------------------------------------------------------------------------------------------|------------------------------------------------------------------------------------|-----------------------------------------------------------------------------------|--------------------------------------------------------------------------------|----------------------------------------------------------------------------------------------------|------------------------------------------------------------|----------------------------------------------------------------------------------------------------|---------------------------------------------------------------------|----------------------------------------------------------|------------------------------------------------------------------------------|-----------------------------------------------------|------------------|-------------------------------------------|
| age                                                                                                    | - Paids                                                                                                    | • country                                                                                                    | _                                                                                  | , eote                                                                            |                                                                                | - THE HUGH GIVEN                                                                                              |                                                            | - identity                                                                                         | 00                                                                  |                                                          |                                                                              |                                                     |                  |                                           |
| IRL                                                                                                    |                                                                                                    |                                                                                                    |                                                                                    |                                                                                   |                                                                                |                                                                                                    |                                                            |                                                                                                    |                                                                     |                                                          |                                                                              |                                                     |                  |                                           |
| http://citata.in                                                                                                    | /wp-content/uplo                                                                                                    | ads/2012/07/                                                                                                    | 6D0%9F                                                                             | %D1%839                                                                           | 6D1%82                                                                         | %D0%88%D0                                                                                                    | %8D.jp                                                     | 9                                                                                                  |                                                                     |                                                          |                                                                              |                                                     |                  |                                           |
| http://static.kr                                                                                                    | remlin.ru/media/e                                                                                                    | vents/presiden                                                                                                    | tphotos                                                                            | /medium/                                                                          | 41d559                                                                         | 0d988983a5ba                                                                                                  | da.jpeg                                                    | ,                                                                                                  |                                                                     |                                                          |                                                                              |                                                     |                  |                                           |
| http://static.kr                                                                                                    | remlin.ru/media/e                                                                                                    | vents/presiden                                                                                                    | ts/medii                                                                           | um/3g9cn                                                                          | ıvQyymi                                                                        | MwgtfjOnMy1                                                                                                   | v4BK6C                                                     | 6DQ8c.png                                                                                          |                                                                     |                                                          |                                                                              |                                                     |                  |                                           |
| http://www.ob                                                                                                    | bltv.ru/upload/res                                                                                                    | ze_cache/ibloc                                                                                                    | k/c3c/6                                                                            | 90_6900_1                                                                         | /hepta_                                                                        | 3464606.jpg                                                                                                   |                                                            |                                                                                                    |                                                                     |                                                          |                                                                              |                                                     |                  |                                           |
| https://sputnil                                                                                                    | k.kg/images/1028                                                                                                    | 94/03/102894                                                                                                    | 1387.jpg                                                                           |                                                                                   |                                                                                |                                                                                                    |                                                            |                                                                                                    |                                                                     |                                                          |                                                                              |                                                     |                  |                                           |
| Driain                                                                                                    |                                                                                                    |                                                                                                    | _                                                                                  | _                                                                                 | _                                                                              |                                                                                                    | _                                                          |                                                                                                    |                                                                     |                                                          |                                                                              |                                                     |                  |                                           |
| Drigin                                                                                                    | _                                                                                                    | _                                                                                                    | _                                                                                  | _                                                                                 | _                                                                              | _                                                                                                    | _                                                          | _                                                                                                  | _                                                                   | _                                                        | _                                                                            | _                                                   | _                | Serial                                    |
| Drigin<br>Origin<br>Bizekon Russi                                                                                                    | ca Izvestia (Russia                                                                                                    | ), 04-Apr-2006                                                                                                    | . on fact                                                                          | iva.com (h                                                                        | ittps://g                                                                      | lobal factiva.ci                                                                                              | m/redi                                                     | ir/default.aspxi                                                                                   | P=sa&AN=                                                            | BIZKONO                                                  | 3200 <del>6</del> 0404e244                                                   | 100002&cat=a&e                                      | >=ASE)           | Serial                                    |
| Drigin<br>Origin<br>Bizekon-Russi<br>Der Spiegel, 2                                                                                       | ca Izvestia (Russia<br>7-Jun-2015, on Fa                                                                                                    | ), 04-Apr-2006<br>ctiva.com (http                                                                                              | , on fact                                                                          | iva.com (h                                                                        | ittps://g                                                                      | lobal factiva.ci                                                                                              | ım/redi<br>?P=sə8                                          | ir/default.aspxi<br>&AN=SPGL000                                                                    | P=sa&AN=<br>0201506274                                              | BIZKONO<br>eb6r0000                                      | )20060404e244<br>&cat=a&ep=A                                                 | i00002&cat=a&cej<br>SE)                             | >=ASE)           | Serial<br>1<br>2                          |
| Drigin<br>Origin<br>Bizekon-Russi<br>Der Spiegel, 2<br>Ekonomika Co                                                                       | ca Izvestia (Russia<br>7-Jun-2015, on Fa                                                                                                    | ), 04-Apr-2006<br>ctiva.com (http<br>), 7-Apr-2016,                                                                            | , on fact<br>sc//glob<br>on Facti                                                  | iva.com (h<br>al.factiva.<br>va.com (hi                                           | ittps://g<br>com/red                                                           | lobal factiva.ci<br>ir/default.aspi<br>obal factiva.co                                                        | om/redi<br>?P=sa&<br>m/redir                               | ir/default.aspx<br>kAN=SPGL000<br>/default.aspx?                                                   | P=sa&AN=<br>0201506274<br>°=sa&AN=1                                 | BIZKONO<br>eb6r0000<br>EKODELO                           | 120060404e244<br>8icat=a8iep=A<br>120160407ec47                              | i000028cat=a8cej<br>SE)<br>0008f8cat=a8cep          | ⇒=ASE)<br>=ASE)  | Serial<br>1<br>2<br>3                     |
| Drigin<br>Origin<br>Bizekon-Russi<br>Der Spiegel, 2<br>Ekonomika Co<br>El Economista                                                      | ca Izvestia (Russia<br>7-Jun-2015, on Fa<br>mmunication Hui<br>, 27-Nov-2008, or                                                                   | ), 04-Apr-2006<br>ctiva.com (http<br>), 7-Apr-2016,<br>i Factiva.com ()                                                        | , on fact<br>ss://glob<br>on Facti<br>https://g                                    | iva.com (h<br>al.factiva.<br>va.com (hi<br>lobal.facti                            | ttps://g<br>com/red<br>ttps://g/<br>va.com/                                    | íobal factiva.co<br>iir/default.aspi<br>obal factiva.co<br>iredir/default.a                                   | rm/redi<br>?P=sa8<br>m/redir<br>spx?P=                     | ir/default.aspx<br>kAN=SPGL000<br>/default.aspx?<br>sa&AN=ELECC                                    | P=sa&AN=<br>0201506274<br>P=sa&AN=1<br>0000200811                   | BIZKONO<br>eb6r0000x<br>EKODELO0<br>27e4br00             | )20060404e244<br>&cat = a&ep = A<br>20160407ec47<br>)00q&cat = a&ep          | 00002&cat=a&ep<br>SE)<br>0008f&cat=a&ep<br>1=ASE)   | = ASE)<br>= ASE) | Serial<br>1<br>2<br>3<br>4                |
| Drigin<br>Origin<br>Bizekon-Russi<br>Der Spiegel, 2<br>Ekonomika Co<br>El Economista,<br>Forbes, 15-Sej                                   | ca Izvestia (Russia<br>7-Jun-2015, on Fa<br>ommunication Hu<br>, 27-Nov-2008, or<br>p-2003, on Factivi                                             | ), 04-Apr-2006<br>ctiva.com (http<br>), 7-Apr-2016,<br>i Factiva.com (<br>i.com (https://g                                     | . on fact<br>is://glob<br>on Facti<br>https://g<br>plobal.fa                       | iva.com (h<br>al.factiva.<br>va.com (h<br>lobal.facti<br>ctiva.com/               | ittps://g<br>com/red<br>itps://gk<br>va.com/<br>/redir/de                      | lobal factiva.ci<br>ir/default.aspi<br>obal factiva.co<br>redir/default.a<br>efault.aspx?P=                   | m/redi<br>?P=sa&<br>m/redir<br>spx?P=<br>sa&AN             | ir/default.aspxi<br>8xAN = SPGL000<br>r/default.aspx7<br>sa&AN = ELECC<br>= FB000000200            | P=sa&AN=<br>020150627+<br>2=sa&AN=1<br>0000200811<br>30905dz940     | BIZKON0<br>eb6r0000<br>EKODELO<br>127e4br00<br>0000p&cat | 320060404e244<br>&cat=a&ep=A<br>120160407ec47<br>00q&cat=a&ep<br>=a&ep=ASE)  | 00002&cat=a&cej<br>SE)<br>0008f&cat=a&cep<br>I=ASE) | ⇒=ASE)<br>=ASE)  | Serial<br>1<br>2<br>3<br>4<br>5           |
| Origin<br>Origin<br>Bizekon-Russi<br>Der Spiegel, 2<br>Ekonomika Co<br>El Economista,<br>Forbes, 15-Sej<br>http://news.bt                 | ca Izvestia (Russia<br>7-Jun-2015, on Fa<br>ommunication Hu<br>, 27-Nov-2008, or<br>p-2003, on Factivi<br>bc.co.uk/hi/russiar                      | ). 04-Apr-2006<br>ctiva.com (http<br>). 7-Apr-2016,<br>Factiva.com (<br>I.com (https://y<br>/russia/newsic                     | . on fact<br>ss://glob<br>on Facti<br>sttps://g<br>plobal.fa<br>L_720600           | iva.com (h<br>al.factiva.<br>va.com (h<br>lobal.facti<br>ctiva.com/<br>00/720600  | ttps://g<br>com/red<br>tps://gk<br>va.com/<br>'redir/de<br>9.stm               | lobal factiva.co<br>iir/default.aspi<br>obal factiva.co<br>redir/default.a<br>efault.aspx?P=                  | m/redi<br>?P=sa8<br>m/redir<br>spx?P=<br>sa&AN             | ir/default.aspx<br>8xAN=SPGL000<br>r/default.aspx?<br>sa&XAN=ELECC<br>=FB000000200                 | P=sa8cAN=<br>0201506274<br>P=sa8cAN=1<br>0000200811<br>30905dz9f0   | BIZKONO<br>eb6r0000x<br>EKODELO<br>27e4br00<br>3000p&cal | 320060404e244<br>&cat=a&ep=A<br>120160407ec47<br>300q&cat=a&ep<br>=a&ep=ASE) | 00002&cat=a&ca<br>SE)<br>0008f&cat=a∩<br>=ASE)      | =ASE)<br>=ASE)   | Serial<br>1<br>2<br>3<br>4<br>5<br>6      |
| Origin<br>Origin<br>Bizekon-Russi<br>Der Spiegel, 2<br>Ekonomika Co<br>El Economista<br>Forbes, 15-Seg<br>http://news.bt<br>http://www.fo | ca Izvestia (Russia<br>7-Jun-2015, on Fa<br>ommunication Hu<br>, 27-Nov-2008, or<br>p-2003, on Factivi<br>bc.co.uk/hi/russiar<br>rbes.ru/sobytiya/ | ), 04-Apr-2006<br>ctiva.com (http<br>), 7-Apr-2016,<br>i Factiva.com (<br>l.com (https://y<br>/russia/newsic<br>fast/265659-kc | on fact<br>s://glob<br>on Facti<br>https://g<br>global.fa<br>i_720600<br>andidat-i | iva.com (h<br>al.factiva.<br>lobal.facti<br>ctiva.com/<br>00/720600<br>iz-kgb-ros | ittps://g<br>com/red<br>ttps://gl<br>va.com/<br>iredir/de<br>9.stm<br>rezerv-i | lobal factiva.cr<br>iir/default.aspi<br>obal factiva.co<br>rediir/default.a<br>fault.aspx?P=<br>mozhet-vozgli | om/redi<br>?P=sa&<br>m/redir<br>spx?P=<br>sa&AN<br>vit-zna | ir/default.aspx<br>8xAN=SPGL000<br>r/default.aspx?<br>sa&xAN=ELECC<br>=FB000000200<br>komyi-putina | P=sa80AN =<br>0201506274<br>P=sa8tAN =1<br>0000200811<br>30905dz9f0 | BIZKONO<br>eb6r0000<br>EKODELO<br>27e4br00<br>0000p&cat  | 320060404e244<br>&cat=a&ep=A<br>120160407ec47<br>30q&cat=a&ep<br>=a&ep=ASE)  | 00002&cat=a&ce<br>SE)<br>0008f&cat=a&cep<br>==ASE)  | =ASE)<br>=ASE)   | Serial<br>1<br>2<br>3<br>4<br>5<br>6<br>7 |

| Field  | Information                                                                                                    |
|--------|----------------------------------------------------------------------------------------------------|
| Image  | If any known images are available on the internet they will be listed here.                                                 |
| URL    | Holds the URL to an image relating to the entity. The links may<br>break if the site that hosts the image is not available. |
| Origin | All data collected on the entity has its origin listed in the origin section.                                               |
| Origin | Holds a description or URL of an origin record.                                                                             |
|        | If the record is a URL double clicking the record will open the URL in your browser.                                        |

#### Note

The Note tab shows any notes Dow Jones/Worldcheck have recorded for the entity.

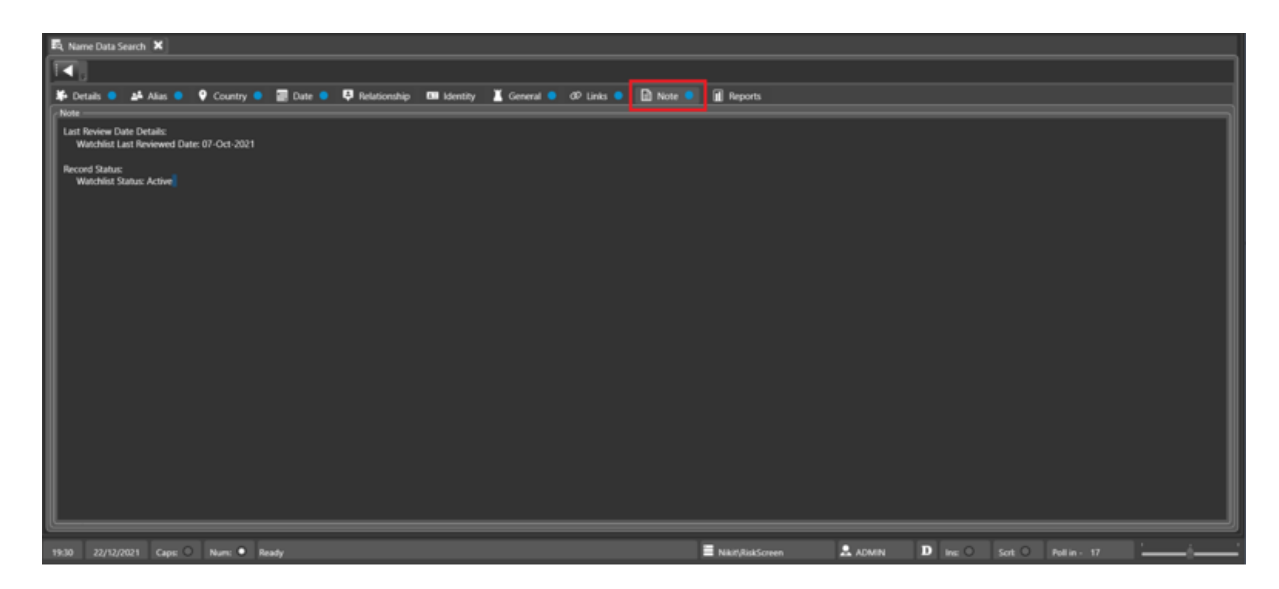

#### Reports

The Reports tab allows you to run reports related to the entity. The <u>Data Entity Detail Report</u> is currently the only report configured for Dow/Worldcheck Entities.

| 🕰 Name Data Search 🗙                       |                                                                  |                   |       |            |
|--------------------------------------------|------------------------------------------------------------------|-------------------|-------|------------|
| <b>[4</b> ]                                |                                                                  |                   |       |            |
| 🗱 Details 🔹 💒 Alias 🔹 💡 Country 🔍 📰 Date 🕯 | 🕨 📮 Relationship 🔹 💷 Identity 👗 General 🔹 🕫 Links 🔹 🔝 Note 🔍 🗊 R | ports             |       |            |
| Reports                                    |                                                                  |                   |       |            |
| * Reports                                  | Description                                                      |                   |       |            |
| Data Entity Detail Report                  | Contains Data Entity detail information                          |                   |       |            |
|                                            |                                                                  |                   |       | Run Report |
| 🐨 E =  4 4 1/15 🕨 🔰 Page Width             |                                                                  |                   |       |            |
|                                            |                                                                  |                   |       | ^          |
|                                            |                                                                  |                   |       |            |
|                                            |                                                                  |                   |       |            |
|                                            | Data Entity Detail Report                                        |                   |       |            |
|                                            | · ·                                                              |                   |       |            |
|                                            |                                                                  |                   |       |            |
|                                            |                                                                  |                   |       |            |
| Entity Detail                              |                                                                  |                   |       |            |
| Last Name                                  | PUTIN                                                            | Identifier        | 98141 |            |
| c                                          |                                                                  |                   |       | , ×        |
| (F                                         |                                                                  |                   |       |            |
| 19:31 22/12/2021 Cape: O Nume • Ready      | E Nach, For                                                      | kScreen 🚨 ADMIN 🛛 |       | i <u> </u> |

# Whitelist

Whitelisted Dow/Worldcheck Entities are skipped during the screening process and will consequently never show up as a Match Potential. Whitelisted entities are <u>Client</u> specific.

# Properties

| · 🔍 🔊                |                                       |                            | RiskScreen         |                            | _ = x                        |
|----------------------|---------------------------------------|----------------------------|--------------------|----------------------------|------------------------------|
| HOME DAT             | a static s                            | YSTEM                      |                    |                            |                              |
| Search Search S      | P ♥ Add<br>♥ Update<br>earch ♥ Delete | otential Monitor WhiteList | s Search Potential | Search Connected           |                              |
| Name Data ID Data    | Client Entity                         | Match                      | Adverse Media      | Notify Chg Polling         |                              |
| 💷 Match White List 🗙 |                                       |                            |                    |                            |                              |
| I✓ X .               |                                       |                            |                    |                            |                              |
| Entity Name 🐨        |                                       |                            | Entity ID Notify   | Valid to Date Client       |                              |
|                      |                                       |                            |                    |                            |                              |
|                      |                                       |                            |                    |                            |                              |
| Entity ID            | 1234                                  | Lookup                     |                    |                            |                              |
| Reason               | Whitelist Demo                        |                            |                    |                            |                              |
|                      |                                       |                            |                    |                            |                              |
| Notify User Group    | Jersey Handler Users                  |                            | Notify Y           | Valid to Date              | 31/12/2099                   |
| C View Ad            | d 🔂 Delete                            | Dpdate                     |                    |                            |                              |
| 10:39 22/12/2021 Cap | s: O Num: O Rea                       | dy 🔳 Nikit\RiskScreen      | 🚨 ADMIN            | D Ins: O Scrt: O Poll in - | 26 <sup>°</sup> <sup>°</sup> |

#### **Field Information**

| Entity ID         | Dow/Worldcheck Entity ID to be whitelisted                                |
|-------------------|---------------------------------------------------------------------------|
| Lookup            | Clicking the "Lookup" button will fetch the name of the                   |
|                   | Dow/Worldcheck Entity relating to the Entity ID provided, ensure          |
|                   | the name is correct for the entity you want to whitelist.                 |
| Reason            | The reason why the Dow/Worldcheck Entity is whitelisted.                  |
| Notify User Group | If you want to notify a user group that the Dow/Worldcheck entity         |
|                   | is being whitelisted select the <u>User Group</u> you wish to notify from |
|                   | the list.                                                                 |
| Notify            | Yes – RiskScreen will notify the Handling User Group if Data changes      |
|                   | on the Dow/Worldcheck Entity.                                             |
|                   | No – RiskScreen will take no action if Data changes on the                |
|                   | Dow/Worldcheck Entity – this is the default when discounting.             |
| Valid to Date     | The date on which the whitelisting record will expire.                    |

#### Enquiry

To show the Whitelisted Entities Enquiry screen for a Client:

- Select the Client from the list and click on the "tick mark" in the top left of the screen.
- Double Click the Client in the list.

Navigation: Home > Match > WhiteList

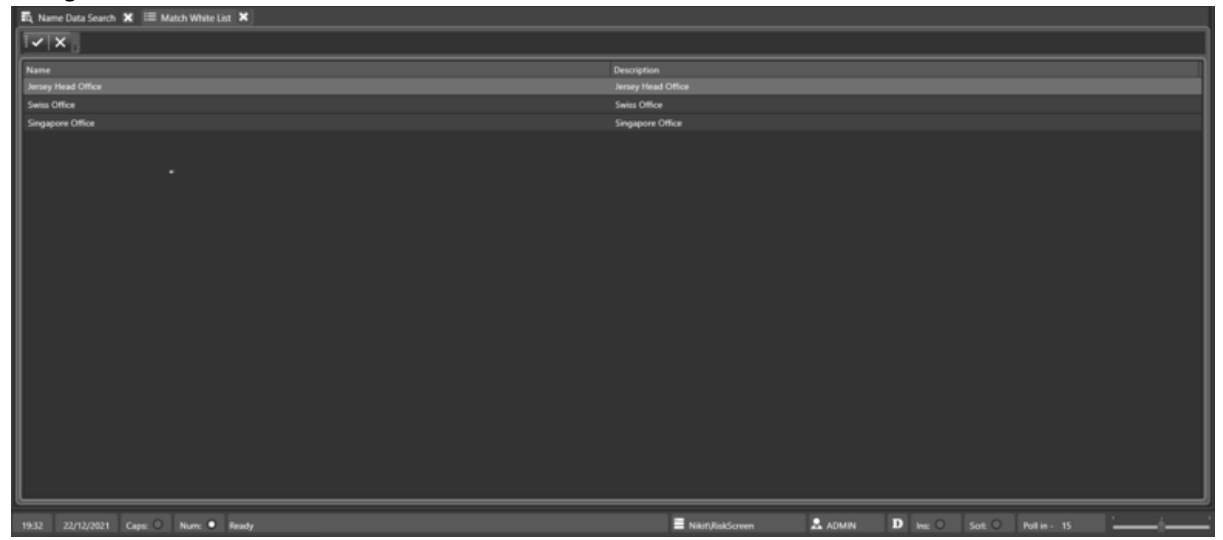

#### ≔ Match White List 🗙 1 × | × | Entity Name 🔻 GERT L. C. M. DE KOK Valid to Date Entity ID 530877 Notify Client 31/12/2099 No Jersey Head Office Entity ID 530877 Entity Name gert L. C. M. DE KOK Whitelist Demo. Reasor Notify No Valid to Date 31/12/2099 Notify User Group None 🔂 Add 🗴 Delete 🙆 Update 🖒 View

Navigation: Home > Match > WhiteList > Client > View

A list of whitelisted Dow/Worldcheck Entities will be shown in the top portion of the screen. The bottom portion of the screen will show additional information for the selected whitelisted entity.

#### Add

To add a Dow/Worldcheck Entity to the whitelist, complete the fields and click the "tick mark" in the top left of the screen.

Navigation: Home > Match > WhiteList > Client > Add

| Entity Name *       Entity ID       Notify       Valid to Date       Client         GERT L. C. M. DE KOK       530877       No       31/12/2099       Jersey Head Office                   |   |
|----------------------------------------------------------------------------------------------------|---|
| Entity Name *         Entity ID         Notify         Valid to Date         Client           GERT L. C. M. DE KOK         530877         No         31/12/2099         Jersey Head Office |   |
| GERT L. C. M. DE KOK 530877 No 31/12/2099 Jersey Head Office                                                                                                    |   |
|                                                                                                    |   |
|                                                                                                    |   |
|                                                                                                    |   |
|                                                                                                    |   |
|                                                                                                    |   |
|                                                                                                    |   |
|                                                                                                    |   |
|                                                                                                    |   |
| Entity ID 599042 Lookup MZIWOXOLO EDWARD ZUMA                                                                                                    |   |
| Reason Whitelist Deom                                                                                                    |   |
|                                                                                                    |   |
|                                                                                                    |   |
|                                                                                                    |   |
|                                                                                                    |   |
|                                                                                                    |   |
|                                                                                                    |   |
|                                                                                                    |   |
|                                                                                                    | ۲ |
| Notify User Group None Notify No Valid to Date 31/12/2099                                                                                                    |   |
| 🗋 View 🔂 Add 🕼 Delete 🙆 Update                                                                                                    |   |

#### Delete

To remove a Dow/Worldcheck Entity from the whitelist;

- Select the "Delete" tab
- Select the entity you want to remove
- Tick the box next to "Delete White List Entry?
- Click the "tick mark" in the top left of the screen
  - You will not be asked to confirm the action it will remove the entity from the whitelist as soon as you click the tick

#### Navigation: Home > Match > WhiteList > Client > Delete

| 😑 Match White List 🗙 🛛   | 🔍 Name Data Search  🗙 |           |        |               |                    |        |
|--------------------------|-----------------------|-----------|--------|---------------|--------------------|--------|
| ×.                       |                       |           |        |               |                    |        |
| Entity Name 🔻            |                       | Entity ID | Notify | Valid to Date | Client             |        |
| GERT L. C. M. DE KOK     |                       | 530877    | No     | 31/12/2099    | Jersey Head Office |        |
| MZIWOXOLO EDWARD ZUM     | IA                    | 599042    | No     | 31/12/2099    | Jersey Head Office |        |
|                          |                       |           |        |               |                    |        |
| Entity Name              | MZIWOXOLO EDWARD ZUMA |           |        |               | Entity ID          | 599042 |
| Pelete White List Entry? | 7                     |           |        |               |                    |        |
| Delete White List Entry? |                       |           |        |               |                    |        |
| 🗋 View 🔂 Ad              | ld 🗵 Delete 🙆 Update  |           |        |               |                    |        |

#### Update

To update a whitelist entry;

- Select the "Update" tab
- Select the entity you want to update
- Make the required changes to the data fields
  - o Refer to the Whitelist View section for more information regarding the data fields
- Click the "tick mark" in the top left of the screen
  - You will not be asked to confirm the action it will update the entity as soon as you click the tick

| I Match White List X |                      |           |        |               |           |            |
|----------------------|----------------------|-----------|--------|---------------|-----------|------------|
| · · × .              |                      |           |        |               |           |            |
| Entity Name 🔻        |                      | Entity ID | Notify | Valid to Date | Client    |            |
| GERT L. C. M. DE KOK |                      | 530877    | No     | 31/12/2099    | Jersey He | ad Office  |
|                      |                      |           |        |               |           |            |
| Entity Name          | Gert L. C. M. DE KOK |           |        | Entity ID     |           | 530877     |
| Reason               | Whitelist Demo 2     |           |        | ,             |           |            |
|                      |                      |           |        |               |           |            |
| Notify User Group    | None                 | ✓ Notify  | No     | ✓ Valid t     | o Date    | 31/12/2099 |
| 🖒 View 🔂 Ad          | ld 🗹 Delete 🙆 Update |           |        |               |           |            |

Navigation: Home > Match > WhiteList > Client > Update

# **Identity Search**

The identity search allows you to search for Dow Jones/Worldcheck entities based on an identity number in their profile. You can open the ID Data Search screen from the **Home** tab under the **ID Data** section.

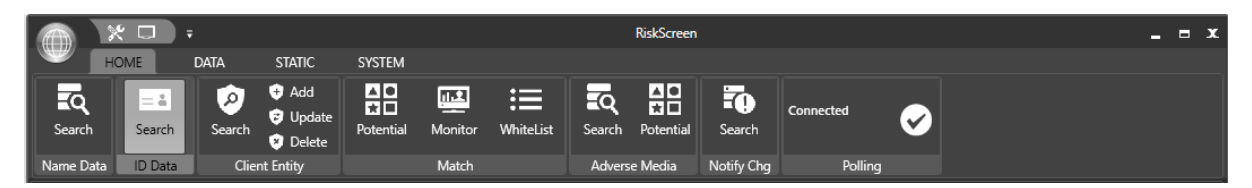

To search for a Dow Jones/Worldcheck entity based on an identity number:

- 1. Open the Search screen from the Home tab under the ID Data section.
- 2. Search for the entity using the search controls provided (see <u>Search Parameters</u>).
- 3. You can open the record you want to view from the list of search results by
  - a. Double clicking the record
  - b. Selecting the record and clicking the "tick" in the top left of the screen

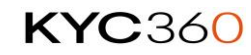

| A 12 C           |                                                                                                    |                         |                          |                  | RekSonen   |              |             |        |                |           |
|------------------|----------------------------------------------------------------------------------------------------|-------------------------|--------------------------|------------------|------------|--------------|-------------|--------|----------------|-----------|
| - C              | DADA STA                                                                                                    |                         |                          |                  |            |              |             |        |                |           |
| Search Rame Data | Image: Search     Image: Search     Imag |                         |                          |                  |            |              |             |        |                |           |
| Match Categ      | pory Rapped 🗶 🖼 Mi                                                                                                    | Ach Monitor 🗶 📼 ID Data | Search 🗙                 |                  |            |              |             |        |                |           |
| Ĩ⊞X.             |                                                                                                    |                         |                          |                  |            |              |             |        |                |           |
| Search For       | 63                                                                                                    |                         |                          |                  |            |              |             |        |                |           |
| Entity Type      | 44                                                                                                    | Search Te               |                          | Ramo With        |            |              |             |        |                |           |
| Mentity Type     | 119                                                                                                    |                         |                          |                  |            |              |             |        |                |           |
| Mentity Type     |                                                                                                    | kdentity Volue          | Lat Name                 |                  | Fest Name  | Middle Name  | Entity Type | 244    | Gender         | 640y 10 * |
| DUNG Number      |                                                                                                    |                         |                          |                  |            |              |             |        | Not Applicable | 4005754   |
| National Tax No. |                                                                                                    | 41235634653             | ARAGIO LARA              |                  | CLINK      |              | Person      | Active | Male           | 12591562  |
| Company Merti    | Nation No.                                                                                                    |                         | B-LO FINANCE             |                  |            |              | Entity      |        | Not Applicable | 11586432  |
| DUNG Number      |                                                                                                    |                         | BOUREDRUW RESULT         |                  |            |              | Entity      |        | Not Applicable | 12125733  |
| National D       |                                                                                                    |                         | CASAS                    |                  | MURIA ELSA |              |             | hadire | Fenale         | 1545822   |
| DUNG Number      |                                                                                                    |                         | DELOTTE CONSEIL          |                  |            |              | Entity      |        | Not Applicable | 464/182   |
| DUNG Number      |                                                                                                    | 452503409               | E.C.M. ENTREPRISE COUVER | TURE MACONINERIE |            |              | Entry       |        | Not Applicable | 12110633  |
| DUNG Number      |                                                                                                    | 412994207               | GOSS INTERNATIONAL FRAM  | NCE              |            |              |             |        | Not Applicable | 310601    |
| Company Merti    | Ration No.                                                                                                    |                         | HEIMANN GRÖGERS OTT.     |                  |            |              | Entry       |        | Not Applicable | 1176252   |
| Company Meets    | Nation No.                                                                                                    |                         | IRSH PROCEAKORES         |                  |            |              | Delay       | Adve   | Not Applicable | 4334333   |
| Central Registra | ntion Depository (CRD)                                                                                                    |                         |                          |                  | SABRINA    | MARE         | Person      |        | Female         | 3072814   |
| DUNG Number      |                                                                                                    | 452503334               | LES BOULANGERIES PAINES  |                  |            |              |             |        | Not Applicable | 3122568   |
| DUNG Number      |                                                                                                    |                         | OUMPOLE DE MARSEUE       |                  |            |              |             |        | Not Applicable | 2989416   |
| Central Registra | nion Depository (CRD)                                                                                                    | 4525549                 | PERINS                   |                  |            | ANDREW       | Person      | hadin  | Male           | 12540134  |
| Company Merti    | Hation No.                                                                                                    |                         | RENASSANCE OFFSHORE      |                  |            |              | Entity      | Active | Not Applicable | 4070167   |
| Central Registra | ation Depository (CRD)                                                                                                    |                         | SCHOTTENSTEIN            |                  | EVAN       |              | Peson       |        | Male           | 12531064  |
| P                |                                                                                                    |                         |                          |                  |            |              |             |        |                |           |
| 20 Kershard      |                                                                                                    |                         |                          |                  |            |              |             |        |                |           |
|                  | 2521 Cape O Nur                                                                                                    | x • Ready               |                          |                  |            | Not/RekSower | & ADMIN D   |        |                |           |

#### Navigation: Home > ID Data > Search

## Search Parameters

| Parameter                      | Information                                                                                                    |  |  |  |  |  |
|--------------------------------|----------------------------------------------------------------------------------------------------|--|--|--|--|--|
| Search For                     | Search term you want to use to perform the search.                                                                                                    |  |  |  |  |  |
| Entity Type                    | Select the entity type you are searching for.                                                                                                    |  |  |  |  |  |
| Default (Any)                  | • Any                                                                                                    |  |  |  |  |  |
|                                | Entity                                                                                                    |  |  |  |  |  |
|                                | Person                                                                                                    |  |  |  |  |  |
| Search Type                    | Select where in the field the search term will appear.                                                                                                    |  |  |  |  |  |
| Default (Starts With)          | Starts With                                                                                                    |  |  |  |  |  |
|                                | <ul> <li>The search term you have entered appears at the start of<br/>the identity number.</li> </ul>                                                                                                    |  |  |  |  |  |
|                                | Contains                                                                                                    |  |  |  |  |  |
|                                | <ul> <li>The search term can appear anywhere in the identity<br/>number.</li> </ul>                                                                                                    |  |  |  |  |  |
| Identity Type<br>Default (Any) | <ul> <li>This sets the type of identity number you are providing, leaving the type on "Any" will return all records that match the search for value provided regardless of Identity Type. Below is a list of all the available Identity Types:</li> <li>National ID</li> <li>National Tax No.</li> <li>DUNS Number</li> <li>Others</li> <li>Company Identification No.</li> <li>OFAC Program ID</li> <li>OFAC Unique ID</li> <li>Bank Identifier Code (BIC)</li> <li>Legal Entity Identifier (LEI)</li> <li>Driving Licence No.</li> </ul> |  |  |  |  |  |

#### Parameter Information

- Passport No.
- HM Treasury Group ID
- DFAT Reference Number
- OSFI Individuals ID
- EU Sanctions Programme Indicator
- EU Consolidated Electronic List ID
- SECO SSID
- National Criminal Identification Code (USA)
- Federal Bureau of Prisons Register Number
- National Provider Identifier (NPI)
- UN Permanent Reference No.
- OSFI Iran ID
- Central Registration Depository (CRD)
- Standard Industrial Classification (SIC)
- North American Industry Classification System (NAICS)
- NACE (European Union Economic Activity Classification System)
- Related OFAC Program ID
- Related OFAC Unique ID
- Related EU Sanctions Programme Indicator
- Related EU Consolidated Electronic List ID
- OSFI Entities ID
- International Securities Identification Number (ISIN)
- International Maritime Organization (IMO) Ship No.
- OSFI North Korea ID
- Aircraft Manufacturer's Serial Number (MSN)
- Aircraft Construction, Line, Fleet or Serial Number
- OFAC Additional Sanctions Information
- Unknown

# Internal Watchlist

RiskScreen allows you to add additional entities to the Dow Jones/Worldcheck data to screen your client entities against. These additional entities are added to the Dow Jones/Worldcheck entities every time a screening run occurs and act in the same way as any other Dow Jones/Worldcheck entity.

The Internal Watchlist allows you to populate the following sections of a data for the new entity:

- Details
- Aliases
- Addresses
- Countries
- Dates
- Note

Internal watchlist entities are added to the Dow Jones/Worldcheck dataset as part of the <u>data</u> <u>import</u>, any changes or additions will only appear after an import is run. Once added to the system through the Dow Jones/Worldcheck import entities on the internal watchlist act the same as normal Dow Jones/Worldcheck entities throughout the system.

You can open the internal watchlist screens from the Data tab under the Internal Watchlist section.

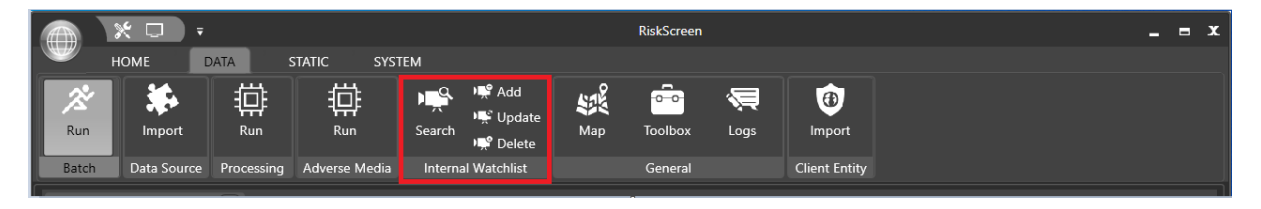

#### Search

The search screen allows you to search for entities in your internal watchlist.

| 🛸 Ir   | ternal Watchlist Se      | arch 🗙    |           |       |           |                                 |           |          |         |              |           |     |
|--------|--------------------------|-----------|-----------|-------|-----------|---------------------------------|-----------|----------|---------|--------------|-----------|-----|
|        | × _                      |           |           |       |           |                                 |           |          |         |              |           |     |
| Sear   | ch For                   | [         |           |       |           |                                 |           |          |         |              |           |     |
| Sear   | ch Client                | Default   |           |       |           | Search Business Unit            | Default   |          |         |              | Search    |     |
| Sear   | ch On                    | Last Name |           |       |           | <ul> <li>Search Type</li> </ul> | Starts Wi | th       |         |              |           |     |
| Last   | Name                     |           | First Nam | e     | м         | iddle Name                      |           | Status   | Gender  | Entity ID    | Interface | Ref |
|        |                          |           |           |       |           |                                 |           |          |         |              |           | - 1 |
|        |                          |           |           |       |           |                                 |           |          |         |              |           | - 1 |
|        |                          |           |           |       |           |                                 |           |          |         |              |           | - 1 |
|        |                          |           |           |       |           |                                 |           |          |         |              |           | - 1 |
|        |                          |           |           |       |           |                                 |           |          |         |              |           | - 1 |
|        |                          |           |           |       |           |                                 |           |          |         |              |           | - 1 |
|        |                          |           |           |       |           |                                 |           |          |         |              |           | - 1 |
|        |                          |           |           |       |           |                                 |           |          |         |              |           | - 1 |
|        |                          |           |           |       |           |                                 |           |          |         |              |           | - 1 |
|        |                          |           |           |       |           |                                 |           |          |         |              |           | - 1 |
|        |                          |           |           |       |           |                                 |           |          |         |              |           | - 1 |
|        |                          |           |           |       |           |                                 |           |          |         |              |           | - 1 |
|        |                          |           |           |       |           |                                 |           |          |         |              |           | - 1 |
|        |                          |           |           |       |           |                                 |           |          |         |              |           | - 1 |
|        |                          |           |           |       |           |                                 |           |          |         |              |           | - 1 |
|        |                          |           |           |       |           |                                 |           |          |         |              |           | - 1 |
| I      |                          |           |           |       |           |                                 |           |          |         |              |           |     |
| 0 Inte | mal Watchlist Items Foun | d         |           |       |           |                                 |           |          |         |              |           |     |
| 15:57  | 25/10/2022               | Caps: O   | Num: O    | Ready | RiskScree | n15DJ\RiskScreen1! 🚨            | ADMIN     | D Ins: O | Scrl: O | Poll in - 15 | 1         |     |

Search for an entity by entering a search term and setting the search criteria to refine the search results.

| Field                                | Information                                                                                                    |
|--------------------------------------|----------------------------------------------------------------------------------------------------|
| Search For                           | Search term you want to use to perform the search.                                                                                                    |
| Search Client                        | Client you want to search in                                                                                                    |
| Search Business Unit                 | Business Unit you want to search in                                                                                                    |
| Search On<br>Default (Last Name)     | <ul> <li>The field that will contain the search term you have entered.</li> <li>Last Name</li> <li>First Name</li> <li>Middle Name</li> </ul>                                                                         |
|                                      | <ul><li>Entity ID</li><li>Interface Reference</li></ul>                                                                                                    |
| Search Type<br>Default (Starts With) | <ul> <li>Select where in the field the search term will appear.</li> <li>Starts With         <ul> <li>The search term you have entered appears at the start of the field you are searching on.</li> </ul> </li> </ul> |
|                                      | <ul> <li>Contains         <ul> <li>The search term can appear anywhere in the field<br/>you are searching on.</li> </ul> </li> </ul>                                                                                  |

Once you have found the entity you are looking for you can open it by:

- Double clicking on the record in the Search Results or
- Selecting the record in the Search Results and clicking the "tick" in the top left of the working area

Once opened you will be shown the Details tab of the Entity.

#### Add

Internal watchlist entities are added using the Add screen in the internal watchlist section. When adding a new entity, you have the option of adding it with additional information (Alias, Address, Country, Date & Note) by adding records on the appropriate tabs. Once you have completed all the appropriate fields click the "tick mark" in the top left of the working area. Once you have added the record by clicking the "tick", you can add to or update any part of the record from the <u>Update</u> screen.

The toolbar above the row of tabs allows you to do the following:

| $\checkmark$ | Add the populated record to the internal watchlist           |
|--------------|--------------------------------------------------------------|
| +            | Add a new alias                                              |
| 2            | Edit the selected alias record                               |
| Ū            | Delete the selected alias record                             |
| $\times$     | Close the record without adding it to the internal watchlist |

#### Important

Newly added internal watchlist entities will only appear in the Dow Jones/Worldcheck dataset after the next Dow Jones/Worldcheck daily update.

| 📌 Internal Watchlist Ad      | d X                                                                |                        |  |
|------------------------------|--------------------------------------------------------------------|------------------------|--|
| <b>√</b>  + ∮ 亩 >            |                                                                    |                        |  |
| 🏶 Details 🏼 🛓                | Alias 🕋 Address 🗣 Country 📰 Date 🗎 Note                            |                        |  |
| Entity Details ———<br>Client | Default Business Unit Default                                      | Entity Type Person     |  |
| Last Name                    |                                                                    | Action Date 25/10/2022 |  |
| First Name                   |                                                                    | Gender Unknown         |  |
| Middle Name                  |                                                                    | Status Active          |  |
| Title                        | Interface Ref                                                      | Deceased No            |  |
| Suffix                       |                                                                    | j .                    |  |
| Data Classification          | Is PEP No 🖤 Is RCA No 🖤 Is WBL No 🖤 Is SAN No 🖤 Is AVM No 🖤 Is OTH | I No Vis UNK No        |  |

#### Field Information

| Client                             | Applies to this Client.                                                                                                    |
|------------------------------------|----------------------------------------------------------------------------------------------------|
| Business Unit                      | Applies to this Business Unit.                                                                                                    |
| Last Name<br>(Mandatory)           | Last name if the entity is a person or full legal name if an entity.                                                                                        |
| First Name                         | First name if the entity is a person.                                                                                                    |
| Middle Name                        | Middle name if the entity is a person.                                                                                                    |
| Title                              | Title if the entity is a person.                                                                                                    |
| Interface Reference<br>(Mandatory) | Unique reference for this specific entity. Typically, you would use a unique customer reference such as a client number or account number for this purpose. |
| Suffix                             | Suffix of the entity if it exists.                                                                                                    |
|                                    | E.g. LTD, Limited, Co., etc.                                                                                                    |

| Field       | Information                                                                      |
|-------------|----------------------------------------------------------------------------------|
| Entity Type | Person or Entity                                                                 |
| Action Date | The date on which the entity was last updated.                                   |
| Gender      | Gender of the entity                                                             |
|             | Female                                                                           |
|             | Male                                                                             |
|             | Not Applicable                                                                   |
|             | <ul> <li>Use for entities of type Entity</li> </ul>                              |
|             | Unknown                                                                          |
| Status      | Active or Inactive                                                               |
|             |                                                                                  |
|             | Does not impact the screening process, Inactive persons & entities will          |
|             | still be screened against.                                                       |
| Deceased    | Yes or No                                                                        |
|             |                                                                                  |
|             | Does not impact the screening process, deceased persons will still be            |
|             | screened against.                                                                |
|             |                                                                                  |
| IS RCA      | Sets whether the entity is on each of the lists.                                 |
| IS WBL      | ·                                                                                |
| Is SAN      | At least one of the lists needs to be set to " <b>Yes</b> " for the record to be |
| IS AVM      | added to the internal watchlist.                                                 |
| Is OTH      |                                                                                  |
| IS UNK      |                                                                                  |

#### Alias

The internal watchlist alias tab captures the same information as the <u>Alias</u> tab for normal Dow Jones/Worldcheck entities. You can add an alias by clicking the add button (Plus) while on the alias tab. After completing the appropriate fields click "Ok".

| · * □ ÷                                                                                                    | RiskScreen -                                                                                                    | . s x |
|----------------------------------------------------------------------------------------------------|----------------------------------------------------------------------------------------------------|-------|
| HOME DATA STATIC SYSTEM                                                                                                    |                                                                                                    |       |
| Run         Import         Run         Run         Search           Batch         Data Source         Processing         Adverse Media         Internal | * Add     \$\$\$\$\$\$\$\$\$\$\$\$\$\$\$\$\$\$\$\$\$\$\$\$\$\$\$\$\$\$\$\$\$\$\$\$                                 |       |
| 🖷 Internal Watchlist Update 🗙                                                                                                    |                                                                                                    |       |
| <b>  ✓   + </b> <i>i</i> â   × .                                                                                                    |                                                                                                    |       |
| 🇱 Details 🔍 🏕 Alias 🔍 🎓 Address 🔍 🎗 Country                                                                                                    | 🔍 📰 Date 🛛 🔛 Note                                                                                                  |       |
| Alias<br>Name Type Serial Last Name                                                                                                    | First Name Title Suffic                                                                                            |       |
| Spelling Variation 0 JONAS                                                                                                    | Internal Watchlist Alias - Add                                                                                     |       |
|                                                                                                    | Alias       Name     Spetling Variation       Last Name     JOHN       First Name     SMITH       Verified to Name |       |
|                                                                                                    | Trice                                                                                                    |       |
|                                                                                                    | Ok Close                                                                                                    |       |
|                                                                                                    |                                                                                                    |       |

| Field       | Information                                                                                                    |  |  |  |  |
|-------------|----------------------------------------------------------------------------------------------------|--|--|--|--|
| Name Type   | Every alias has a type attached to it, name types are different for Persons or<br>Entities. The list below shows the name types available for each of the entity |  |  |  |  |
|             | types:                                                                                                    |  |  |  |  |
|             | Person                                                                                                    |  |  |  |  |
|             | <ul> <li>Also Known As</li> </ul>                                                                                                    |  |  |  |  |
|             | <ul> <li>Low Quality AKA</li> </ul>                                                                                                    |  |  |  |  |
|             | <ul> <li>Maiden Name</li> </ul>                                                                                                    |  |  |  |  |
|             | <ul> <li>Formerly Known As</li> </ul>                                                                                                    |  |  |  |  |
|             | <ul> <li>Spelling Variation</li> </ul>                                                                                                    |  |  |  |  |
|             | <ul> <li>Expanded Language Variation</li> </ul>                                                                                                    |  |  |  |  |
|             | Entity                                                                                                    |  |  |  |  |
|             | <ul> <li>Also Known As</li> </ul>                                                                                                    |  |  |  |  |
|             | <ul> <li>Formerly Known As</li> </ul>                                                                                                    |  |  |  |  |
|             | <ul> <li>Spelling Variation</li> </ul>                                                                                                    |  |  |  |  |
|             | <ul> <li>Low Quality AKA</li> </ul>                                                                                                    |  |  |  |  |
|             | <ul> <li>Expanded Language Variation</li> </ul>                                                                                                    |  |  |  |  |
| Last Name   | If the entity is a person, the Last Name of the alias otherwise the full legal name                                                                              |  |  |  |  |
|             | of the entity.                                                                                                    |  |  |  |  |
| First Name  | If the entity is a person, the First Name of the alias.                                                                                                    |  |  |  |  |
| Middle Name | If the entity is a person, the Middle Name of the alias.                                                                                                    |  |  |  |  |
| Title       | If the entity is a person, the Title of the alias.                                                                                                    |  |  |  |  |
| Suffix      | Suffix of the entity if it exists.                                                                                                    |  |  |  |  |
|             |                                                                                                    |  |  |  |  |

Eg. LTD, Limited, Co., etc.

#### Address

The internal watchlist address tab captures the same information as the <u>Address</u> tab for normal Dow Jones/Worldcheck entities. You can add an address by clicking the add button (Plus) while on the Address tab. After completing the appropriate fields click "Ok".

| · · · ·                                       | RiskScreen                                                                                                    | _ # X                       |
|-----------------------------------------------|----------------------------------------------------------------------------------------------------|-----------------------------|
| HOME DATA STATIC SYSTEM                       | K Add<br>K Update<br>Map Toolbox Logs Import<br>Volete<br>Katchist General Client Entity                                                                                               |                             |
| 🖙 Internal Watchlist Update 🔀                 |                                                                                                    |                             |
| [✓ +β â × ,                                   |                                                                                                    |                             |
| 🏶 Details 🌒 💒 Alias 🔍 🕋 Address 🔍 💡 Country ( | Date 🖻 Note                                                                                                    |                             |
| Ine Ine Ine Ine Ine Ine Ine Ine Ine Ine       | Ote     Country       Address     Internal Watchint Address Add       Line     Address       Line     Address       City     Londori       Country     United Kingdom       URL     Ok | Send URL<br>o               |
| 19:56 22/12/2021 Caps: Num: Ready             | E NäittRiskScreen & ADMIN D                                                                                                    | Ins: O Scrt: O Poll in - 13 |
### **Field Information**

| Line    | The addresses information excluding City and Country. |
|---------|-------------------------------------------------------|
| City    | City associated with the address.                     |
| Country | Country associated with the address.                  |
| URL     | The URL where the address was found.                  |

### Country

The internal watchlist country tab captures the same information as the <u>Country</u> tab for normal Dow Jones/Worldcheck entities. You can add a country by clicking the add button (Plus) while on the Country tab. After completing the appropriate fields click "Ok".

| · × □ ·                                                                            | RiskScreen                                                                                                    | _ e x               |
|------------------------------------------------------------------------------------|----------------------------------------------------------------------------------------------------|---------------------|
| HOME DATA STATIC SYSTEM                                                            |                                                                                                    |                     |
| Run Import Run Run Search<br>Batch Data Source Processing Adverse Media Internal V | Add     September     Augustant     Contract     Contract |                     |
| 🛒 Internal Watchlist Update 🗙                                                      |                                                                                                    |                     |
|                                                                                    |                                                                                                    |                     |
| 🗱 Details 🔍 👪 Alias 🔍 🎓 Address 🔍 🖓 Country                                        | Date Date Note                                                                                                    |                     |
| Country                                                                            |                                                                                                    |                     |
| Country Type<br>Posident of                                                        | Country Internal Watchist Country Add                                                                                                    | Serial              |
|                                                                                    | Country Type Readent of<br>Country United Kingdom<br>Ok Core                                                                                                    |                     |
| 19:59 22/12/2021 Caps: O Num: • Ready                                              | ≣ Nikit\RiskScreen ▲ ADMIN D Ins: O                                                                                                    | Scrt: O Poll in - 9 |

### **Field Information**

Country Type The type of relationship the entity/person has with the country selected. Below is a list of the available relationship types.

- Citizenship
- Resident of
- Jurisdiction
- Country of Affiliation
- Country of Registration
- Enhanced Risk Country
- Country of Reported Allegation
- Sanctioned Region
- Formerly Sanctioned Region
- Unknown

Country The country the relationship is with.

37

### Date

The internal watchlist date tab captures the same information as the <u>Date</u> tab for normal Dow Jones/Worldcheck entities. You can add a date by clicking the add button (Plus) while on the Date tab. After completing the appropriate fields click "Ok".

|                                               | RiskScreen _ 5 X                                                                                                    |
|-----------------------------------------------|----------------------------------------------------------------------------------------------------|
|                                               |                                                                                                    |
|                                               | Add st and a second a second a |
| Run import kun kun search                     | Delete Map Koomox Logs Import                                                                                                    |
| 🖷 Internal Watchlist Update 🗙                 |                                                                                                    |
| i <b>√ + ἐ</b> ἁ   Χ                          |                                                                                                    |
| 🇱 Details 🔍 💒 Alias 🔍 🕋 Address 🔍 💡 Country 🔍 | Dute Date                                                                                                    |
| Date Date Serial Day                          | Month View Mote                                                                                                    |
|                                               | Internal Watchlist Date Add                                                                                                    |
|                                               | Date of Birth                                                                                                    |
|                                               | Day 6 Month Apr Year 2021                                                                                                    |
|                                               | Note                                                                                                    |
|                                               |                                                                                                    |
|                                               |                                                                                                    |
|                                               |                                                                                                    |
|                                               |                                                                                                    |
|                                               |                                                                                                    |
|                                               |                                                                                                    |
|                                               |                                                                                                    |
|                                               |                                                                                                    |
|                                               |                                                                                                    |
|                                               |                                                                                                    |
| 20:00 22/12/2021 Caps: O Num: • Ready         | 🚍 NikityRiskSorreen 🖈 ADMIN 🛛 Ins: O Sat: O Poll in - 30 '                                                                                                    |

### Field Information

| Date Type | Type of date for the person/entity, below is a list of the date types available to each |
|-----------|-----------------------------------------------------------------------------------------|
|           | of the entity types.                                                                    |
|           | • Person                                                                                |
|           | <ul> <li>Date of Birth</li> </ul>                                                       |

- Deceased Date
- Inactive as of (PEP)
- Inactive as of (RCA related to PEP)
- Entity
  - Date of Registration
  - o Cessation Date

| Day   |                                                |
|-------|------------------------------------------------|
| Month | Day, month and year value for the date record. |
| Year  |                                                |
| Note  | Any note relating to the date record.          |

### Note

The internal watchlist note tab captures the same information as the <u>Note</u> tab for normal Dow Jones/Worldcheck entities. You can add a note by typing it into the space provided while on the Note tab.

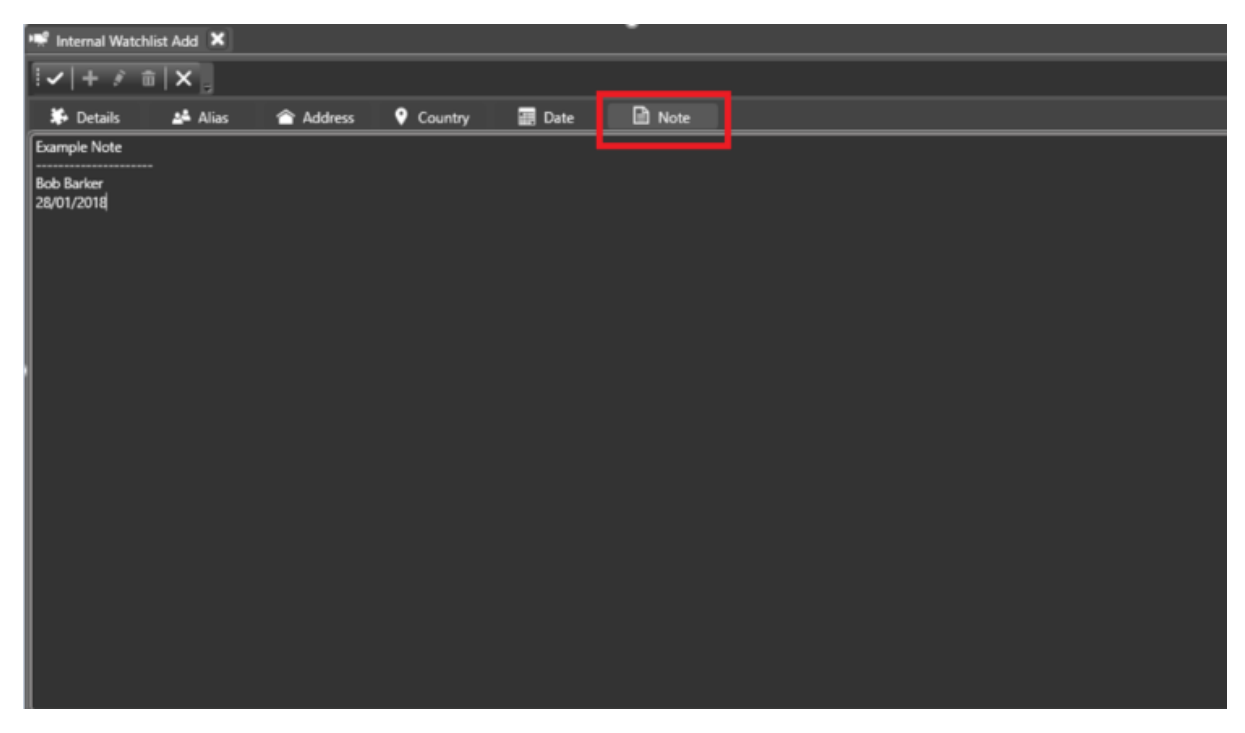

### **Bulk Import**

By heading to Data > IWL Entity > Import you will be able to bulk import from a csv file in the following format:

ClientID, BusinessUnitID, InterfaceRef, EntityTypeID, GenderID, StatusID, LastName, FirstName, MiddleNa me, Title, Suffix, Deceased, IsPEP, IsRCA, IsWBL, IsSAN, IsAVM, IsOTH, IsUNK, Aliases, Dates, Countries, Addr esses, Notes

## Update

The update screen allows you to update your internal watchlist records. The update screen functions mostly the same as the Add screen except, Alias, Address, Country and Date changes will be applied as they are made and do not require saving the record using the "tick" in the top left of the screen.

| <u> </u>                                                 | RiskScreen -                        |                |                    |             |                |  |  |  |  |  |  |  |  |  |  |
|----------------------------------------------------------|-------------------------------------|----------------|--------------------|-------------|----------------|--|--|--|--|--|--|--|--|--|--|
| НОМЕ                                                     | DATA STATIC SYSTEM                  |                |                    |             |                |  |  |  |  |  |  |  |  |  |  |
| 28 🗱                                                     | 道道                                  | Add            | a 🤤 🔞              |             |                |  |  |  |  |  |  |  |  |  |  |
| Run Import                                               | Run Run Search                      | Update Map Too | box Logs Import    | Import      |                |  |  |  |  |  |  |  |  |  |  |
| Batch Data Sou                                           | e Processing Adverse Media Internal | Watchlist Ger  | eral Client Entity | IWL Entity  |                |  |  |  |  |  |  |  |  |  |  |
| 📌 Internal Watchlist Add 🗙 💘 Internal Watchlist Update 🗙 |                                     |                |                    |             |                |  |  |  |  |  |  |  |  |  |  |
| [ <b>√</b> + 3 亩 >                                       |                                     |                |                    |             |                |  |  |  |  |  |  |  |  |  |  |
| 🗱 Details 😐 🛓                                            | Alias 🕋 Address 💡 Country           | 🖩 Date 🖹 Note  |                    |             |                |  |  |  |  |  |  |  |  |  |  |
| Entity Details —                                         |                                     |                |                    |             | ]              |  |  |  |  |  |  |  |  |  |  |
| Client                                                   | Default                             | Business Unit  | Default            | Entity Type | Person 🗸       |  |  |  |  |  |  |  |  |  |  |
| Last Name                                                | RUELLAN                             |                |                    | Action Date | e 14/12/2021 🛅 |  |  |  |  |  |  |  |  |  |  |
| First Name                                               | CHRISTIAN                           |                |                    | Gender      | Unknown        |  |  |  |  |  |  |  |  |  |  |
| Middle Name                                              |                                     |                |                    | Status      | Active 🗸       |  |  |  |  |  |  |  |  |  |  |
| Title                                                    |                                     | Interface Ref  |                    | Deceased    | No             |  |  |  |  |  |  |  |  |  |  |
| Suffix                                                   |                                     |                |                    |             |                |  |  |  |  |  |  |  |  |  |  |
| Data Classification                                      | is PEP Yes 💙 is RCA No              | VISWBL No VISS | AN No 💙 Is AVM     | No soth No  |                |  |  |  |  |  |  |  |  |  |  |

\*Tabs with a blue dot contain data.

To delete an internal watchlist entity:

- 4. Open the Update screen from the Data tab under the Internal Watchlist section.
- 5. Search for the entity using the search controls provided.
- 6. Open the record you want to update from the list of search results by
  - a. Double clicking the record
  - b. Selecting the record and clicking the "tick" in the top left of the screen
- 7. Update the record as needed, see the <u>Add</u> section for more information on each of the tabs.
- 8. Confirm the delete by clicking "Ok" when asked.

### Important

Changes made to internal watchlist entities will only appear in the Dow Jones/Worldcheck dataset after the next Dow Jones/Worldcheck daily update.

## Delete

|                         | * 🗆 🕫                         |                   |                      |                           |             |                         |                                                                           | RiskScreen     |                |               |          |         |              |          | _ # X  |
|-------------------------|-------------------------------|-------------------|----------------------|---------------------------|-------------|-------------------------|---------------------------------------------------------------------------|----------------|----------------|---------------|----------|---------|--------------|----------|--------|
| 🤎 н                     | OME DA                        | ATA S             | TATIC SYS            | ТЕМ                       |             |                         |                                                                           |                |                |               |          |         |              |          |        |
| Run<br>Batch            | Import<br>Data Source         | Run<br>Processing | Run<br>Adverse Media | Search Meternal Watchlist | Map 1       | ioolbox Logs<br>General | Import<br>Client Entity                                                   |                |                |               |          |         |              |          |        |
| 🛒 Interna               | 🖈 internal Watchlist Delete 🗙 |                   |                      |                           |             |                         |                                                                           |                |                |               |          |         |              |          |        |
| v x                     |                               |                   |                      |                           |             |                         |                                                                           |                |                |               |          |         |              |          |        |
| Search For<br>Search On | JONAS<br>Last Na              | me                |                      | ✓ Search Type             |             | Starts With             |                                                                           |                |                |               |          |         |              |          |        |
| Last Name               |                               |                   | First Name           |                           | Middle Name | 2                       | Status                                                                    | Gender         | Entity ID      | Interface Ref | Is PEP   | Is RCA  | Is WBL       | Is SAN   | Is AVM |
| JONAS                   |                               |                   | JACK                 |                           |             | RiskScree               | en                                                                        |                | ×              | 1000          | Yes      | Yes     | Yes          | Yes      |        |
| 1 internal We           | chist Items Found             |                   |                      |                           |             | 0                       | for the Database:<br>JONAS - 100000000<br>Are you sure you want to<br>Yes | proceed?<br>No | More           |               |          |         |              |          | ·      |
| 20:02 2                 | 2/12/2021 Ca                  |                   | um: O Ready          |                           |             |                         |                                                                           | E Ni           | kit\RiskScreen | 🚨 admin       | D Ins: O | Scrt: O | Poll in - 10 | <u> </u> | _ii    |

The delete screen allows you to delete entities from your internal watchlist.

To delete an internal watchlist entity:

- 1. Open the **Delete** screen from the **Data** tab under the **Internal Watchlist** section.
- 2. Search for the entity using the search controls provided.
- 3. Select the record you want to delete from the list of search results and click the "tick" in the top left of the screen.
- 4. Confirm the delete by clicking "Ok" when asked.

# **Adverse Media**

RiskScreen Adverse Media allows you to screen and monitor negative news and reputational risks against your client entity as a company's onboarding, KYC and AML process.

Navigation: Home > Adverse Media

|             | * 🗆         | Ŧ          |                                                         |                           |          |           |              |                         |          |                 | RiskScreen        |                 |       |         |         |             | _ # X |
|-------------|-------------|------------|---------------------------------------------------------|---------------------------|----------|-----------|--------------|-------------------------|----------|-----------------|-------------------|-----------------|-------|---------|---------|-------------|-------|
| ₩           | номе        | DATA       | STATIC                                                  |                           |          |           |              |                         |          |                 |                   |                 |       |         |         |             |       |
| Search      | <b>= </b> å | Search     | <ul> <li>Add</li> <li>Update</li> <li>Delete</li> </ul> | A C<br>* III<br>Potential | Monitor  | HiteList  | EQ<br>Search | A O<br>+ D<br>Potential | Connecte | a 🖌             |                   |                 |       |         |         |             |       |
| Name Data   | ID Data     | Clie       | ent Entity                                              |                           | Match    |           | Adverse      | e Media                 |          | Polling         |                   |                 |       |         |         |             |       |
| 🗟 Adver     | ie Media Se | arch 🗙 🖁   | Adverse Med                                             | dia Match Pote            | ential 🗙 |           |              |                         |          |                 |                   |                 |       |         |         |             |       |
|             | N.          |            |                                                         |                           |          |           |              |                         |          |                 |                   |                 |       |         |         |             |       |
| Search C    | iteria ——   |            |                                                         |                           |          |           |              |                         |          |                 | _                 | -               |       |         |         |             |       |
| Last Nan    |             |            |                                                         |                           |          |           |              |                         |          | Date Range      | All               |                 |       |         |         |             |       |
| First Nar   |             |            |                                                         |                           |          |           |              |                         |          |                 | (All)             | ✓ Si            |       |         |         |             |       |
| Middle N    |             |            |                                                         |                           |          |           |              |                         |          | Term Set        | Default Search Te | * <b>*</b>      |       |         |         |             |       |
| Search E    | igine       | <b>7</b> G | oogle                                                   | ✓ Bing We                 |          | Bing New: |              |                         | Clear    | Results in Secs |                   |                 | eport |         |         |             |       |
| Results -   |             |            |                                                         |                           |          |           |              |                         |          |                 | <u>_</u>          |                 |       |         |         |             |       |
| D Results F | und         |            |                                                         |                           |          |           |              |                         |          |                 | ×                 |                 |       |         |         |             |       |
| 11:27       | 24/12/2021  |            | Num: •                                                  | Ready                     |          |           |              |                         |          |                 |                   | Nikit\RiskScree | 0     | D Ins O | Sert: Q | Poll in - 5 | <br>  |

## **AVM Search**

The search screen allows you to search Adverse Media information for a person or entity if you are licensed.

#### Navigation: Home > Adverse Media > Search

Once you have clicked on search option, System will give you an option to search for your entity.

- Clicking on the record in the Search Results or
- Selecting the record in the Search Results and clicking the open record button (IIII) in the top left of the working area

| Information                                                       |
|-------------------------------------------------------------------|
| If Entity Type is not Person, the entire name for the entity will |
| appear in the Last Name field.                                    |
| First name if the entity is a person.                             |
| Middle names if the entity is a person.                           |
| Date range relevant to search                                     |
| Name of country for search                                        |
| Allows you to set searching Criteria                              |
| Display search time                                               |
| If ticked, Enables type of search engine                          |
| Clears existing search results                                    |
| Returns a result based on user inputs                             |
| Generate report                                                   |
| Displays Adverse Media Potential matches                          |
|                                                                   |

On searching an entity, System will display search results in left hand of the screen.

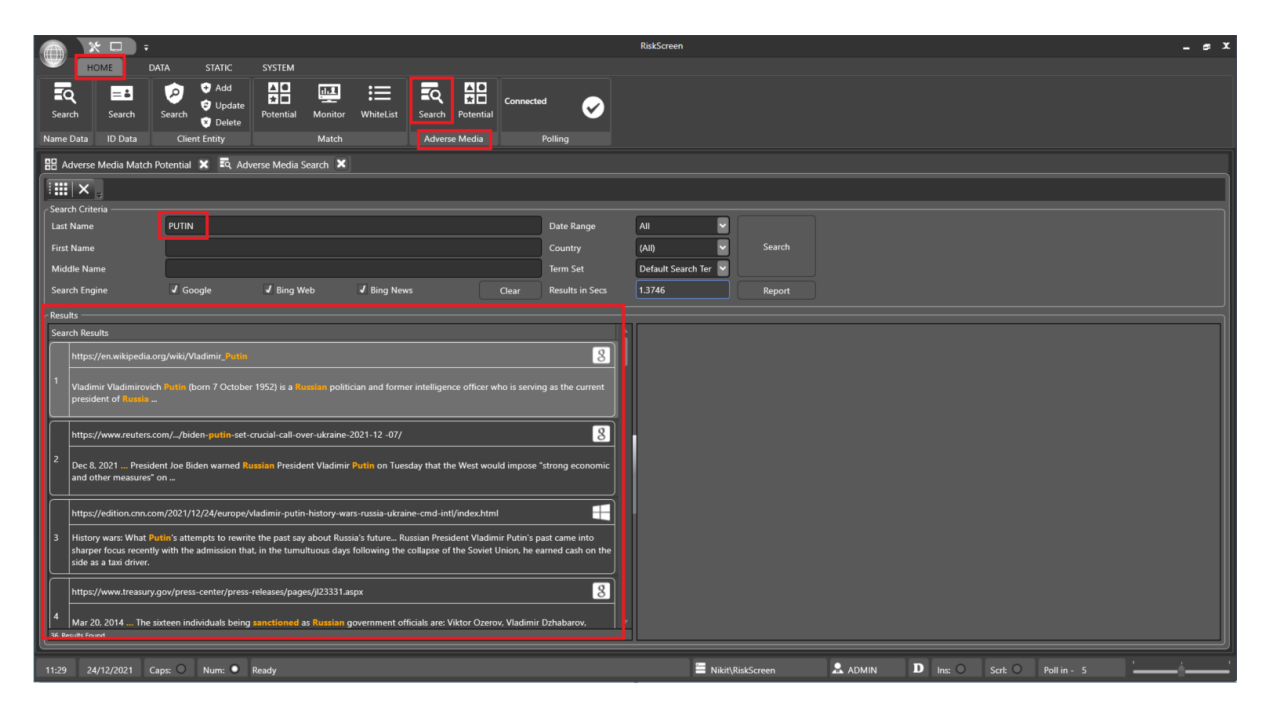

Search results allows you to view detailed Adverse Media information by clicking on the results. This screen will also display name of search engine.

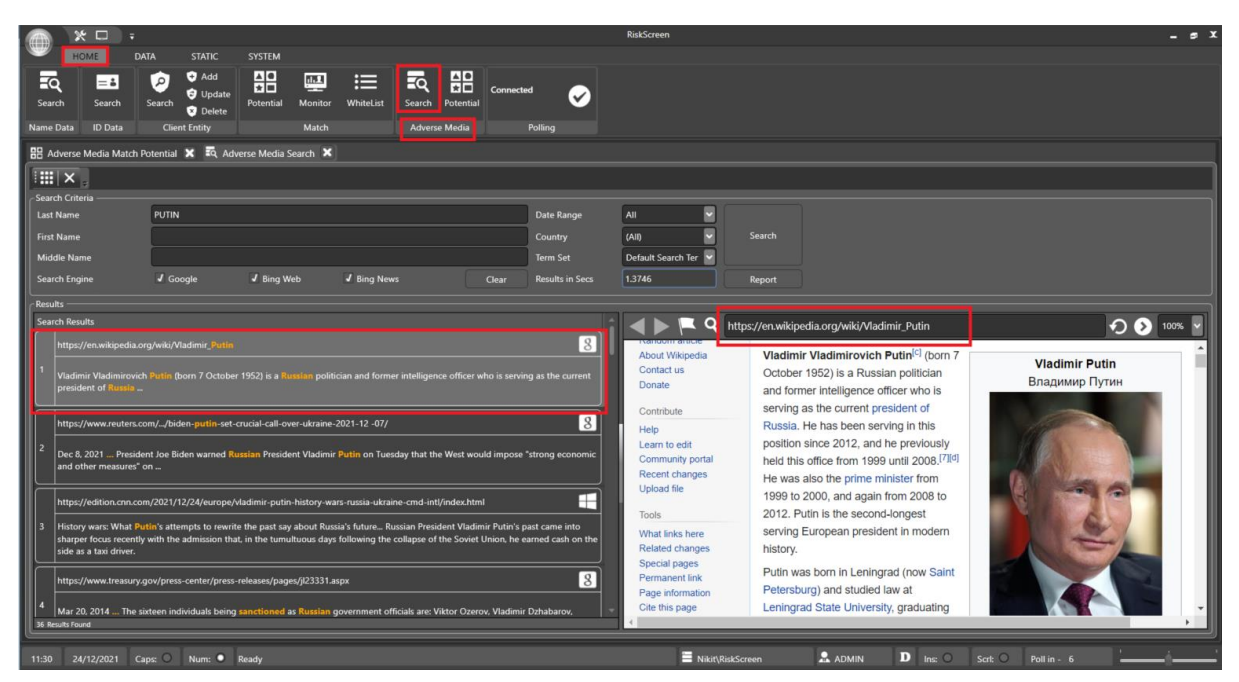

As soon as you click on any of the search result, detailed information will be displayes on left hand of a screen. Screen wil also allow you you flag the match.

### VERSION: 2.3.4717.1

# **KYC**360

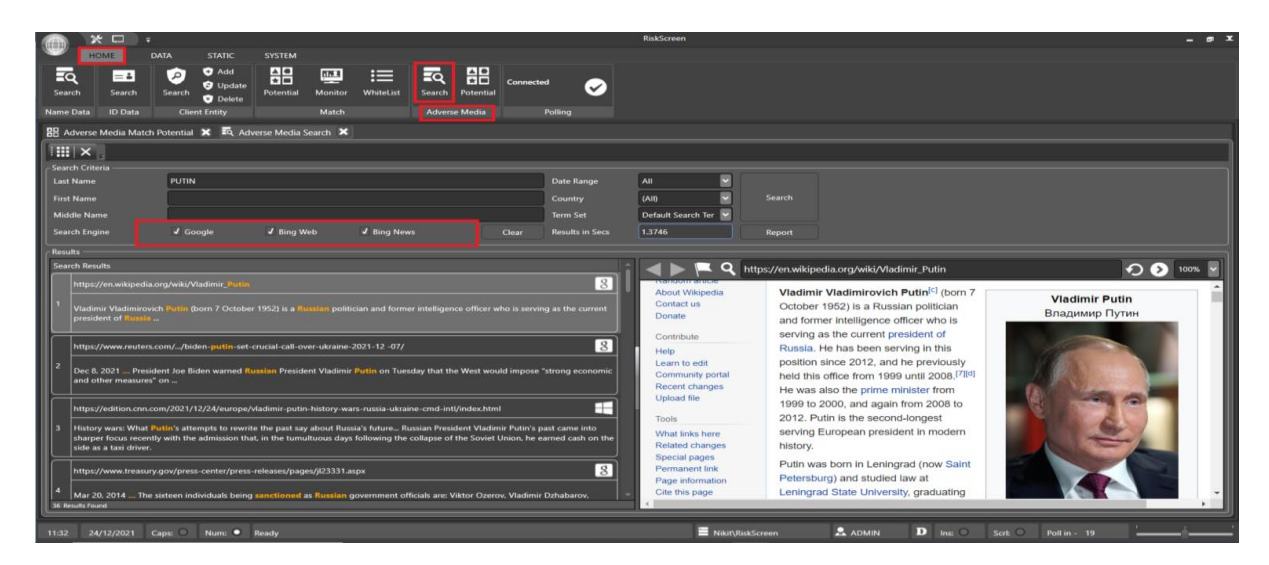

To Flag or discount the potential match, click on Flag icon.

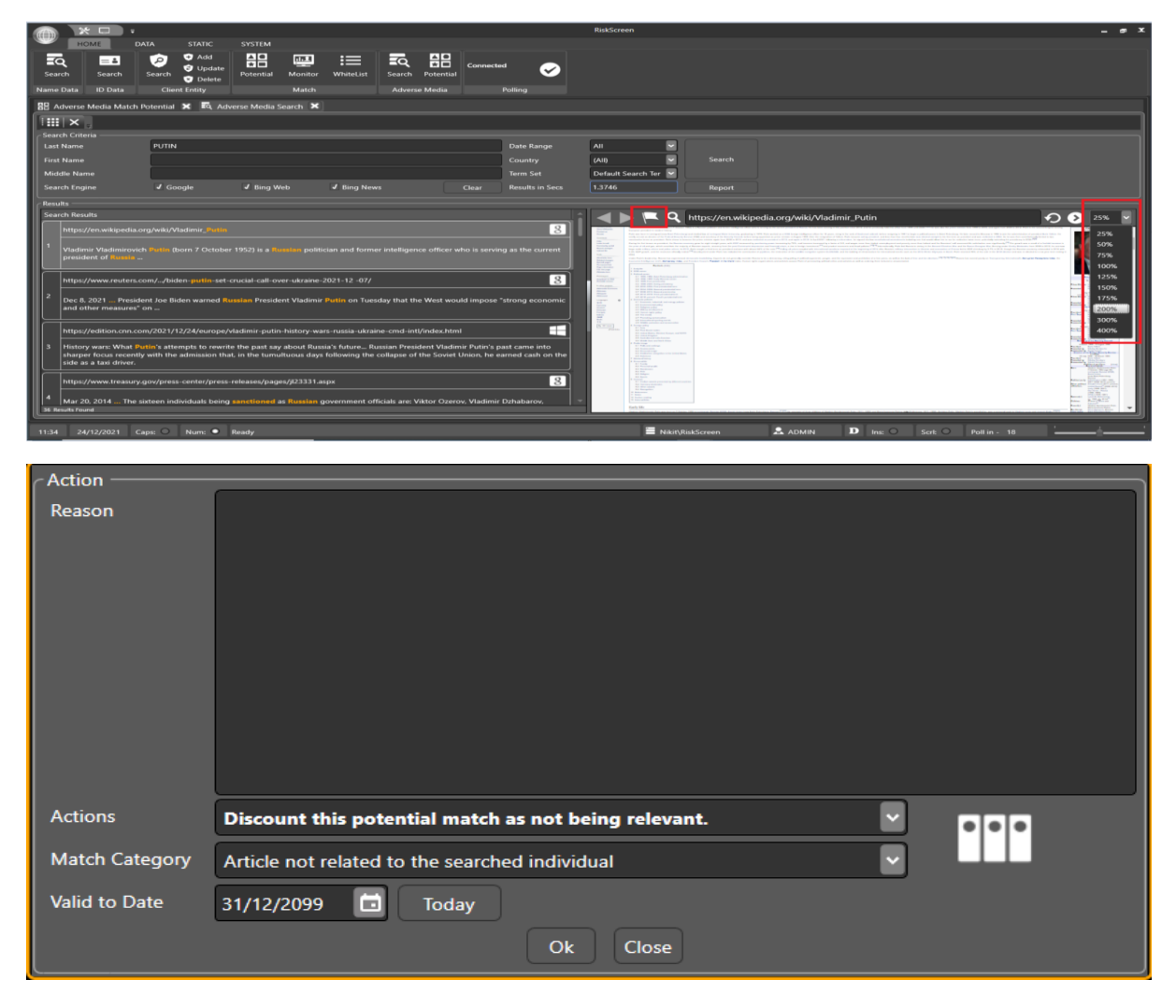

On clicking Flag icon, System will allow to set actions based on user decision.

**KYC**360

# Understanding RiskScreen Search

## Jaro Containment Bias

RiskScreen uses an algorithm similar to Jaro-Winkler string distance to indicate how similar two names are. The Jaro Containment Bias represents a measure of "closeness" between two names where the higher the value the closer the two names are too identical. The value ranges from 0 (very different) to 100 (identical). When doing a search RiskScreen will use the JCB to compare the name you have searched to every other name of that type in the database.

## **Internal Watchlist**

Internal watchlist entities are added to the Dow Jones/Worldcheck dataset and act the same as normal Dow Jones/Worldcheck entities for the purpose of RiskScreen searches.

## Search Process

Conceptually a RiskScreen search works a lot like multiple sieves stacked on top of each other that only allow the names that fit their requirements through. Each search will start with the entire Dow/Worldcheck entity list and as it moves down through the different sieves the number of entities reduces until it displays the final list of entities on the screen.

### Create Screening List

The first sieve in the search removes Dow/Worldcheck entities that you do not want to include in the screening list. The list of parameters below

| Parameter                   | Information                                                         |
|-----------------------------|---------------------------------------------------------------------|
| Entity Type                 | All – both entity types pass through.                               |
| Default All                 | Person – only entities with entity type person pass through.        |
|                             | Entity – only entities with entity type entity pass through.        |
| Gender                      | All – both genders pass through.                                    |
| Default All                 | Male – only entities that are male pass through.                    |
|                             | Female – only entities that are female pass through.                |
| Politically Exposed Persons | Ticked – entities that are marked as PEP's will pass through.       |
| Default Ticked              | Unticked – entities that are marked as PEP's will not pass through. |
| Relative and Close Assoc    | Ticked – entities that are marked as RCA's will pass through.       |
| Default Ticked              | Unticked – entities that are marked as RCA's will not pass through. |
| Watch List Special Interest | Ticked – entities that are marked as WBL's will pass through.       |
| Default Ticked              | Unticked – entities that are marked as WBL's will not pass through. |
| Sanctioned                  | Ticked – entities that are marked as SAN's will pass through.       |
| Default Ticked              | Unticked – entities that are marked as SAN's will not pass through. |
| Adverse Media               | Ticked – entities that are marked as ADV's will pass through.       |
| Default Ticked              | Unticked – entities that are marked as ADV's will not pass through. |
| Other                       | Ticked – entities that are marked as OTH's will pass through.       |
| Default Ticked              | Unticked – entities that are marked as OTH's will not pass through. |
| Unknown                     | Ticked – entities that are marked as UNK's will pass through.       |
| Default Unticked            | Unticked – entities that are marked as UNK's will not pass through. |

Setting these parameters correctly for a search has the largest potential for reducing the number of results and improving search speed.

### Screen Last Name

Only entities that have a last name starting with the same letter as the last name you have provided pass through to the actual last name search. The **Last Name** you have provided gets compared to the **Last Name** of all entities in the list of entities that have reached this point returning a Jaro Containment Bias (JCB) between 0% and 100% indicating how close the two last names are too identical. All the results that have a higher % than the threshold value you have set pass through.

### Screen First Name

The **First Name** you have provided gets compared to the **First Name** of all the remaining returning a Jaro Containment Bias (JCB). All the results that have a higher % than the threshold value you have set pass through. If no first name was entered all results pass through.

### Screen Middle Name

The **Middle Name** you have provided gets compared to the **Middle Name** of all remaining entities returning a Jaro Containment Bias (JCB). All the results that have a higher % than the threshold value you have set pass through. If no middle name was entered all results pass through. If Dow/Worldcheck records do not contain a middle name they are included by default.

### **Exclude Whitelisted**

Any results that have matched to a Dow/Worldcheck entity on the Whitelist will not pass through.

\*<u>Name Data (Ad hoc) Search</u> ignores this step.

### Exclude Mismatching Dates

Results that have a birth/incorporation date related to them (found on the <u>Date</u> tab) compared to the Date of the Client Entity. If the difference in date is larger than the thresholds you have set, they will not pass through. If either or both Dow/Worldcheck and Client Entities have no date they will pass through. The threshold represents a number of years either side of the date. Setting the threshold to 5 will give you a 10 year radius being 5 years either side of the date.

#### \*<u>Name Data (Ad hoc) Search</u> ignores this step.

### **Exclude Mismatching Countries**

If "Exclude Ctry No Match" is set to yes, each result will have the countries related to them (found on the <u>Country</u> tab) compared to the Country1, Country2 and Country3 properties of the client entity. If none of the client entity countries match the Dow/Worldcheck entity countries the result will not pass through. If either or both Dow/Worldcheck and Client Entities have no country, they will pass through.

\*<u>Name Data (Ad hoc) Search</u> ignores this step.

# Clients

A Client is a partition within RiskScreen which is used to ensure that customers belonging to e.g. the Jersey office can only be seen by users authorised to view client entities belonging to that Client. Clients also assist with the division of data for management information and reporting purposes.

It is recommended to define a Client for each jurisdiction in which your business operates.

## **Properties**

| Property         | Information                                                                                                    |
|------------------|----------------------------------------------------------------------------------------------------|
| Name             | Name of the Client.                                                                                                    |
| Description      | Description of the Client.                                                                                                    |
| Identifier       | System allocated identifier which cannot be changed.                                                                                                    |
| Active           | Yes - screens all client entities with a status of Active when batch<br>runs are executed.<br>No - will not screen any client entity records when batch runs are<br>executed. |
| AVM Active       | Yes – AVM Live module (separate license) will screen all entities<br>which are set too.<br>No – No AVM Live screening will take place                                         |
| Match Legacy PDF | Yes – Enable<br>No – Disable and use snapshot                                                                                                    |

## Enquiry

The top portion of the enquiry screen will show a list of Clients while the bottom portion will show data for the selected Client.

| A  |            | *□)        | Ŧ       | -                |                |            |                  | RiskScreen      |            |          |         |           |          | _ = x |
|----|------------|------------|---------|------------------|----------------|------------|------------------|-----------------|------------|----------|---------|-----------|----------|-------|
| a  | <b>7</b>   | HOME       | DATA    | STATIC           | SYSTEM         |            |                  |                 |            |          |         |           |          |       |
|    | Criteria   | A<br>Risk  | (Tient  | Business<br>Unit | Discounted Fla | gged Engir | te Term          | Criteria        | Discounted | Flagged  |         |           |          |       |
|    |            | Defin      | itions  | Gime             | Match Catego   | ory        | AVM Definitio    | n               | AVM Match  | Category |         |           |          |       |
| 6  | 🕽 Client   | ×          |         |                  |                |            |                  |                 |            |          |         |           |          |       |
|    | ~   X      | Ļ          |         |                  |                |            |                  |                 |            |          |         |           |          |       |
| Ir | Name 🔻     |            |         |                  |                |            | 1                | Description     |            |          |         |           |          |       |
|    | Default    |            |         |                  |                |            |                  | Default         |            |          |         |           |          |       |
| 16 | Guernsey   | Office     |         |                  |                |            |                  | Guernsey Office | e          |          |         |           |          |       |
|    | IOM Offic  | e          |         |                  |                |            |                  | IOM Office      |            |          |         |           |          |       |
|    | Japan Off  | ice        |         |                  |                |            |                  | Japan Office    |            |          |         |           |          |       |
|    | Jersey Off | fice       |         |                  |                |            |                  | Jersey Office   |            |          |         |           |          |       |
|    | London C   | Office     |         |                  |                |            |                  | London Office   |            |          |         |           |          |       |
| HĽ | One-off s  | creening   |         |                  |                |            |                  | One-off screen  | ing        |          |         |           |          |       |
|    |            |            |         |                  |                |            |                  |                 |            |          |         |           |          |       |
| IĻ |            |            |         |                  |                |            |                  |                 |            |          |         |           | <br>     |       |
|    | Name       |            | Default |                  |                |            |                  | Identifier      |            | 100      |         |           |          |       |
|    | Descripti  | ion        | Default |                  |                |            |                  |                 |            |          |         |           |          |       |
|    | Active     |            | Yes     |                  | AVM Active     | No         |                  | Tokens          |            | 1,000    |         |           |          |       |
|    | Match Le   | egacy PDF  | Yes     |                  |                |            |                  |                 |            |          |         |           |          |       |
|    |            |            |         |                  |                |            |                  |                 |            |          |         |           |          |       |
|    |            |            |         |                  |                |            |                  |                 |            |          |         |           |          |       |
|    |            |            |         |                  |                |            |                  |                 |            |          |         |           |          |       |
|    |            |            |         |                  |                |            |                  |                 |            |          |         |           |          |       |
|    |            |            |         |                  |                |            |                  |                 |            |          |         |           |          |       |
|    |            |            |         |                  |                |            |                  |                 |            |          |         |           |          |       |
|    |            |            |         |                  |                |            |                  |                 |            |          |         |           |          |       |
|    |            |            |         |                  |                |            |                  |                 |            |          |         |           |          |       |
|    |            |            |         |                  |                |            |                  |                 |            |          |         |           |          |       |
|    |            |            |         |                  |                |            |                  |                 |            |          |         |           |          |       |
|    | 🖒 Viev     | . G        | Add     | 🖌 Delete         | e 🙆 Update     |            |                  |                 |            |          |         |           |          |       |
| 1  | 6:04       | 25/10/2022 | Caps: O | Num: •           | Ready          | RiskScreen | 15DJ\RiskScreen1 | : 🔒 admin       | D          | Ins: O   | Scrl: O | Poll in - | <u> </u> |       |

### Navigation: Static > Definitions > Client > View

## Add

Confirm the creation by clicking the "tick" in the top left of the working area.

| 🕅 Client 🗙        | -                   |                   |
|-------------------|---------------------|-------------------|
|                   |                     |                   |
| ×                 |                     |                   |
| Name 👻            |                     | Description       |
| Default           |                     | Default           |
| Guernsey Office   |                     | Guernsey Office   |
| IOM Office        |                     | IOM Office        |
| Japan Office      |                     | Japan Office      |
| Jersey Office     |                     | Jersey Office     |
| London Office     |                     | London Office     |
| One-off screening |                     | One-off screening |
|                   |                     |                   |
|                   |                     |                   |
|                   |                     |                   |
|                   |                     | ,                 |
| Name              |                     |                   |
| Description       |                     |                   |
| Active            | Yes VM Active Yes V | Tokens 0          |
| Match Legacy PDF  | Ves V               |                   |
|                   |                     |                   |
|                   |                     |                   |
|                   |                     |                   |
|                   |                     |                   |
|                   |                     |                   |
|                   |                     |                   |
|                   |                     |                   |
|                   |                     |                   |
|                   |                     |                   |
|                   |                     |                   |
|                   |                     |                   |
| 🖸 View 🔂 Add      | d 🖌 Delete 🙆 Update |                   |
|                   |                     |                   |

Navigation: Static > Definitions > Client > Add

## Delete

Select the client you want to delete and confirm the deletion by ticking the "Delete" box and clicking the "tick" in the top left of the working area.

| Client X                                                                                                    |              |
|----------------------------------------------------------------------------------------------------|--------------|
|                                                                                                    |              |
| Name   Description                                                                                                    |              |
| Default Default                                                                                                    |              |
| Guernsey Office Guernsey Office                                                                                                    |              |
| IOM Office IOM Office                                                                                                    |              |
| Japan Office Japan Office                                                                                                    |              |
| Jersey Office Jersey Office                                                                                                    |              |
| London Office London Office                                                                                                    |              |
| One-off screening One-off screening                                                                                                    |              |
|                                                                                                    |              |
| Name Default Identifier 100                                                                                                    |              |
|                                                                                                    |              |
|                                                                                                    |              |
| When deleting a Client any dependant Static data that exists is automatically deleted provided these is no dependant Client related data. |              |
|                                                                                                    |              |
|                                                                                                    |              |
|                                                                                                    |              |
|                                                                                                    |              |
|                                                                                                    |              |
|                                                                                                    |              |
|                                                                                                    |              |
|                                                                                                    |              |
|                                                                                                    |              |
|                                                                                                    |              |
|                                                                                                    |              |
|                                                                                                    |              |
| 🕻 View 🚯 Add  🛣 Delete 🙆 Update                                                                                                    |              |
| 16:05 25/10/2022 Caps: ONum: • Ready 🗮 RiskScreen15DJ\RiskScreen1! 📩 ADMIN D Ins: OScrk O                                                 | Poll in - 18 |

Navigation: Static > Definitions > Client > Delete

# Update

Update the fields as required and confirm the update by clicking the "tick" in the top left of the working area.

| 1 Client X          | ,<br>,              | ,                          |                   |                |              |          |
|---------------------|---------------------|----------------------------|-------------------|----------------|--------------|----------|
| <b>√</b> × .        |                     |                            |                   |                |              |          |
| Name 🔻              |                     |                            | Description       |                |              |          |
| Default             |                     |                            | Default           |                |              |          |
| Guernsey Office     |                     |                            | Guernsey Office   |                |              |          |
| IOM Office          |                     |                            | IOM Office        |                |              |          |
| Japan Office        |                     |                            | Japan Office      |                |              |          |
| Jersey Office       |                     |                            | Jersey Office     |                |              |          |
| London Office       |                     |                            | London Office     |                |              |          |
| One-off screening   |                     |                            | One-off screening |                |              |          |
|                     |                     |                            |                   |                |              |          |
| L                   |                     |                            |                   |                |              |          |
| Name                | Default             |                            | Identifier        | 100            |              |          |
| Description         | Default             |                            |                   |                |              |          |
| Active              | Yes VM Active       | No                         | Tokens            | 1.000          |              |          |
| Match Lenacy PDF    | Ver vi              |                            |                   | ·              |              |          |
|                     |                     |                            |                   |                |              |          |
|                     |                     |                            |                   |                |              |          |
|                     |                     |                            |                   |                |              |          |
|                     |                     |                            |                   |                |              |          |
|                     |                     |                            |                   |                |              |          |
|                     |                     |                            |                   |                |              |          |
|                     |                     |                            |                   |                |              |          |
|                     |                     |                            |                   |                |              |          |
|                     |                     |                            |                   |                |              |          |
|                     |                     |                            |                   |                |              |          |
|                     |                     |                            |                   |                |              |          |
| 🗋 View 🙆 Add        | i 😧 Delete 🙆 Update |                            |                   |                |              |          |
| 16:05 25/10/2022 Ca | ps: O Num: O Ready  | RiskScreen15DJ\RiskScreen1 | : 🔒 admin 🛛 🕽     | Ins: O Scrl: O | Poll in - 10 | <u> </u> |

*Navigation: Static > Definitions > Client > Update* 

# **Business Units**

A Business Unit is a partition of a Client within RiskScreen. This allows further control over who can see certain client entities e.g. the Fund department which is part of the client Jersey office can only be seen by Fund users authorised to view client entities belonging to that Client and Business Unit. Clients also assist with the division of data for management information and reporting purposes.

## Properties

| Property    | Information                                                                                                    |
|-------------|----------------------------------------------------------------------------------------------------|
| Client Name | Client that is associated with this Business Unit.                                                                                                    |
| Name        | Name of the Business Unit.                                                                                                    |
| Description | Description of the Business Unit.                                                                                                    |
| Identifier  | System allocated identifier which cannot be changed.                                                                                                    |
| Active      | Yes - screens all client entities with a status of Active when batch<br>runs are executed.<br>No - will not screen any client entity records when batch runs are<br>executed. |

## Enquiry

The top portion of the enquiry screen will show a list of Clients and associated Business Units while the bottom portion will show data for the selected Business Unit.

Navigation: Static > Definitions > Business Unit > View

|                  |                         |                    | RiskScreen           |                     | _ = x      |
|------------------|-------------------------|--------------------|----------------------|---------------------|------------|
| Номе             | DATA STATIC             | SYSTEM             |                      |                     |            |
| Criteria Risk    | Client Business<br>Unit | Discounted Flagged | Engine Term Criteria | Discounted Flagged  |            |
|                  | · · · · ·               | Match Category     | Avin Dennidon        | Avin match category |            |
| 🕲 Client 🗶 🖁 Bu  | isiness Unit            |                    |                      |                     |            |
| ×                |                         |                    |                      |                     |            |
| Client Name 🔻    |                         | Name               |                      | Description         |            |
| Default          |                         | Default            |                      | Default             |            |
| Guernsey Office  |                         | Default            |                      | Default             |            |
| IOM Office       |                         | BU2                |                      | BU2                 |            |
| IOM Office       |                         | Default            |                      | Default             |            |
| Japan Office     |                         | Default            |                      | Default             |            |
| Jersey Office    |                         | Default            |                      | Default             |            |
| London Office    |                         | Default            |                      | Default             |            |
|                  |                         |                    |                      |                     |            |
| Client Name      | Default                 |                    | ci                   | ient ID 100         |            |
| Name             | Default                 |                    | Bu                   | usiness Unit ID 10  |            |
| Description      | Default                 |                    |                      |                     |            |
| Description      |                         |                    |                      |                     |            |
| Active           | Yes                     |                    |                      |                     |            |
|                  |                         |                    |                      |                     |            |
|                  |                         |                    |                      |                     |            |
|                  |                         |                    |                      |                     |            |
|                  |                         |                    |                      |                     |            |
|                  |                         |                    |                      |                     |            |
|                  |                         |                    |                      |                     |            |
| 🖒 View           | 🖬 Add 🖾 De              | lete 🙆 Update      |                      |                     |            |
| 11.52 25/10/2022 | Canci O Numi O          | Baadu 🗮 BirkScraat |                      |                     | ll in - 28 |

## Add

Select the Client you wish to assign this Business Unit too, and populate details. Confirm the creation by clicking the "tick" in the top left of the working area.

| × □ =                             | RickSrreen – 🗖 🕽                                                                                                    |
|-----------------------------------|----------------------------------------------------------------------------------------------------|
|                                   |                                                                                                    |
| Criteria Risk Clie<br>Definitions | Image: Solution     Image: Solution       Image: Solution     Image: Solution       Image: Solution     Image: Solution       Image: Solution     Image: Solution       Image: Solution     Image: Solution       Image: Solution     Image: Solution       Image: Solution     Image: Solution       Image: Solution     Image: Solution       Image: Solution     Image: Solution       Image: Solution     Image: Solution |
| 🖁 Business Unit 🗙                 |                                                                                                    |
|                                   |                                                                                                    |
| CLOK Name -                       | Name Description                                                                                                    |
| Default                           | Default Default                                                                                                    |
| Guernsey Office                   | Default Default                                                                                                    |
| IOM Office                        | BU2 BU2                                                                                                    |
| IOM Office                        | Default Default                                                                                                    |
| Japan Office                      | Default Default                                                                                                    |
| Jersey Office                     | Default Default                                                                                                    |
| London Office                     | Default Default                                                                                                    |
| Client                            | Jersey Office                                                                                                    |
| Description                       | Funds Team                                                                                                    |
| Δctive                            | Vac V                                                                                                    |
| Active                            |                                                                                                    |
|                                   |                                                                                                    |
|                                   |                                                                                                    |
|                                   |                                                                                                    |
|                                   |                                                                                                    |
|                                   |                                                                                                    |
| 🖒 View 🙆 Ada                      | id 😡 Delete 🙆 Update                                                                                                    |
| 11:54 25/10/2022 Cap              | ss: O Num: 🔍 Ready 🗮 RiskScreen15DJ\RiskScreen1! 🖍 ADMIN 🛛 Ins: O Scrl: O Poll in - 6 🛛 💶 🖢 🔤                                                                                                    |

Navigation: Static > Definitions > Business Unit > Add

### Delete

Select the Business Unit you want to delete and confirm the deletion by ticking the "Delete" box and clicking the "tick" in the top left of the working area.

| - <b>J</b>                     | -,                                       |                                             |                                   |          |
|--------------------------------|------------------------------------------|---------------------------------------------|-----------------------------------|----------|
|                                |                                          | RiskScreen                                  |                                   | _ = x    |
| HOME DATA                      | STATIC SYSTEM                            |                                             |                                   |          |
| Criteria Risk Client           | Business Discounted Flagge               | t Engine Term Criteria                      | Discounted Flagged                |          |
| Definitions                    | Unit<br>Match Category                   | AVM Definition                              | AVM Match Category                |          |
|                                | match category                           |                                             | And Match Category                |          |
| Business Unit 🗶                |                                          |                                             |                                   |          |
|                                |                                          |                                             |                                   |          |
| Client Name 🤝                  | Name                                     |                                             | Description                       | <u>^</u> |
| Default                        | Default                                  |                                             | Default                           |          |
| Guernsey Office                | Default                                  |                                             | Default                           |          |
| IOM Office                     | BU2                                      |                                             | BU2                               |          |
| IOM Office                     | Default                                  |                                             | Default                           |          |
| Japan Office                   | Default                                  |                                             | Default                           |          |
| Jersey Office                  | Default                                  |                                             | Default                           | •        |
| London Office                  | Default                                  |                                             | Default                           |          |
|                                |                                          |                                             |                                   |          |
| Client Name D                  | Default                                  | Clie                                        | ent ID 100                        |          |
| Name D                         | Pefault                                  | Bus                                         | iness Unit ID 10                  |          |
| Delete Business Unit           |                                          |                                             |                                   |          |
| Mara dalatina a Dunia ana Ulat |                                          | · · · · · · · · · · · · · · · · · · ·       |                                   |          |
| when deleting a Business Unit  | it any dependent static data that exists | s automatically deleted provided there is r | no dependant Client related data. |          |
|                                |                                          |                                             |                                   |          |
|                                |                                          |                                             |                                   |          |
|                                |                                          |                                             |                                   |          |
|                                |                                          |                                             |                                   |          |
|                                |                                          |                                             |                                   |          |
| L                              |                                          |                                             |                                   |          |
| 🗋 View 🔂 Add                   | 🗴 Delete 🗴 Update                        |                                             |                                   |          |
|                                |                                          |                                             |                                   |          |

Navigation: Static > Definitions > Business Unit > Delete

## Update

Update the fields as required and confirm the update by clicking the "tick" in the top left of the working area.

|                         |                                    | ome: opuace                              |             |
|-------------------------|------------------------------------|------------------------------------------|-------------|
| · · · ·                 |                                    | RiskScreen                               | _ = x       |
| HOME DAT/               | A STATIC SYSTEM                    |                                          |             |
| Criteria Risk Clie      |                                    | 🗱 🕄 🕅 🕅                                  |             |
| Chicha hisk chic        | Unit                               | letting                                  |             |
| Definitions             | Match Category                     | AVM Definition AVM Match Category        |             |
| 🕅 Business Unit 🗙       |                                    |                                          |             |
| ! <b>~</b>   <b>×</b> ↓ |                                    |                                          |             |
| Client Name 🔻           | Name                               | Description                              |             |
| Default                 | Default                            | Default                                  |             |
| Guernsey Office         | Default                            | Default                                  |             |
| IOM Office              | BU2                                | BU2                                      |             |
| IOM Office              | Default                            | Default                                  |             |
| Japan Office            | Default                            | Default                                  |             |
| Jersey Office           | Default                            | Default                                  |             |
| London Office           | Default                            | Default                                  |             |
|                         |                                    |                                          |             |
| Client Name             | Default                            | Client ID 100                            |             |
| Name                    | Default                            | Business Unit ID 10                      |             |
| Description             | Default                            |                                          |             |
| A -15                   | v l                                |                                          |             |
| Active                  | Yes 🞽                              |                                          |             |
|                         |                                    |                                          |             |
|                         |                                    |                                          |             |
|                         |                                    |                                          |             |
|                         |                                    |                                          |             |
|                         |                                    |                                          |             |
|                         |                                    |                                          |             |
| 🖸 View 🙆 Ad             | ld 🗹 Delete 🙆 Update               |                                          |             |
|                         |                                    |                                          |             |
| 11:55 25/10/2022 Cap    | is: 🔿 Num: 🔍 Ready 🗮 RiskScreen15E | DJ\RiskScreen1! 🔍 ADMIN 🛛 Ins: 🔿 Scrl: 🔿 | Poll in - 4 |

Navigation: Static > Definitions > Business Unit > Update

55

# **Client Entities**

Client Entities refer to your list of clients you will screen using RiskScreen.

## **Properties**

The following information is held on each of the Client Entities.

| Field            | Information                                                                    |
|------------------|--------------------------------------------------------------------------------|
| Client           | This is the Client that the Client Entity falls under. Refer to the Client     |
| Mandatory        | section for more information about Clients.                                    |
|                  |                                                                                |
|                  | Notes:                                                                         |
|                  | Once set this cannot be changed.                                               |
| Business Unit    | This is the Business Unit that the Client Entity falls under. Refer to         |
|                  | the Business Unit section for more information about Business                  |
|                  | Units.                                                                         |
|                  |                                                                                |
|                  | Notes:                                                                         |
|                  | Once set this cannot be changed.                                               |
| Last Name        | When the Client Entity is not a person enter the full name here.               |
| Mandatory        |                                                                                |
| First Name       | When the Client Entity is not a person First Name is ignored when              |
|                  | screening against the Dow/Worldcheck Entities.                                 |
| Middle Name      | When the Client Entity is not a person Middle Name is ignored                  |
|                  | when screening against the Dow/Worldcheck Entities.                            |
| Gender           | Gender of the client entity.                                                   |
|                  | Female                                                                         |
|                  | Male                                                                           |
|                  | Not Applicable                                                                 |
|                  | Unknown                                                                        |
| Date             | Birth Date/Incorporation Date.                                                 |
| Country 1        | Any country that relates to the entity, this can be:                           |
|                  |                                                                                |
|                  | Refer to the <u>Country Types</u> list for the full list of country types used |
|                  | during screening.                                                              |
| Country 2        | Any country that relates to the entity, this can be:                           |
|                  |                                                                                |
|                  | Refer to the <u>Country Types</u> list for the full list of country types used |
|                  | during screening.                                                              |
| Country 3        | Any country that relates to the entity, this can be:                           |
|                  |                                                                                |
|                  | Refer to the <u>Country Types</u> list for the full list of country types used |
|                  | during screening.                                                              |
| Criteria         | The Search Criteria used when screening the Entity for potential               |
|                  | matches. Refer to the <u>Criteria section</u> for more information.            |
| Client Entity ID | This is the RiskScreen identifier for the Client Entity.                       |
|                  |                                                                                |
|                  | Notes:                                                                         |
|                  | System Generated and cannot be changed.                                        |

| Field                 | Information                                                                                                    |
|-----------------------|----------------------------------------------------------------------------------------------------|
| Interface Reference   | In order to facilitate the matching of external system references to<br>the associated RiskScreen Client Entity the Interface Reference is<br>used. Typically, you would use a unique customer reference such as<br>a client number or account number for this purpose. |
| Status                | Active – Client Entity is active and requires screening.<br>Disabled – Client Entity is no longer active and screening will not be<br>performed.                                                                                                    |
| Risk                  | Internal Risk Classification used by your organisation to classify clients.                                                                                                    |
| Handled by User Group | User Group that will be responsible for this client.                                                                                                    |
| Handled by User       | User that will be responsible for this client.<br>Notes:<br>You can leave this blank to allow anyone in the User Group to take<br>ownership of this client.                                                                                                    |
| Custom Text Fields    | RiskScreen allows organisations to define 2 additional fields that are<br>stored for Client Entities. In this manual we will use "Relationship<br>Manager" and "Active Jurisdictions" as the names of the two fields.                                                   |
| Custom Text 1         | The name of the field is defined in the Options and is the same for all Client Entities.                                                                                                    |
| Custom Text 2         | The name of the field is defined in the Options and is the same for all Client Entities.                                                                                                    |
| AVM Fields            | Note additional fields are displayed if using the LIVE AVM module.<br>This is covered in a separate guide.                                                                                                    |

## Search (Enquiry)

The Client Entity Search allows you to search for a Client Entity to open their Enquiry screen. The Enquiry Screen allows you to view:

- Details
- Discounted Matches
- Flagged Matches
- Reports

|                         |                                                               |                        |                  | RiskScreen     |              |           |               | _ = x  |
|-------------------------|---------------------------------------------------------------|------------------------|------------------|----------------|--------------|-----------|---------------|--------|
| HOME                    | data static                                                   | SYSTEM                 |                  |                |              |           |               |        |
| Search Search           | <ul> <li>♦ Add</li> <li>♥ Update</li> <li>♥ Delete</li> </ul> | A C IIII               | WhiteList Se     | arch Potential | Co<br>Search | nnected   | ✓             |        |
| Name Data ID Data       | Client Entity                                                 | Match                  | A                | dverse Media   | Notify Chg   | Polling   |               |        |
| 🤌 Client Entity Search  | ×                                                             |                        |                  |                |              |           |               |        |
| . × ×                   |                                                               |                        |                  |                |              |           |               |        |
| Search For              |                                                               |                        |                  |                |              |           |               |        |
| Search Client           | Default                                                       |                        | Search Busi      | iness Unit Def | ault         |           |               |        |
| Search On               | Last Name                                                     |                        | Search Type      | e Star         | ts With      |           |               | Search |
| Search Status           | Both                                                          |                        | ▼                |                |              |           |               |        |
| Last Name               |                                                               | First Name             | Mide             | dle Name       | Status       | Entity ID | Interface Ref | Risk   |
| 0 Client Entities Found |                                                               |                        |                  |                |              |           |               |        |
| 11.20 25/10/2022        |                                                               | Dandy 🔚 DielsCerson 15 | DA Diel Sereen 1 |                |              | Seet O    | Dollin - 21   |        |

### Navigation: Home > Client Entity > Search

Search for an entity by entering a search term and setting the search criteria to refine the search results.

| Field                | Information                                                          |  |  |
|----------------------|----------------------------------------------------------------------|--|--|
| Search For           | Search term you want to use to perform the search.                   |  |  |
| Search Client        | The <u>Client</u> the Client Entity will fall under.                 |  |  |
| Search Business Unit | The Business Unit the Client Entity will fall under.                 |  |  |
| Search On            | The field that will contain the search term you have entered.        |  |  |
| Default (Last Name)  | Last Name                                                            |  |  |
|                      | First Name                                                           |  |  |
|                      | Middle Name                                                          |  |  |
|                      | Client Entity ID                                                     |  |  |
|                      | Interface Reference                                                  |  |  |
| Search Status        | You can select to search for Client Entities that have the following |  |  |
| Default (Both)       | Status:                                                              |  |  |
|                      | • Both                                                               |  |  |
|                      | Active                                                               |  |  |
|                      | Disabled                                                             |  |  |

| Field                                | Information                                                                                                    |
|--------------------------------------|----------------------------------------------------------------------------------------------------|
| Search Type<br>Default (Starts With) | <ul><li>Select where in the field the search term will appear.</li><li>Starts With</li></ul>                     |
|                                      | <ul> <li>The search term you have entered appears at the<br/>start of the field you are searching on.</li> </ul> |
|                                      | Contains                                                                                                    |
|                                      | <ul> <li>The search term can appear anywhere in the field<br/>you are searching on.</li> </ul>                   |

Once you have found the Client Entity you want to view you can open it by:

- Selecting the Client Entity in the result list and clicking on the "tick mark" in the top left of the screen.
- Double Click the Client Entity in the result list.

### Details

The details tab shows you all the Client Entity information. If a NavOne / MS Dynamics link is present in the custom field 1 or custom field 2 fields, a button will appear on the left. Clicking on this button will launch NavOne/MS Dynamics and follow the link directly into Nav.

| 🦻 Client Entity Search 🗙 | 🖻 PUTIN 🗙             |                       |                          |                          |                     |  |  |  |  |  |  |
|--------------------------|-----------------------|-----------------------|--------------------------|--------------------------|---------------------|--|--|--|--|--|--|
| 😇 Details 🛯 🏙 Ma         | tch Discounted 🛛 🗮 Ma | tch Flagged 🛛 🖬 AVM N | latch Discounted 🛛 🗮 AVM | l Match Flagged 🛛 🔊 Excl | usion URL 👖 Reports |  |  |  |  |  |  |
| Details<br>Client        | Default               |                       | Business Unit            | Default                  |                     |  |  |  |  |  |  |
| Last Name                | PUTIN                 |                       |                          |                          |                     |  |  |  |  |  |  |
| First Name               | VLADIMIR              |                       |                          | Client Entity ID         | 5000                |  |  |  |  |  |  |
| Middle Name              |                       |                       |                          | Interface Reference      | ZR001               |  |  |  |  |  |  |
| Gender                   | Male                  | Date                  | 07/10/1952               | Status                   | Active              |  |  |  |  |  |  |
| Country 1                | Russia                |                       |                          | Risk                     | High                |  |  |  |  |  |  |
| Country 2                | Unknown               |                       |                          | Handled by User Group    | All Users           |  |  |  |  |  |  |
| Country 3                | Unknown               |                       |                          | Handled by User          | None                |  |  |  |  |  |  |
| Criteria                 | Default - Person      |                       |                          | Date Added               | 17/03/2021          |  |  |  |  |  |  |
| Adverse Media Criteria   | Default Criteria      |                       |                          | AVM Last Screen Date     | 03/12/2021          |  |  |  |  |  |  |
| AVM Country              | Use AVM Criteria      |                       |                          | AVM Date Range           | Use AVM Criteria    |  |  |  |  |  |  |
| Additional Terms AND     |                       |                       |                          |                          |                     |  |  |  |  |  |  |
| Additional Terms OR      |                       |                       |                          |                          |                     |  |  |  |  |  |  |
| Exclude Terms            |                       |                       |                          |                          |                     |  |  |  |  |  |  |
| Custom Text 1            |                       |                       |                          |                          |                     |  |  |  |  |  |  |
| Custom Text 2            |                       |                       |                          |                          |                     |  |  |  |  |  |  |
|                          |                       |                       |                          |                          |                     |  |  |  |  |  |  |
| Client Entity            | 🖞 Criteria            |                       |                          |                          |                     |  |  |  |  |  |  |

*Navigation: Home > Client Entity Search > Details* 

Note that these two fields at the bottom can be called whatever is defined by your IT or Compliance department

Clicking the Criteria button at the bottom of the working area will show detailed information on the Criteria applied to this Client Entity, see <u>Criteria</u> for more information.

**KYC**360

| · 1201 ·                 |                                |                                     |                   | RokScreen               | - •                   |
|--------------------------|--------------------------------|-------------------------------------|-------------------|-------------------------|-----------------------|
| - E22 M                  | EA EDATIC SYSTEM               |                                     |                   |                         |                       |
| ≣Q =≛                    |                                | ₽ ≔ 🖪 🕄                             | Connector         |                         |                       |
| Search Search            | Search Delete Potential Mo     | riter Whistlet Search Potent        | al Search         | •                       |                       |
|                          |                                | Adverse Media                       | Notly Chg         | haling                  |                       |
| Client Entity Search 🕷   | PRIN X                         |                                     |                   |                         |                       |
| Cetats III Ma            | ech Discounted 📃 Match Flagged | a 🖬 AVM Match Discounted 📮          | AM Match Report 6 | Exclusion URL 📓 Reports |                       |
| Citaria                  | Charles American Andrea        |                                     |                   | -                       |                       |
| Lessinghton              | Celauli - Person High Rak      | and the local data is               |                   | for Parale              |                       |
| Carrie Market Sectors in | A Lough Man                    | The second states in a second state |                   |                         |                       |
| Search ANM               | Teach Oth                      | The second second                   |                   | Tara Mada Names         |                       |
| Facture Date No. Match   | No. Include for farmer         | a Burns Country Meth                |                   |                         |                       |
| Burny Date Match         | 20 Rung Date MM VY Match       | 20 Burry Date VI Match              | 12 84490          | No DO MAI MARIN         |                       |
| Exclude City No Match    | No. No. March Include 717      | Tes No Match Include SAN            | Ves No Mat        | n Include WILL          |                       |
|                          |                                |                                     |                   |                         |                       |
|                          |                                |                                     |                   |                         |                       |
|                          |                                |                                     |                   |                         |                       |
|                          |                                |                                     |                   |                         |                       |
|                          |                                |                                     |                   |                         |                       |
|                          |                                |                                     |                   |                         |                       |
|                          |                                |                                     |                   |                         |                       |
|                          |                                |                                     |                   |                         |                       |
|                          |                                |                                     |                   |                         |                       |
|                          |                                |                                     |                   |                         |                       |
|                          |                                |                                     |                   |                         |                       |
| Cleve Entity             | & cave                         |                                     |                   |                         |                       |
|                          |                                |                                     | _                 |                         | <br>and set and a set |

### Match Discounted

The "Meta Data" tab of the Match Discounted screen shows the discount reason, category and the date and countries used in the screening process for the selected match.

*Navigation: Home > Client Entity > Search > Entity > Match Discounted > Meta Data* 

| Details     | *** Match Discounted | F Match     | Flagged        | AVM Match Disc | counted 🏴 AV | /M Match Flagged    | S Exclusion URL | Reports       |        |
|-------------|----------------------|-------------|----------------|----------------|--------------|---------------------|-----------------|---------------|--------|
| Last Name   | First Name           | Middle Name | Entity ID      | Match Date     | Gen Date     | Handled by User Gro | Handled by User | Valid to Date | Notify |
| ₩ E - A     | ▼ 0/0 M              |             | <b>ବ୍ଦ୍</b> ସ୍ | 9 2 - 1        |              | ۵ • <sub>چ</sub>    | _               |               |        |
|             |                      |             |                |                |              |                     |                 |               |        |
|             |                      |             |                |                |              |                     |                 |               |        |
| 🗟 Meta Data | Report               | 🔎 Au        | dit            |                |              |                     |                 |               |        |

On the Report tab it will show the <u>Data Entity Detail Report</u> of the Entity for which the match was discounted at the time of discounting. This report will not change if the Dow/Worldcheck entity is updated and acts as a snapshot of the data you had at the time that you made the decision.

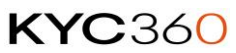

| k | Client Entity  | Search             | 🗙 🤤 PUT       | in 🗙 |           |       |                |           |       |           |         |     |        |                |         |             |              |        |      |
|---|----------------|--------------------|---------------|------|-----------|-------|----------------|-----------|-------|-----------|---------|-----|--------|----------------|---------|-------------|--------------|--------|------|
|   | ᄒ Details      |                    | Match Discour | nted |           | Match | Flagged        |           | AVM N | latch Dis | counted | F A | VM Mat | ch Flagged     | 🔊 Exclu | sion URL    | Reports      | 5      |      |
|   | Match Discount | it <del>eu -</del> | First Name    |      | Middle Na | ame   | Entity ID      | _         | Match | n Date    | Gen Dat | e   | Handl  | ed by User Gro | Handled | by User     | Valid to Dat | te Not | tify |
|   |                |                    |               |      |           |       |                |           |       |           |         |     |        |                |         | oj oza      |              |        |      |
| I |                |                    |               | _    |           | _     |                |           | _     |           |         | _   |        |                |         |             |              |        |      |
|   | 1 🖬 R - 🗸      | • •                |               | 5    | ~ 👋       | Q (   | <b>a,</b> a, : | <b>ð</b>  |       | ••        |         |     |        |                |         |             |              |        |      |
|   | R. Meta Da     | ata                | I Reno        |      |           | Aud   | ut.            |           |       |           |         |     |        |                |         |             |              |        |      |
|   | 🚓 Meta Da      | ata                | III Repo      | rt   |           | - Aud |                |           |       |           |         |     |        |                |         |             |              |        |      |
| 1 | 2:32 22/12/    | /2021              | Caps: O       | Num: | O Rea     | dy    | Nikit\F        | RiskScree | 2n    |           | 🔒 admin | 1   | D      | Ins: O         | Scrt: O | Poll in - 2 | :1           |        |      |

*Navigation: Home > Client Entity > Search > Entity > Match Discounted > Report* 

### Match Flagged

The "Meta Data" tab of the Match Flagged screen shows all the potential matches against the Client Entity that have been Flagged.

Navigation: Home > Client Entity > Search > Entity > Match Flagged > Meta Data

| 🖻 AFFEEJEE 🗙     |                  |                       |                             |                     |                  |                      |
|------------------|------------------|-----------------------|-----------------------------|---------------------|------------------|----------------------|
| 🗇 Details        | Match Discounted | R Match Flagged       | <b>AVM Match Discounted</b> | AVM Match Flagged   | Exclusion URL    | Reports              |
| Match Discounted | First Name       | Middle Name Entity ID | Match Date Gen Date         | Handled by User Gro | Handled by User  | Valid to Date Notify |
|                  |                  |                       |                             |                     |                  |                      |
|                  |                  |                       |                             |                     |                  |                      |
|                  |                  |                       |                             |                     |                  |                      |
|                  |                  |                       |                             |                     |                  |                      |
|                  |                  |                       |                             |                     |                  |                      |
|                  |                  |                       |                             |                     |                  |                      |
| ÷₽₽▲             |                  | <u>~</u> ₩ 4 4 4 4    |                             |                     |                  |                      |
|                  |                  |                       |                             |                     |                  |                      |
|                  |                  |                       |                             |                     |                  |                      |
|                  |                  |                       |                             |                     |                  |                      |
|                  |                  |                       |                             |                     |                  |                      |
|                  |                  |                       |                             |                     |                  |                      |
|                  |                  |                       |                             |                     |                  |                      |
|                  |                  |                       |                             |                     |                  |                      |
| B                |                  | a Audia               |                             |                     |                  |                      |
| 🖙 Meta Data      | III Report       | Audit                 |                             |                     |                  |                      |
| 12:25 22/12/202  | 21 Caps: O Num:  | : • Ready 🗮 Nikit\I   | RiskScreen 🔍 ADMIN          | D Ins: O S          | crl: O Poll in - | 13                   |

On the Report tab it will show the <u>Data Entity Detail Report</u> of the Entity for which the match was flagged at the time of flagging. This report will not change if the Dow/Worldcheck entity is updated and acts as a snapshot of the data you had at the time that you made the decision.

| Navigation: Home > | Client Entity > S | Search > Entity > | Match Flagged > | Report |
|--------------------|-------------------|-------------------|-----------------|--------|
|                    |                   |                   |                 |        |

| 🤌 Client Entity | Search | × 🛡 PUTIN        | ×             |               |                          |           |                     |                    |               |        |
|-----------------|--------|------------------|---------------|---------------|--------------------------|-----------|---------------------|--------------------|---------------|--------|
| 😇 Details       |        | Match Discounted | 👎 Matc        | h Flagged     | <b>***</b> AVM Match Dis | counted 👎 | AVM Match Flagged   | Exclusion URL      | Reports       |        |
| Match Discount  | ed ——  |                  |               |               |                          |           |                     |                    |               | ]      |
| Last Name       |        | First Name       | Middle Name   | Entity ID     | Match Date               | Gen Date  | Handled by User Gro | Handled by User    | Valid to Date | Notify |
|                 |        |                  |               |               |                          |           |                     |                    |               |        |
|                 |        | 0/0              | <u>∩</u> ∦ Q  | <b>q</b> Q 15 | 0 X - 1                  |           |                     |                    |               |        |
| 🗟 Meta Da       | ta     | Report           | <i>,</i> ⊅ Aı | ıdit          |                          |           |                     |                    |               |        |
| 12:32 22/12/    | 2021   | Caps: O Num      | : O Ready     | Nikit\Risl    | kScreen A                |           | D Ins: O Se         | crl: O Poll in - 2 | :1            | _i     |

If you have enabled Snapshot in System options under Match Action Display Profile Image, you will also be presented with the Data Entity Snapshot Difference report. Which shows you if any details have changed in the data from when it was flagged.

| Matc                                                                                                    | h Discounted                                                                                                    | Match                             | n Flagged                                                                         | AVM Match Dis     | scounted 👎 / | WM Match Flagged    | S Exclusion URL | Reports       |   |
|----------------------------------------------------------------------------------------------------|----------------------------------------------------------------------------------------------------|-----------------------------------|-----------------------------------------------------------------------------------|-------------------|--------------|---------------------|-----------------|---------------|---|
|                                                                                                    | t Name 🛛 🕴                                                                                                    | Middle Name                       | Entity ID                                                                         | Match Date        | Gen Date     | Handled by User Gro | Handled by User | Valid to Date | N |
| SIB                                                                                                    |                                                                                                    |                                   | C21C22                                                                            | 13/10/2022        | 13/10/2022   | Administration      | Administrator   | 31/12/2099    | ١ |
|                                                                                                    |                                                                                                    | Load Snapsho                      | ot                                                                                | _                 |              |                     |                 |               |   |
|                                                                                                    | 7                                                                                                    | Compare to C                      | Current                                                                           |                   |              |                     |                 |               | _ |
| ▲ <b>▼</b>                                                                                                    | 1/1 <b>n</b>                                                                                                    | ∽ <b>.</b> ₩ €                    | <b>q Q</b> to                                                                     |                   |              | li → _              |                 |               |   |
|                                                                                                    |                                                                                                    |                                   |                                                                                   |                   |              |                     |                 |               |   |
|                                                                                                    |                                                                                                    |                                   |                                                                                   |                   |              |                     |                 |               |   |
|                                                                                                    |                                                                                                    |                                   |                                                                                   |                   |              |                     |                 |               |   |
|                                                                                                    |                                                                                                    |                                   |                                                                                   |                   |              |                     |                 |               |   |
| 1                                                                                                    | <b></b>                                                                                                    | Da                                | ata Enti                                                                          | ty Snapsho        | t Differe    | nce Report          |                 |               |   |
| 1                                                                                                    | 0                                                                                                    | Da                                | ata Enti                                                                          | ty Snapsho        | t Differe    | nce Report          |                 |               |   |
| 1                                                                                                    | 9                                                                                                    | Da                                | ata Enti                                                                          | ty Snapsho        | t Differe    | nce Report          |                 |               |   |
| Ent                                                                                                    | ty Detail                                                                                                    | Da                                | ata Enti                                                                          | ty Snapsho        | t Differe    | nce Report          |                 |               |   |
| Ent<br>ET                                                                                                    | ty Detail                                                                                                    | Da                                | 531532                                                                            | ty Snapsho        | t Differe    | nce Report          |                 |               |   |
| Ent<br>Ent                                                                                                    | ty Detail                                                                                                    | Da                                | 531532                                                                            | ty Snapsho        | t Differe    | nce Report          |                 |               |   |
| Ent<br>M                                                                                                    | ty Detail<br>+ Identifier<br>+ Action Date<br>+ Action Date                                                                 | Da                                | 531532<br>17-Dec-21<br>12-Oct-21                                                  | ty Snapsho        | t Differe    | nce Report          |                 |               |   |
| Ent<br>S                                                                                                    | ty Detail<br>+ Identifier<br>+ Action Date<br>+ Action Date                                                                 | Da<br>e<br>e                      | 531532<br>17-Dec-20<br>12-Oct-20                                                  | <b>ty Snapsho</b> | t Differe    | nce Report          |                 |               |   |
| Ent<br>P<br>P<br>Rela                                                                                                  | ty Detail<br>+ Identifier<br>+ Action Date<br>Action Ships                                                                  | Da                                | 531532<br>531532<br>17-Dec-20                                                     | <b>ty Snapsho</b> | t Differe    | nce Report          |                 |               |   |
| Ent<br>2<br>2<br>2<br>2<br>2<br>2<br>2<br>2<br>3<br>2<br>3<br>2<br>3<br>1<br>2<br>1<br>2<br>1<br>2<br>3<br>1<br>3<br>1 | ty Detail<br>+ Identifier<br>+ Action Date<br>Actionships<br>• Relationshi                                                  | Da<br>e<br>e                      | 531532<br>17-Dec-2<br>12-Oct-20                                                   | ty Snapsho        | t Differe    | nce Report          |                 |               |   |
| Ent<br>IS<br>IS<br>Relations<br>IS<br>IS<br>IS<br>IS<br>IS<br>IS<br>IS<br>IS<br>IS<br>IS<br>IS<br>IS<br>IS             | ty Detail<br>+ Identifier<br>+ Action Date<br>Action Date<br>Actionships<br>• Relationshi<br>• Relationshi                  | Da<br>e<br>e<br>p Type<br>p       | 531532<br>531532<br>17-Dec-20<br>12-Oct-20<br>Public Fig<br>Grandson              | ty Snapsho        | t Differe    | nce Report          |                 |               |   |
| Ent<br>M<br>M<br>M<br>M<br>M<br>M<br>M<br>M<br>M<br>M<br>M<br>M<br>M<br>M<br>M<br>M<br>M<br>M<br>M                     | ty Detail<br>+ Identifier<br>+ Action Date<br>Action Date<br>Actionships<br>• Relationshi<br>• Relationshi<br>+ Profile Nan | Da<br>e<br>e<br>p Type<br>p<br>ne | 531532<br>531532<br>17-Dec-20<br>12-Oct-20<br>Public Fig<br>Grandson<br>TEJ PRATA | ty Snapsho        | t Differe    | nce Report          |                 |               |   |

VERSION: 2.3.4717.1

The "Audit" tab of the Match Discounted and Flagged screens allow the users to view the audit history of a Discount or Flag record and associated Match Potential that existed before the record was actioned

| Client    | Entity Search 🗶 🤤   | WILSON X           |                |                  |              | -                |          |                   |             |               |               |           |          |
|-----------|---------------------|--------------------|----------------|------------------|--------------|------------------|----------|-------------------|-------------|---------------|---------------|-----------|----------|
| 🖨 Det     | ais 🗰 Match D       | iscounted 📃 🖪      | Match Flacored | Reports          |              |                  |          |                   |             |               |               |           |          |
| Match Di  | scounted            | int Name           | Midde Name     | Festilev ID      | Match Date   | Gen Date         | Handler  | the User Group    | Hardled by  | liver         | Valid to Date | Notity    |          |
| WILSON    |                     | BRIAN              | DAVID HENDERS  | 358835           | 12/02/2020   | 29/07/2019       | Jersey N | Manitar Users     | Administrat | 64<br>64      | 31/12/2099    | Yes       | -1       |
| WILSON    |                     | BRIAN              | ALFRED SAMUEL  | 969451           | 12/02/2020   | 29/07/2019       | Jersey N | Monitor Users     | Administrat | or            | 31/12/2099    | Yes       | -11      |
| WILSON    |                     | BRIAN              | ARTHUR         | 1789887          | 11/03/2020   | 29/07/2019       | Jersey N | Monitor Users     | Administrat | or            | 31/12/2099    | No        |          |
| WILSON    | . I                 | BRIAN              | w.             | 3019509          | 06/03/2020   | 29/07/2019       | Jersey N | Monitor Users     | Administrat | or            | 31/12/2099    | No        |          |
| WILSON    | 1 1                 | BRIAN              | GERALD         | 4336400          | 11/03/2020   | 29/07/2019       | Jersey N | Monitor Users     | Administrat | or            | 31/12/2099    | No        | <u>'</u> |
| WILSON    | 1 1                 | BRIAN              |                | 4719788          | 12/02/2020   | 29/07/2019       | Jersey N | Monitor Users     | Administrat | or            | 31/12/2099    | Yes       |          |
| L         |                     |                    | 001001012      | 440.000          | ******       |                  | · ·      |                   | •••••       |               | 34.85.0000    |           |          |
| Audit Are | a Ma                | tch Discount Audit | • 0            |                  |              |                  |          |                   |             |               |               |           |          |
| Type      | Transaction Date    | Client             |                | Client Entity ID | VF Reference | Client Last Name |          | Client First Name |             | Client Middle | Name          | Entity ID | Ent      |
| ۲         | 12/02/2020 15:40:34 | Jersey Head Offic  |                |                  | ZR5180       | WILSON           |          | BRIAN             |             |               |               | 358835    | WE       |
|           |                     |                    |                |                  |              |                  |          |                   |             |               |               |           |          |
|           |                     |                    |                |                  |              |                  |          |                   |             |               |               |           |          |
|           |                     |                    |                |                  |              |                  |          |                   |             |               |               |           |          |
|           |                     |                    |                |                  |              |                  |          |                   |             |               |               |           |          |
|           |                     |                    |                |                  |              |                  |          |                   |             |               |               |           |          |
|           |                     |                    |                |                  |              |                  |          |                   |             |               |               |           |          |
| -         |                     |                    |                | -                |              |                  |          |                   |             |               |               |           | •        |
| R M       | eta Data 🛛 🔳        | Report 🗾           | Audit          |                  |              |                  |          |                   |             |               |               |           |          |
|           |                     |                    |                |                  |              |                  |          |                   |             | _             |               |           |          |

Navigation: Home > Client Entity > Search > Entity > Match Flagged/Discounted > Audit

#### Reports

The reports screen shows all the reports that can be run for the Client Entity. Refer to the <u>Reporting</u> section for more information regarding the reports available in RiskScreen.

Navigation: Home > Client Entity > Search > Entity > Reports

| × (                 | <b>D</b> •           |                               |                         |              |                 | Ris           | kScreen                 |              |               |           |             |           | _ =        |
|---------------------|----------------------|-------------------------------|-------------------------|--------------|-----------------|---------------|-------------------------|--------------|---------------|-----------|-------------|-----------|------------|
| HON                 | AE DATA              | STATIC                        | SYSTEM                  |              |                 |               | _                       |              |               |           |             |           |            |
| Search              | Search Search        | + Add<br>Update<br>h X Delete | A •<br>★ ■<br>Potential | Monitor      | WhiteList       | Search        | ▲ ●<br>★ ■<br>Potential | Connected    | Ø             |           |             |           |            |
| Name Data           | ID Data C            | lient Entity                  |                         | Match        |                 | Advers        | e Media                 |              |               |           |             |           |            |
| 🤌 Client Enti       | ity Search 🗙 😇       | putin 🗙                       |                         |              |                 |               |                         |              |               |           |             |           |            |
| Details     Peports | Match Di             | scounted                      | 🏴 Match Flag            | gged         | NM Mat          | ch Discour    | ted 🏴 A                 | WM Match F   | lagged 🛔      | Exclusion | on URL      | 🔝 Reports |            |
| Report              | ts                   |                               |                         |              |                 |               |                         |              |               |           |             |           |            |
| Name                |                      |                               |                         | Descript     | ion             |               |                         |              |               |           |             |           |            |
| Client Entity       | y Detail Report      |                               |                         | Contain      | s Client Entity | / detail info | rmation                 |              |               |           |             |           |            |
| Client Entity       | y Match Discounted   | Report                        |                         | Contain      | s Client Entity | match disc    | ounted item             | ns between s | pecified date |           |             |           | Run Report |
| Client Entity       | y Match Flagged Re   | port                          |                         | Contain      | s Client Entity | / match flag  | ged items b             | etween speci | ified dates   |           |             |           |            |
| Client Entity       | y Search History Rep | ort                           |                         | Contain      | s Client Entity | / Audit data  | and Search              | History data |               |           |             |           |            |
|                     | • ┥ 🖣 🔢              | 1 🕨 🔰                         | Page Width              |              |                 | ы X           |                         |              |               |           |             |           |            |
|                     |                      |                               |                         |              |                 |               |                         | _            | _             | _         | _           | _         | ^          |
|                     |                      |                               |                         |              |                 |               |                         |              |               |           |             |           | . 11       |
|                     |                      |                               |                         |              |                 |               |                         |              |               |           |             |           | . III      |
|                     |                      | CI                            | ont Er                  |              | Data            | il De         | nort                    |              |               |           |             |           | - H        |
|                     |                      |                               | ent Er                  | itity        | Dela            | II Ke         | port                    |              |               |           |             |           | . III      |
|                     |                      |                               |                         |              |                 |               |                         |              |               |           |             |           | . III      |
|                     |                      |                               |                         |              |                 |               |                         |              |               |           |             |           |            |
|                     | <b>Client Deta</b>   | il 👘                          |                         |              |                 |               |                         |              |               |           |             |           |            |
|                     | Client Name          | Jers                          | ey Head Offi            | ce           |                 |               |                         | Clie         | nt Entity ID  | 1         | 064         |           | 1          |
|                     | Last Name            | PUT                           | IN                      |              |                 |               |                         |              |               |           |             |           | i 📕        |
|                     | First Name           |                               | DIMIR                   |              |                 |               |                         |              |               |           |             |           | -<br>-     |
| <                   |                      |                               |                         |              |                 |               |                         |              |               |           |             |           | >          |
|                     |                      |                               |                         |              |                 |               |                         |              | _             |           |             | _         |            |
|                     | 12/2021 Caps: C      | Num: O                        | Ready                   | Nikit\RiskSo | reen            | 🚨 A           | DMIN                    | D Ins:       | O Scr         | 1: O      | Poll in - 2 | <u> </u>  | i          |

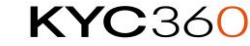

# **Managing Client Entities**

## Add

Client entities are added using the Add screen in the client entity section. Once you have completed all the appropriate fields click the "tick mark" in the top left of the working area. You can find more information on the fields in the <u>Client Entities Properties</u> section.

Navigation: Home > Client Entity > Add

|                                                                    |                                                          | RiskScreen                        | 1                                                                                       | _ = ×    |
|--------------------------------------------------------------------|----------------------------------------------------------|-----------------------------------|-----------------------------------------------------------------------------------------|----------|
| Search Search                                                      | AliA Static Static<br>Add Static Static<br>Search Delete | Monitor WhiteList                 | Search Polling                                                                          |          |
| Client X O Client                                                  | Entity Search 🗶 🎯 AGA KHAN 🗙                             | Client Entity Add                 | rouny cing rouning                                                                      |          |
| Client<br>Last Name                                                | Default                                                  | Business Unit                     | Default                                                                                 |          |
| First Name<br>Middle Name<br>Gender<br>Country 1                   | Any Date                                                 |                                   | Interface Reference                                                                     |          |
| Country 2<br>Country 3<br>Criteria                                 | Unknown<br>Unknown<br>Default - Person                   |                                   | Risk Unclassified V<br>Handled by User Group Administration V<br>Handled by User None V |          |
| Adverse Media Criteria<br>- Customise Adverse Media<br>AVM Country | Disable<br>Criteria<br>Use AVM Criteria                  |                                   | AVM Date Range Use AVM Criteria                                                         |          |
| Additional Terms AND<br>Additional Terms OR<br>Exclude Terms       |                                                          |                                   |                                                                                         |          |
| Custom Text 1<br>Custom Text 2                                     |                                                          |                                   |                                                                                         |          |
|                                                                    |                                                          |                                   |                                                                                         |          |
|                                                                    |                                                          |                                   |                                                                                         |          |
| 16:10 25/10/2022                                                   | Caps: O Num: O Ready                                     | RiskScreen15DJ\RiskScreen1! & ADM | IN D Ins: O Scrl: O Poll in - 0                                                         | <u> </u> |

## Update

The Update screen allows you to update Client Entities and run interactive screening for the entity:

- Details
- Discounted Matches
- Flagged Matches

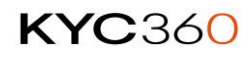

The Update screen will show the default Client Entity search screen, use the screen to find the Client Entity you want to update and open it by:

- Selecting the Client Entity in the result list and clicking on the "tick mark" in the top left of the screen.
- Double Click the Client Entity in the result list.

*Navigation: Home > Client Entity > Update* 

|                                                                                                    |                     |                   |                      |                       | Rationen           |                     |                 |               |        |  |  |  |
|----------------------------------------------------------------------------------------------------|---------------------|-------------------|----------------------|-----------------------|--------------------|---------------------|-----------------|---------------|--------|--|--|--|
| - E MA                                                                                                    |                     |                   |                      |                       |                    |                     |                 |               |        |  |  |  |
| Image: Strategy     Image: Strategy     Image: Strategy <td< th=""></td<> |                     |                   |                      |                       |                    |                     |                 |               |        |  |  |  |
| Chere Leeny Lander: M                                                                                                    |                     |                   |                      |                       |                    |                     |                 |               |        |  |  |  |
|                                                                                                    | 51 <b>(11</b> 15)   |                   |                      |                       |                    |                     |                 |               |        |  |  |  |
| • Desite                                                                                                    | method P Match Tax  | and BAMManh       | December . B AMM     | eth Respect 🔒 Eacher  | 8 # 18             |                     |                 |               |        |  |  |  |
| Added Discovered                                                                                                    |                     |                   |                      |                       |                    |                     |                 |               |        |  |  |  |
| Last Name                                                                                                    | First Name          | Middle Name       | Entity ID            | Match Date            | Gen Dute           | Handled by User Gro | Handled by User | Valid to Date | Notity |  |  |  |
| WILSON                                                                                                    |                     |                   |                      |                       |                    | Jervey Monitor Un.  | Administrator   |               | No.    |  |  |  |
| WILSON                                                                                                    | BRIAN               | AUFRED SAM        | 969451               | 12/02/2020            | 29/07/2019         | Jersey Monitor Us   | Administrator   | 31/12/2099    | Nes .  |  |  |  |
| WILSON                                                                                                    | BRIAN               | w.                | 3019509              | 06/03/2020            | 29/07/2019         | Jersey Monitor Usu  | Administrator   | 31/12/2099    | No     |  |  |  |
| WILSON                                                                                                    | BRIAN               |                   | 4719766              | 12/02/2020            | 29/07/2019         | Jersey Monitor Us   | Administrator   | 31/12/2099    | **     |  |  |  |
| WESON                                                                                                    | BRIAN               | JOHN              | 11421382             | 12/02/2020            | 29/07/2019         | Jeruey Monitor Us   | Administrator   | 31/12/2099    | *      |  |  |  |
|                                                                                                    |                     |                   |                      |                       |                    |                     |                 |               |        |  |  |  |
| Data                                                                                                    |                     |                   |                      |                       |                    |                     |                 |               |        |  |  |  |
|                                                                                                    |                     |                   |                      |                       |                    |                     |                 |               |        |  |  |  |
| Category                                                                                                    | Date does not ma    | 8ch               |                      | Valid to Date         | · 31/12            | /2009 💌 Nundy       | Ves             |               |        |  |  |  |
| Date Meta Data                                                                                                    | 13 Dec 1948         |                   |                      |                       |                    |                     |                 |               |        |  |  |  |
| Country Meta Data                                                                                                    | Citizenship : Unite | d Kingdom   Arise | liction : United Kir | ngelisen   Resident o | of : United Kingde | um.                 |                 |               |        |  |  |  |
| <u> </u>                                                                                                    |                     |                   |                      |                       |                    |                     |                 | _             |        |  |  |  |
| HERE ZONDHEN Cape O                                                                                                    | Norc • Ready        |                   |                      |                       | Narph              | ationen 🔒 Athen     | D to O tot      | D Polis-18    |        |  |  |  |

Once you have made the desired changes to the Client Entity confirm the changes by clicking the "tick mark" in the top left of the working area. You can find more information on the fields in the <u>Client Entities Properties</u> section.

*Navigation: Home > Client Entity > Update > Details* 

|                         |                                            |                                               | RiskScreen               |                          |                  |
|-------------------------|--------------------------------------------|-----------------------------------------------|--------------------------|--------------------------|------------------|
| HOME DAT                | A STATIC<br>Add<br>Add<br>Update<br>Delete | SYSTEM                                        | Search Robertal Search   | Connected 🥏              |                  |
| inere bars ID bars      | Client Entity                              | Match                                         | Adverse Media Notify Org | Paling                   |                  |
| Client Lintry update    |                                            | o'll                                          |                          |                          |                  |
|                         |                                            | • []                                          |                          |                          |                  |
| Details Matc            | h Discounted                               | <ul> <li>Match Flagged IIII AVM Ma</li> </ul> | atch Discounted 🏴 AVM Ma | atch Flagged 🔊 Exclusion | N URL            |
| Client                  | Jersey Head Office                         |                                               |                          | Client Entity ID         | 1240             |
| Last Name               | SMITH                                      |                                               |                          |                          |                  |
| First Name              | JOHN                                       |                                               |                          |                          |                  |
| Middle Name             | CLARLES                                    |                                               |                          |                          | 1                |
| Gender                  | Male                                       | Date Date                                     | 15/04/1987               | Interface Reference      | NK123            |
| Country 1               | United Kingdom                             |                                               |                          | Status                   | Active 🗵         |
| Country 2               | India                                      |                                               |                          | Risk                     | Medium 🗵         |
| Country 3               | Portugal                                   |                                               |                          | Handled by User Group    | Administration   |
| Criteria                | Default - Person                           |                                               |                          | Handled by User          | None 💌           |
| Adverse Media Criteria  | Default Criteria                           |                                               | E                        | ]                        |                  |
| Customise Adverse Media | Criteria                                   |                                               |                          | 11.0.1 Date Barner       |                  |
| Additional Terms AND    | Ose AVM Criteria                           |                                               | M                        | AVM Date Kange           | Ose AVM Criteria |
| Additional Terms (A)    |                                            |                                               |                          |                          |                  |
| Fachade Terms           | <u> </u>                                   |                                               |                          |                          |                  |
|                         |                                            |                                               |                          |                          |                  |
|                         |                                            |                                               |                          |                          |                  |
|                         |                                            |                                               |                          |                          |                  |

You can update Discounted or Flagged matches but clicking on their respective tabs. The toolbar above this list of tabs allows you to do the following:

| $\checkmark$ | Confirm the changes to the Client Entity.                      |
|--------------|----------------------------------------------------------------|
| <u></u>      | Interactively screen the Client Entity.                        |
| 8            | Swap the Discounted Match for a Flagged Match or the opposite. |
| Ш            | Delete the Flagged or Discounted Match.                        |
|              | Delete Client Match Potentials                                 |
| $\times$     | Close the Client entity and go back to the search screen.      |

*Navigation: Home > Client Entity > Update > Match Discounted* 

| Chert Entry Landara: M             |                   |                       |                                                                                                    |                           |                     |                     |                 |                |        |
|------------------------------------|-------------------|-----------------------|----------------------------------------------------------------------------------------------------|---------------------------|---------------------|---------------------|-----------------|----------------|--------|
| VEX WW                             | 10] 10 [12]       |                       |                                                                                                    |                           |                     |                     |                 |                |        |
| Crisis Main De                     | manhed R March P  | Report I Part Match   | Decembed 🗭 Alla                                                                                                 | Math Report 😰 Exclu       | nice URL            |                     |                 |                |        |
| Match Discounted -                 |                   |                       |                                                                                                    |                           |                     |                     |                 |                |        |
| Last Name                          | First Name        | Middle Name           | Entity ID                                                                                                    | Match Date                | Gen Date            | Handled by User Gro | Handled by User | Valiet to Date | Nickly |
| WESON                              | BRIDAN            | DAVID HEND            | 356835                                                                                                    | 12/02/2020                | 29/07/2019          | Jersey Monitor Us   | Administration  | 31/12/2099     | No.    |
| WILSON                             | BRIAN             | ALFRED SAM            | 969451                                                                                                    | 12/02/2020                | 29/07/2019          | Jersey Monitor Us   | Administrator   | 31/12/2099     | Yes    |
| WILSON                             | BRIAN             | w.                    | 3019509                                                                                                    | 06/03/2020                | 29/07/2019          | Jercey Monitor Us   | Administrator   | 31/12/2099     | No     |
| WILSON                             | BELAN             |                       | 4719766                                                                                                    | 12/02/2020                | 29/07/2019          | Jersey Monitor Us   | Administrator   | 31/12/2099     | 100    |
| WILSON                             | BRIAN             | ACHINI .              | 11421382                                                                                                    | 12/02/2020                | 29/07/2019          | Jercey Monitor Us   | Administrator   | 31/12/2099     | ¥m.    |
| Data<br>Test                       | Date does not a   | nukh                  |                                                                                                    | Wild to Det               | • 301               | 1/2009 R Nauty      |                 |                |        |
| Date Meta Data                     | 13 Dec 1948       |                       |                                                                                                    |                           |                     |                     |                 |                |        |
| Country Meta Data                  | Commission : Line | ted Ecologian Librity | fiction i United                                                                                                | Kinadow I Resident        | of a Lindows Kinese | kraens              |                 |                |        |
| Construction of the local distance | Bernardine Black  | and so of some lines  | and the state of the state of the state of the state of the state of the state of the state of the state of the | toole seinert bestinisted |                     | Sec. 1              |                 |                |        |
|                                    |                   |                       |                                                                                                    |                           |                     |                     |                 |                |        |

Navigation: Home > Client Entity > Update > Match Flagged

| Cherthern Linder X                  | -1211-121        |               |                     |                      |          |                    |                 |      |
|-------------------------------------|------------------|---------------|---------------------|----------------------|----------|--------------------|-----------------|------|
| Constant Match                      | Deineted Mild 16 | and 🖬 altitud | n Decouried 🏴 Add M | nth Raggert 🛛 🛛 Each | an UR.   |                    |                 |      |
|                                     | Tel Hore         | Made Name     | fanių ti            | Math See             | Can Tate | Norded in the Song | Realited by Une | kat; |
| Pada<br>Calegory<br>Dere Merce Dece |                  | 2 1441        |                     | 12 Martin            |          |                    |                 |      |
| Courty Mela Data                    |                  | _             | _                   | _                    |          |                    |                 |      |

From the update screen you are also able to delete match potentials whereby you can remove outstanding potential matches until the next batch run by highlighting the match potential and clicking the button in the toolbar next to the bin icon. This will delete match potentials from the Potentials screen.

VERSION: 2.3.4717.1

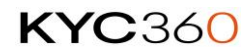

## Delete

The Delete screen allows you to delete Client Entities from RiskScreen. When you open the Delete screen you will be shown the normal Client Entity Search screen to find the entity you want to delete.

Once you have completed your search and found the entity you want to delete select it in the results window and click the "tick mark" in the top left of the work area. You will be asked to confirm the deletion of the Client Entity, once you confirm the Client Entity will be deleted **permanently**.

Navigation: Home > Client Entity > Update > Delete

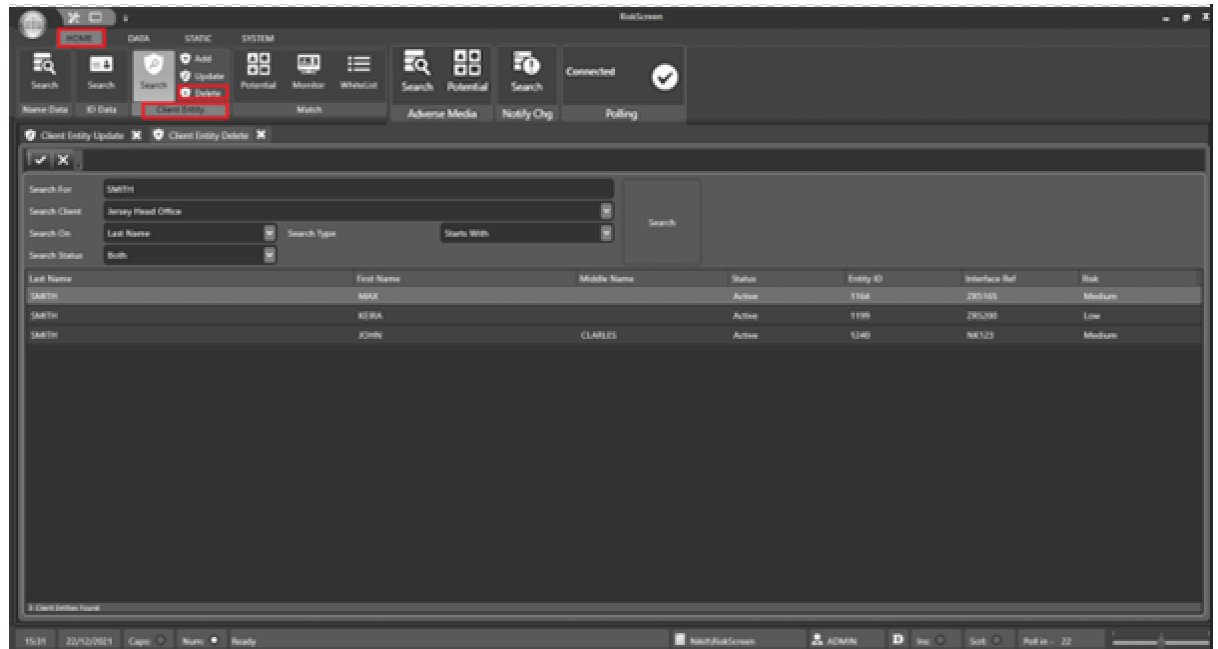

## **Interactive Screening**

Client entities can be screened interactively from the <u>Entity Update</u> screen. The interactive screening is identical to the normal overnight screening but is significantly less performant.

67

# Match Potentials

Once RiskScreen has screened your Client Entities against the Dow/Worldcheck Entities or Worldcheck data, it will generate a list of Potential Matches between your Client Entities and the Dow/Worldcheck Entities. You will need to go through the list of Potential Matches and either Discount them as false positives or Flag them as a correctly matched Entity.

The Match Potential screen shows you a list of your Client Entities that have been screened and found to potentially match an Entity in the Dow or Worldcheck Data.

|                 | ) X C           |              |                                                                                                    |                                                                         |                 |                    |                             | RiskScreen  |                      |                        | _ = x      |
|-----------------|-----------------|--------------|----------------------------------------------------------------------------------------------------|-------------------------------------------------------------------------|-----------------|--------------------|-----------------------------|-------------|----------------------|------------------------|------------|
|                 | HOME            |              | DATA                                                                                                    | STATIC                                                                  | SYSTEM          |                    |                             |             |                      |                        |            |
| Searc<br>Name [ | h Se<br>Data ID | arch<br>Data | Search<br>Clie                                                                                                    | <ul> <li>Add</li> <li>Upda</li> <li>Delet</li> <li>nt Entity</li> </ul> | te<br>Potential | Monitor W<br>Match | /hiteList Search<br>Adverse | Potential   | Search<br>Notify Chg | Connected 🖌            |            |
| 🗄 Ma            | tch Poteni      | ial 🗙        |                                                                                                    |                                                                         |                 |                    |                             |             |                      |                        |            |
|                 | <b>£</b> 0      | *   >        | < "                                                                                                    |                                                                         |                 |                    |                             |             |                      |                        |            |
| Client          |                 | Jersey H     | Head Offic                                                                                                    | :e                                                                      |                 |                    | ✓ User Group                | All User Gr | oups                 | ✓ User                 | •          |
| Match           | Potential       |              |                                                                                                    |                                                                         |                 |                    |                             |             |                      |                        |            |
| PTY             | DCM             | DM           | СМ                                                                                                    | HMB                                                                     | Date            | Interface Ref      | Entity ID                   | Matches     | ; Last               | Name                   | First Name |
| 9               |                 |              | $\checkmark$                                                                                                    | 25                                                                      | 29/07/2019      | ZR5180             | 1179                        | 11          | WIL                  | SON                    | BRIAN      |
| 9               |                 |              |                                                                                                    |                                                                         | 29/07/2019      | ZR5025             | 1024                        |             | JOH                  | IN                     | ROBERT     |
| 5               |                 |              | ✓                                                                                                    | 25                                                                      | 29/07/2019      | ZR5202             | 1201                        |             | ANG                  | gcom limited           |            |
| 5               |                 |              | ~                                                                                                    | 25                                                                      | 02/01/2020      | ZR5201             | 1200                        |             | TRE                  | GORAN SERVICES LIMITED |            |
| 5               |                 |              |                                                                                                    |                                                                         | 29/07/2019      | ZR5165             | 1164                        |             | SMI                  | тн                     | МАХ        |
| 1               | ✓               | <b>~</b>     | ~                                                                                                    | 25                                                                      | 29/07/2019      | ZR5208             | 1207                        |             | PAN                  | IKOV                   | DMITRIY    |
| 1               |                 |              | <ul> <li>Image: A start of the start of the start of</li></ul> | 20                                                                      | 29/07/2019      | ZR5151             | 1150                        |             | BAR                  | RNES                   | PHILLIP    |
| 1               |                 |              | <ul> <li>Image: A start of the start of the start of</li></ul> | 20                                                                      | 29/07/2019      | ZR5181             | 1180                        |             | BEN                  | INETT                  | NICHOLAS   |
| 1               |                 |              | ~                                                                                                    | 20                                                                      | 29/07/2019      | ZR5017             | 1016                        |             | СНС                  | OWDHURY                | SHAMSUL    |
| 1               |                 |              | ~                                                                                                    | 20                                                                      | 29/07/2019      | ZR5197             | 1196                        |             | EDV                  | WARDS                  | LIAM       |
| 1               |                 |              | ~                                                                                                    | 20                                                                      | 29/07/2019      | ZR5173             | 1172                        |             | JON                  | NES                    | CAMERON    |
| 1               |                 |              | ~                                                                                                    | 20                                                                      | 29/07/2019      | ZR5156             | 1155                        |             | LEW                  | vis                    | DOMINIC    |
|                 |                 |              | ~                                                                                                    | 20                                                                      | 29/07/2019      | ZR5020             | 1019                        |             | PAT                  | EL                     | IQBAL      |
|                 |                 |              | ~                                                                                                    | 20                                                                      | 29/07/2019      | ZR5109             | 1108                        |             | ROE                  | BERTS                  | IAN        |
| 1               |                 |              | ~                                                                                                    | 20                                                                      | 29/07/2019      | ZR5126             | 1125                        |             | ROE                  | BINSON                 | JASON      |
|                 |                 |              |                                                                                                    | 20                                                                      | 0100100         | 705014             | 1017                        |             | 11/1                 | TIALIC                 |            |
| 22 Mat          | th Potential II | ems          |                                                                                                    |                                                                         |                 |                    |                             |             |                      |                        |            |

*Navigation: Home > Match > Potential* 

You can refine the results on the screen by specifying:

### Client

This will restrict the results to Client Entities that fall under only the selected <u>Client</u>. Only clients you are authorised to will appear in the list.

### User Group

This will restrict the results to Client Entities that are "Handled by" the selected User Group.

#### User

This will restrict the results to Client Entities that are "Handled by" the selected User. \*You must select the User Group first if you want to restrict to only a specific User.

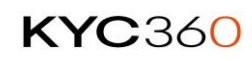

You can get more information on the columns that contain ticks by clicking on the "Light Bulb" next to the user dropdown.

| 器 Match Poten              | tial 🗙             |            |                 |                                                                                                    |       |               |                |     |     |          |  |  |  |
|----------------------------|--------------------|------------|-----------------|----------------------------------------------------------------------------------------------------|-------|---------------|----------------|-----|-----|----------|--|--|--|
| 1 2 0                      | ¥ X                |            |                 |                                                                                                    |       |               |                |     |     |          |  |  |  |
| Client                     | Jersey Head Office |            | User            | <u>Column PTY</u>                                                                                                    |       |               |                |     |     |          |  |  |  |
| Match Potential<br>PTY DCM | рм см ни           | 8 Dute     | Interface Ref E | Priority of the Match Potentials - Reflects customer risk rating. Values range from 0 to 9 and are<br>defined on the Static Risk screen for each risk classification. When the Match Potential is being<br>generated for a Client Entity record the associated risk priority is used. |       | Middle Name   | SAN            | PEP | WBL | RA.      |  |  |  |
|                            |                    |            |                 | Column DCM                                                                                                    |       |               |                |     |     |          |  |  |  |
|                            |                    |            |                 | Date and Country Match. One or more Match Potential records exist that have both Date and<br>Country Matches. The colour of the indicator denotes the following and reflects the best match<br>condition out of the items held.                                                       |       |               |                |     |     |          |  |  |  |
|                            |                    |            |                 | 🛫 The Date is an Exact Match                                                                                                    |       |               |                |     |     |          |  |  |  |
|                            |                    |            |                 | The Date has a matching Month and Year                                                                                                    |       |               |                |     |     |          |  |  |  |
|                            |                    |            |                 | The Date has a matching Year                                                                                                    |       |               |                |     |     |          |  |  |  |
|                            |                    |            |                 | The Date has a matching Day and Month.                                                                                                    |       |               |                |     |     |          |  |  |  |
|                            |                    |            |                 | Column DM                                                                                                    |       |               |                |     |     |          |  |  |  |
|                            |                    |            |                 | Date Match. One or more Match Potential records exist that have a Date Match. The colour of<br>the indicator denotes the same as the above and reflects the best match condition out of the<br>items held.                                                                            |       |               |                |     |     |          |  |  |  |
|                            |                    |            |                 | Column CM                                                                                                    |       |               |                |     |     |          |  |  |  |
|                            |                    |            |                 | Country Match. One or more Match Potential records exist that have a Country Match.                                                                                                    |       |               |                |     |     |          |  |  |  |
|                            |                    |            |                 | Column HM8                                                                                                    |       |               |                |     |     |          |  |  |  |
|                            |                    |            |                 | Highest Meta Bump. The highest meta bump value that exists within the underlying Match<br>Potential records. Meta bumps are defined on the Criteria screen and are assigned to Match<br>Potentials based on matching meta data.                                                       |       |               |                |     |     |          |  |  |  |
| 0 Match Potential Te       | ms                 |            |                 |                                                                                                    |       |               |                |     |     |          |  |  |  |
|                            | _                  | _          |                 | -                                                                                                    |       |               | _              |     |     |          |  |  |  |
| 15:34 22/12/               | 2021 Caps: O Nu    | um:  Ready |                 | Nikt/RiskScreen                                                                                                    | ADMIN | D Ins: O Sert | O Poll in - 22 |     | _   | <u> </u> |  |  |  |

A Client Entity will only appear in the Match Potential screen if it has a potential match with a Dow Entity that has not been Discounted or Flagged.

To open the Match screen for a Client Entity:

- Select the Client Entity in the result list and click on the "tick mark" in the top left of the screen.
- Double Click the Client Entity in the result list.

You can sort the Match Potentials based on any column by clicking on the column header, clicking the header again will reverse the sort order. The following table provides useful information on each of the columns shown in the Match Potential screen.

You can also export your match potentials data by clicking on the cross symbol next to the refresh button. This will export all of your match potential data to an excel spreadsheet.

| Column | Information                                                                                                    |
|--------|----------------------------------------------------------------------------------------------------|
| PTY    | Priority for the <u>Risk Classification</u> assigned to the client entity.                                                                                                    |
| DCM    | <ul> <li>One or more of the match potentials has a date and country match.</li> <li>The colour of the tick denotes the following for the best match for the client entity.</li> <li>Red – date is an exact match.</li> <li>Orange – date matches on month and year.</li> <li>Blue – date matches on year.</li> <li>White – date matches on day and month.</li> </ul> |
| DM     | <ul> <li>One or more of the match potentials has a date match.</li> <li>The colour of the tick denotes the following for the best match for the client entity.</li> <li>Red – date is an exact match.</li> <li>Orange – date matches on month and year.</li> <li>Blue – date matches on year.</li> <li>White – date matches on day and month.</li> </ul>             |
| CM     | One or more of the match potentials has a country match.                                                                                                    |

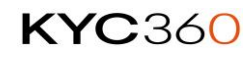

| Column                | Information                                                          |
|-----------------------|----------------------------------------------------------------------|
| НМВ                   | Highest Meta Bump reflects the likelihood that a match will be       |
|                       | flagged (this is an absolute value not a probability).               |
| Date                  | The earliest match potential date from the list of match potentials. |
| Interface Ref         | Client reference of the client entity.                               |
| Entity ID             | RiskScreen ID of the client entity.                                  |
| Matches               | Number of match potentials for the client entity.                    |
| Last Name             | Client Entity Last Name.                                             |
| First Name            | Client Entity First Name.                                            |
| Middle Name           | Client Entity Middle Name.                                           |
| Dow Jones             |                                                                      |
| SAN                   | Number of matches that are classified as Sanctioned.                 |
| PEP                   | Number of matches that are classified as Politically Exposed Person. |
| WBL                   | Number of matches that are classified as Watchlist or Blacklisted.   |
| RCA                   | Number of matches that are classified as Relative or Close           |
|                       | Associate.                                                           |
| AVM                   | Number of matches that are classified as Adverse Media for entities  |
| OTH                   | Number of matches that are classified as SO, SOE, Board member or    |
|                       | Other.                                                               |
| UNK                   | Number of matches that are classified as SIE, SIP or Unknown.        |
| Worldcheck            |                                                                      |
| SAN                   | Number of matches that are classified as Sanctioned.                 |
| PEP                   | Number of matches that are classified as Politically Exposed Person. |
| WBL                   | Number of matches that are classified as Watchlist or Blacklisted.   |
| RCA                   | Number of matches that are classified as Relative or Close           |
|                       | Associate.                                                           |
| AVM                   | Number of matches that are classified as Adverse Media.              |
| OTH                   | Number of matches that are classified as SOE, SIE, Military,         |
|                       | Corporate, Political or Religious organisation, Trade Union, Special |
|                       | Jurisdiction Diplomat, Website or Other.                             |
| UNK                   | Number of matches that are classified as SIE, Internal Watchlist     |
|                       | Unknown.                                                             |
| Days OS               | Shows the number of days the oldest match potential for the client   |
|                       | entity has been outstanding.                                         |
| Handled by User       | User the match potentials are currently assigned to. Other non-      |
|                       | supervisor users will not be able to open the match potential record |
|                       | while another user is handling it.                                   |
| Handled by User Group | User Group the match potential record is assigned to.                |

## **Dealing with Match Potentials**

You can view all the Match Potentials for a Client Entity by:

- Selecting the Client Entity from the list and click on the "tick mark" in the top left of the screen.
- Double Click the Client Entity in the list.

The match screen shown below will list all the Dow or Woldcheck entities that may correspond to the client entity with some additional information on the data that was used to make the match.

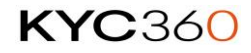

The top portion of the screen shows a list of Match Potentials that have not been dealt with. The bottom portion of the screen will change based on the tab selected. The 3 tabs allow you to:

### 1. Client Entity

• Shows the <u>Client Entity Enquiry</u> screen

|                                                                                                    |                                                                                                    | <b>)</b> <del>,</del> | ATA                                                        | STATIC                                                                                               | SYSTEM                         |                 | RiskScro                | en        |                                                                                                   |                                   |                                                                  | _ =            | x   |
|----------------------------------------------------------------------------------------------------|----------------------------------------------------------------------------------------------------|-----------------------|------------------------------------------------------------|----------------------------------------------------------------------------------------------------|--------------------------------|-----------------|-------------------------|-----------|---------------------------------------------------------------------------------------------------|-----------------------------------|------------------------------------------------------------------|----------------|-----|
| S                                                                                                    | earch Se<br>me Data ID                                                                                                    | earch                 | Search<br>Clier                                            | + Add<br>Update<br>Delete<br>t Entity                                                                | A D<br>Totential               | Monitor Match   | ist Search Potent       | al Search | Connected<br>g Pollir                                                                             | V                                 |                                                                  |                |     |
| 器                                                                                                    | Match Potent                                                                                                    | tial X                |                                                            |                                                                                                    |                                |                 |                         |           |                                                                                                   |                                   |                                                                  |                | _   |
| T.                                                                                                    | / # X                                                                                                    | 1                     |                                                            |                                                                                                    |                                |                 |                         |           |                                                                                                   |                                   |                                                                  |                | _   |
| r                                                                                                    | Match                                                                                                    |                       | 📩 Bulk                                                     | Match                                                                                                |                                |                 |                         |           |                                                                                                   |                                   |                                                                  |                |     |
| M                                                                                                    | latch Potential                                                                                                    |                       |                                                            | Laura                                                                                                | Lange                          |                 |                         |           |                                                                                                   |                                   |                                                                  |                |     |
| H                                                                                                    | ate<br>2.08.0010                                                                                                    | Entity IC             | )                                                          | Ave JCB                                                                                              | Last Nar                       | me              | First Name              | M         | ddie Name                                                                                         | Date Match                        | h Country M                                                      | atch Meta Bump |     |
| R                                                                                                    | 6/08/2018                                                                                                    | 170352                |                                                            | 100.00%                                                                                              | PUTIN                          |                 | VLADIMIR                | 51        | RIDONOVICH                                                                                        | 10                                | Nes.                                                             | 25             |     |
| Ľ                                                                                                    |                                                                                                    |                       |                                                            |                                                                                                    |                                |                 |                         |           |                                                                                                   |                                   |                                                                  |                | _   |
|                                                                                                    | Client Ent                                                                                                    | tity                  | ¥ Det                                                      | a Entity                                                                                             | 👂 Actio                        | n               |                         |           |                                                                                                   |                                   |                                                                  |                |     |
|                                                                                                    |                                                                                                    |                       |                                                            |                                                                                                    |                                |                 |                         |           |                                                                                                   |                                   |                                                                  |                |     |
| ſ                                                                                                    | Details                                                                                                    |                       | Match Di                                                   | iscounted                                                                                            | Match                          | Flagged         | Reports                 |           |                                                                                                   |                                   |                                                                  |                |     |
| F                                                                                                    | 😧 Details<br>Details ——                                                                                                    |                       | Match Di                                                   | scounted                                                                                             | Match                          | Flagged         | Reports                 |           |                                                                                                   |                                   |                                                                  |                | 127 |
|                                                                                                    | Details<br>Details<br>Client                                                                                                    |                       | Match Di                                                   | iscounted<br>ey Head Offic                                                                           | P Match                        | Flagged         | Reports                 |           | Client Entity I                                                                                   | D                                 | 1064                                                             |                | î   |
| The second second                                                                                                    | Details<br>Details<br>Client<br>Last Name                                                                                                    |                       | Match Di<br>Jers<br>PUT                                    | iscounted<br>ey Head Offic<br>IN                                                                     | P Match                        | i Flagged       | 🖬 Reports               |           | Client Entity I                                                                                   | D                                 | 1064                                                             |                | î   |
| And a second second                                                                                                    | Details<br>Details<br>Client<br>Last Name<br>First Name                                                                                               |                       | Match Di<br>Jers<br>PUT<br>VLA                             | iscounted<br>ey Head Offic<br>IN<br>DIMIR                                                            | F Match                        | r Flagged       | 🖬 Reports               |           | Client Entity I                                                                                   | D                                 | 1064                                                             |                | î   |
| And the second second se                                                                                                    | <ul> <li>Details</li> <li>Client</li> <li>Last Name</li> <li>First Name</li> <li>Middle Name</li> </ul>                                               |                       | Match Di<br>Jers<br>PUT<br>VLA                             | iscounted<br>ey Head Offic<br>IN<br>IXMIR                                                            | P Match                        | Flagged         | Reports                 |           | Client Entity I                                                                                   | D                                 | 1064<br>2R5085                                                   |                | 1   |
| And a second second second                                                                                                    | Details<br>Details<br>Client<br>Last Name<br>First Name<br>Middle Name<br>Gender                                                                      |                       | Match Di<br>Jers<br>PUT<br>VLA<br>Mai                      | iscounted<br>ey Head Offic<br>INN<br>DIMUR                                                           | F Match                        | a Flagged       | Reports                 |           | Client Entity I<br>Interlace Refe                                                                 | D                                 | 1064<br>285065<br>Active                                         |                | i   |
| State of the second second sec | Details<br>Details<br>Client<br>Last Name<br>First Name<br>Middle Name<br>Gender<br>Country 1                                                         |                       | Match Di<br>Jers<br>PUT<br>Mal<br>Rus                      | iscounted<br>ley Head Offic<br>IIN<br>IDIMIR<br>le<br>sia                                            | Match<br>#                     | Flagged<br>Nate | Reports                 |           | Client Entity I<br>Interface Refe<br>Status<br>Riak                                               | D                                 | 2R5005<br>Active<br>High                                         |                | Î   |
| Start of Concession of Concession of Concess | Details<br>Details<br>Client<br>Last Name<br>First Name<br>Middle Name<br>Gender<br>Country 1<br>Country 2                                            |                       | Match Di<br>Jers<br>PUT<br>VLA<br>Mai<br>Rus<br>Urà        | iscounted<br>ley Head Offic<br>IN<br>LOIMUR<br>le<br>sia<br>sia                                      | Match<br>#                     | Flagged         | @ Reports<br>07/10/1952 |           | Client Entity I<br>Interface Refe<br>Status<br>Rink<br>Handled by U                               | D<br>stence<br>Iser Group         | 2RS005<br>Active<br>High<br>Jersey Monitor                       | r Uhers        | 1   |
| A CONTRACTOR OF THE OWNER OF                                                                                                    | Details<br>Details<br>Client<br>Last Name<br>First Name<br>Middle Name<br>Gender<br>Country 1<br>Country 2<br>Country 3                               |                       | Match Di<br>Jers<br>Put<br>VLA<br>Mal<br>Uni<br>Uni        | iscounted<br>ey Head Offic<br>IN<br>IDIMIR<br>IE<br>IE<br>Sia<br>sown<br>snown                       | Match<br>*                     | Flagged<br>hete | Reports                 |           | Client Entity I<br>Interface Refe<br>Status<br>Risk<br>Handled by U<br>Handled by U               | D<br>rrence<br>Iser Group         | 283065<br>Active<br>High<br>Jersey Monitor<br>None               | r Uiers        | 20  |
| and the second second s | Details<br>Details<br>Client<br>Last Name<br>First Name<br>Middle Name<br>Gender<br>Country 1<br>Country 2<br>Country 3<br>Criteria                   |                       | Match Di<br>Jers<br>PUT<br>VLA<br>Mal<br>Una<br>Una<br>Una | iscounted<br>iey Head Offic<br>IDMBR<br>IDMBR<br>isia<br>isia<br>isiown<br>isiown<br>awlt - Person I | P Match<br>e D                 | Flagged         | Reports                 |           | Client Entity I<br>Interface Refe<br>Status<br>Risk<br>Handled by U<br>Handled by U<br>Date Added | D<br>srence<br>seer Group<br>Iser | 285005<br>Active<br>High<br>Jersey Monitor<br>None<br>13/06/2018 | r Users        | Ĩ   |
|                                                                                                    | Details<br>Details<br>Client<br>Last Name<br>First Name<br>Middle Name<br>Gender<br>Country 1<br>Country 2<br>Country 3<br>Criteria<br>Relationship 1 | Manager               | Match Di<br>Jers<br>PUT<br>VLA<br>Mal<br>Una<br>Una<br>Def | iscounted<br>ey Head Offic<br>IN<br>IDIMIR<br>le<br>sia<br>sia<br>snown<br>ault - Person I<br>er Pan | P Match<br>e<br>D<br>High Risk | i Flagged       | C7/10/1952              |           | Client Entity I<br>Interface Refe<br>Status<br>Risk<br>Handled by U<br>Handled by U<br>Date Added | D<br>Hence<br>Her Group           | 2R5005<br>Active<br>High<br>Jersey Monitor<br>None<br>13/08/2018 | r Users        | 2   |

### 2. Data Entity

 Shows the <u>Data Entity Enquiry</u> screen for the Dow/Worldcheck Entity for the selected match potential

**KYC**360

| 🗄 Match Potenti   | al 🗙         |           |             |           |             |              |           |         |        |          |          |        |           |        |           |
|-------------------|--------------|-----------|-------------|-----------|-------------|--------------|-----------|---------|--------|----------|----------|--------|-----------|--------|-----------|
| ✓   £   X         |              |           |             |           |             |              |           |         |        |          |          |        |           |        |           |
| Match             |              | Bulk Ma   | atch        |           |             |              |           |         |        |          |          |        |           |        |           |
| Match Potential   |              |           |             |           |             |              |           |         |        |          |          |        |           |        |           |
| Date              | Entity IC    | )         | Ave JCB     | Last Name |             | F            | irst Name |         | Middle | Name     | Date Ma  | tch    | Country N | latch  | Meta Bump |
| 13/08/2018        | 98141        |           | 100.00%     | PUTIN     |             |              | LADIMIR   |         | VLADI  | MIROVICH | Yes      |        | Yes       |        |           |
| 16/08/2018        | 170352       |           | 100.00%     | PUTIN     |             | ۷            | LADIMIR   |         | spirid | ONOVICH  |          |        | Yes       |        | 25        |
| 😇 Client Enti     | ty           | 🗱 Data E  | intity      | 🖇 Action  |             |              |           |         |        |          |          |        |           |        |           |
| 🗱 Details 🔵       | <b>4</b> 4 A | lias 😑    | 🕈 Country ( | Date      | • 📮         | Relationship | • •       | dentity | 📕 G    | eneral 😑 | Ø∂ Links | •      | 🖻 Note (  |        | Reports   |
| Last Name         |              | PUTIN     |             |           |             |              |           |         |        |          |          | Entity | ID        | 98141  |           |
| First Name        |              | VLADIMIR  |             |           |             |              |           |         | Entity | Туре     | Person   | ı      |           |        |           |
| Middle Name       |              | VLADIMIR  | очісн       |           |             |              |           |         |        |          |          | Action | Date      | 22-Jun | r-2018    |
| Full Name         |              | VLADIMIR  | VLADIMIROVI | CH PUTIN  |             |              |           |         |        |          |          | Gende  | r         | Male   |           |
| Title             |              |           |             | Suffix    |             |              | Deo       | eased   | ľ      | No       |          | Status |           | Active |           |
| Data Classificati | ion          | Is PEP    | Yes         | Is RCA    | No          | ls WBL       | No        | ls SA   | N      | No       | Is AVM   | N      | lo        | Is UNK | No        |
| Description —     |              | _         |             |           |             |              |           |         |        |          |          |        | _         |        |           |
| Description1      |              |           |             | 1         | Description | 2            |           |         |        | Descrip  | ption3   |        |           |        |           |
| Politically Expo  | osed Pers    | ion (PEP) |             |           |             |              |           |         |        |          |          |        |           |        |           |

## 3. Action

 $\circ$   $\;$  Allows you to Discount or Flag the selected match

Match potentials can be individually flagged or discounted on the Action tab. To discount or flag a match, complete the information on the Action tab and click the "tick mark" in the top right of the screen to confirm the match.

| 🗄 Match Potential 🗙            |                     |                            |                     |                        |               |                    |            |         |
|--------------------------------|---------------------|----------------------------|---------------------|------------------------|---------------|--------------------|------------|---------|
|                                |                     |                            |                     |                        |               |                    |            |         |
| Match                          | 📩 Bulk Match        |                            |                     |                        |               |                    |            |         |
| Match Potential                |                     | <b>6</b> 1 1 1             |                     | F                      |               | <b>B</b> · • • • • |            |         |
| Date Entity<br>15/02/2018 9814 | 1D Ave J<br>1 100.0 | CB Last Name<br>XXX PLITIN | ,                   | First Name<br>VLADIMIR | Middle Name   | Date Match         | Country Mi | ss      |
| 15/02/2018 1703                | 52 100.0            | XXX PUTIN                  |                     | VLADIMIR               | SPIRIDONOVICH | Hes                | Yes        | 25      |
|                                |                     |                            |                     |                        |               |                    |            |         |
| Client Entity                  | 🏶 Data Entity       | Action                     |                     |                        |               |                    | _          |         |
| Client                         | Jersey Head Offic   | e                          |                     |                        |               |                    |            |         |
| Client Entity Name             | VLADIMIR PUTIN      |                            |                     |                        |               | Client Entity I    | D 30       | 0700076 |
| Data Entity Name               | VLADIMIR VLADI      | MIROVICH PUTIN             |                     |                        |               | Entity ID          | 98         | 3141    |
| Reson                          |                     | med one match recor        | i so toe naggeol    |                        |               |                    |            |         |
| Actions                        | Flag this potent    | ial match as relevant      | with your documente | d findings.            |               |                    |            |         |
| Match Category                 | Relevant Not Acc    | eptable - High Risk Pl     | EP                  |                        |               |                    |            |         |
| Valid to Date                  | 31/12/2099          | <ul> <li>Today</li> </ul>  | Notify              | Yes                    | 2             |                    |            |         |
| Field                                              | Information                                                                                                    |
|----------------------------------------------------|----------------------------------------------------------------------------------------------------|
| Reason<br>Mandatory                                | Reason for the action selected.                                                                                                    |
| Actions<br>Mandatory                               | <ul> <li>Select the action you wish to perform on the match</li> <li>Save the reason entered and leave the potential match outstanding.</li> <li>Discount this potential match as not being relevant.</li> <li>Flag this potential match as relevant with your documented findings.</li> </ul> |
| Match Category<br>Mandatory                        | Select the category for the match. Refer to the <u>Match Category</u> section for more information.                                                                                                    |
| Valid to Date<br>Mandatory<br>Default (31/12/2099) | Enter the date on which the match discount/flag will expire. Once expired the match may appear in the Match Potential screen.                                                                                                    |
| Notify<br>Mandatory                                | Yes – RiskScreen will <u>notify</u> the Handling User Group if the Dow<br>Jones/Worldcheck data changes in subsequent updates.<br>No – RiskScreen will take no action if Data changes on the matched<br>Entity.                                                                                |

### **Bulk Match**

Bulk Match allows you to discount or flag matches in bulk for Client Entities that have many match potentials.

- 1. For each match tick either the Disc or Flag box to indicate which matches need to be discounted or flagged.
- Complete the additional information at the bottom of the screen for Discounted matches (Left)
  - a. All the matches selected for discounting will be discounted with the same information.
- Complete the additional information at the bottom of the screen for Flagged matches (Right)

   All matches selected for flagging will be flagged with the same information.
- 4. Confirm the discounts and flags by clicking the "tick mark" at the top left of the screen.
- 5. The Meta Data section will highlight in orange if the Dow data matches the Client entity data.

Refer to the <u>Action</u> section for information regarding the additional information fields.

**KYC**360

|                |                      |                          |                        |         |               | _      | _           |            |               |           |
|----------------|----------------------|--------------------------|------------------------|---------|---------------|--------|-------------|------------|---------------|-----------|
| BB Match Pote  | ntial 🗙              |                          |                        |         |               |        |             |            |               |           |
| <b> </b> √ £ > | ۲.,                  |                          |                        |         |               |        |             |            |               |           |
| Matc           | h 📩 Bulk N           | Aatch                    |                        |         |               |        |             |            |               |           |
| -Bulk Match -  |                      |                          |                        |         |               |        |             |            |               |           |
| Disc Flag      | Last Name            | First Name               | Middle Name            | SAN PEP | WBL RCA       | AVM    | UNK         | Date Match | Country Match | Meta Bump |
|                | PUTIN                | VLADIMIR                 | VLADIMIROV             | Yes     |               | _      |             | Yes        | Yes           | 55        |
|                | PUTIN                | VLADIMIR                 | SPIRIDONOV             |         | Yes           |        |             |            | Yes           | 25        |
|                |                      |                          |                        |         |               |        |             |            |               |           |
|                |                      |                          |                        |         |               |        |             |            |               |           |
|                |                      |                          |                        |         |               |        |             |            |               |           |
|                |                      |                          |                        |         |               |        |             |            |               |           |
|                |                      |                          |                        |         |               |        |             |            |               |           |
|                |                      |                          |                        |         |               |        |             |            |               |           |
|                |                      |                          |                        |         |               |        |             |            |               |           |
|                |                      |                          |                        |         |               |        |             |            |               |           |
|                |                      |                          |                        |         |               |        |             |            |               |           |
|                |                      |                          |                        |         |               |        |             |            |               |           |
| <u> </u>       |                      |                          |                        |         |               |        |             |            |               |           |
| Meta Data —    |                      |                          |                        |         |               |        |             |            | Curta         |           |
| Late           | 07 Oct 1952          |                          |                        |         |               |        |             |            | Gender        | Male      |
| Country        | Citizenship : Russia | Jurisdiction : Russ      | ia   Resident of : Rus | sia     |               |        |             |            |               |           |
| Client         |                      |                          |                        |         |               |        |             |            |               |           |
| Country 1      | Russia               |                          |                        |         |               |        |             | Date       | 07/10/1952    |           |
| Country 2      | Unknown              |                          |                        |         |               |        |             | Risk       | High          |           |
| Country 3      | Unknown              |                          |                        |         |               |        |             | Gender     | Male          |           |
| Discount -     |                      |                          |                        |         | - Flag        |        |             |            |               |           |
| Reason         |                      |                          |                        |         | Reason        |        |             |            |               |           |
|                |                      |                          |                        |         |               |        |             |            |               |           |
|                |                      |                          |                        |         |               |        |             |            |               |           |
|                |                      |                          |                        |         |               |        |             |            |               |           |
|                |                      |                          |                        |         |               |        |             |            |               |           |
|                |                      |                          |                        |         |               |        |             |            |               |           |
|                |                      |                          |                        |         |               |        |             |            |               |           |
|                |                      |                          |                        |         |               |        |             |            |               |           |
|                |                      |                          |                        |         |               | _      |             |            |               |           |
| Match Categ    | ory Please Select    |                          | M                      |         | Match Categ   | ory Pk | ease Select |            |               |           |
| Valid to Date  | 31/12/2099           | <ul> <li>Toda</li> </ul> | y Notify               | Yes 👻   | Valid to Date | 31,    | /12/2099    | ▼ Te       | iday Notify   | Yes 👻     |

Navigation: Home > Match > Potential > Client Entity > Bulk Match

# Adverse Media Potential Matches

Once RiskScreen has screened your Client Entities against Adverse media, it will generate a list of Potential Matches between your Client Entities and Adverse media information if using the Live AVM Module. You will need to go through the list of Potential Matches and either Discount them as false positives or Flag them as a correctly matched Entity.

| Field               | Information                                                                                                    |
|---------------------|----------------------------------------------------------------------------------------------------|
| Client              | This is the Client that the Client Entity falls under.                                                                                                    |
| Last Name           | Last name of entity or person screened                                                                                                    |
| First Name          | First name of entity or person screened                                                                                                    |
| Middle Name         | Middle name of entity or person screened                                                                                                    |
| Date                | Date of AVM Screening                                                                                                    |
| Entity ID           | This is the RiskScreen identifier for the Client Entity.                                                                                                    |
| Interface Reference | To facilitate the matching of external system references to the associated RiskScreen Client Entity the Interface Reference is used. Typically, you would use a unique customer reference such as a |
|                     | client number or account number for this purpose.                                                                                                    |

| Field                 | Information                                                                                                    |
|-----------------------|----------------------------------------------------------------------------------------------------|
| Matches               | Number of AVM potential Matches                                                                                                    |
| Handled by User Group | User Group that will be responsible for this client.                                                                                                    |
| Handled by User       | User that will be responsible for this client.<br>Notes:<br>You can leave this blank to allow anyone in the User Group to take<br>ownership of this client. |

Listed tools allows you to perform below actions:

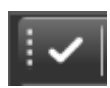

Confirm records

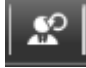

Assign User

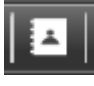

View Entity Details

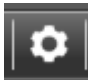

Settings to Customised AVM Criteria and Exclusion URL

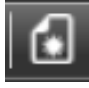

Add Exclusion URL or Client Entity

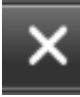

Close the Window

|                                                                                                    | × 🗆 .                         | Ŧ                                                                                       |                                                        |                                  |                                        |                 |            | RiskScreen        |                                                              |                                                                                                    |                                                                                                    |                                                                                                    |                                              | - x   |
|----------------------------------------------------------------------------------------------------|-------------------------------|-----------------------------------------------------------------------------------------|--------------------------------------------------------|----------------------------------|----------------------------------------|-----------------|------------|-------------------|--------------------------------------------------------------|----------------------------------------------------------------------------------------------------|----------------------------------------------------------------------------------------------------|----------------------------------------------------------------------------------------------------|----------------------------------------------|-------|
|                                                                                                    | HOME                          | DATA                                                                                    | STATIC                                                 | SYSTEM                           |                                        |                 |            |                   |                                                              |                                                                                                    |                                                                                                    |                                                                                                    |                                              |       |
|                                                                                                    |                               |                                                                                         | Add                                                    |                                  |                                        | •—              |            |                   |                                                              |                                                                                                    |                                                                                                    |                                                                                                    |                                              |       |
| EQ.                                                                                                    | ==                            | - <u>e</u>                                                                              | 👽 Aud<br>🛱 Undat                                       |                                  | <u> </u>                               | =               | EQ         | ×∎.               | <b>-0</b>                                                    | Connected                                                                                                    |                                                                                                    |                                                                                                    |                                              |       |
| Search                                                                                                    | Search                        | Search                                                                                  | Delete                                                 | Potential                        | Monitor                                | WhiteList       | Search     | Potential         | Search                                                       |                                                                                                    | $\mathbf{v}$                                                                                                    |                                                                                                    |                                              |       |
| Name Data                                                                                                    | ID Data                       | Clie                                                                                    | nt Entity                                              |                                  | Match                                  |                 | Advers     | e Media           | Notify Chq                                                   | Pollir                                                                                                    | ۱q                                                                                                    |                                                                                                    |                                              |       |
| K Adverse Media                                                                                                    | a Search 🗶 🔠                  | Adverse Media N                                                                         | Aatch Potential                                        | ×                                |                                        |                 |            |                   | , ,                                                          |                                                                                                    |                                                                                                    | ,                                                                                                    |                                              |       |
| [v # 0]                                                                                                    | ×.                            |                                                                                         |                                                        |                                  |                                        |                 |            |                   |                                                              |                                                                                                    |                                                                                                    |                                                                                                    |                                              |       |
| Client                                                                                                    | Arrsey Head Office            |                                                                                         |                                                        | 👻 User Group                     | All User Group                         | •               | 🗑 User     |                   |                                                              |                                                                                                    |                                                                                                    |                                                                                                    |                                              |       |
| Date 1                                                                                                    | atch Polenital<br>Werlace Bef | Entity ID                                                                               | Matches L                                              | ant Name                         |                                        | -               | First Name |                   | Middle Name                                                  |                                                                                                    | Days OS Han                                                                                                    | died by User                                                                                                    | Handled by User Group                        |       |
| 22/12/2021                                                                                                    | 285994<br>285973              | 1072                                                                                    | 10 /                                                   | NLEKANDER<br>AMIROUNI            |                                        |                 | KHALED     |                   |                                                              |                                                                                                    | 1 Ada<br>1                                                                                                    | n en indes gelacer                                                                                                    | Jersey Handler Users<br>Jersey Handler Users |       |
| 22/12/2021                                                                                                    |                               |                                                                                         |                                                        | MORISON                          |                                        |                 |            |                   |                                                              |                                                                                                    |                                                                                                    |                                                                                                    | Arrory Handler Users                         |       |
| 22/12/2621                                                                                                    | 285045                        | 1044                                                                                    |                                                        | MANADIR ONE (UR)                 |                                        |                 |            |                   |                                                              |                                                                                                    |                                                                                                    |                                                                                                    | Jersey Handler Users                         |       |
| 22/12/2021                                                                                                    | 285129                        | 1128                                                                                    |                                                        | MINES                            |                                        |                 | MADEDIN    |                   |                                                              |                                                                                                    |                                                                                                    |                                                                                                    | Arrary Handler Users                         |       |
| 22/12/2021                                                                                                    |                               |                                                                                         |                                                        | INVINES                          |                                        |                 |            |                   |                                                              |                                                                                                    |                                                                                                    |                                                                                                    |                                              |       |
| 22/12/2021                                                                                                    | 2015076                       |                                                                                         |                                                        | IENIDIALIAH                      |                                        |                 | MORAMED    |                   |                                                              |                                                                                                    |                                                                                                    |                                                                                                    | Arrary Flandler Users                        |       |
| 22/12/2021                                                                                                    | 285048                        | 1160                                                                                    | 15 1                                                   | IENNETT<br>ILACKETONE TRADE LIME | nep.                                   |                 | NICHOLAS   |                   |                                                              |                                                                                                    | 1<br>7 Adv                                                                                                    | restrator                                                                                                    | Arrary Handler Users                         |       |
| 22/12/2021                                                                                                    | 285005                        | 1004                                                                                    |                                                        | IORIAND                          |                                        |                 | ANDREW     |                   | DAMD                                                         |                                                                                                    |                                                                                                    |                                                                                                    | Arsey Handler Users                          |       |
| 22/12/2021                                                                                                    |                               |                                                                                         |                                                        | IROWN                            |                                        |                 |            |                   |                                                              |                                                                                                    |                                                                                                    |                                                                                                    | Aersey Handler Users                         |       |
| 22/12/2021                                                                                                    | 2R5184                        | 1163                                                                                    | 15 1                                                   | ROWN                             |                                        |                 | EVAN       |                   |                                                              |                                                                                                    | •                                                                                                    |                                                                                                    | Aersey Handler Users                         |       |
| 22/12/2021                                                                                                    | 285118                        | 1117                                                                                    | 17 1                                                   | ROWNING                          |                                        |                 | IAN        |                   |                                                              |                                                                                                    |                                                                                                    |                                                                                                    | Jersey Handler Users                         |       |
| 22/12/2021                                                                                                    |                               |                                                                                         |                                                        | IENANT                           |                                        |                 |            |                   |                                                              |                                                                                                    |                                                                                                    |                                                                                                    |                                              |       |
| 22/12/2021                                                                                                    | ZR5199                        | 1198                                                                                    |                                                        | INTLER                           |                                        |                 | SYDNEY     |                   |                                                              |                                                                                                    | •                                                                                                    |                                                                                                    | Arrory Handler Users                         |       |
| 22/12/2021                                                                                                    | 285070                        | 1069                                                                                    |                                                        | NUTT                             |                                        |                 | FARDUANUA  |                   |                                                              |                                                                                                    |                                                                                                    |                                                                                                    | Aerory Plandler Users                        |       |
| TE Main Priorital I                                                                                                    | ***1                          |                                                                                         |                                                        |                                  |                                        |                 |            |                   |                                                              |                                                                                                    |                                                                                                    |                                                                                                    |                                              |       |
| Adverse Media     North     See Breach     See Breach     Index Johnson     Index Johnson     Index Johnson     Come statist | Malabi Potential              | X<br>ancode,(112-518<br>de E12 518 indust<br>Atdag afra "postcos<br>de Proporties for a | ng mapo, photos<br>In-eta/milito.ct<br>and Walks newty | , open data schools, elect       | ional noti, Bood n<br>4) (Showe)   Ter | ik admar stute. |            | <b>∢ ⊳ ₽</b><br>0 | C Q https://w<br>This site use<br>Get<br>@<br>Virus<br>tooka | w gettivedsta com/<br>is cookies to ana<br>We<br>tTheData ask<br>p<br>Personalised ads<br>audence insights<br>Store and/or acco<br>Learn more<br>personal data will be<br>res, unique identifier<br>seed by and shared w | sostander, 12-0<br>lyze traffic ar<br>ficome to Get<br><b>s for your</b><br><b>ersonal da</b><br>and product de<br>and product de<br>and and product de<br>and other deve<br>processed and<br>a and other deve | ALE<br>Ind for ads measurem<br>TheData<br><b>consent to use y</b><br><b>ita fo:</b><br>I and content measurement<br>velopment<br>an a device<br>information from your de-<br>ce data may be stored by<br>endors, or used specifically<br><b>Consent</b> | ent purposes.                                | • • • |
| 2 Reads Team                                                                                                    |                               |                                                                                         |                                                        |                                  |                                        |                 |            |                   |                                                              | n the London bol<br>and constituency                                                                                                    | ough of New<br>of East Ham                                                                                                    | wham and the English<br>The Clinical Corose                                                                                                    | h<br>áudanítea                               |       |

#### Navigation: Home > Adverse Media > Potential

# **Change Notifications**

Whenever a Dow Jones or Worldcheck entity that has a discounted or flagged match with Notify turned on is updated as part of the daily Dow Jones/Worldcheck data update RiskScreen will send a notification email to the following users:

- The user that made the flag or discount
- Supervisors of the Group the client entity is assigned to

The email notification will give the recipient and indication of where in the Dow Jones/Worldcheck record the change was made:

- Classification
- Name
- Date
- Address
- Country

VERSION: 2.3.4717.1

76

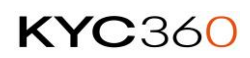

# Notify Change Search

The Notify Chg Search allows you to search and clearly see what has been changed on a Dow Jones/Worldcheck record.

|          | * 🗆                  | Ŧ      |                                                           |                         |         |                   | Ris    | kScreen                 |            |           |          |
|----------|----------------------|--------|-----------------------------------------------------------|-------------------------|---------|-------------------|--------|-------------------------|------------|-----------|----------|
|          | HOME                 | DATA   | STATIC                                                    | SYSTEM                  |         |                   |        |                         |            |           |          |
| Search   | <b>= :</b><br>Search | Search | <ul><li>✤ Add</li><li>⋧ Update</li><li>➢ Delete</li></ul> | ▲ ●<br>★ ■<br>Potential | Monitor | <b>W</b> hiteList | Search | ▲ ●<br>★ ■<br>Potential | Search     | Connected | <b>⊘</b> |
| Name Dat | ta ID Data           | Clie   | nt Entity                                                 |                         | Match   |                   | Advers | e Media                 | Notify Chg | Polling   |          |
|          |                      |        |                                                           |                         |         |                   |        |                         |            |           |          |

The screen allows you to view past and present Notification Change events which are searchable by Client, BU, From and To dates.

| Notify Cham              | ige 🗙         |                  |                            |            |         |                |                                |
|--------------------------|---------------|------------------|----------------------------|------------|---------|----------------|--------------------------------|
| Client<br>Jersey Head Of | fice          | Business Unit    |                            | From Date  | To Date | Snapshot       | search                         |
| Feed Date                | Interface Ref | Client Entity ID | Last Name                  | First Name |         | Data Entity ID | Name                           |
| 13/10/2022               |               |                  | BULAEV                     | NIKOLAY    |         | 98366          | NIKOLAY IVANOVICH BULAEV       |
| 13/10/2022               | DT08          | 1264             | BULGAKOV                   | DMITRY     |         | 533670         | DMITRY VITALIEVICH BULGAKOV    |
| 13/10/2022               | DT06          | 1262             | CHAUDHARY                  | SIB        |         | 531532         | SIB PRASAD CHAUDHARY           |
| 13/10/2022               | DT11          | 1267             | GOOGLE                     |            |         | 853318         | GOOGLE LIMITED LIABILITY COMPA |
| 13/10/2022               | DT01          | 1257             | GREF                       | GERMAN     |         | 98156          | GERMAN OSKAROVICH GREF         |
| 13/10/2022               | DT10          | 1266             | KOREA MINING DEVELOPMENT T | R          |         | 757689         | KOREA MINING DEVELOPMENT TR/   |

Search for Notification Change events by setting the search criteria to refine the search results.

#### **Field Information**

| Search Client        | Notification Change events under this <u>Client</u> |
|----------------------|-----------------------------------------------------|
| Search Business Unit | Notification Change events under this Business Unit |
| From Date            | Start Date of search                                |
| To Date              | End date of search                                  |

| Snapshot                 | What happens when you double click on a search hit.              |
|--------------------------|------------------------------------------------------------------|
| Difference (Starts With) | Difference                                                       |
|                          | <ul> <li>Difference Report is launched.</li> </ul>               |
|                          | This is the difference report between the Profile pre            |
|                          | change and the Profile post change which is stored               |
|                          | against the Notification Change record. This is                  |
|                          | different to the enquiry screen in RiskScreen which              |
|                          | compares the Profile at point of match to the most               |
|                          | recent Profile record. This will always retain the               |
|                          | Profile data (pre and post) at the point that the                |
|                          | Notification Change event occurred                               |
|                          | • After                                                          |
|                          | • After Reporting is launched.                                   |
|                          | Before                                                           |
|                          | • Before Reporting is launched.                                  |
|                          | • All                                                            |
|                          | <ul> <li>Launches all three above reports when double</li> </ul> |
|                          | clicking on a search hit.                                        |

## Annotated some of the symbols in the difference report to provide meaning below:

| 11.0         | ciun         |                                                       |
|--------------|--------------|-------------------------------------------------------|
| ∕∕ ⊶         | Identifier   | 757689                                                |
| <u>∽</u> → 🦄 | Action Date  | 15-Sep-2022                                           |
| ذ •→         | Action Date  | 12-Oct-2022                                           |
| Address      | es Befo      | re Image Indicator                                    |
| → 🗙          | Line         | Botonggang District                                   |
| ★ ←0         | City         | Pyongyang                                             |
| ★ ←0         | Country      | North Korea                                           |
| Sanctior     | ns Delete li | ndicator                                              |
| i •          | Name         | Central Bank of Russia Special Economic Measures List |
| 🖉 ⊷          | To Month     |                                                       |
| <u>∕</u> ⊶   | To Month     | Sep                                                   |
|              | To Year      |                                                       |
| Ø •→         | To Year      | 2022                                                  |
|              |              |                                                       |

# Managing Existing Matches

You can update Discounted or Flagged matches but clicking on their respective tabs. The toolbar above this list of tabs allows you to do the following:

| V         |
|-----------|
| <u>II</u> |

Π

Confirm the changes to the Client Entity.

Interactively screen the Client Entity.

Swap the Discounted Match for a Flagged Match or the opposite.

Delete the Flagged or Discounted Match.

Close the Client entity and go back to the search screen.

## Discounted

To see all existing discounted matches for a Client Entity:

- 1. Open the update screen for the client entity
- 2. Go to the Match Discounted tab

To Update a discounted match

- 1. Select the match you want to update from the list
- 2. Update the fields as required
  - a. Reason
  - b. Category
  - c. Valid to Date
  - d. Notify
- 3. Click the "tick mark" to confirm the update

To Delete a discounted match

- 1. Select the match you want to update from the list
- 2. Click delete in the top left of the working area (dustbin icon)

To Swap it to a flagged match

- 1. Select the match you want to update from the list
- 2. Click swap in the top left of the working area (mask icon)
- 3. Select the Match Flagged category
- 4. Click Ok

**KYC**360

Navigation: Home > Client Entity > Update > [Select Client Entity] > Match Discounted

| HOME       DATA       STATIC       SYSTEM         Search       Search <t< th=""></t<>                                                                                                    |
|----------------------------------------------------------------------------------------------------|
| Search Search   Search Otherta   Data Deterta   Match Adverse Media   Poling     Clent Entity Update     Clent Entity Update     Match     Adverse Media   Poling   Clent Entity Update     Match   Poling   Clent Entity Update     Match   Poling   Clent Entity Update     Match   Poling   Clent Entity Update   Poling   Clent Entity Update   Poling   Clent Entity Update   Poling   Clent Entity Update   Poling    Poling   Clent Entity Update   Poling    Poling   Clent Entity Update   Poling    Poling    Polin                                                                                                    |
| Name Data D Data Clent Entry Match Adverse Media Poling  Clent Entry Update  Clent Entry Update  Clent Ent |
| Image: Second and the second and the second and th                                |
| Image: Solution of the solution of the soluti                  |
| C Details  Match Discounted  Match Flagged  AVM Match Discounted  AVM Match Flagged  C Details  C Details  C   |
|                                                                                                    |
|                                                                                                    |
| Client chity iD 1240                                                                                                    |
| Lat Name SMITH                                                                                                    |
| First Name JOHN                                                                                                    |
| Middle Name CLARLES                                                                                                    |
| Gender Male Date 15/04/1967 C Interface Reference NK123                                                                                                    |
| Country 1 United Kingdom Status Active                                                                                                    |
| Country 2 India Risk Medium                                                                                                    |
| Country 3 Portugal Handled by User Group Administration                                                                                                    |
| Criteria Default - Person Handled by User None                                                                                                    |
| Adverse Media Criteria Default Criteria                                                                                                    |
| Customie Adverse Model Offena                                                                                                    |
| Androdenity Use AVM Citeria a AVM Citeria a  |
|                                                                                                    |
|                                                                                                    |
|                                                                                                    |
|                                                                                                    |
|                                                                                                    |
|                                                                                                    |
| 2020 22/12/2021 Cure D. New ● Baster                                                                                                    |

## Match Flagged

To see all existing flagged matches for a Client Entity:

- 3. Open the update screen for the client entity
- 4. Go to the Match Flagged tab

To Update a flagged match

- 4. Select the match you want to update from the list
- 5. Update the fields as required
  - a. Reason
  - b. Category
  - c. Valid to Date
  - d. Notify
- 6. Click the "tick mark" to confirm the update

To Delete a flagged match

- 3. Select the match you want to update from the list
- 4. Click delete in the top left of the working area (dustbin icon)

To Swap it to a discounted match

- 5. Select the match you want to update from the list
- 6. Click swap in the top left of the working area (mask icon)
- 7. Select the Match Discounted category
- 8. Click Ok

**KYC**360

| ١ | Client Entity Upd | late 🗙               |                    |                       |               |            |                     |                 |               |        |
|---|-------------------|----------------------|--------------------|-----------------------|---------------|------------|---------------------|-----------------|---------------|--------|
|   | ✓   🕮   🚥   â     | i X                  |                    |                       |               |            |                     |                 |               |        |
|   | 🔁 Details 🛛 🕯     | Match Discounted     | R Match            | Flagged               |               |            |                     |                 |               |        |
|   | Match Flagged     |                      |                    |                       |               |            |                     |                 | lun en en     |        |
|   | Last Name         | First Name           | Middle Name        | Entity ID             | Match Date    | Gen Date   | Handled by User Gro | Handled by User | Valid to Date | Notify |
|   | PUTIN             | VLADIMIR             | VLADIMIRO          | 96141                 | 12/02/2019    | 11/02/2019 | Jersey Monitor Us   | Administrator   | 31/12/2099    | Yes    |
|   |                   |                      |                    |                       |               |            |                     |                 |               |        |
|   | Data              |                      |                    |                       |               |            |                     |                 |               |        |
|   | 1631              |                      |                    |                       |               |            |                     |                 |               |        |
|   | Category          | Relevant Not Accep   | otable - High Risi | k PEP                 | Valid to Date | : 31/12/   | 2099 🔽 Notify       | Yes             | ×             |        |
|   | Date Meta Data    | 07 Oct 1952          |                    |                       |               |            |                     |                 |               |        |
|   | Country Meta Data | Citizenship : Russia | Jurisdiction : R   | ussia   Resident of : | Russia        |            |                     |                 |               |        |

Navigation: Home > Client Entity > Update > [Select Client Entity] > Match Flagged

# Match Category

# Discounted

To improve input efficiency and assist with meaningful reporting Match Discount Categories provide a mechanism to create a set list of reasons a match potential is discounted that users can select from instead of manually typing them in.

#### **Properties**

| Property       | Information                                                                                    |
|----------------|------------------------------------------------------------------------------------------------|
| Name           | Name of the match discount category.                                                           |
| Description    | Description of the match discount category.                                                    |
| Identifier     | System allocated identifier which cannot be changed.                                           |
| Require Reason | Options                                                                                        |
|                | • No                                                                                           |
|                | <ul> <li>User will not be required to supply a reason when<br/>discounting a match.</li> </ul> |
|                | • Yes                                                                                          |
|                | <ul> <li>User will be required to supply a reason when<br/>discounting a match.</li> </ul>     |
| Grouping       | Allows you to group the match discount categories.                                             |

#### Enquiry

The top portion of the screen will show a list of Match Discount Categories while the bottom portion will show the properties of the selected category.

|                            |                   |                |                                           |                                           |         |               |          |            |             |             | DiskCore           |                |   |  |  |  |  |  |
|----------------------------|-------------------|----------------|-------------------------------------------|-------------------------------------------|---------|---------------|----------|------------|-------------|-------------|--------------------|----------------|---|--|--|--|--|--|
|                            |                   |                |                                           |                                           |         |               |          |            |             |             | RISKSCIP           | en             |   |  |  |  |  |  |
|                            | HOME              | DATA           |                                           | SYSTEM                                    |         |               |          |            |             |             |                    |                |   |  |  |  |  |  |
| L.                         | A                 | ŵ              |                                           |                                           | ÷.      |               | R.       |            |             |             |                    |                |   |  |  |  |  |  |
| Criteria                   | Risk              | Client         | Discounted                                | Flagged                                   | Engine  | Term          | Criteria | Discounted | Flagged     |             |                    |                |   |  |  |  |  |  |
|                            | Definition        | M              | Match                                     | Category                                  | Setting | VM Definition |          | AVM Match  | Category    |             |                    |                |   |  |  |  |  |  |
|                            | Dennation         |                | materi                                    | category                                  |         |               |          |            | reategory   |             |                    |                |   |  |  |  |  |  |
| Clien                      | nt Entity Upda    | late 🗙 🎬       | Match Categ                               | ory Discounte                             | d 🗙     |               |          |            |             |             |                    |                |   |  |  |  |  |  |
|                            | ×                 |                |                                           |                                           |         |               |          |            |             |             |                    |                |   |  |  |  |  |  |
| Name 1                     | -                 |                |                                           |                                           |         |               |          |            | Description | n           |                    |                |   |  |  |  |  |  |
| Address                    | s does not ma     | atch           |                                           |                                           |         |               |          |            | Address d   | oes not mai | tch                |                |   |  |  |  |  |  |
| Date do                    | pes not match     |                |                                           |                                           |         |               |          |            | Date does   | not match   |                    |                |   |  |  |  |  |  |
| Gender                     | does not ma       | atch           |                                           |                                           |         |               |          |            | Gender do   | bes not mat |                    |                |   |  |  |  |  |  |
| Name o                     | does match b      | ut eliminated  | after investigal                          |                                           |         |               |          |            | Name doe    | s match bu  | t eliminated after | r investigatio |   |  |  |  |  |  |
| Name d                     | does not mate     |                |                                           |                                           |         |               |          |            | Name doe    | s not matcl |                    |                |   |  |  |  |  |  |
| Other                      |                   |                |                                           |                                           |         |               |          |            | Other       |             |                    |                |   |  |  |  |  |  |
|                            |                   |                |                                           |                                           |         |               |          |            |             |             |                    |                |   |  |  |  |  |  |
|                            |                   |                |                                           |                                           |         |               |          |            |             |             |                    |                |   |  |  |  |  |  |
|                            |                   |                |                                           |                                           |         |               |          |            |             |             |                    |                |   |  |  |  |  |  |
| Name                       |                   | Ad             | dress does not                            | match                                     |         |               |          |            |             |             | Identifier         |                | 1 |  |  |  |  |  |
| Name<br>Descrip            | tion              | Ad<br>Ad       | ddress does not<br>ddress does not        | match<br>match                            |         |               |          |            |             |             | Identifier         |                | 1 |  |  |  |  |  |
| Name<br>Descrip<br>Require | tion<br>Reason    | Ad<br>Ad<br>No | ddress does not<br>ddress does not<br>o G | match<br>match<br>rouping                 |         | 0             |          |            |             |             | Identifier         |                | 1 |  |  |  |  |  |
| Name<br>Descrip<br>Require | tion<br>• Reason  | Ad<br>Ad<br>No | ddress does not<br>ddress does not<br>o G | match<br>match<br>irouping                |         | 0             |          |            |             |             | Identifier         |                | 1 |  |  |  |  |  |
| Name<br>Descrip<br>Require | tion<br>Reason    | Ad<br>Ad<br>No | ddress does not<br>ddress does not<br>o G | : match<br>: match<br>irouping            |         | 0             |          |            |             |             | Identifier         |                | 1 |  |  |  |  |  |
| Name<br>Descrip<br>Require | tion<br>• Reason  | Ad<br>Ad<br>No | ddress does not<br>ddress does not<br>o G | match<br>match<br>rouping                 |         | 0             |          |            |             |             | Identifier         |                | 1 |  |  |  |  |  |
| Name<br>Descrip<br>Require | tion<br>: Reason  | Ad<br>Ad       | ddress does not<br>ddress does not<br>o G | match<br>match<br>rouping                 |         | 0             |          |            |             |             | Identifier         |                | 1 |  |  |  |  |  |
| Name<br>Descrip<br>Require | tion<br>: Reason  | Ad<br>Ad       | ddress does not<br>ddress does not<br>o   | match<br>match<br>rouping                 |         | 0             |          |            |             |             | Identifier         |                | 1 |  |  |  |  |  |
| Name<br>Descrip<br>Require | ition<br>• Reason | Ad<br>Ad       | ddress does not<br>ddress does not<br>o   | match<br>match<br>irouping                |         | 0             |          |            |             |             | Identifier         |                | 1 |  |  |  |  |  |
| Name<br>Descrip<br>Require | tion<br>: Reason  | Ad<br>Ad<br>No | ddress does not<br>ddress does not<br>o   | match<br>match<br>rouping                 |         | 0             |          |            |             |             | Identifier         |                | 1 |  |  |  |  |  |
| Name<br>Descrip<br>Require | tion<br>• Reason  | Ad<br>Ad       | ddress does not<br>ddress does not<br>o   | match<br>match<br>rouping                 |         | 0             |          |            |             |             | Identifier         |                | 1 |  |  |  |  |  |
| Name<br>Descrip<br>Require | tion<br>• Reason  | Ad<br>Ad<br>No | tdress does not<br>ddress does not<br>o   | match<br>match<br>rouping                 |         | 0             |          |            |             |             | Identifier         |                | 1 |  |  |  |  |  |
| Name<br>Descrip<br>Require | tion<br>• Reason  | Ad<br>Ad<br>No | ddress does not<br>ddress does not<br>o   | match<br>match<br>rouping                 |         | ٥             |          |            |             |             | ldentifier         |                | 1 |  |  |  |  |  |
| Name<br>Descrip<br>Require | tion<br>Reason    | Ad<br>Ad<br>No | ddress does not<br>ddress does not<br>b G | match<br>match<br>rouping                 |         | 0             |          |            |             |             | Identifier         |                | 1 |  |  |  |  |  |
| Name<br>Descrip<br>Require | tion<br>Reason    | Ad<br>Ad<br>No | ddress does not<br>ddress does not<br>o G | match<br>match<br>rouping<br>te <b>(2</b> | Update  | 0<br>0 tink   |          |            |             |             | Identifier         |                | 1 |  |  |  |  |  |

Navigation: Static > Match Category > Discounted > View

# Add

Confirm the creation by clicking the "tick" in the top left of the working area.

A Discount Category needs to be linked to a client before it can be used to discount matches for the client's client entities. You can link a Match Discount Category to a client on the <u>Link</u> screen.

| in gatien etalle mater ealegel)                                    |                                                            |       |
|--------------------------------------------------------------------|------------------------------------------------------------|-------|
|                                                                    | RiskScreen                                                 | _ # X |
| HOME DATA STATIC SYSTEM                                            |                                                            |       |
|                                                                    |                                                            |       |
| Criteria Risk Client Discounted Flagged Fragine Term Criteria Disc | numbed Elegend                                             |       |
| Setting                                                            |                                                            |       |
| Definitions Match Category AVM Definition AVI                      | M Match Category                                           |       |
| Client Entity Update 🗙 🎬 Match Category Discounted 🗙               |                                                            |       |
|                                                                    |                                                            |       |
| Name 🛩                                                             | Description                                                |       |
| Address does not match                                             | Address does not match                                     |       |
| Date does not match                                                | Date does not match                                        |       |
| Gender does not match                                              | Gender does not match                                      |       |
| Name does match but eliminated after investigation                 | Name does match but eliminated after investigation         |       |
| Name does not match                                                | Name does not match                                        |       |
| Other                                                              | Other                                                      |       |
|                                                                    |                                                            |       |
| Name                                                               |                                                            |       |
| Name                                                               |                                                            |       |
| Description                                                        |                                                            |       |
| Require Reason No V Grouping 0                                     |                                                            |       |
|                                                                    |                                                            |       |
|                                                                    |                                                            |       |
|                                                                    |                                                            |       |
|                                                                    |                                                            |       |
|                                                                    |                                                            |       |
|                                                                    |                                                            |       |
|                                                                    |                                                            |       |
|                                                                    |                                                            |       |
|                                                                    |                                                            |       |
|                                                                    |                                                            |       |
| View Add Delete Deluctate Delink                                   |                                                            |       |
|                                                                    |                                                            |       |
| 20:24 22/12/2021 Caps: O Num: O Ready                              | 🗮 Nikit RiskScreen 🎗 ADMIN D Ins: O Scri: O Poll in - 24 🦢 | _i`   |

Navigation: Static > Match Category > Discounted > Add

#### Delete

Select the category you want to delete, confirm the deletion by ticking the "Delete" box and clicking the "tick" in the top left of the working area.

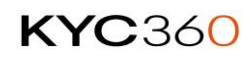

|                                                 |                                                            |                           | _         |                       | RiskScreen                       | _           | <br> | <br> | _ # X |
|-------------------------------------------------|------------------------------------------------------------|---------------------------|-----------|-----------------------|----------------------------------|-------------|------|------|-------|
|                                                 | STATIC SYSTEM                                              |                           |           |                       |                                  |             |      |      |       |
|                                                 |                                                            | 🌣 🔹                       | G         |                       |                                  |             |      |      |       |
|                                                 |                                                            | 64 • • • •                | Criteria  | Discovered Discovered |                                  |             |      |      |       |
| Criteria Kisk Ciler                             | t Discounted Hagged                                        | Setting                   | Criteria  | Discounted Flagged    |                                  |             |      |      |       |
| Definitions                                     | Match Category                                             | AVM Definitio             |           | AVM Match Category    |                                  |             |      |      |       |
| 😌 Client Entity Update  🗙                       | Match Category Discount                                    | ed 🗙                      |           |                       |                                  |             |      |      |       |
| <b> </b> ✓   X ,                                |                                                            |                           |           |                       |                                  |             |      |      |       |
| Name 🔻                                          |                                                            |                           |           | Descriptio            | n                                |             |      |      |       |
| Address does not match                          |                                                            |                           |           | Address d             |                                  |             |      |      |       |
| Date does not match                             |                                                            |                           |           | Date doe:             | not match                        |             |      |      |       |
| Gender does not match                           |                                                            |                           |           | Gender d              | oes not match                    |             |      |      |       |
| Name does match but elimina                     | ed after investigation                                     |                           |           | Name do               | es match but eliminated after in | vestigation |      |      |       |
| Name does not match                             |                                                            |                           |           | Name do               | es not match                     |             |      |      |       |
| Other                                           |                                                            |                           |           | Other                 |                                  |             |      |      |       |
|                                                 |                                                            |                           |           |                       |                                  |             |      |      | ]     |
|                                                 |                                                            |                           |           |                       |                                  |             |      |      |       |
| Name                                            | Automation and south                                       |                           |           |                       | Identifier                       |             |      |      |       |
| Name                                            | Address does not match                                     |                           |           |                       | Identifier                       | 1           |      |      |       |
| Name<br>Delete                                  | Address does not match                                     |                           |           |                       | Identifier                       | 1           |      |      |       |
| Name<br>Delete<br>When deleting a Category an   | Address does not match                                     | matically removed from th | e system. |                       | Identifier                       | 1           |      |      |       |
| Name<br>Delete<br>When deleting a Category an   | Address does not match                                     | matically removed from th | e system. |                       | Identifier                       | 1           |      |      |       |
| Name<br>Delete<br>When deleting a Category an   | Address does not match                                     | matically removed from th | e system. |                       | Identifier                       | 1           |      |      |       |
| Name<br>Delete<br>When deleting a Category an   | Address does not match                                     | matically removed from th | e system. |                       | Identifier                       |             |      |      |       |
| Name<br>Delete<br>When deleting a Category an   | Address does not match                                     | matically removed from th | e system. |                       | Identifier                       | •           |      |      |       |
| Name<br>Delete<br>When deleting a Category an   | Address does not match                                     | matically removed from th | e system. |                       | Identifier                       | •           |      |      |       |
| Name<br>Delete<br>When deleting a Category an   | Address does not match                                     | matically removed from th | e system. |                       | klentifier                       | 1           |      |      |       |
| > Name<br>Delete<br>When deleting a Category an | Address does not match                                     | natically removed from th | e system. |                       | Identifier                       |             |      |      |       |
| Name<br>Delete<br>When deleting a Category an   | Address does not match                                     | natically removed from th | e system. |                       | klentifier                       | ·           |      |      |       |
| Name<br>Delete<br>When deleting a Category an   | Address does not match                                     | matically removed from th | e system. |                       | klentifier                       | ,           |      |      |       |
| > Name<br>Delete<br>When deleting a Category an | Address does not match                                     | natically removed from th | e system. |                       | klentifier                       |             |      |      |       |
| Name<br>Delete<br>When deleting a Category an   | Address does not match<br>Client links that exist are auto | natically removed from th | e system. |                       | klentifier                       |             |      |      |       |

Navigation: Static > Match Category > Discounted > Delete

### Update

Confirm the update by clicking the "tick" in the top left of the working area.

Navigation: Static > Match Category > Discounted > Update

| · · · ·                                     | RiskScreen                                                    |                |
|---------------------------------------------|---------------------------------------------------------------|----------------|
|                                             | SYSTEM                                                        |                |
| Criteria Risk Client Discour                | RIT P So S R R DICOUNTE Ragged                                |                |
| Definitions Mai                             | Aitch Category AVM Definition AVM Match Category              |                |
| 😌 Client Entity Update 🗶 🎟 Match Ca         | Category Discounted 🗙                                         |                |
| · × × .                                     |                                                               |                |
| Name 🔫                                      | Description                                                   |                |
| Address does not match                      | Address does not match                                        |                |
| Date does not match                         | Date does not match                                           |                |
| Gender does not match                       | Gender does not match                                         |                |
| Name does match but eliminated after invest | estigation Name does match but eliminated after investigation |                |
| Name does not match                         | Name does not match                                           |                |
| Other                                       | Other                                                         |                |
|                                             |                                                               |                |
|                                             |                                                               |                |
| Name Address does                           | ldentifier 1                                                  |                |
| Description Address does                    | ves not match                                                 |                |
| Require Reason No                           | Grouping 0                                                    |                |
|                                             |                                                               |                |
|                                             |                                                               |                |
|                                             |                                                               |                |
|                                             |                                                               |                |
|                                             |                                                               |                |
|                                             |                                                               |                |
|                                             |                                                               |                |
|                                             |                                                               |                |
|                                             |                                                               |                |
|                                             |                                                               |                |
|                                             |                                                               |                |
| 🗋 View 🖬 Add 🔝                              | Delete 😡 Update 🕫 Link                                        |                |
| 20:26 22/12/2021 Caps: Num:                 | n: ● Result/                                                  | O Poll in - 15 |

#### Link

Linking a Match Discount Category to a client allows you to discount matches with the category for client entities that fall under that client.

#### Linking a match discount category

1. Select the match discount category from the list in the top section of the screen

- 2. Select the client you wish to link the match discount category to from the list of "Available Clients" (bottom left)
- 3. Click the button with the three arrows pointing to the right
- 4. The client name should now appear in the list of "Linked Clients" (bottom right)

Navigation: Static > Match Category > Discounted > Link

|                                                         | RiskScreen _ 5                                             |
|---------------------------------------------------------|------------------------------------------------------------|
|                                                         |                                                            |
| Criteria Risk Officeret Fagged AvM Definition AvM Match | ref Flagged<br>atch Category                               |
| 😌 Client Entity Update 🗙 🎟 Match Category Discounted 🗙  |                                                            |
|                                                         |                                                            |
| Name 🛩                                                  | Description                                                |
| Address does not match                                  | Address does not match                                     |
| Date does not match                                     | Date does not match                                        |
| Gender does not match                                   | Gender does not match                                      |
| Name does match but eliminated after investigation      | Name does match but eliminated after investigation         |
| Name does not match                                     | Name does not match                                        |
| Other                                                   | Other                                                      |
| <u></u>                                                 |                                                            |
| Available Clients                                       | Linked Clients                                             |
| Name *                                                  | Name *                                                     |
|                                                         | Jersey Head Office                                         |
|                                                         |                                                            |
|                                                         |                                                            |
|                                                         |                                                            |
|                                                         |                                                            |
|                                                         |                                                            |
|                                                         |                                                            |
|                                                         |                                                            |
|                                                         |                                                            |
|                                                         |                                                            |
|                                                         |                                                            |
| 🗋 View 🖬 Add 🕼 Delete 🙆 Update 🛷 Link                   |                                                            |
| 20:27 22/12/2021 Caps: ○ Num: ● Ready                   | 🗮 Nikit/RizkScreen 🗴 ADMIN D Ins: O Sort O Poll in - 7 🦾 🍡 |

#### Unlinking a match discount category

- 1. Select the match discount category from the list in the top section of the screen
- 2. Select the client you wish to unlink the match discount category from in the list of "Linked Clients" (bottom left)
- 3. Click the button with the three arrows pointing to the left
- 4. The client name should now appear in the list of "Available Clients" (bottom right)

Navigation: Static > Match Category > Discounted > Link

|                                                                    | RiskScreen _                                            | ₽ X  |
|--------------------------------------------------------------------|---------------------------------------------------------|------|
| HOME DATA STATIC SYSTEM                                            |                                                         |      |
| Criteria Risk Office Chiefenticers Plagged AvM Definition AvM Mach | a Flagged<br>ch Catagory                                |      |
| 😌 Client Entity Update 🗶 🗰 Match Category Discounted 🗶             |                                                         |      |
|                                                                    |                                                         |      |
| Name 🖛                                                             | Description                                             |      |
| Address does not match                                             | Address does not match                                  |      |
| Date does not match                                                | Date does not match                                     |      |
| Gender does not match                                              | Gender does not match                                   |      |
| Name does match but eliminated after investigation                 | Name does match but eliminated after investigation      |      |
| Name does not match                                                | Name does not match                                     |      |
| Other                                                              | Other                                                   | - 1  |
| L                                                                  |                                                         |      |
| Available Clients                                                  | Linked Clients                                          |      |
| Name 🔻                                                             | Name *                                                  | _0   |
|                                                                    | Jersey Head Office                                      |      |
|                                                                    | Singapore Unice                                         | -0   |
|                                                                    | Swiss Office                                            | -8   |
|                                                                    |                                                         | - 11 |
|                                                                    |                                                         | - 11 |
|                                                                    |                                                         | - 11 |
|                                                                    |                                                         | - 11 |
|                                                                    |                                                         | - 11 |
|                                                                    |                                                         | - 11 |
|                                                                    |                                                         | - 11 |
|                                                                    |                                                         |      |
| 1 View A Add A Delete A Hodate 20 Inte                             |                                                         | 2    |
| a view a void a benere a oposite of Link                           |                                                         |      |
| 20:27 22/12/2021 Caps: O Num: • Ready                              | 🗮 NikithRiskSoreen 🔒 ADMIN D Ins: O Sort: O Poll in - 7 |      |

VERSION: 2.3.4717.1

84

# Flagged

To improve input efficiency and assist with meaningful reporting Match Flagged Categories provide a mechanism to create a set list of reasons a match potential is flagged that users can select from instead of manually typing them in.

#### **Properties**

| Property       | Information                                                                                                    |
|----------------|----------------------------------------------------------------------------------------------------|
| Name           | Name of the match flagged category.                                                                                                    |
| Description    | Description of the match flagged category.                                                                                                    |
| Identifier     | System allocated identifier which cannot be changed.                                                                                                    |
| Require Reason | Options                                                                                                    |
|                | <ul> <li>No         <ul> <li>User will not be required to supply a reason when flagging a match.</li> </ul> </li> <li>Yes         <ul> <li>User will be required to supply a reason when flagging a match.</li> </ul> </li> </ul> |
| Grouping       | Allows you to group the match discount categories.                                                                                                    |

### Enquiry

The top portion of the screen will show a list of Match Flagged Categories while the bottom portion will show the properties of the selected category.

Navigation: Static > Match Category > Flagged > Enquiry

| HOM       DAN       STATE       STATE         INAL       DAN       STATE       STATE         INAL       DEN       DEN       DEN       DEN         INAL       DEN       DEN       DEN       DEN       DEN         INAL       DEN       DEN       DEN       DEN       DEN       DEN         INAL       DEN       DEN       DEN       DEN       DEN       DEN       DEN         INAL       DEN       DEN <th>· · · ×</th> <th></th> <th></th> <th></th> <th></th> <th>RiskScreen</th> <th></th> <th></th> <th></th> <th></th> <th>-</th> <th>s X</th>                                                                                                    | · · · ×                      |                   |                     |                       |                       | RiskScreen          |                  |           |          |                 | -  | s X  |
|----------------------------------------------------------------------------------------------------|------------------------------|-------------------|---------------------|-----------------------|-----------------------|---------------------|------------------|-----------|----------|-----------------|----|------|
| Res Res   Consultation Respective   Res Res   Res Res                                                                                                    | HOME DAT                     | TA STATIC         | SYSTEM              |                       |                       |                     |                  |           |          |                 |    |      |
| Ordina Rak   Ordina Rak                                                                                                    |                              | <b>3</b>          | <b>X</b>            |                       |                       |                     |                  |           |          |                 |    |      |
| Definitions Math Category     C Exent Entity Update: Math Category Docounted     Math Category        C Exent Entity Update: Math Category Docounted     Math Category <td>Criteria Risk Cli</td> <th>lient Discounted</th> <th>Flagged Engine</th> <td>Term Criteria</td> <td>Discounted Flagged</td> <td></td> <td></td> <td></td> <td></td> <td></td> <td></td> <td></td>                                                                                                    | Criteria Risk Cli            | lient Discounted  | Flagged Engine      | Term Criteria         | Discounted Flagged    |                     |                  |           |          |                 |    |      |
| Description       Relevant Acceptable - Converts       Relevant Acceptable - Converts         Relevant Acceptable - Converts       Relevant Acceptable - Converts       Relevant Acceptable - Converts         Relevant Acceptable - Converts       Relevant Acceptable - Converts       Relevant Acceptable - Converts         Relevant Acceptable - Converts       Relevant Acceptable - Converts       Relevant Acceptable - Converts         Relevant Acceptable - Converts       Relevant Acceptable - Converts       Relevant Acceptable - Converts         Relevant Acceptable - Converts       Relevant Acceptable - Converts       Relevant Acceptable - Converts         Relevant Acceptable - Converts       Relevant Acceptable - Converts       Relevant Acceptable - Converts         Relevant Acceptable - Converts       Relevant Acceptable - Converts       Relevant Acceptable - Converts         Relevant Acceptable - Converts       Relevant Net Acceptable - Converts       Relevant Net Acceptable - Converts         Name       Relevant Net Acceptable - Converts       Relevant Net Acceptable - Converts       Relevant Net Acceptable - Converts         Name       Relevant Net Acceptable - Converts       Relevant Net Acceptable - Converts       Relevant Net Acceptable - Converts         Name       Relevant Acceptable - Converts       Relevant Net Acceptable - Converts       Relevant Net Acceptable - Converts         Relevant Net Acceptable - Converts   |                              | Match C           | Setting             | AVA Definition        | AVAI Match Catagogy   |                     |                  |           |          |                 |    |      |
| Concent truty Update X iii Match Category Discounted X Match Category Flagged X  Nume   Nume   Referrant Acceptable - Adverse Media Referrant Acceptable - Adverse Media Referrant Acceptable - Country Eak Referrant Not Acceptable - Country Eak Referrant Not Acceptable - Country Eak Referrant Not Acceptable - Country Eak Referrant Not Acceptable - Adverse Media Referrant Acceptable - Country Eak Referrant Not Acceptable - Adverse Media Referrant Acceptable - Country Eak Referrant Not Acceptable - Adverse Media Referrant Acceptable - Country Eak Referrant Not Acceptable - Adverse Media Referrant Acceptable - Country Eak Referrant Not Acceptable - Adverse Media Referrant Acceptable - Country Eak Referrant Not Acceptable - Adverse Media Referrant Acceptable - Country Eak Referrant Not Acceptable - Adverse Media Referrant Acceptable - Country Eak Referrant Not Acceptable - Adverse Media Referrant Not Acceptable - Adverse Media Referrant Acceptable - Adverse Media Referrant Acceptable - Country Eak Referrant Not Acceptable - Adverse Media Referrant Acceptable - Adverse Media Referrant Acceptable - Adverse Media Referrant Acceptable - Adverse Media Referrant Acceptable - Adverse Media Referrant Acceptable - Adverse Media Referrant Not Acceptable - Adverse Media Referrant Not Acceptable - Adverse Media Referrant Not Acceptable - Adverse Media                                                                                            |                              | Matche            | aregory             | Avm Deliniuon         | Avm match category    |                     |                  |           |          |                 |    |      |
| Nete ★       Description         Relevant Acceptable - Adverse Media       Relevant Acceptable - Adverse Media         Relevant Acceptable - Connestic PEP       Relevant Acceptable - Adverse Media         Relevant Acceptable - Connestic PEP       Relevant Acceptable - Connestic PEP         Relevant Acceptable - Connestic PEP       Relevant Acceptable - Connestic PEP         Relevant Acceptable - Connestic PEP       Relevant Acceptable - Relevant Acceptable - Relevant Acceptable - Relevant Acceptable - Relevant Acceptable - Relevant Acceptable - Scharder Risk PEP         Relevant Not Acceptable - Connestic RE       Relevant Not Acceptable - Connestic RE         Relevant Not Acceptable - Connestic RE       Relevant Not Acceptable - Connestic RE         Neme       Relevant Acceptable - Adverse Media       Relevant Not Acceptable - Connestic RE         Neme       Relevant Acceptable - Adverse Media       Identifier         Description       Relevant Acceptable - Adverse Media       Identifier         Require Reason       No       Grouping       I                                                                                                    | 😌 Client Entity Update 🔀     | Match Catego      | ory Discounted 🗙 🕴  | Match Category Flagge | 1 <b>X</b>            |                     |                  |           |          |                 |    |      |
| Nume *         Description           Relevant Acceptable - Adverse Media         Edevant Acceptable - Connestic FEP         Relevant Acceptable - Connestic FEP           Relevant Acceptable - Connestic FEP         Relevant Acceptable - Connestic FEP         Relevant Acceptable - Connestic FEP           Relevant Acceptable - Connestic FEP         Relevant Acceptable - Connestic FEP         Relevant Acceptable - Connestic FEP           Relevant Acceptable - Connestic FEP         Relevant Acceptable - Connestic FEP         Relevant Acceptable - Connestic FEP           Relevant Acceptable - Connestic FEP         Relevant Acceptable - Connestic FEP         Relevant Acceptable - Connestic FEP           Relevant Acceptable - Connestic FEP         Relevant Acceptable - Connestic FEP         Relevant Acceptable - Connestic FEP           Relevant Acceptable - Connestic FEP         Relevant Acceptable - Connestic FEP         Relevant Acceptable - Connestic FEP           Relevant Not Acceptable - Connestic FEP         Relevant Acceptable - Connestic FEP         Relevant Acceptable - Connestic FEP           Relevant Not Acceptable - Connestic FEP         Relevant Acceptable - Connestic FEP         Relevant Acceptable - Connestic FEP           Relevant Not Acceptable - Adverse Media         S         Description         Relevant Acceptable - Adverse Media           Require Reason         No         Grouping         I         I         I | I✓   X .                     |                   |                     |                       |                       |                     |                  |           |          |                 |    |      |
| Relevant Acceptable - Adverse Media     Relevant Acceptable - Domestic PEP       Relevant Acceptable - Cenneric     Relevant Acceptable - Cenneric       Relevant Acceptable - Cenneric     Relevant Acceptable - Standard Rick PEP       Relevant Acceptable - Standard Rick PEP     Relevant Acceptable - Cenneric       Relevant Acceptable - Cenneric     Relevant Acceptable - Cenneric       Relevant Acceptable - Cenneric     Relevant Acceptable - Cenneric                                                                                                    | Name 🔻                       |                   |                     |                       | Description           |                     |                  |           |          |                 |    |      |
| Relevant Acceptable - Omentic PEP     Relevant Acceptable - Omentic PEP       Relevant Acceptable - Relevant Acceptable - Relevant Acceptable - Relevant Acceptable - Relevant Acceptable - Relevant Acceptable - Relevant Acceptable - Relevant Acceptable - Relevant Acceptable - Country Risk     Relevant Acceptable - Country Risk       Relevant Not Acceptable - Country Risk     Relevant Not Acceptable - Country Risk     Relevant Not Acceptable - Country Risk       Relevant Not Acceptable - Country Risk     Relevant Not Acceptable - Country Risk     Relevant Not Acceptable - Country Risk       Relevant Not Acceptable - Country Risk     Relevant Not Acceptable - Country Risk     Relevant Not Acceptable - Country Risk       Relevant Not Acceptable - Country Risk     Relevant Not Acceptable - Country Risk     Relevant Not Acceptable - Country Risk       Relevant Not Acceptable - Country Risk     Relevant Not Acceptable - Country Risk     Relevant Not Acceptable - Country Risk       Relevant Not Acceptable - Acceptable - Acceptable - Acceptable - Acceptable - Acceptable - Acceptable - Country Risk     S       Name     Relevant Acceptable - Acceptable - Adverse Media     S       Repaire Reason     No     Grouping     I                                                                                                    | Relevant Acceptable - Adver  | rse Media         |                     |                       | Relevant Acceptable - | Adverse Media       |                  |           |          |                 |    |      |
| Relevant Acceptable - Generic         Relevant Acceptable - Generic           Relevant Acceptable - Sublack Close Asoc         Relevant Acceptable - Sublack Close Asoc           Relevant Acceptable - Sundard Rak PEP         Relevant Acceptable - Sundard Rak PEP           Relevant Not Acceptable - County Rak         Relevant Acceptable - County Rak           Relevant Not Acceptable - County Rak         Relevant Not Acceptable - County Rak           Relevant Not Acceptable - County Rak         Relevant Not Acceptable - County Rak           Relevant Not Acceptable - County Rak         Relevant Acceptable - County Rak           Relevant Not Acceptable - County Rak         Relevant Acceptable - County Rak           Relevant Not Acceptable - County Rak         Relevant Acceptable - County Rak           Relevant Not Acceptable - County Rak         Relevant Acceptable - County Rak           Relevant Not Acceptable - Adverse Media         Identifier           Description         Relevant Acceptable - Adverse Media           Require Reason         No                                                                                                    | Relevant Acceptable - Dome   | estic PEP         |                     |                       | Relevant Acceptable - | Domestic PEP        |                  |           |          |                 |    |      |
| Relevant Acceptable - Relatived Close Assoc     Relevant Acceptable - Relatived Close Assoc       Relevant Acceptable - Sundraf Risk RPP     Relevant Not Acceptable - Country Risk       Relevant Not Acceptable - Country Risk     Relevant Not Acceptable - Country Risk       Relevant Not Acceptable - Generic     Relevant Not Acceptable - Generic                                                                                                    | Relevant Acceptable - Gener  | ric               |                     |                       | Relevant Acceptable - | Seneric             |                  |           |          |                 |    | _111 |
| Relevant Acceptable - Sandard Risk FPP     Relevant Acceptable - Sandard Risk FPP       Relevant Nacceptable - Sandard Risk FPP     Relevant Not Acceptable - Sandard Risk FPP       Relevant Not Acceptable - Converting Risk     Relevant Not Acceptable - Converting Risk       Relevant Not Acceptable - Sandard Risk FPP     Relevant Not Acceptable - Sandard Risk FPP       Relevant Not Acceptable - Sandard Risk FPP     Relevant Not Acceptable - Sandard Risk FPP       Relevant Not Acceptable - Sandard Risk FPP     Relevant Not Acceptable - Sandard Risk FPP       Name     Relevant Acceptable - Adverse Media     Relevant Not Acceptable - Sandard Risk FPP       Description     Relevant Acceptable - Adverse Media     Relevant Acceptable - Sandard Risk FPP       Require Reason     No     Grouping     1                                                                                                    | Relevant Acceptable - Relate | ed Close Assoc    |                     |                       | Relevant Acceptable - | Related Close Assoc |                  |           |          |                 |    | - 11 |
| Relevant Not Acceptable - Country Risk     Relevant Not Acceptable - Country Risk       Relevant Not Acceptable - Country Risk     Relevant Not Acceptable - Country Risk       Name     Relevant Not Acceptable - Adverse Media       Description     Relevant Acceptable - Adverse Media       Require Reson     No                                                                                                    | Relevant Acceptable - Stand  | lard Risk PEP     |                     |                       | Relevant Acceptable - | Standard Risk PEP   |                  |           |          |                 |    |      |
| Name     Relevant Acceptable - Adverse Media       Description     Relevant Acceptable - Adverse Media       Require Reason     No                                                                                                    | Relevant Not Acceptable - C  | Country Risk      |                     |                       | Relevant Not Accepta  | le - Country Risk   |                  |           |          |                 |    | - 11 |
| Name     Relevant Acceptable - Adverse Media       Description.     Relevant Acceptable - Adverse Media       Require Reason     No       Grouping     1                                                                                                    | Relevant Not Acceptable - G  | seneric           |                     |                       | Relevant Not Accepta  | le - Generic        |                  |           |          |                 |    |      |
| Description Relevant Acceptable - Advense Media  Require Reason No Grouping 1                                                                                                    | Name                         | Relevant Acceptab | ole - Adverse Media |                       |                       | Identifier          | 5                |           |          |                 |    |      |
| Require Reason <u>No</u> Grouping T                                                                                                    | Description                  | Relevant Acceptab | ole - Adverse Media |                       |                       |                     |                  |           |          |                 |    |      |
|                                                                                                    | Require Reason               | No Gr             | rouping             | 1                     |                       |                     |                  |           |          |                 |    |      |
|                                                                                                    |                              |                   |                     |                       |                       |                     |                  |           |          |                 |    |      |
|                                                                                                    |                              |                   |                     |                       |                       |                     |                  |           |          |                 |    |      |
|                                                                                                    |                              |                   |                     |                       |                       |                     |                  |           |          |                 |    |      |
|                                                                                                    |                              |                   |                     |                       |                       |                     |                  |           |          |                 |    |      |
|                                                                                                    |                              |                   |                     |                       |                       |                     |                  |           |          |                 |    |      |
|                                                                                                    |                              |                   |                     |                       |                       |                     |                  |           |          |                 |    |      |
|                                                                                                    |                              |                   |                     |                       |                       |                     |                  |           |          |                 |    |      |
|                                                                                                    |                              |                   |                     |                       |                       |                     |                  |           |          |                 |    |      |
|                                                                                                    |                              |                   |                     |                       |                       |                     |                  |           |          |                 |    |      |
|                                                                                                    |                              |                   |                     |                       |                       |                     |                  |           |          |                 |    |      |
| C View Add C Delete @ Update @ Link                                                                                                    | 🗋 View 🙆 Ac                  | dd 🖬 Delei        | te 🙆 Update         | Ø Link                |                       |                     |                  |           |          |                 |    |      |
| 2029 22/12/2021 Cape: O Num: • Ready 🗮 Nicht/RakScreen 🎗 ADMIN D Inc: O Scrb: O Poll'in - 27 🔔                                                                                                    | 20:29 22/12/2021 Cap         | ps: O Num: O      | Ready               |                       |                       | E /                 | Nikit\RiskScreen | 🚨 admin 🛛 | D Ins: O | Scrt: O Poll in | 27 |      |

#### Add

Confirm the creation by clicking the "tick" in the top left of the working area.

A Flagged Category needs to be linked to a client before it can be used to flag matches for the client's client entities. You can link a Match Flag Category to a client on the <u>Link</u> screen.

|                             | * 🗆            | Ŧ               |            |                 |                   |              |          |            |                |                 | RiskScreer    |   |   |       |   |      |   |   |   |  |
|-----------------------------|----------------|-----------------|------------|-----------------|-------------------|--------------|----------|------------|----------------|-----------------|---------------|---|---|-------|---|------|---|---|---|--|
| -                           | HOME           | DATA            | STATIC     |                 |                   |              |          |            |                |                 |               |   |   |       |   |      |   |   |   |  |
| R.                          | A              | ٢               | •••        | 1               | ¢.                |              | Į,       | •••        | F              |                 |               |   |   |       |   |      |   |   |   |  |
| Criteria                    | Risk           | Client          | Discounted | Flagged         | Engine<br>Setting | Term         | Criteria | Discounted | Flagged        |                 |               |   |   |       |   |      |   |   |   |  |
|                             |                |                 | Match 0    | Category        |                   |              |          |            | h Category     |                 |               |   |   |       |   |      |   |   |   |  |
| 📕 Mato                      | :h Category Fl | lagged 🗙        |            |                 |                   |              |          |            |                |                 |               |   |   |       |   |      |   |   |   |  |
|                             | ×              |                 |            |                 |                   |              |          |            |                |                 |               |   |   |       |   |      |   |   |   |  |
|                             | <u> </u>       |                 |            |                 |                   |              |          |            |                |                 |               |   |   |       |   |      |   |   |   |  |
| Name *                      |                |                 |            |                 |                   |              |          |            | Description    |                 |               |   |   |       |   |      |   |   |   |  |
| Relevan                     | t Acceptable - | - Adverse Med   | lia        |                 |                   |              |          |            | Relevant Acce  | ptable - Adver  | se Media      |   |   |       |   |      |   |   |   |  |
| Relevan                     | t Acceptable - | Domestic PEI    | P          |                 |                   |              |          |            | Relevant Acce  | ptable - Dome   | stic PEP      |   |   |       |   |      |   |   |   |  |
| Relevan                     | t Acceptable - | - Generic       |            |                 |                   |              |          |            | Relevant Acce  | ptable - Generi | ic            |   |   |       |   |      |   |   |   |  |
| Relevan                     | t Acceptable - | Related Close   | 2 Assoc    |                 |                   |              |          |            | Relevant Acce  | ptable - Relate | d Close Assoc |   |   |       |   |      |   |   |   |  |
| Relevan                     | t Acceptable - | - Standard Risl | C PEP      |                 |                   |              |          |            | Relevant Acce  | ptable - Standa | ard Risk PEP  |   |   |       |   |      |   |   |   |  |
| Relevan                     | t Not Accepta  | ble - Country   | Risk       |                 |                   |              |          |            | Relevant Not   | Acceptable - Co | ountry Risk   |   |   |       |   |      |   |   |   |  |
| Relevan                     | it Not Accepta | ible - Generic  |            |                 |                   |              |          |            | Relevant Not a | Acceptable - Gi | eneric        |   |   |       |   |      |   |   |   |  |
|                             |                |                 |            |                 |                   |              |          |            |                |                 |               |   |   | <br>  |   | <br> |   |   |   |  |
| Name                        |                |                 | _          | _               | _                 | _            | _        | -          | _              |                 | _             | - | _ | <br>_ | _ | -    | _ | _ | _ |  |
| Name                        | tion           |                 | _          |                 |                   |              | _        |            |                |                 |               |   |   |       |   |      |   |   |   |  |
| Name<br>Descrip             | tion           |                 | _          | _               | _                 |              | _        | _          | _              |                 |               | _ |   |       |   |      |   |   |   |  |
| Name<br>Descrip<br>Require  | tion<br>Reason | No              | <b>v</b> G | rouping         | _                 | 0            |          | _          | _              |                 |               | _ |   |       |   |      |   |   |   |  |
| Name<br>Descrip<br>Require  | tion<br>Reason | <br>No          | <b>v</b> G | rouping         |                   | 0            |          |            |                |                 |               |   |   |       |   |      |   |   |   |  |
| Name<br>Descrip<br>Require  | tion<br>Reason | N°              | <b>~</b> G | rouping         |                   | 0            |          | _          |                |                 |               |   |   |       |   |      |   |   |   |  |
| Name<br>Descrip<br>Require  | tion<br>Reason | No              | <b>v</b> 6 | rouping         |                   | 0            | )        |            |                |                 |               |   |   |       |   |      |   |   |   |  |
| Name<br>Descrip<br>Require  | tion<br>Reason | No              | <b>-</b>   | rouping         |                   | 0            |          |            |                |                 |               |   |   |       |   |      |   |   |   |  |
| Name<br>Descrip<br>Require  | tion<br>Reason | No              | <b>v</b> 6 | rouping         |                   | 0            |          |            |                |                 |               |   |   |       |   |      |   |   |   |  |
| Name<br>Descrip<br>Require  | tion<br>Reason | No              | <b>~</b> 6 | rouping         |                   | 0            |          |            |                |                 |               |   |   |       |   |      |   |   |   |  |
| Name<br>Descrip<br>Require  | tion<br>Reason | No              | <b>v</b> 6 | rouping         |                   | 0            |          |            |                |                 |               |   |   |       |   |      |   |   |   |  |
| Name<br>Descrip<br>Require  | tion<br>Reason | No              | <b>v</b> c | rouping         |                   | 0            |          |            |                |                 |               |   |   |       |   |      |   |   |   |  |
| Name<br>Descripi<br>Require | tion<br>Reason | No              | <b>v</b> 6 | rouping         |                   | 0            |          |            |                |                 |               |   |   |       |   |      |   |   |   |  |
| Name<br>Descrip<br>Require  | tion<br>Reason | No              | <b>v</b> 6 | rouping         |                   | 0            |          |            |                |                 |               |   |   |       |   |      |   |   |   |  |
| Name<br>Descrip<br>Require  | tion<br>Reason | No<br>1         |            | rouping         | lindate           | 0            |          |            |                |                 |               |   |   |       |   |      |   |   |   |  |
| Name<br>Descripi<br>Require | tion<br>Reason | No<br>No        | C Dete     | rouping<br>te 🔒 | Update            | 0<br>00 Link |          |            |                |                 |               |   |   |       |   |      |   |   |   |  |

Navigation: Static > Match Category > Flagged > Add

#### Delete

Select the category you want to delete and confirm the deletion by ticking the "Delete" box and clicking the "tick" in the top left of the working area.

Navigation: Static > Match Category > Flagged > Delete

|                                                                                                    | RiskScreen _ 🖉 🗶                                         |
|----------------------------------------------------------------------------------------------------|----------------------------------------------------------|
| HOME DATA SYSTEM                                                                                                    |                                                          |
| Citteria         Citteria         Citteria | f Raged<br>ch Category                                   |
| Katch Category Flagged                                                                                                    |                                                          |
|                                                                                                    |                                                          |
| Name 🔻                                                                                                    | Description                                              |
| Relevant Acceptable - Adverse Media                                                                                                    | Relevant Acceptable - Adverse Media                      |
| Relevant Acceptable - Domestic PEP                                                                                                    | Relevant Acceptable - Domestic PEP                       |
| Relevant Acceptable - Generic                                                                                                    | Relevant Acceptable - Generic                            |
| Relevant Acceptable - Related Close Assoc                                                                                                    | Relevant Acceptable - Related Close Assoc                |
| Relevant Acceptable - Standard Risk PEP                                                                                                    | Relevant Acceptable - Standard Risk PEP                  |
| Relevant Not Acceptable - Country Risk                                                                                                    | Relevant Not Acceptable - Country Risk                   |
| Relevant Not Acceptable - Generic                                                                                                    | Relevant Not Acceptable - Generic                        |
| Name Relevant Acceptable - Adverse Media                                                                                                    | ldentifier 5                                             |
| Delete                                                                                                    |                                                          |
| When deleting a Category any Client links that exist are automatically removed from the system.                                                                                                    |                                                          |
|                                                                                                    |                                                          |
|                                                                                                    |                                                          |
|                                                                                                    |                                                          |
|                                                                                                    |                                                          |
|                                                                                                    |                                                          |
|                                                                                                    |                                                          |
|                                                                                                    |                                                          |
|                                                                                                    |                                                          |
|                                                                                                    |                                                          |
|                                                                                                    |                                                          |
| 🗋 View 🖬 Add 🚺 Delete 🙆 Update 🛷 Link                                                                                                    |                                                          |
| 20:31 22/12/2021 Caps: O Num: • Ready                                                                                                    | 🚍 Nikiri,RiskScreen 🗴 ADMIN D Inc: O Scrit: O Pollin - 5 |

#### Update

Confirm the update by clicking the "tick" in the top left of the working area.

| · · □ *                          |                                           |                                            |                           | RiskScreen                     |                  |         |          | _ s X                                 |
|----------------------------------|-------------------------------------------|--------------------------------------------|---------------------------|--------------------------------|------------------|---------|----------|---------------------------------------|
| HOME DAT                         | TA STATIC SYSTEM                          |                                            |                           |                                |                  |         |          |                                       |
| Criteria Risk Cli<br>Definitions | ient Discounted Flagged<br>Match Category | Engine Term C<br>Setting<br>AVM Definition | iteria Discounted Flagged |                                |                  |         |          |                                       |
| 👎 Match Category Flagged         | X                                         |                                            |                           |                                |                  |         |          |                                       |
| · × × .                          |                                           |                                            |                           |                                |                  |         |          |                                       |
| Name 🔻                           |                                           |                                            | Description               |                                |                  |         |          | :                                     |
| Relevant Acceptable - Adver      | rse Media                                 |                                            | Relevant Ac               | ceptable - Adverse Media       |                  |         |          |                                       |
| Relevant Acceptable - Dome       | estic PEP                                 |                                            | Relevant Ac               | ceptable - Domestic PEP        |                  |         |          |                                       |
| Relevant Acceptable - Gener      |                                           |                                            | Relevant Ac               | ceptable - Generic             |                  |         |          | []                                    |
| Relevant Acceptable - Relate     | ed Close Assoc                            |                                            | Relevant Ac               | ceptable - Related Close Assoc |                  |         |          | !                                     |
| Relevant Acceptable - Stand      | lard Risk PEP                             |                                            | Relevant Ac               | ceptable - Standard Risk PEP   |                  |         |          |                                       |
| Relevant Not Acceptable - C      | Country Risk                              |                                            | Relevant No               | t Acceptable - Country Risk    |                  |         |          |                                       |
| Relevant Not Acceptable - G      | Seneric                                   |                                            | Relevant No               | t Acceptable - Generic         |                  |         |          |                                       |
| Name                             | Relevant Acceptable - Adverse             | • Media                                    |                           | Identifier                     | 5                |         |          |                                       |
| Description                      | Relevant Acceptable - Adverse             | Media                                      |                           |                                |                  |         |          |                                       |
| Require Reason                   | No Grouping                               | 1                                          |                           |                                |                  |         |          |                                       |
|                                  |                                           |                                            | ,                         |                                |                  |         |          |                                       |
|                                  |                                           |                                            |                           |                                |                  |         |          |                                       |
|                                  |                                           |                                            |                           |                                |                  |         |          |                                       |
|                                  |                                           |                                            |                           |                                |                  |         |          |                                       |
|                                  |                                           |                                            |                           |                                |                  |         |          |                                       |
|                                  |                                           |                                            |                           |                                |                  |         |          |                                       |
|                                  |                                           |                                            |                           |                                |                  |         |          |                                       |
|                                  |                                           |                                            |                           |                                |                  |         |          |                                       |
|                                  |                                           |                                            |                           |                                |                  |         |          |                                       |
|                                  |                                           |                                            |                           |                                |                  |         |          |                                       |
|                                  |                                           |                                            |                           |                                |                  |         |          |                                       |
|                                  | dd 🗵 Delete 🕻                             | Update 🕫 Link                              |                           |                                |                  |         |          |                                       |
| 20:32 22/12/2021 Cap             | os: O Num: O Ready                        |                                            |                           |                                | Nikit\RiskScreen | 🔒 ADMIN | D Ins: O | · · · · · · · · · · · · · · · · · · · |

Navigation: Static > Match Category > Flagged > Update

#### Link

Linking a Match Flagged Category to a client allows you to flag matches with the category for client entities that fall under that client.

#### Linking a flag discount category

- 1. Select the match flag category from the list in the top section of the screen
- 2. Select the client you wish to link the match flag category to from the list of "Available Clients" (bottom left)
- 3. Click the button with the three arrows pointing to the right
- 4. The client name should now appear in the list of "Linked Clients" (bottom right)

Navigation: Static > Match Category > Flagged > Link

|                                                                                                    | RiskScreen 🗧 🕫 🗶                                         |
|----------------------------------------------------------------------------------------------------|----------------------------------------------------------|
| HOME DATA SYSTEM                                                                                                    |                                                          |
| Criteria         Rak         Client         Discounted         Flagged         Storm         Criging         Term         Criteria         Discounted         Flagged         AVM Definition         AVM Matc           Definitions         Match Critegory         AVM Definition         AVM Definition         AVM Matc | Flagged<br>h Category                                    |
| K Match Category Flagged                                                                                                    |                                                          |
|                                                                                                    |                                                          |
| Name 🛩                                                                                                    | Description                                              |
| Relevant Acceptable - Adverse Media                                                                                                    | Relevant Acceptable - Adverse Media                      |
| Relevant Acceptable - Domestic PEP                                                                                                    | Relevant Acceptable - Domestic PEP                       |
| Relevant Acceptable - Generic                                                                                                    | Relevant Acceptable - Generic                            |
| Relevant Acceptable - Related Close Assoc                                                                                                    | Relevant Acceptable - Related Close Assoc                |
| Relevant Acceptable - Standard Risk PEP                                                                                                    | Relevant Acceptable - Standard Risk PEP                  |
| Relevant Not Acceptable - Country Risk                                                                                                    | Relevant Not Acceptable - Country Risk                   |
| Relevant Not Acceptable - Generic                                                                                                    | Relevant Not Acceptable - Genenic                        |
| Available Clients                                                                                                    | Linked Clients                                           |
| Name 🔻                                                                                                    | Name *                                                   |
|                                                                                                    | Jersey Head Office                                       |
|                                                                                                    | Singapore Office                                         |
|                                                                                                    | Swiss Unice                                              |
|                                                                                                    |                                                          |
|                                                                                                    |                                                          |
|                                                                                                    |                                                          |
|                                                                                                    |                                                          |
|                                                                                                    |                                                          |
|                                                                                                    |                                                          |
|                                                                                                    |                                                          |
|                                                                                                    |                                                          |
| C View Add & Delete & Update Ø Link                                                                                                    |                                                          |
| 20:33 22/12/2021 Caps: ○ Num: ● Ready                                                                                                    | 🗏 Nikit/RiskScreen 🙎 ADMIN D Ins: O Scrit O Poll in - 15 |

VERSION: 2.3.4717.1

#### Unlinking a flag discount category

- 1. Select the match flag category from the list in the top section of the screen
- 2. Select the client you wish to unlink the flag discount category from in the list of "Linked Clients" (bottom left)
- 3. Click the button with the three arrows pointing to the left
- 4. The client name should now appear in the list of "Available Clients" (bottom right)

Navigation: Static > Match Category > Flagged > Link

|          | <b>26</b>           |                          |                        |         |                   |       |          |            |             |          | RiskScre                               | 'n                 |         |          |         |              | . # X |
|----------|---------------------|--------------------------|------------------------|---------|-------------------|-------|----------|------------|-------------|----------|----------------------------------------|--------------------|---------|----------|---------|--------------|-------|
| <u></u>  | HOME                | DATA                     |                        | SYSTEM  |                   |       |          |            |             |          |                                        |                    |         |          |         |              |       |
| Criteria | Risk<br>Definitions | (<br>Client              | Discounted<br>Match Ci | Flagged | Engine<br>Setting | Term  | Criteria | Discountee | Flagged     |          |                                        |                    |         |          |         |              |       |
| K Mate   | rh Category Fla     | aged 🗙                   |                        |         |                   |       |          |            |             |          |                                        |                    |         |          |         |              |       |
|          |                     | ggcu 🕶                   |                        |         |                   |       |          |            |             |          |                                        |                    |         |          |         |              | —     |
|          | <u>^ u</u>          |                          |                        |         |                   |       |          |            |             |          |                                        |                    |         |          |         |              |       |
| Name *   |                     |                          |                        |         |                   |       |          |            | Description | 1        |                                        |                    |         |          |         |              | 11    |
| Relevan  | nt Acceptable - /   | Adverse Med              | lia<br>-               |         |                   |       |          |            | Relevant A  | icceptab | le - Adverse Media                     |                    |         |          |         |              | - 11  |
| Relevan  | nt Acceptable - I   | Jomestic PEI             |                        |         |                   |       |          |            | Relevant A  | cceptab  | le - Domestic PEP                      |                    |         |          |         |              | -11   |
| Polovan  | nt Acceptable - 1   | Seneric<br>Related Clore | Arroc                  |         |                   |       |          |            | Relevant A  | cceptab  | le - Generic<br>le - Related Close Ass |                    |         |          |         |              | =11   |
| Relevan  | nt Acceptable - 9   | Standard Risl            | R PEP                  |         |                   |       |          |            | Relevant A  | cceptab  | le - Standard Risk PEF                 |                    |         |          |         |              |       |
| Relevan  | nt Not Acceptab     | le - Country             | Risk                   |         |                   |       |          |            | Relevant N  | lot Acce | ptable - Country Risk                  |                    |         |          |         |              |       |
| Relevan  | nt Not Acceptab     | e - Generic              |                        |         |                   |       |          |            | Relevant N  | lot Acce | ptable - Generic                       |                    |         |          |         |              |       |
|          |                     |                          |                        |         |                   |       | _        |            |             | _        |                                        | Links of Wilson    |         |          |         |              |       |
| Name     | , 🗢                 |                          |                        |         |                   |       | _        |            |             |          |                                        | Name V             |         |          |         |              |       |
|          |                     |                          |                        |         |                   |       |          |            |             |          |                                        | Jersey Head Office |         |          |         |              |       |
|          |                     |                          |                        |         |                   |       |          |            |             |          |                                        | Singapore Office   |         |          |         |              |       |
|          |                     |                          |                        |         |                   |       |          |            |             |          |                                        | Swiss Office       |         |          |         |              |       |
|          |                     |                          |                        |         |                   |       |          |            |             |          |                                        |                    |         |          |         |              |       |
|          |                     |                          |                        |         |                   |       |          |            |             |          |                                        |                    |         |          |         |              | - II. |
|          |                     |                          |                        |         |                   |       |          |            |             |          |                                        |                    |         |          |         |              | - II. |
|          |                     |                          |                        |         |                   |       |          |            |             |          |                                        |                    |         |          |         |              |       |
|          |                     |                          |                        |         |                   |       |          |            |             |          |                                        |                    |         |          |         |              |       |
|          |                     |                          |                        |         |                   |       |          |            |             |          |                                        |                    |         |          |         |              |       |
|          |                     |                          |                        |         |                   |       |          |            |             |          |                                        |                    |         |          |         |              |       |
|          |                     |                          |                        |         |                   |       |          |            |             |          |                                        |                    |         |          |         |              |       |
|          |                     |                          |                        |         |                   |       |          |            |             | _        |                                        |                    |         |          |         |              |       |
| o v      | iew 🖸               | Add                      | Delet                  | te 🙆    | Update            | Ø Lin | k        |            |             |          |                                        |                    |         |          |         |              |       |
| 20:33    | 22/12/2021          | Caps: O                  | Num: O                 | Ready   |                   |       |          |            |             |          |                                        | Nikit\RiskScreen   | 🚨 ADMIN | D Ins: O | Scri: O | Poll in - 15 | <br>  |

# Monitor

You can get summary statistics of all the match potentials for a client by opening the match monitor screen and selecting the Widgets tab. The charts on the screen will show the number of match potentials of each type for the client and user group selected

Navigation: Home > Match > Monitor > Widgets

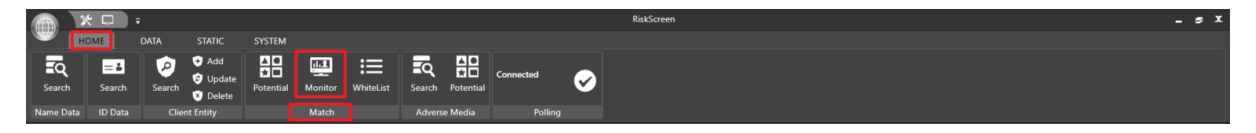

**KYC**360

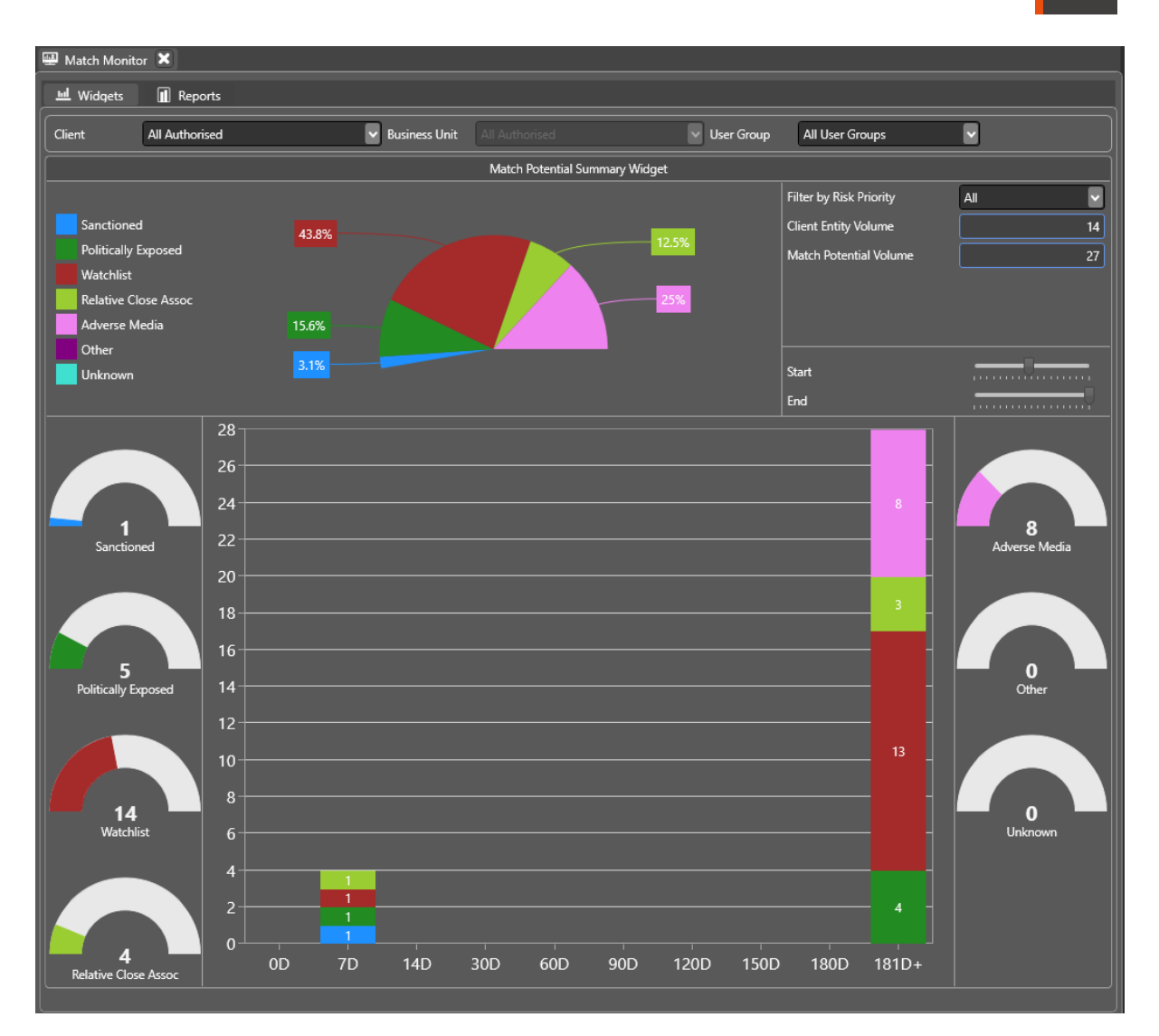

You can refine the summary statistics by selecting appropriate values from the dropdowns on the screen:

- Client
  - Restricts summary statistics to Client Entities from a specific <u>Client</u> only or All Authorised Clients.
- Business Unit
  - Restricts summary statistics to a specific <u>Business Unit</u> and <u>Client</u>.
- User Group

•

- Restricts summary statistics to Client Entities "Handled by" a specific <u>User Group</u> only.
- Filter by Risk Priority
  - Restricts summary statistics to Client Entities that have a specific <u>Risk Priority</u> only.

You can modify the Chart at the top of the screen by moving the "Start" and "End" sliders.

**KYC**360

# **Risk Classifications**

Risk Classifications are assigned to client entities based on their level of expected risk. The <u>Match</u> <u>Potential</u> screen is sorted by the priority of the Risk Classification assigned to the client entity (PTY column).

## Properties

| Field       | Information                                                                                                    |
|-------------|----------------------------------------------------------------------------------------------------|
| Name        | Name of the Risk Classification.                                                                                                    |
| Description | Description of the Risk Classification.                                                                                                    |
| Identifier  | System allocated identifier which cannot be changed.                                                                                                    |
| Priority    | The priority given to a risk classification is used to determine the sort order of the Match Potential screen. Values range from 0 being the lowest to 9 being the highest. |

# Managing Risk Classifications

## Enquiry

You can view all existing Risk Classifications on the enquiry screen.

#### Navigation: Static > Definitions > Risk > View

|                | × 🗆                 |               |                        |                    |                   |        |               |            |                     |                | RiskScreen        |        |      |   |      |    | s x |
|----------------|---------------------|---------------|------------------------|--------------------|-------------------|--------|---------------|------------|---------------------|----------------|-------------------|--------|------|---|------|----|-----|
| ~              | HOME                | DATA          | STATIC                 | SYSTEM             |                   |        |               |            |                     |                |                   |        |      |   |      |    |     |
| Criteri        | Risk<br>Definitions | Image: Client | Discounted<br>Match Ca | Flagged<br>ategory | Engine<br>Setting | Term   | Criteria<br>n | Discounted | Flagged<br>Category |                |                   |        |      |   |      |    |     |
| A Risi         | ×                   |               |                        |                    |                   |        |               |            |                     |                |                   |        |      |   |      |    |     |
|                | ×                   |               |                        |                    |                   |        |               |            |                     |                |                   |        |      |   |      |    |     |
| Name           | -                   |               |                        |                    |                   |        |               |            |                     | Description    |                   |        |      |   |      | ID |     |
| High           |                     |               |                        |                    |                   |        |               |            |                     | High Risk Clas | ification         |        |      |   |      | 3  |     |
| Low            |                     |               |                        |                    |                   |        |               |            |                     | Low Risk Class | fication          |        |      |   |      |    |     |
| Mediu          | m                   |               |                        |                    |                   |        |               |            |                     | Medium Risk    | lassification     |        |      |   |      |    |     |
| Unclas         | sified              |               |                        |                    |                   |        |               |            |                     | Unclassified R | sk Classification |        |      |   |      |    | - 1 |
|                |                     |               |                        |                    |                   |        |               |            |                     |                |                   |        |      |   |      |    |     |
|                |                     |               |                        |                    |                   |        |               |            |                     |                |                   |        |      |   |      |    |     |
|                |                     |               |                        |                    |                   |        |               |            |                     |                |                   |        | <br> |   | <br> |    |     |
| Name           |                     | Higt          | h                      |                    |                   |        |               |            |                     | Ident          | fier              | 3      |      | _ |      |    |     |
| Name<br>Descri | otion               | Higt<br>Higt  | h<br>h Risk Classifica | ation              |                   |        |               |            |                     | lden<br>Prior  | fier<br>ly        | 3      |      |   |      |    |     |
| Name<br>Descri | otion               | Higt<br>Higt  | h<br>h Risk Classifica | ition              |                   |        |               |            |                     | Ident<br>Prior | fier<br>ty        | 3<br>9 |      |   |      |    |     |
| Name<br>Descri | otion               | Higt<br>Higt  | h<br>h Risk Classifica | ition              |                   |        |               |            |                     | Ident<br>Prior | lfier<br>ly       | 3<br>9 |      |   |      |    |     |
| Name<br>Descri | ntion               | Higt<br>Higt  | h<br>h Risk Classifica | ation              |                   |        |               |            |                     | Ident          | fier<br>ty        | 3<br>9 |      |   |      |    |     |
| Name<br>Descri | tion                | Higt<br>Higt  | h<br>h Risk Classifica | ition              |                   |        |               |            |                     | Ident          | dier<br>ty        | 3<br>9 |      |   |      |    |     |
| Name<br>Descri | tion                | Higt<br>Higt  | h<br>h Risk Classifica | tion               |                   |        |               |            |                     | Ident          | fier<br>ty        | 3      |      |   |      |    |     |
| Name<br>Descri | tion                | Higt          | h<br>h Risk Classifica | ation              |                   |        |               |            |                     | lden           | fier<br>ty        | 3      |      |   |      |    |     |
| Name<br>Descri | otion               | Higt<br>Higt  | h<br>h Risk Classifica | ition              |                   |        |               |            |                     | lden           | tfier<br>by       | 3<br>9 |      |   |      |    |     |
| Name<br>Descri | otion               | Higt<br>Higt  | h<br>h Risk Classifica | ation              |                   |        |               |            |                     | Ident          | fier<br>ty        | 3<br>9 |      |   |      |    |     |
| Name<br>Descri | vtion               | Higt          | h                      | ition              |                   |        |               |            |                     | Ident          | fier<br>ty        | 3      |      |   |      |    |     |
| Name<br>Descri | vtion               | Higt          | h<br>h Risk Classifica | ition              |                   |        |               |            |                     | ldeni          | fier<br>ty        | 3      |      |   |      |    |     |
| Name<br>Descri | ution               | Higt          | h<br>h Risk Classifica | ition              |                   |        |               |            |                     | lden<br>Prior  | fier<br>ty        | 3      |      |   |      |    |     |
| Name<br>Descri | ation fiew          | Higt<br>Higt  | h<br>h Risk Classifica | ation<br>e 😡       | Update            | Ø Link | χ             |            |                     | lden           | fier<br>ly        | 3      |      |   |      |    |     |

### Add

Confirm the creation by clicking the "tick" in the top left of the working area.

A risk classification needs to be linked to a client before it can be assigned to the client's client entities. You can link a risk classification to a client on the <u>Link</u> screen.

|        | × 🗆          | <b>•</b> • |              |              |            |                |          |            |              | RiskScreen                     |                  |       |          |             | _ s X    |
|--------|--------------|------------|--------------|--------------|------------|----------------|----------|------------|--------------|--------------------------------|------------------|-------|----------|-------------|----------|
|        | HOME         | DATA       | STATIC       | SYSTEM       |            |                |          |            |              |                                |                  |       |          |             |          |
| ,      | Δ            | 6          | ,            |              | <b>*</b> • |                | [r       | •••        |              |                                |                  |       |          |             |          |
| Criter | ia Risk      | c Clier    | t Discounted | ۱<br>Flagged | Engine     | Term           | Criteria | Discounted | ۱<br>Flagged |                                |                  |       |          |             |          |
| -      | Definiti     | ions       |              |              | Setting    | AVM Definition |          | AVM Match  | Category     |                                |                  |       |          |             |          |
| A pie  | 6 <b>( 1</b> |            |              |              |            |                |          |            |              |                                |                  |       |          |             |          |
|        |              |            |              |              |            |                |          |            |              |                                |                  |       |          |             |          |
|        | ×            |            |              |              |            |                |          |            |              |                                |                  |       |          |             |          |
| Name   |              |            |              |              |            |                |          |            |              | Description                    |                  |       |          | ID          |          |
| High   |              |            |              |              |            |                |          |            |              | High Risk Classification       |                  |       |          | 3           |          |
| Low    |              |            |              |              |            |                |          |            |              | Low Risk Classification        |                  |       |          |             |          |
| Medi   | um           |            |              |              |            |                |          |            |              | Medium Risk Classification     |                  |       |          |             |          |
| Uncia  | ssined       |            |              |              |            |                |          |            |              | Unclassified Risk Classificati |                  |       |          |             |          |
|        |              |            |              |              |            |                |          |            |              |                                |                  |       |          |             |          |
|        |              |            |              |              |            |                |          |            |              |                                |                  |       |          |             |          |
|        |              |            |              |              |            |                |          |            |              |                                |                  |       |          | <br>        |          |
| Name   |              |            |              |              |            |                |          |            |              | Priority                       | 0                |       |          |             |          |
| Descr  | iption       |            |              |              |            |                |          |            |              |                                |                  |       |          |             |          |
|        |              |            |              |              |            |                |          |            |              |                                |                  |       |          |             |          |
|        |              |            |              |              |            |                |          |            |              |                                |                  |       |          |             |          |
|        |              |            |              |              |            |                |          |            |              |                                |                  |       |          |             |          |
|        |              |            |              |              |            |                |          |            |              |                                |                  |       |          |             |          |
|        |              |            |              |              |            |                |          |            |              |                                |                  |       |          |             |          |
|        |              |            |              |              |            |                |          |            |              |                                |                  |       |          |             |          |
|        |              |            |              |              |            |                |          |            |              |                                |                  |       |          |             |          |
|        |              |            |              |              |            |                |          |            |              |                                |                  |       |          |             |          |
|        |              |            |              |              |            |                |          |            |              |                                |                  |       |          |             |          |
|        |              |            |              |              |            |                |          |            |              |                                |                  |       |          |             |          |
|        |              |            |              |              |            |                |          |            |              |                                |                  |       |          |             |          |
|        | View         | 6 Add      | 6 . Del      | ete _6       | Undate     | ØΩ Link        |          |            |              |                                |                  |       |          |             |          |
|        | Tien-        | La Add     |              |              | opulle     | €# Lilik       |          |            |              |                                |                  |       |          |             |          |
| 15:19  | 22/12/20     |            | O Num: O     | Ready        |            |                |          |            |              |                                | Nikit\RiskScreen | admin | D Ins: O | Poll in - 4 | <u> </u> |

#### Navigation: Static > Definitions > Risk > Add

# Delete

Select the risk classification you want to delete and confirm the deletion by ticking the "Delete" box and clicking the "tick" in the top left of the working area.

Navigation: Static > Definitions > Risk > Delete

| · · · ×                           |                                                                            | RiskScreen                       | _ s X      |
|-----------------------------------|----------------------------------------------------------------------------|----------------------------------|------------|
| HOME DAT                          | A STATIC SYSTEM                                                            |                                  |            |
| Criteria Risk Cliv<br>Definitions | ent Discounted Flagged<br>Match Category AVM Definition AVM Match Category |                                  |            |
| 🛦 Risk 🗙                          |                                                                            |                                  |            |
| I✓ X                              |                                                                            |                                  |            |
| Name 🔻                            | Der                                                                        | scription ID                     |            |
| High                              | Hiç                                                                        | gh Risk Classification 3         |            |
| Low                               | Lov                                                                        | w Risk Classification 1          |            |
| Medium                            | Me                                                                         | edium Risk Classification 2      |            |
| Unclassified                      | Un                                                                         | classified Risk Classification 0 |            |
|                                   |                                                                            |                                  |            |
| Name                              | High                                                                       | Identifier 3                     |            |
| Delete                            |                                                                            |                                  |            |
| When deleting a Risk any Cl       | lient links that exist are automatically removed from the system.          |                                  |            |
|                                   |                                                                            |                                  |            |
|                                   |                                                                            |                                  |            |
|                                   |                                                                            |                                  |            |
|                                   |                                                                            |                                  |            |
|                                   |                                                                            |                                  |            |
|                                   |                                                                            |                                  |            |
|                                   |                                                                            |                                  |            |
|                                   |                                                                            |                                  |            |
|                                   |                                                                            |                                  |            |
|                                   |                                                                            |                                  |            |
| 🗋 View 🙆 Ad                       | d 🖬 Delete 🖉 Link                                                          |                                  |            |
| 15:20 22/12/2021 Cap              | s: O Num: • Ready                                                          | Nikit/RiskScreen                 | - <u> </u> |

## Update

Update the fields as required and confirm the update by clicking the "tick" in the top left of the working area.

|                              | Ŧ              |                     | -                     |               |                    | RiskScreen                       |        |  | _ s X |
|------------------------------|----------------|---------------------|-----------------------|---------------|--------------------|----------------------------------|--------|--|-------|
| номе                         | DATA           | STATIC SY           |                       |               |                    |                                  |        |  |       |
| Criteria Risk<br>Definitions | (<br>Client    | Discounted Flag     | ged Engine<br>Setting | Term Criteria | Discounted Flagged |                                  |        |  |       |
| A Diek ¥                     |                |                     |                       |               |                    |                                  |        |  |       |
|                              |                |                     |                       |               |                    |                                  |        |  |       |
|                              |                |                     |                       |               |                    |                                  |        |  |       |
| Name 🔻                       |                |                     |                       |               |                    | Description                      |        |  | ID    |
| High                         |                |                     |                       |               |                    | High Risk Classification         |        |  | 3     |
| Low                          |                |                     |                       |               |                    | Low Risk Classification          |        |  | 1     |
| Medium                       |                |                     |                       |               |                    | Medium Risk Classification       |        |  | 2     |
| Unclassified                 |                |                     |                       |               |                    | Unclassified Risk Classification |        |  | 0     |
|                              |                |                     |                       |               |                    |                                  |        |  |       |
|                              |                |                     |                       |               |                    |                                  |        |  |       |
|                              |                |                     |                       |               |                    |                                  |        |  |       |
| N                            |                |                     |                       |               |                    | talena titur                     |        |  |       |
| Name                         | High           |                     |                       |               |                    | Identifier                       | 3      |  |       |
| Name<br>Description          | High<br>High I | Risk Classification |                       |               |                    | Identifier<br>Priority           | 3<br>9 |  |       |
| Name<br>Description          | High<br>High I | Risk Classification |                       |               |                    | Identifier<br>Priority           | 3<br>9 |  |       |
| Name<br>Description          | High<br>High I | Risk Classification |                       |               |                    | Identifier<br>Priority           | 3      |  |       |
| Name<br>Description          | High<br>High I | Risk Classification |                       |               |                    | Identifier<br>Priority           | 3      |  |       |
| Name<br>Description          | High<br>High I | Risk Classification |                       |               |                    | ldentifier<br>Priority           | 3<br>9 |  |       |
| Name<br>Description          | High<br>High I | Risk Classification |                       |               |                    | Identifier<br>Priority           | 3<br>9 |  |       |
| Name<br>Description          | High<br>High I | Risk Classification |                       |               |                    | ldentifer<br>Priority            | 3      |  |       |
| Name<br>Description          | High<br>High I | Risk Classification |                       |               |                    | kdentiflør<br>Prisrity           | 3      |  |       |
| Name<br>Description          | High<br>High I | Risk Classification |                       |               |                    | identifier<br>Priority           | 3      |  |       |
| Name<br>Description          | High<br>High I | Risk Classification |                       |               |                    | ldentifier<br>Priority           | 3      |  |       |
| Name<br>Description          | High<br>High I | Risk Classification |                       |               |                    | kdentiflør<br>Pisority           | 3      |  |       |
| Name<br>Description          | High<br>High I | Risk Classification |                       |               |                    | identifier<br>Priority           | 9      |  |       |
| Name<br>Description          | High<br>High I | Risk Classification | <b>(a)</b> Update     | Ø link        |                    | identifier<br>Priority           | 9      |  |       |

Navigation: Static > Definitions > Risk > Update

## Link

Linking a risk classification to a client allows you to classify client entities that fall under that client.

Linking a risk classification

- 1. Select the risk classification from the list in the top section of the screen
- 2. Select the client you wish to link the risk classification to from the list of "Available Clients" (bottom left)
- 3. Click the button with the three arrows pointing to the right
- 4. The client name should now appear in the list of "Linked Clients" (bottom right)

Unlinking a risk classification

- 1. Select the risk classification from the list in the top section of the screen
- 2. Select the client you wish to unlink the risk classification from in the list of "Linked Clients" (bottom left)
- 3. Click the button with the three arrows pointing to the left
- 4. The client name should now appear in the list of "Available Clients" (bottom right)

**KYC**360

|             | ر<br>د ا                                      | Ŧ      |                                    | -                    |                        |                            | RiskScre                   | en               |   |      | _ 5     |
|-------------|-----------------------------------------------|--------|------------------------------------|----------------------|------------------------|----------------------------|----------------------------|------------------|---|------|---------|
| Ш н         | OME                                           | DATA   | STATIC SYS                         |                      |                        |                            |                            |                  |   |      |         |
| Criteria    | A<br>Risk<br>Definitions                      | (Îient | Discounted Flagg<br>Match Category | ed Engine<br>Setting | Term<br>AVM Definition | Criteria Discounted Flagge | ed<br>Dry                  |                  |   |      |         |
| A Risk X    |                                               |        |                                    |                      |                        |                            |                            |                  |   |      |         |
|             | <u>,                                     </u> |        |                                    |                      |                        |                            |                            |                  |   |      |         |
|             | G .                                           |        |                                    |                      |                        |                            |                            |                  |   |      |         |
| Name 🔻      |                                               |        |                                    |                      |                        |                            | Description                |                  |   |      | ID<br>2 |
|             |                                               |        |                                    |                      |                        |                            | Low Pirk Classification    |                  |   |      | 1       |
| Medium      |                                               |        |                                    |                      |                        |                            | Medium Risk Classificati   | on               |   |      |         |
| Unclassifie |                                               |        |                                    |                      |                        |                            | Unclassified Risk Classifi | cation           |   |      |         |
|             |                                               |        |                                    |                      |                        |                            |                            |                  |   | <br> |         |
| Available C | Clients ——                                    |        |                                    |                      |                        |                            |                            | Linked Clients   |   |      |         |
| Name 👻      |                                               |        |                                    |                      |                        |                            |                            | Name V           |   |      |         |
|             |                                               |        |                                    |                      |                        |                            |                            | Singapore Office |   |      |         |
|             |                                               |        |                                    |                      |                        |                            |                            | Swiss Office     |   |      |         |
|             |                                               |        |                                    |                      |                        |                            |                            |                  |   |      |         |
|             |                                               |        |                                    |                      |                        |                            |                            |                  |   |      |         |
|             |                                               |        |                                    |                      |                        |                            |                            |                  |   |      |         |
|             |                                               |        |                                    |                      |                        |                            |                            |                  |   |      |         |
|             |                                               |        |                                    |                      |                        |                            |                            |                  |   |      |         |
|             |                                               |        |                                    |                      |                        |                            |                            |                  |   |      |         |
|             |                                               |        |                                    |                      |                        |                            |                            |                  |   |      |         |
|             |                                               |        |                                    |                      |                        |                            |                            |                  |   |      |         |
|             |                                               |        |                                    |                      |                        |                            |                            |                  |   |      |         |
|             |                                               | Add    | Delete                             | Update               | Ø₽ Link                |                            |                            |                  | _ | <br> |         |

Navigation: Static > Definitions > Risk > Link

# Criteria

Criteria define the parameters used by the batch engine when a client entity is screened. Each client entity is assigned a criteria when it is created.

# **Properties**

| Field                     | Information                                                                                                    |
|---------------------------|----------------------------------------------------------------------------------------------------|
| Name                      | Name of the Criteria.                                                                                                    |
| Description               | Description of the Criteria.                                                                                                    |
| Identifier                | System allocated identifier which cannot be changed.                                                                                                    |
| Entity Type               | The entity type determines which Dow/ Worldcheck Entities the criteria will screen against, if person is selected client entities that use this criteria will only be screened against person records in the Dow/Worldcheck Data. |
|                           | Options:                                                                                                    |
|                           | Person                                                                                                    |
|                           | Entity                                                                                                    |
|                           | • All                                                                                                    |
|                           | % to use as the Last Name Jaro Bias. Refer to the Understanding                                                                                                    |
| Last Name Match %         | RiskScreen Search section for more information on what these                                                                                                    |
|                           | numbers mean.                                                                                                    |
|                           | % to use as the First Name Jaro Bias. Refer to the <u>Understanding</u>                                                                                                    |
|                           | RiskScreen Search section for more information on what these                                                                                                    |
| First Name Match %        | numbers mean.                                                                                                    |
|                           | *Recults that have no first name will ignore this restriction                                                                                                    |
|                           | % to use as the Middle Name Jaro Bias. Refer to the Understanding                                                                                                    |
|                           | RiskScreen Search section for more information on what these                                                                                                    |
| Middle Name Match %       | numbers mean.                                                                                                    |
|                           |                                                                                                    |
|                           | *Results that have no middle name will ignore this restriction.                                                                                                    |
|                           | Perform a reverse search.                                                                                                    |
| Reverse Search            | *A reverse search will perform a second search with the First and Last Names transposed and display the results from both searches.                                                                                               |
| Search PEP                | Search against entities that are classified as PEP (Politically Exposed Person) list.                                                                                                    |
| Search RCA                | Search against entities that are classified as RCA (Relative and Close Associate) list.                                                                                                    |
| Search WBL                | Search against entities that are classified as WBL (Watch List Special Interest) list.                                                                                                    |
| Search SAN                | Search against entities that are classified as SAN (Sanctioned) list.                                                                                                    |
| Search AVM                | Search against entities that are classified as AVM (Adverse Media) list.                                                                                                    |
| Search UNK                | Search against entities that are classified as UNK (Unknown) list.                                                                                                    |
| Include Blank Middle Name | Sets whether match potentials will be generated when no Middle                                                                                                    |
| Records                   | Name is present in the search.                                                                                                    |

| Field                                                        | Information                                                                                                    |
|--------------------------------------------------------------|----------------------------------------------------------------------------------------------------|
| Exact Date Match                                             | Sets whether match potentials are <b>only</b> generated when an exact date match is present.                                                                                                    |
| Exclude Date No Match                                        | This field allows you to decide if you wish to discount matches that do not have a date match in the system                                                                                                    |
|                                                              | If the number of years between the Client Entity Date and<br>Dow/Worldcheck Entity Date is larger than this number no match<br>potential will be generated.                                                                                                    |
| Exclude Year Range<br>Default: 0                             | A value of 5 would give you a 10-year radius reflecting 5 years either side of the date.                                                                                                    |
|                                                              | <ul> <li>Notes:</li> <li>Only checks against Date of Birth/Incorporation records for the Dow/Worldcheck entity.</li> <li>If either or both client entity and Dow/Worldcheck entity have no Date this value is ignored.</li> </ul>                                                                      |
| Meta Bump                                                    | Once the final set of results are returned they are ordered based on<br>a numerical value "Meta Bump". Where a higher Meta Bump means<br>a higher placement in the list. The following fields starting with<br>"Bump" will increase the Meta Bump by the configured amount if<br>the criteria are met. |
| Bump Date Match<br>Default: 30                               | Increases Meta Bump by the amount set if the <b>entire</b> date matches the search date.                                                                                                    |
| Bump Date MM YY Match<br>Default: 20                         | Increases Meta Bump by the amount set if the month <b>and</b> year matches the search date.                                                                                                    |
| Bump Date YY Match<br>Default: 10                            | Increases Meta Bump by the amount set if <b>only</b> the year matches the search date.                                                                                                    |
| Bump Date DD MM Match<br>Default: 5                          | Increases Meta Bump by the amount set if the day <b>and</b> month matches the search date.                                                                                                    |
| Bump Country Match<br>Default: 25                            | Increases Meta Bump by the amount set if the country matches one of the search countries.                                                                                                    |
|                                                              | If none of the countries in the Client Entity match the countries in the Dow/Worldcheck entity no match potential will be generated.                                                                                                    |
| Exclude Ctry No Match<br>Default: Yes                        | Notes:<br>If either or both client entity and Dow/Worldcheck entity have no<br>Country this value is ignored.                                                                                                    |
| No Match Include PEP<br>Default: Yes<br>No Match Include SAN | These settings allow you to turn country filtering off for the various lists.                                                                                                    |
| No Match Include WBL<br>Default: Yes                         | Yes – Country filtering will be applied to the list.<br>No – Country filtering will not be applied to the list.                                                                                                    |

## **Managing Criteria**

You can view and manage criteria from the **Criteria** screen. The top portion of the screen will show a list of the existing criteria in RiskScreen while the bottom portion of the screen will show the settings for the currently selected criteria.

Navigation: Static > Definitions > Criteria > View

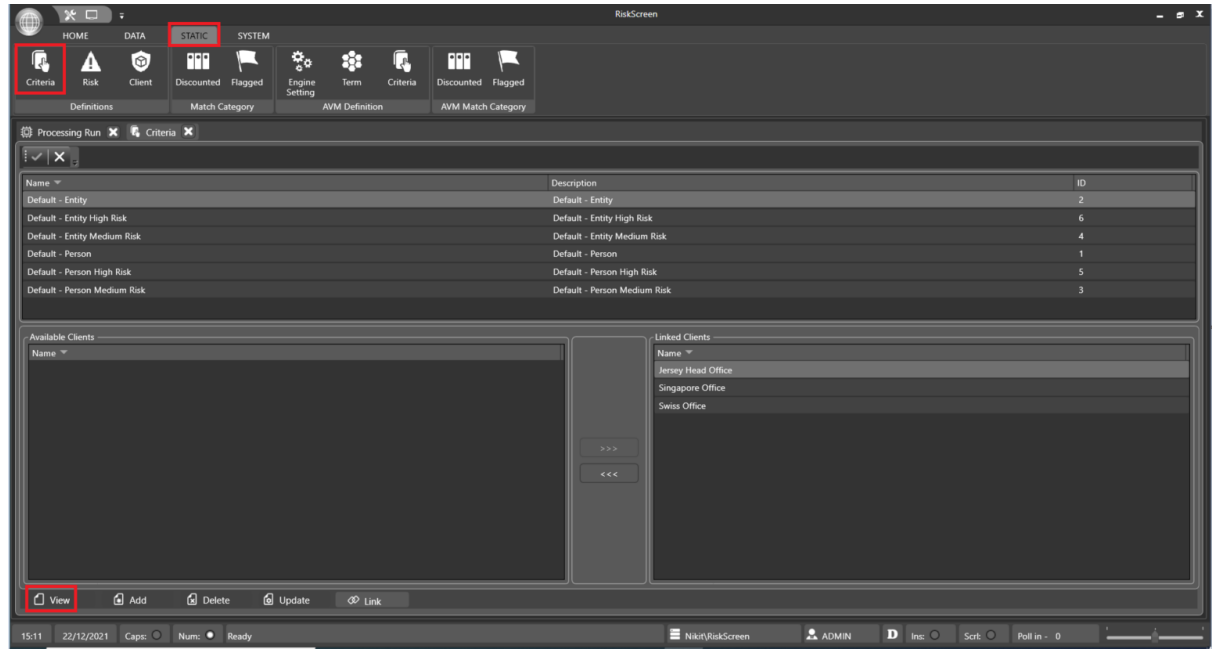

## Add

The Add tab allows you to create new Criteria. Complete the fields and confirm the creation by clicking the "tick" in the top left of the working area. Refer to the <u>Search Criteria Properties</u> section for more information on each of the fields.

Navigation: Static > Definitions > Criteria > Add

| · · · ·                      |                                                |                             | RiskScreen                  |                              | _ # X                      |
|------------------------------|------------------------------------------------|-----------------------------|-----------------------------|------------------------------|----------------------------|
| HOME DATA                    | STATIC SYSTEM                                  |                             |                             |                              |                            |
| Criteria Definitions         | nt Discounted Flagged Engine<br>Match Category | Term Criteria Discounted FI | lagged<br>ategory           |                              |                            |
| 🖪 Criteria 🗙                 |                                                |                             |                             |                              |                            |
| <b>!</b> √ X ,               |                                                |                             |                             |                              |                            |
| Name 🔻                       |                                                |                             | Description                 |                              | ID                         |
| Default - Entity             |                                                |                             | Default - Entity            |                              | 2                          |
| Default - Entity High Risk   |                                                |                             | Default - Entity High Risk  |                              | 6                          |
| Default - Entity Medium Risk |                                                |                             | Default - Entity Medium R   | ak                           | 4                          |
| Default - Person             |                                                |                             | Default - Person            |                              | 1                          |
| Default - Person High Risk   |                                                |                             | Default - Person High Risk  |                              | 5                          |
| Default - Person Medium Risk |                                                |                             | Default - Person Medium i   |                              | 3                          |
|                              |                                                |                             |                             |                              |                            |
| Name                         |                                                |                             | Entity Type Entity          |                              |                            |
| Description                  |                                                |                             |                             |                              |                            |
| Last Name Match %            | 95 First Name Match %                          | 90 Middle Name Match %      | 85 Reverse Search           | No 🖌                         |                            |
| Search PEP                   | Yes Search RCA                                 | Yes Search WBL              | Yes 🐱 Search SAN            | Yes                          |                            |
| Search AVM                   | Yes Search OTH                                 | Yes Search UNK              | Yes Vinclude Blank Middle N | ames Yes                     |                            |
| Exclude Date No Match        | No Exclude Year Range                          | 0 Bump Country Match        | 25                          |                              |                            |
| Ruma Date Match              | NO Pute MM VV Match                            | Dump Date VV Mateh          | 23 Pume Date DD MM M        |                              |                            |
| bump Date Watch              | 30 builtp-bate min 11 mater                    | 20 Builty Date IT Match     |                             |                              |                            |
| Exclude Ctry No Match        | No Match Include PEP                           | No Match Include SAN        | No Match Incude WBL         | No                           |                            |
|                              |                                                |                             |                             |                              |                            |
| 🗋 View 🔂 Add                 | 🛛 🖬 Delete 🙆 Update                            | Ø <sup>0</sup> Link         |                             |                              |                            |
| 15:17 22/12/2021 Caps:       | : O Num: O Ready                               |                             |                             | 🗏 Nikit\RiskScreen 🔒 ADMIN D | ns: O Scrit: O Poll in - 3 |

**KYC**360

A search criteria needs to be linked to a client before it can be used to screen the client's client entities. You can link a search criteria to a client on the <u>Link</u> screen.

### Delete

The Delete tab allows you to delete existing Criteria. Select the Search Criteria you want to delete and confirm the deletion by ticking the "Delete" box and clicking the "tick" in the top left of the working area.

|                                                                                                    | RiskScreen                     | _ # X |
|----------------------------------------------------------------------------------------------------|--------------------------------|-------|
| HOME DATA STATIC SYSTEM                                                                                                    |                                |       |
| Criteria         Colent         Participation         Participation |                                |       |
| 🖏 Criteria 🗙                                                                                                    |                                |       |
|                                                                                                    |                                |       |
| Name 🔻                                                                                                    | Description                    |       |
| Default - Entity                                                                                                    | Default - Entity 2             |       |
| Default - Entity High Risk                                                                                                    | Default - Entity High Risk 6   |       |
| Default - Entity Medium Risk                                                                                                    | Default - Entity Medium Risk 4 |       |
| Default - Person                                                                                                    | Default - Person 1             |       |
| Default - Person High Risk                                                                                                    | Default - Person High Risk 5   |       |
| Default - Person Medium Risk                                                                                                    | Default - Person Medium Risk 3 |       |
|                                                                                                    |                                |       |
| L                                                                                                    |                                |       |
| Name Default - Entity                                                                                                    | ldentifier 2                   |       |
| Name Default - Entity<br>Delete                                                                                                    | Identifier 2                   |       |
| Name Default - Entity Delete When deleting a Criteria any Client links that exist are automatically removed from the system.                                                                                                    | Identifier 2                   |       |
| Name Default - Entity<br>Delete<br>When deleting a Criteria any Client links that exist are automatically removed from the system.                                                                                                    | Identifier 2                   |       |
| Name         Default - Entity           Delete                                                                                                    | löentiller 2                   |       |
| Name         Default - Entity           Delete                                                                                                    | Identifier 2                   |       |
| Name         Default - Entity           Delete         When deleting a Criteria any Client links that exist are automatically removed from the system.                                                                                                    | klentiker 2                    |       |
| Name         Default - Entity           Delete                                                                                                    | Identifier 2                   |       |
| Name         Default - Entity           Delete                                                                                                    | ldentilier 2                   |       |
| Name         Default - Enrity           Delete         When deleting a Criteria any Client links that exist are automatically removed from the system.                                                                                                    | klentifier 2                   |       |
| Name Default - Entity<br>Delete<br>When deleting a Criteria any Client links that exist are automatically removed from the system.                                                                                                    | Identifier 2                   |       |
| Name Default - Entity<br>Delete<br>When deleting a Criteria any Client links that exist are automatically removed from the system.                                                                                                    | Identifier 2                   |       |
| Name Default - Entity Delete Delete When deleting a Criteria any Client links that exist are automatically removed from the system.                                                                                                    | klentifier 2                   |       |
| Name         Default - Entity           Delete         When deleting a Criteria any Client links that exist are automatically removed from the system.           If thew         Add         If Delete         Image: Client links that exist are automatically removed from the system.                                                                                                    | identifier 2                   |       |

*Navigation: Static > Definitions > Criteria > Delete* 

# Update

The Update tab allows you to update existing Criteria. Select the Search Criteria you want to update, change the fields as required and confirm the update by clicking the "tick" in the top left of the

working area. For further information on 'Exclude Country No Match' and 'No Match Include SAN, PEP & WBL' you can click the lightbulb option on the bottom right hand side of the screen.

| · · · ×                      |                                                |                             |                 | RiskScreen                 |               |          |                     | _ s X |
|------------------------------|------------------------------------------------|-----------------------------|-----------------|----------------------------|---------------|----------|---------------------|-------|
| номе дата                    | STATIC SYSTEM                                  |                             |                 |                            |               |          |                     |       |
| Criteria Risk Clien          | nt Discounted Flagged Engine<br>Match Category | Term Criteria Discounted Fi | igged<br>iegory |                            |               |          |                     |       |
| 🖪 Criteria 🗙                 |                                                |                             |                 |                            |               |          |                     |       |
|                              |                                                |                             |                 |                            |               |          |                     |       |
| Name 🔻                       |                                                |                             | Des             | cription                   |               |          |                     | D     |
| Default - Entity             |                                                |                             |                 |                            |               |          |                     | 2     |
| Default - Entity High Risk   |                                                |                             | Def             | ault - Entity High Risk    |               |          |                     | 6     |
| Default - Entity Medium Risk |                                                |                             | Def             | ault - Entity Medium Risk  |               |          |                     | 4     |
| Default - Person             |                                                |                             | Def             | ault - Person              |               |          |                     | 1     |
| Default - Person High Risk   |                                                |                             | Def             | ault - Person High Risk    |               |          |                     | 5     |
| Default - Person Medium Risk |                                                |                             | Def             | ault - Person Medium Risk  |               |          |                     | 3     |
|                              |                                                |                             |                 |                            |               |          |                     |       |
| Name                         | Default - Entity                               |                             |                 | Identifier 2               |               |          |                     |       |
| Description                  | Default - Entity                               |                             |                 | Entity Type Entity         |               |          |                     |       |
| Last Name Match %            | 95 First Name Match %                          | 90 Middle Name Match %      | 60              | Reverse Search             | No V          |          |                     |       |
| Search PEP                   | No Search RCA                                  | Yes Search WBL              | Yes V           | Search SAN                 | Yes V         |          |                     |       |
| Search AVM                   | Yes Search OTH                                 | Yes Search UNK              | Yes V           | Include Blank Middle Names | Yes           |          |                     |       |
| Exclude Date No Match        | No Exclude Year Range                          | 0 Bump Country Match        | 20              |                            |               |          |                     |       |
| Rump Date Match              | 20 Burno Date MM VV Match                      | 20 Bump Date VY Match       | 10              | Bump Date DD MM Match      |               |          |                     |       |
| Evolude Ctry No Match        | No. No Match Include PEP                       | Vor No Match Include S&N    | Ver V           | No Match Include WBI       |               |          |                     |       |
| L View & Add                 | G Delete                                       | Ø link                      |                 |                            |               |          |                     |       |
| 15:15 22/12/2021 Caps:       | O Num: O Ready                                 |                             |                 | E Nik                      | it\RiskScreen | D Ins: O | Scrt: O Poll in - 0 |       |

Navigation: Static > Definitions > Criteria > Update

### Link

Linking a criteria to a client allows you to use the criteria to screen client entities that fall under that client.

Linking a criteria

- 1. Select the criteria from the list in the top section of the screen
- 2. Select the client you wish to link the criteria to from the list of "Available Clients" (bottom left)
- 3. Click the button with the three arrows pointing to the right
- 4. The client name should now appear in the list of "Linked Clients" (bottom right)

Unlinking a criteria

- 1. Select the criteria from the list in the top section of the screen
- 2. Select the client you wish to unlink the criteria from in the list of "Linked Clients" (bottom left)
- 3. Click the button with the three arrows pointing to the left
- 4. The client name should now appear in the list of "Available Clients" (bottom right)

|               | * 🗆 )               | Ŧ             |                       |                    |                   |        |          |                    | RiskSc                  | reen               |          |         |             | _ # X |
|---------------|---------------------|---------------|-----------------------|--------------------|-------------------|--------|----------|--------------------|-------------------------|--------------------|----------|---------|-------------|-------|
| . н           | оме                 | DATA          | STATIC                | SYSTEM             |                   |        |          |                    |                         |                    |          |         |             |       |
| Criteria      | Risk<br>Definitions | (B)<br>Client | Discounted<br>Match C | Flagged<br>ategory | Engine<br>Setting | Term   | Criteria | Discounted Flagged |                         |                    |          |         |             |       |
| 🖪 Criteria    | ×                   |               |                       |                    |                   |        |          |                    |                         |                    |          |         |             |       |
|               |                     |               |                       |                    |                   |        |          |                    |                         |                    |          |         |             |       |
| Name 🔻        | <u></u>             |               |                       |                    |                   |        |          |                    | Description             |                    |          |         |             |       |
| Default - Er  |                     |               |                       |                    |                   |        |          |                    |                         |                    |          |         |             |       |
| Default - Er  | ntity High R        |               |                       |                    |                   |        |          |                    | Default - Entity High F | isk                |          |         |             |       |
| Default - Er  | ntity Mediu         | n Risk        |                       |                    |                   |        |          |                    | Default - Entity Mediu  | m Risk             |          |         |             |       |
| Default - P   | erson               |               |                       |                    |                   |        |          |                    | Default - Person        |                    |          |         |             |       |
| Default - P   | erson High I        | Risk          |                       |                    |                   |        |          |                    | Default - Person High   | Risk               |          |         |             |       |
| Default - P   | erson Mediu         | ım Risk       |                       |                    |                   |        |          |                    | Default - Person Medi   | ım Risk            |          |         |             |       |
| 1             |                     |               |                       |                    |                   |        |          |                    |                         |                    |          |         |             |       |
| - Available ( | Clients —           |               |                       |                    |                   |        |          |                    |                         | Clinked Clients    |          |         |             |       |
| Name 🔻        |                     |               |                       |                    |                   |        |          |                    |                         | Name 🔻             |          |         |             |       |
|               |                     |               |                       |                    |                   |        |          |                    |                         | Jersey Head Office |          |         |             |       |
|               |                     |               |                       |                    |                   |        |          |                    |                         | Singapore Office   |          |         |             |       |
|               |                     |               |                       |                    |                   |        |          |                    |                         | Swiss Office       |          |         |             |       |
|               |                     |               |                       |                    |                   |        |          |                    |                         |                    |          |         |             |       |
|               |                     |               |                       |                    |                   |        |          |                    | >>>                     |                    |          |         |             |       |
|               |                     |               |                       |                    |                   |        |          |                    |                         |                    |          |         |             |       |
|               |                     |               |                       |                    |                   |        |          |                    |                         |                    |          |         |             |       |
|               |                     |               |                       |                    |                   |        |          |                    |                         |                    |          |         |             |       |
|               |                     |               |                       |                    |                   |        |          |                    |                         |                    |          |         |             |       |
|               |                     |               |                       |                    |                   |        |          |                    |                         |                    |          |         |             |       |
|               |                     |               |                       |                    |                   |        |          |                    |                         |                    |          |         |             |       |
|               |                     |               |                       |                    |                   |        |          |                    |                         |                    |          |         |             |       |
| 🖞 View        | · (                 | Add           | 🖌 Delet               | ie 🙆               | Update            | Ø Link |          |                    |                         |                    |          |         |             |       |
| 15:16 22      | 2/12/2021           | Caps: O       | Num: O                | Ready              |                   |        |          |                    |                         | Nikit\RiskScreen   | D Ins: O | Scrt: O | Poll in - 0 |       |

Navigation: Static > Definitions > Criteria > Link

# Adverse Media Definition (AVM)

Navigation: Static > AVM Definition

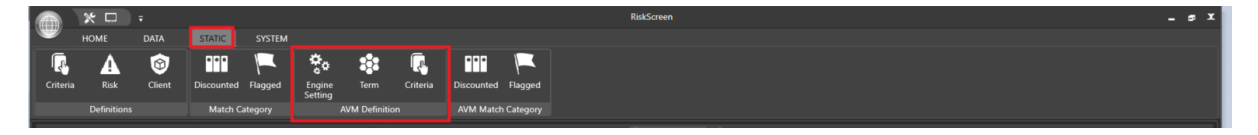

# **AVM Criteria**

You can view and manage AVM criteria from the **Criteria** screen. The top portion of the screen will show a list of the existing criteria in RiskScreen while the bottom portion of the screen will show the settings for the currently selected criteria.

#### **Properties**

| Field                                                                                                    | Information                                                                                                    |
|----------------------------------------------------------------------------------------------------|----------------------------------------------------------------------------------------------------|
| Name                                                                                                    | Name of Criteria                                                                                                    |
| Identifier                                                                                                    | Identifier remains constant                                                                                                    |
| Description                                                                                                    | Description of Criteria                                                                                                    |
| Search Engine Group                                                                                                    | Name of search engine group                                                                                                    |
| Term Group                                                                                                    | Name of Term Group                                                                                                    |
| Date Range                                                                                                    | Date Range                                                                                                    |
| AVM Frequency in Days                                                                                                    | No of days                                                                                                    |
| Search Term Option                                                                                                    | Searching term                                                                                                    |
| Identifier<br>Description<br>Search Engine Group<br>Term Group<br>Date Range<br>AVM Frequency in Days<br>Search Term Option | Identifier remains constant<br>Description of Criteria<br>Name of search engine group<br>Name of Term Group<br>Date Range<br>No of days<br>Searching term |

R Į, ٩ ۰, ••• ••• ۵÷ × 🕸 Term 🔀 🏴 AVM Match Cate ed 🗶 📷 AVM Ma 🚱 AVM Criteria 🗙 ~ X **a∂** Ex P ault Cri 🖬 Add 🚺 Delete 🕼 Update 🕫 Link 🖒 Vie

Navigation: Static > AVM Definition > Criteria > View

# Add

The Add tab allows you to create new AVM Criteria. Complete the fields and confirm the creation by clicking the "tick" in the top left of the working area.

Navigation: Static > AVM Definition> Criteria > Add

| · · · · · · · · · · · · · · · · · · ·                                                        | RiskScreen                                       | _ = × |
|----------------------------------------------------------------------------------------------|--------------------------------------------------|-------|
| HOME DATA STATIC SYSTEM                                                                      |                                                  |       |
| K 🗛 🎯 🎟 🚩 🗞 🗱 🕅 🗮                                                                            |                                                  |       |
| Criteria Risk Client Discounted Flagged Engine Term Criteria Discounted Flagged              |                                                  |       |
| Definitions Match Category AVM Definition AVM Match Category                                 |                                                  |       |
| 4 Adverse Media Processing Run X Starm X R AVM Match Category Flagged X AVM Match Category I | Discounted 🗙 😵 Engine Setting 🗙 🖪 AVM Criteria 🗶 |       |
|                                                                                              |                                                  |       |
| Criteria 🔊 Exclusion URL                                                                     |                                                  |       |
| Name *                                                                                       | Description                                      | ID    |
| Default Criteria                                                                             | Default Criteria                                 | 1000  |
|                                                                                              |                                                  |       |
|                                                                                              |                                                  |       |
|                                                                                              |                                                  |       |
|                                                                                              |                                                  |       |
|                                                                                              |                                                  |       |
| Name                                                                                         | Term Group V                                     |       |
| Description                                                                                  |                                                  |       |
| Search Engine Group Default Search Engine Group Date Range All                               | Country All                                      |       |
| AVM Frequency In Days 1 Search Term Option LastName 🗸                                        |                                                  |       |
|                                                                                              |                                                  |       |
|                                                                                              |                                                  |       |
|                                                                                              |                                                  |       |
|                                                                                              |                                                  |       |
|                                                                                              |                                                  |       |
| 🗋 View 🚺 Add 😡 Delete 🔞 Update 🕫 Link                                                        |                                                  |       |
|                                                                                              |                                                  |       |

### Delete

The Delete tab allows you to delete existing AVM Criteria. Select the Search Criteria you want to delete and confirm the deletion by ticking the "Delete" box and clicking the "tick" in the top left of the working area.

Navigation: Static > Definitions > Criteria > Delete

|                                                                                                    | RiskScreen                                               | _ s X |
|----------------------------------------------------------------------------------------------------|----------------------------------------------------------|-------|
| HOME DATA STATIC SYSTEM                                                                                                    |                                                          |       |
| Criteria         Risk         Cilent         Discounted         Flagged         Sering         Criteria         Criteria         Discounted         Flagged         AVM Definition         AVM Match Category |                                                          |       |
| 📕 AVM Match Category Flagged 🗶 🎬 AVM Match Category Discounted 🗶 😵 Engine Setting 🗶 🖏 Adverse Mi                                                                                                    | edia Search 🗙 🖏 AVM Criteria 🗙                           |       |
|                                                                                                    |                                                          |       |
| Criteria 🔊 Exclusion URL                                                                                                    |                                                          |       |
| Name *                                                                                                    | Description                                              | ID .  |
| Default Criteria                                                                                                    | Default Criteria                                         | 1000  |
|                                                                                                    |                                                          |       |
|                                                                                                    |                                                          |       |
|                                                                                                    |                                                          |       |
|                                                                                                    |                                                          |       |
| Name Defend Causia                                                                                                    |                                                          |       |
| Delete                                                                                                    |                                                          |       |
| When deleting a Criteria any Client links that exist are automatically removed from the system.                                                                                                    |                                                          |       |
|                                                                                                    |                                                          |       |
|                                                                                                    |                                                          |       |
|                                                                                                    |                                                          |       |
|                                                                                                    |                                                          |       |
|                                                                                                    |                                                          |       |
|                                                                                                    |                                                          |       |
| 🗋 View 🖬 Add 🚺 Delete 🕼 Update 🛷 Link                                                                                                    |                                                          |       |
| 14:38 29/12/2021 Caps: O Num: • Ready                                                                                                    | 🗮 Nikitt/RiskScreen 🌲 ADMIN D Ins: O Scri: O Poll in - 0 |       |

#### Update

The Update tab allows you to update existing AVM Criteria. Select the Search Criteria you want to update, change the fields as required and confirm the update by clicking the "tick" in the top left of the working area.

| · · · ·                 |                                                                             | RiskScreen                                     | _ = ×                              |
|-------------------------|-----------------------------------------------------------------------------|------------------------------------------------|------------------------------------|
| HOME DATA               | STATIC SYSTEM                                                               |                                                |                                    |
| Criteria Risk Clie      | nt Discounted Flagged Engine Term Criteria<br>Match Category AVM Definition | Discounted Flagged<br>AVM Match Category       |                                    |
| AVM Match Category Flag | ged 🗙 🎬 AVM Match Category Discounted 🗙 😵 Engine Sett                       | ng 🗙 🕰 Adverse Media Search 🗶 🧏 AVM Criteria 🗶 |                                    |
|                         |                                                                             |                                                |                                    |
| 🔍 Criteria 🔗 Exclus     | ion URL                                                                     |                                                |                                    |
| Name 🖛                  |                                                                             | Description                                    | a                                  |
| Default Criteria        |                                                                             |                                                | 1000                               |
| Name                    | Default Criteria                                                            | kientifer 1000                                 |                                    |
| Description             | Default Criteria                                                            | Term Group Default Term Group                  |                                    |
| Search Engine Group     | Default Search Engine Group 🔽 Date Range All                                | Country All                                    |                                    |
| AVM Frequency In Days   | T Search Term Option LastName a                                             | nd MiddleNlame 🛛                               |                                    |
|                         |                                                                             |                                                |                                    |
| 14:40 29/12/2021 Caps   | : O Num: • Ready                                                            | 🚍 Nikit\RiskScreen 🔒 A                         | DMIN D Ins: O Scrt: O Poll in - 22 |

Navigation: Static > AVM Definition > Criteria > Update

VERSION: 2.3.4717.1

### Link

Linking a criterion to a client allows you to use the criteria to screen client entities that fall under that client.

Linking a criteria

- 5. Select the criteria from the list in the top section of the screen
- 6. Select the client you wish to link the criteria to from the list of "Available Clients" (bottom left)
- 7. Click the button with the three arrows pointing to the right
- 8. The client's name should now appear in the list of "Linked Clients" (bottom right)

Unlinking a criteria

- 5. Select the criteria from the list in the top section of the screen
- 6. Select the client you wish to unlink the criteria from in the list of "Linked Clients" (bottom left)
- 7. Click the button with the three arrows pointing to the left
- 8. The client's name should now appear in the list of "Available Clients" (bottom right)

Navigation: Static > AVM Definitions > Criteria > Link

|         | * 🗆                 |               |                       |                    |                   |          |          |                        |             | Risk             | Screen                                                                                                    |            |      |          |         |              | _ s X |
|---------|---------------------|---------------|-----------------------|--------------------|-------------------|----------|----------|------------------------|-------------|------------------|----------------------------------------------------------------------------------------------------|------------|------|----------|---------|--------------|-------|
| -       | HOME                | DATA          | STATIC                | SYSTEM             |                   |          |          |                        |             |                  |                                                                                                    |            |      |          |         |              |       |
| Criteri | Risk<br>Definition: | Image: Client | Discounted<br>Match C | Flagged<br>ategory | Engine<br>Setting | Term     | Criteria | Discounted<br>AVM Mate | Flagged     |                  |                                                                                                    |            |      |          |         |              |       |
| F AV    | d Match Cateç       | ory Flagged   | X III AVN             | 1 Match Categ      | jory Discour      | nted 🗙 🧐 | Engine S | etting 🗙               | Q Adverse M | edia Search 🗙 🖪  | AVM Criteria 🗙                                                                                                    |            |      |          |         |              |       |
|         | ×                   |               |                       |                    |                   |          |          |                        |             |                  |                                                                                                    |            |      |          |         |              |       |
| R c     | riteria 😽           | Exclusion U   | RL                    |                    |                   |          |          |                        |             |                  |                                                                                                    |            |      |          |         |              |       |
| Nam     | -                   |               |                       |                    |                   |          |          |                        |             | Description      |                                                                                                    |            |      |          |         | ID           |       |
| Defa    | ult Criteria        |               |                       |                    |                   |          |          |                        |             | Default Criteria |                                                                                                    |            |      |          |         | 10           | 00    |
| X12     |                     |               |                       |                    |                   |          |          |                        |             | XYZ lest         |                                                                                                    |            |      |          |         |              | 01    |
|         |                     |               |                       |                    |                   |          |          |                        |             |                  |                                                                                                    |            |      |          |         |              |       |
| Avai    | able Clients —      |               |                       |                    |                   |          |          |                        |             |                  | Linked Clients                                                                                                    | _          |      |          |         |              |       |
| Nar     | ne 🔻                |               |                       |                    |                   |          |          |                        |             |                  | Name  Variation  Variation  Variatio  Variatio  Variatio  Variatio  Variatio  Variatio  Variatio  Variatio  Variatio  Variatio  Vari |            |      |          |         |              |       |
|         |                     |               |                       |                    |                   |          |          |                        |             |                  | Singapore Office                                                                                                    |            |      |          |         |              |       |
|         |                     |               |                       |                    |                   |          |          |                        |             |                  | Swiss Office                                                                                                    |            |      |          |         |              |       |
|         |                     |               |                       |                    |                   |          |          |                        |             | >>>              |                                                                                                    |            |      |          |         |              |       |
|         |                     |               |                       |                    |                   |          |          |                        |             | ~~~              |                                                                                                    |            |      |          |         |              |       |
|         |                     |               |                       |                    |                   |          |          |                        |             |                  |                                                                                                    |            |      |          |         |              |       |
| ٥       | View                | 🖌 Add         | 🖌 Dele                | ste 🙆              | Update            | Ø≎ Lin   | k.       |                        |             |                  |                                                                                                    |            |      |          |         |              |       |
| 14:48   | 29/12/2021          | Caps: O       | Num: •                | Ready              |                   |          |          |                        |             |                  | Nikit\RiskScreen                                                                                                    | <b>.</b> A | DMIN | D Ins: O | Scrt: O | Poll in - 27 |       |

# **Exclusion URL**

AVM Exclusion term will allow to exclude specific URL/Terms that helps user to find more close results.

Conditions:

- 1. The URL should not contain http:// or https:// as both variants are automatically checked
- The URL matches from the left so <u>www.abc.co</u> would exclude <u>www.abc.co.uk</u> and <u>www.abc.com</u>
- 3. The URL exclude any results starting with the value specified.

Navigation: Static > AVM Definitions > Exclusion URL

|                                                                                                    | RiskScreen 🗕 🖝 🗶                                                |
|----------------------------------------------------------------------------------------------------|-----------------------------------------------------------------|
| HOME DATA STATIC SYSTEM                                                                                                    |                                                                 |
| Criteria         Construction         Construction <th></th> |                                                                 |
| 🟲 AVM Match Category Flagged 🗶 🎬 AVM Match Category Discounted 🗶 😵 Engine Setting 🗶 🛱 Adverse Media Search                                                                                                    | X AVM Criteria X                                                |
|                                                                                                    |                                                                 |
| 🖡 Criteria 🔊 Exclusion URL                                                                                                    |                                                                 |
| Criteria 🕶 URL                                                                                                    |                                                                 |
| Default Criteria www.faceb                                                                                                    | ook.co                                                          |
|                                                                                                    |                                                                 |
|                                                                                                    |                                                                 |
|                                                                                                    |                                                                 |
|                                                                                                    |                                                                 |
|                                                                                                    |                                                                 |
| URL www.facebook.co Identifier 100                                                                                                    |                                                                 |
| AVM Criteria Default Criteria                                                                                                    |                                                                 |
| The URL should not contain http:// or https:// as both variants are automatically checked.                                                                                                    |                                                                 |
| The URL matches from the left so www.abc.co would exclude www.abc.co.uk and www.abc.com.                                                                                                    |                                                                 |
| The URL excludes any results starting with the value specified.                                                                                                    |                                                                 |
|                                                                                                    |                                                                 |
|                                                                                                    |                                                                 |
|                                                                                                    |                                                                 |
|                                                                                                    |                                                                 |
| 🗋 View 🕢 Add 🕢 Delete 🙆 Update                                                                                                    |                                                                 |
|                                                                                                    |                                                                 |
| 14:52 29/12/2021 Caps: O Num: O Ready                                                                                                    | 🗏 Nikit\RiskScreen 📩 ADMIN D Ins: O Scrit: O Poll in - 16 🦾 🥍 📩 |

# **AVM Term**

AVM Term section allows user to View, Add, Delete and Update Search terms. Default search terms are:

Money laundering, terrorism, tax evasion, illegal, fraud, scandal, crime, criminal, sanctions, laundered, laundering, corrupt, corruption, bribe, bribery, bribed, prosecution, prosecuted, prosecution, sanctioned, OFAC, elected, investigation, investigated, minister, defendant, blacklist, leader, arms, bearer share, drug

User can include or exclude terms based on their requirements.

#### Properties

| Field      | Information          |
|------------|----------------------|
| Name       | Name of Search Term  |
| Terms      | Default search terms |
| Identifier | Identifier           |

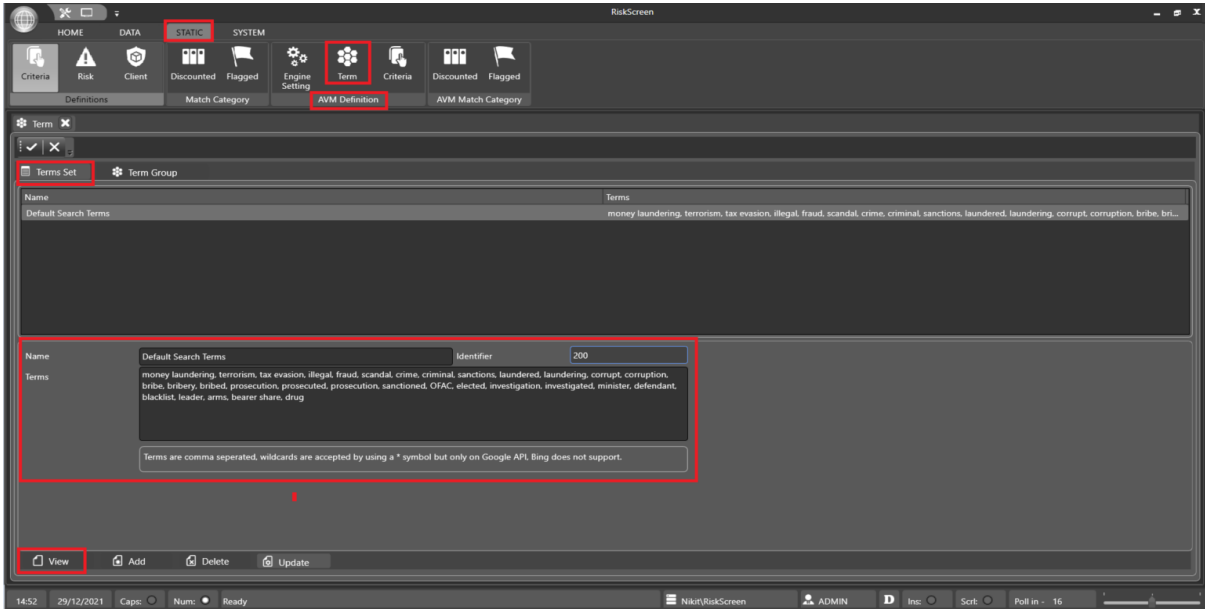

Navigation: Static > AVM Definition > Term>Term Set >View

# Add

The Add tab allows you to create new AVM Term. Complete the fields and confirm the creation by clicking the "tick" in the top left of the working area.

Navigation: Static > AVM Definition> Term > Add

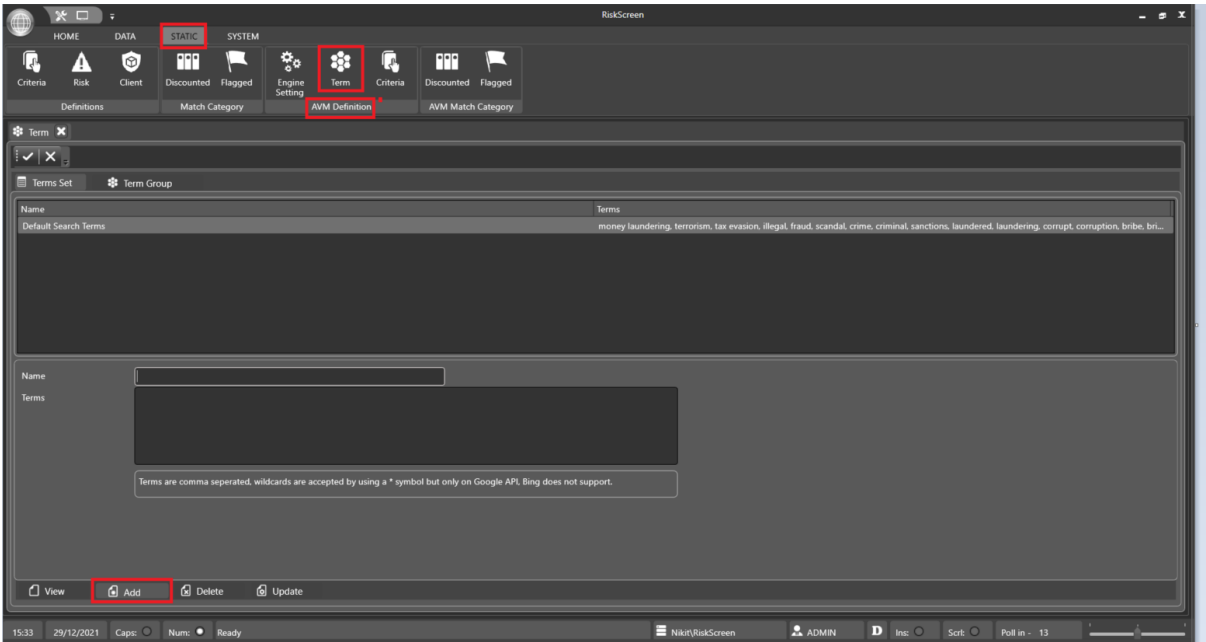

### Delete

The Delete tab allows you to delete existing AVM Term. Select the Term you want to delete and confirm the deletion by ticking the "Delete" box and clicking the "tick" in the top left of the working area.

Navigation: Static > Definitions > Term > Delete

|                         |                                                                                                    | NIKJU C                               |                                                          |                                                                    |                       |
|-------------------------|----------------------------------------------------------------------------------------------------|---------------------------------------|----------------------------------------------------------|--------------------------------------------------------------------|-----------------------|
| номе da                 | TA STATIC SYSTEM                                                                                                    |                                       |                                                          |                                                                    |                       |
| Criteria Risk C         | Image: Second control         Image: Second control         Image: Second contro         Image: Second contro         < | scounted Flagged                      |                                                          |                                                                    |                       |
|                         | Match Category AVM Definition A                                                                                                    | VM Match Category                     |                                                          |                                                                    |                       |
| 🏶 Term 🗙                |                                                                                                    |                                       |                                                          |                                                                    |                       |
| <ul> <li>✓ ×</li> </ul> |                                                                                                    |                                       |                                                          |                                                                    |                       |
| 🗐 Terms Set 🛛 😫 1       | ferm Group                                                                                                    |                                       |                                                          |                                                                    |                       |
| Name                    |                                                                                                    | Terms                                 |                                                          |                                                                    |                       |
| Default Search Terms    |                                                                                                    | money la                              | undering, terrorism, tax evasion, illegal, fraud, scanda | al, crime, criminal, sanctions, laundered, laundering, corrupt, co | orruption, bribe, bri |
| Name                    | Default Search Terms                                                                                                    | Identifier 200                        |                                                          |                                                                    |                       |
| Delete Terms Set        |                                                                                                    |                                       |                                                          |                                                                    |                       |
|                         | When deleting a Terms Set any Term Group or Criteria links that exist are au                                                                                                    | itomatically removed from the system. |                                                          |                                                                    |                       |
| L View D                | Add G Delete & Update                                                                                                    |                                       |                                                          |                                                                    |                       |
|                         | - 1 1                                                                                                    |                                       | -                                                        |                                                                    | · · ·                 |
| 15:35 29/12/2021 Ca     | ps: O Num: O Ready                                                                                                    |                                       | Nikit\RiskScreen ADMIN                                   | D Ins: O Scri: O Poll in - 4                                       |                       |

### Update

The Update tab allows you to update existing AVM Term. Select the Term you want to update, Include, or exclude terms and confirm the update by clicking the "tick" in the top left of the working area.

Norm
Default Seach Inva

Norm

Default Seach Inva

Norm

Default Seach Inva

Image

200

Terms

201

Image

201

Image

201

Image

201

Image

201

Image

201

Image

201

Image

201

Image

201

Image

201

Image

202
202
Common Image
Image
Image
Image
Image
Image
Image
Image
Image
Image
Image
Image
Image
Image
Image
Image
Image
Image
Image
Image
Image
Image
Image
Image
Image
Image
Image
Image
Image
Image
Image
Image
Image
Image
Image
Image
Image
Image
Image
Image
Image
Image
Image
Image
Image
Image
Image
Image
Image
Image
Image
Image
Image
Image
Image
Image
Image
Image
Image
Image
Image
Image
Image
Image
Image
Image
Image
Image
Image
Image
Image
Image
Image
Image
Image
Image
Image
Image
Image
Image
Image
Image
Image
Image
Image
Image
Image
Image
Image
Image
Image
Image
Image
Image
Image
Im

Navigation: Static > AVM Definition > Term > Update

# **AVM Term Group**

AVM Term Group allow to View, Add, Delete and Update Term Group

## **Properties**

| Field       | Information                      |
|-------------|----------------------------------|
| Name        | Name of Search Term Group        |
| Description | Description of Search Term Group |
| Identifier  | Identifier                       |

#### Navigation: Static > AVM Definition > Term > Term Group

| · · · ·                              |                                           | RiskScreen         | _ s X |
|--------------------------------------|-------------------------------------------|--------------------|-------|
| HOME DATA STATIC SYS                 |                                           |                    |       |
|                                      |                                           |                    |       |
| Criteria Risk Client Discounted Hago | ed Engine ierm Criteria Discounted Hagged |                    |       |
| ♣ Term ×                             |                                           |                    |       |
|                                      |                                           |                    |       |
| Terms Set Ferm Group                 |                                           |                    |       |
| Name *                               |                                           | Description        |       |
| Default Term Group                   |                                           | Default Term Group |       |
|                                      |                                           |                    |       |
|                                      |                                           |                    |       |
|                                      |                                           |                    | - 1   |
|                                      |                                           |                    |       |
| Name Default Term Group              | Identifier 100                            |                    |       |
| Description Default Term Group       |                                           |                    |       |
|                                      |                                           |                    |       |
|                                      |                                           |                    |       |
|                                      |                                           |                    |       |
|                                      |                                           |                    |       |
|                                      |                                           |                    |       |
|                                      |                                           |                    |       |
| 🗋 View 🔒 Add 🕼 Delete                | Dupdate Ø Link                            |                    |       |
|                                      |                                           |                    |       |

# Add

The Add tab allows you to create new AVM Term Group. Complete the fields and confirm the creation by clicking the "tick" in the top left of the working area.

|         | * 🗆                   | Ŧ        |                    |                          | -             |                      |     | RiskScreen         |                   |        |   |   | _ s X |
|---------|-----------------------|----------|--------------------|--------------------------|---------------|----------------------|-----|--------------------|-------------------|--------|---|---|-------|
| -       | HOME                  | DATA     | STATIC SYSTE       | м                        |               |                      |     |                    |                   |        |   |   |       |
| Criteri | ia Risk<br>Definition | Client   | Discounted Flagged | Engine<br>Setting<br>AVN | Term Criteria | a Discounted Flagged |     |                    |                   |        |   |   |       |
| 🔹 Ter   | m 🗙                   |          |                    |                          |               |                      |     |                    |                   |        |   |   |       |
|         | ×                     |          |                    |                          |               |                      |     |                    |                   |        |   |   |       |
|         | erms Set              | 🔹 Term G | iroup              |                          |               |                      |     |                    |                   |        |   |   |       |
| Nam     |                       |          |                    |                          |               |                      |     | Description        |                   |        |   |   |       |
| Defa    | ult Term Group        |          |                    |                          |               |                      |     | Default Term Group |                   |        |   |   |       |
|         |                       |          |                    |                          |               |                      |     |                    |                   |        |   |   |       |
|         |                       |          |                    |                          |               |                      |     |                    |                   |        |   |   |       |
|         |                       |          |                    |                          |               |                      |     |                    |                   |        |   |   |       |
|         |                       |          |                    |                          |               |                      |     |                    |                   |        |   |   |       |
|         |                       |          |                    |                          |               |                      |     |                    |                   |        |   |   |       |
|         | _                     |          |                    |                          |               |                      |     |                    |                   |        | _ | _ |       |
| Nam     |                       | Def      | ault Term Group    |                          |               | Identifier           | 100 |                    |                   |        |   |   |       |
| Desc    | ription               | Def      | ault Term Group    |                          |               |                      |     |                    |                   |        |   |   |       |
|         |                       |          |                    |                          |               |                      |     |                    |                   |        |   |   |       |
|         |                       |          |                    |                          |               |                      |     |                    |                   |        |   |   |       |
|         |                       |          |                    |                          |               |                      |     |                    |                   |        |   |   |       |
|         |                       |          |                    |                          |               |                      |     |                    |                   |        |   |   |       |
|         |                       |          |                    |                          |               |                      |     |                    |                   |        |   |   |       |
|         |                       |          |                    |                          |               |                      |     |                    |                   |        |   |   |       |
|         |                       |          |                    |                          |               |                      |     |                    |                   |        |   |   |       |
|         | View                  | 🖬 Add    | Delete             | Update                   | Ø2 Link       |                      |     |                    |                   |        |   |   |       |
|         |                       |          |                    |                          |               |                      |     |                    |                   |        |   |   |       |
|         |                       |          | Nume Danate        |                          |               |                      |     | = .                | • • • • • • • • • | D In O |   |   |       |

Navigation: Static > AVM Definition> Term > Term Group> Add

# Delete

The Delete tab allows you to delete existing AVM Term Group. Select the Term Group you want to delete and confirm the deletion by ticking the "Delete" box and clicking the "tick" in the top left of the working area.

| * • •                   |                                                                                       | RiskScreen                                       | _ # X  |
|-------------------------|---------------------------------------------------------------------------------------|--------------------------------------------------|--------|
|                         | A STATIC SYSTEM                                                                       |                                                  |        |
| Criteria Risk Clie      | ent Discounted Flagged<br>Setting<br>Match Category XMM Definition AVM Match Category |                                                  |        |
| 🏶 Term 🗙                |                                                                                       |                                                  |        |
| I <b>√</b>   <b>X</b> , |                                                                                       |                                                  |        |
| 🗐 Terms Set 🛛 🕸 Te      | rm Group                                                                              |                                                  |        |
| Name 👻                  |                                                                                       | Description                                      |        |
| Default Term Group      |                                                                                       | Default Term Group                               |        |
|                         |                                                                                       |                                                  |        |
|                         |                                                                                       |                                                  |        |
|                         |                                                                                       |                                                  |        |
| I                       |                                                                                       |                                                  |        |
| Name                    | Default Term Group Identifier 1                                                       | 100                                              |        |
| Description             | Default Term Group                                                                    |                                                  |        |
|                         |                                                                                       |                                                  |        |
|                         |                                                                                       |                                                  |        |
|                         |                                                                                       |                                                  |        |
|                         |                                                                                       |                                                  |        |
|                         |                                                                                       |                                                  |        |
|                         |                                                                                       |                                                  |        |
|                         |                                                                                       |                                                  |        |
| View Ac                 | dd 🔽 Delete 🙆 Update 🧇 Link                                                           |                                                  |        |
| 09:37 30/12/2021 Cap    | s: O Num: • Ready                                                                     | 🗏 Nikit\RiskScreen 🏦 ADMIN D Ins: O Scrit O Poll | in - 5 |

*Navigation: Static > Definitions > Term > Term Group > Delete* 

# Update

The Update tab allows you to update existing AVM Term Group. Select the Term Group you want to update and confirm the update by clicking the "tick" in the top left of the working area.

Navigation: Static > AVM Definition > Term > Term Group > Update

|          |              |            |                |         |                   |              |          |                   |            |   | RiskScro  | een        |                 |  |   |       |         |        |      |   | _ # × |
|----------|--------------|------------|----------------|---------|-------------------|--------------|----------|-------------------|------------|---|-----------|------------|-----------------|--|---|-------|---------|--------|------|---|-------|
| -        | HOME         | DATA       | STATIC         |         |                   |              |          |                   |            |   |           |            |                 |  |   |       |         |        |      |   |       |
| Criteria | Risk         | (Îient     | Discounted     | Flagged | Engine<br>Setting | Term         | Criteria | •••<br>Discounted | Flagged    |   |           |            |                 |  |   |       |         |        |      |   |       |
|          | Definitions  |            | Match Ca       | tegory  | 4                 | WM Definitio |          | AVM Match         | n Category |   |           |            |                 |  |   |       |         |        |      |   |       |
| 🕸 Term   | ×            |            |                |         |                   |              |          |                   |            |   |           |            |                 |  |   |       |         |        |      |   |       |
|          | ×            |            |                |         |                   |              |          |                   |            |   |           |            |                 |  |   |       |         |        |      |   |       |
| Terr     | ns Set       | 🔹 Term Gro | pup            |         |                   |              |          |                   |            |   |           |            |                 |  |   |       |         |        |      |   |       |
| Name     |              |            |                |         |                   |              |          |                   |            |   | Descripti | ion        |                 |  |   |       |         |        |      |   |       |
| Defaul   | t Term Group |            |                |         |                   |              |          |                   |            |   | Default 1 | Term Group |                 |  |   |       |         |        |      |   |       |
|          |              |            |                |         |                   |              |          |                   |            |   |           |            |                 |  |   |       |         |        |      |   |       |
|          |              |            |                |         |                   |              |          |                   |            |   |           |            |                 |  |   |       |         |        |      |   |       |
|          |              |            |                |         |                   |              |          |                   |            |   |           |            |                 |  |   |       |         |        |      |   |       |
|          |              |            |                |         |                   |              |          |                   |            |   |           |            |                 |  |   |       |         |        |      |   |       |
|          |              |            |                |         |                   |              |          |                   |            |   |           |            |                 |  |   |       |         |        |      |   |       |
| Name     |              | Defau      | ılt Term Group |         |                   |              |          | Identi            | fier       | ſ | 00        |            |                 |  |   |       |         |        |      |   |       |
| Descri   |              | Defau      | It Term Group  |         |                   |              |          |                   |            |   |           |            |                 |  |   |       |         |        |      |   |       |
|          |              | _          |                |         |                   |              |          |                   |            |   |           |            |                 |  |   |       |         |        |      |   |       |
|          |              |            |                |         |                   |              |          |                   |            |   |           |            |                 |  |   |       |         |        |      |   |       |
|          |              |            |                |         |                   |              |          |                   |            |   |           |            |                 |  |   |       |         |        |      |   |       |
|          |              |            |                |         |                   |              |          |                   |            |   |           |            |                 |  |   |       |         |        |      |   |       |
|          |              |            |                |         |                   |              |          |                   |            |   |           |            |                 |  |   |       |         |        |      |   |       |
|          |              |            |                |         |                   |              |          |                   |            |   |           |            |                 |  |   |       |         |        |      |   |       |
|          |              |            |                |         |                   |              |          |                   |            |   |           |            |                 |  |   |       |         |        |      |   |       |
|          |              |            |                |         |                   |              |          |                   |            |   |           |            |                 |  |   |       |         |        |      |   |       |
| ٥        | liew         | 🖬 Add      | Delet          | te 🙆    | Update            | Ø Lir        | ık       |                   |            |   |           |            |                 |  |   |       |         |        |      |   |       |
| 00-20    | 30/12/2021   | Cone: O    | Num            | Pandu   |                   |              |          |                   |            |   |           |            | ikit\DirkCoroon |  | D | ler O | Seet: O | Pollin | - 20 | - |       |

# Link

Link tab allows you to link search terms to specific Term Group.

NOME
DATA

NOME
DATA

Store
Nome

Cherr
Decoded

Madia Category
Not Decoded

Madia Category
Not Decoded

Madia Category
Not Decoded

Madia Category
Not Decoded

Madia Category
Not Decoded

Madia Category
Not Decoded

*Navigation: Static > AVM Definition > Term > Term Group > Link* 

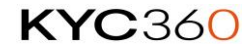
# **AVM Engine Setting**

AVM Engine setting allows user to View, Add, Delete and Update Search engine for Adverse Media.

### **Properties**

| Field              | Information           |
|--------------------|-----------------------|
| Name               | Name of Search engine |
| Description        | Description Type      |
| Identifier         | Identifier            |
| API Name           | Name of API           |
| API URL            | API link              |
| API Key            | АРІ Кеу               |
| Search Engine Type | Type of Search Engine |

Navigation: Static > AVM Definition > Engine setting > Search Engine Configuration

| · · · · · · · · · · · · · · · · · · ·                 |                                              | RiskScreen            | _ # X |
|-------------------------------------------------------|----------------------------------------------|-----------------------|-------|
| HOME DATA STATIC SYSTEM                               |                                              |                       |       |
| Criteria Risk Client Discounted Flagged Settin        | Term Criteria Discounted Flagged             |                       |       |
| Definitions Match Category                            | AVM Definition AVM Match Category            |                       |       |
| 🕸 Term 🗙 😵 Engine Setting 🗙                           |                                              |                       |       |
| IV X.                                                 |                                              |                       |       |
| ᆂ Search Engine Configuration 📃 📥 Search Engine Group |                                              |                       |       |
| Name *                                                |                                              | Description           |       |
| Bing News                                             |                                              | Bing News             |       |
| Bing Web                                              |                                              | Bing Web              |       |
| Google Web Search                                     |                                              | Google Web Search     |       |
| Google Web Search 2                                   |                                              | Google Web Search 2   |       |
| Google Web Search 3                                   |                                              | Google Web Search 3   |       |
| Google Web Search 4                                   |                                              | Google Web Search 4   |       |
|                                                       |                                              |                       |       |
| Name Bing News                                        | Ider                                         | er 2001               |       |
| Description Bing News                                 |                                              |                       |       |
| Api Name Ocp-Apim-Subscription-Key                    | Api Url https://api.cognitive.microsoft.com/ | g/v7.0/news/          |       |
| Api Key e7fa1fdb5c114cbdb18e8d3cdf337c5f              |                                              | Engine Type Bing News |       |
|                                                       |                                              |                       |       |
|                                                       |                                              |                       |       |
|                                                       |                                              |                       |       |
|                                                       |                                              |                       |       |
|                                                       |                                              |                       |       |
|                                                       |                                              |                       |       |
|                                                       |                                              |                       |       |
| View Add & Delete & Updat                             |                                              |                       |       |
| 00-E2 20/13/2021 Carry O Nurry O Bardy                |                                              |                       |       |

### Add

The Add tab allows you to create new AVM search engine. Complete the fields and confirm the creation by clicking the "tick" in the top left of the working area.

| 5                           |                           | , ,                          | 5                         | 5                 |                            |       |
|-----------------------------|---------------------------|------------------------------|---------------------------|-------------------|----------------------------|-------|
| · · · ·                     |                           |                              | RiskScreen                |                   |                            | _ s X |
| HOME DATA                   | STATIC SYSTEM             |                              |                           |                   |                            |       |
|                             |                           |                              |                           |                   |                            |       |
| <b>A</b> 🕲                  | - <del>7</del> 0          | 191 V. 111 V                 |                           |                   |                            |       |
| Criteria Risk Client        | Discounted Flagged Engine | Term Criteria Discounted Fla | gged                      |                   |                            |       |
|                             | Match Category A          | AVM Definition AVM Match Cat |                           |                   |                            |       |
|                             |                           |                              |                           |                   |                            |       |
| Term X Yo Engine Setting    | ×                         |                              |                           |                   |                            |       |
|                             |                           |                              |                           |                   |                            |       |
| Search Engine Configuration | Search Engine Group       |                              |                           |                   |                            |       |
|                             |                           |                              |                           |                   |                            |       |
| Name 🔻                      |                           |                              | Description               |                   |                            |       |
| Bing News                   |                           |                              | Bing News                 |                   |                            |       |
| Bing Web                    |                           |                              | Bing Web                  |                   |                            |       |
| Google Web Search           |                           |                              | Google Web Search         |                   |                            |       |
| Google Web Search 2         |                           |                              | Google Web Search 2       |                   |                            |       |
| Google Web Search 3         |                           |                              | Google Web Search 3       |                   |                            |       |
| Google Web Search 4         |                           |                              | Google Web Search 4       |                   |                            |       |
|                             |                           |                              |                           |                   |                            |       |
|                             |                           |                              |                           |                   |                            |       |
| Name                        |                           |                              |                           |                   |                            |       |
|                             |                           |                              |                           |                   |                            |       |
| Description                 |                           |                              |                           |                   |                            |       |
| Api Name                    |                           | Api Url                      |                           |                   |                            |       |
| Api Key                     |                           |                              | Search Engine Type Google |                   |                            |       |
|                             |                           |                              |                           |                   |                            |       |
|                             |                           |                              |                           |                   |                            |       |
|                             |                           |                              |                           |                   |                            |       |
|                             |                           |                              |                           |                   |                            |       |
|                             |                           |                              |                           |                   |                            |       |
|                             |                           |                              |                           |                   |                            |       |
|                             |                           |                              |                           |                   |                            |       |
|                             |                           |                              |                           |                   |                            |       |
| C View Add                  | 🛛 Delete 🛛 🙆 Update       |                              |                           |                   |                            |       |
|                             | x                         |                              |                           |                   |                            |       |
| 10:03 30/12/2021 Caps: O    | Num: Ready                |                              | Nikit\B                   | iskScreen 🔒 ADMIN | D Ins: O Scri: O Poll in - | 18    |

Navigation: Static > AVM Definition > Engine setting > Search Engine Configuration > Add

### Delete

The Delete tab allows you to delete existing Search Engine configuration. Select the configuration you want to delete and confirm the deletion by ticking the "Delete" box and clicking the "tick" in the top left of the working area.

*Navigation: Static > AVM Definition > Engine setting > Search Engine Configuration > Delete* 

|                                    |                                                                                                    | RiskScreen          | - # X |
|------------------------------------|----------------------------------------------------------------------------------------------------|---------------------|-------|
| HOME DATA                          | STATIC SYSTEM                                                                                             |                     |       |
|                                    |                                                                                                    |                     |       |
| Criteria Risk Client D             | Viscounted Flagged Engine Term Criteria Discounted Flagged                                                |                     |       |
|                                    | Setting                                                                                                   |                     |       |
| Definitions                        | Match Category AVM Definition AVM Match Category                                                          |                     |       |
| 🕸 Term 🗙 😵 Engine Setting 🗙        |                                                                                                    |                     |       |
| VX.                                |                                                                                                    |                     |       |
| ▲ Search Engine Configuration      | ▲ Search Engine Group                                                                                     |                     |       |
| Name 👻                             |                                                                                                    | Description         |       |
| Bing News                          |                                                                                                    | Bing News           |       |
| Bing Web                           |                                                                                                    | Bing Web            |       |
| Google Web Search                  |                                                                                                    | Google Web Search   |       |
| Google Web Search 2                |                                                                                                    | Google Web Search 2 |       |
| Google Web Search 3                |                                                                                                    | Google Web Search 3 |       |
| Google Web Search 4                |                                                                                                    | Google Web Search 4 |       |
|                                    |                                                                                                    |                     |       |
|                                    |                                                                                                    |                     |       |
| Name                               | Bing News Identifier 2001                                                                                 |                     |       |
| Delete Search Engine Configuration |                                                                                                    |                     |       |
| When deleting a Search Engine Conf | iguration any Search Engine Group or Criteria links that exist are automatically removed from the system. |                     |       |
|                                    |                                                                                                    |                     |       |
|                                    |                                                                                                    |                     |       |
|                                    |                                                                                                    |                     |       |
|                                    |                                                                                                    |                     |       |
|                                    |                                                                                                    |                     |       |
|                                    |                                                                                                    |                     |       |
|                                    |                                                                                                    |                     |       |
|                                    |                                                                                                    |                     |       |
|                                    |                                                                                                    |                     |       |
|                                    | A patra A Undate                                                                                          |                     |       |
| 🗋 View 🔒 Add                       | Delete Delete                                                                                             |                     |       |

### Update

The Update tab allows you to update existing Search Engine configuration. Select the configuration you want to update and confirm the update by clicking the "tick" in the top left of the working area.

*Navigation: Static > AVM Definition > Engine setting > Search Engine Configuration > Update* 

| A 🗶 🗖 🗧                     |                                  |                                  |                              | RiskScreen         |  | _ = × |
|-----------------------------|----------------------------------|----------------------------------|------------------------------|--------------------|--|-------|
| HOME DATA                   | STATIC SYSTEM                    |                                  |                              |                    |  |       |
| Criteria Risk Clien         | t Discounted Flagged Engine      | Term Criteria                    | Flagged                      |                    |  |       |
| Definitions                 | Match Category AV                | VM Definition AVM Match 0        | Category                     |                    |  |       |
| 🏶 Term 🗶 😵 Engine Sett      | ting 🗙                           |                                  |                              |                    |  |       |
| I✓ X .                      |                                  |                                  |                              |                    |  |       |
| Search Engine Configuration | on 👤 Search Engine Group         |                                  |                              |                    |  |       |
| Name 👻                      |                                  |                                  | D                            | escription         |  |       |
| Bing News                   |                                  |                                  | E                            | ing News           |  |       |
| Bing Web                    |                                  |                                  | e                            | ing Web            |  |       |
| Google Web Search           |                                  |                                  |                              | oogle Web Search   |  |       |
| Google Web Search 2         |                                  |                                  |                              | oogle Web Search 2 |  |       |
| Google Web Search 3         |                                  |                                  |                              | oogle Web Search 3 |  |       |
| Google Web Search 4         |                                  |                                  |                              | oogle Web Search 4 |  |       |
|                             |                                  |                                  |                              |                    |  |       |
|                             |                                  |                                  |                              |                    |  |       |
| Name                        | Bing News                        |                                  | Identifier                   | 2001               |  |       |
| Description                 | Bing News                        |                                  |                              |                    |  |       |
| Api Name                    | Ocp-Apim-Subscription-Key        | Api Url https://api.cognitive.rr | icrosoft.com/bing/v7.0/news/ |                    |  |       |
| Api Key                     | e7fa1fdb5c114cbdb18e8d3cdf337c5f |                                  | Search Engine Type           | Bing News          |  |       |
|                             |                                  |                                  | _                            |                    |  |       |
|                             |                                  |                                  |                              |                    |  |       |
|                             |                                  |                                  |                              |                    |  |       |
|                             |                                  |                                  |                              |                    |  |       |
|                             |                                  |                                  |                              |                    |  |       |
|                             |                                  |                                  |                              |                    |  |       |
|                             |                                  |                                  |                              |                    |  |       |
| C View 6 Add                | Delete                           |                                  |                              |                    |  |       |
|                             | La opuace                        |                                  |                              |                    |  |       |
|                             |                                  |                                  |                              |                    |  |       |

## AVM Search Engine Group

AVM Search Engine Group allow to View, Add, Delete and Update Search Engine Group

### **Properties**

| Field                 | Information                 |
|-----------------------|-----------------------------|
| Name                  | Name of Search engine Group |
| Description           | Description Type            |
| Identifier            | Identifier                  |
| Google Result Size    | Size                        |
| Bing Web Size         | Size                        |
| Bing News Result Size | Size                        |

Navigation: Static > AVM Definition > Engine setting > Search Engine Group > View

| * □ *                      |                                                                                                    | RiskScreen              | _ s x                                                     |
|----------------------------|----------------------------------------------------------------------------------------------------|-------------------------|-----------------------------------------------------------|
| HOME DA                    | FA STATIC SYSTEM                                                                                                    |                         |                                                           |
| Criteria Risk Cl           | Image: Second control         Image: Second control         Image: Second contrecond control         Image: Second control </td <td>Discounted Flagged</td> <td></td> | Discounted Flagged      |                                                           |
| Definitions                | Match Category AVM Definition                                                                                                    | AVM Match Category      |                                                           |
| 😫 Term 🗙 😵 Engine S        | ietting 🗙                                                                                                    |                         |                                                           |
| IVX.                       |                                                                                                    |                         |                                                           |
| 📥 Search Engine Configur   | ation 上 Search Engine Group                                                                                                    |                         |                                                           |
| Name 🔻                     |                                                                                                    | Description             |                                                           |
| Default Search Engine Grou | ap                                                                                                    | Default Search          | h Engine Group                                            |
|                            |                                                                                                    |                         |                                                           |
|                            |                                                                                                    |                         |                                                           |
|                            |                                                                                                    |                         |                                                           |
|                            |                                                                                                    |                         |                                                           |
| L                          |                                                                                                    |                         |                                                           |
| Name                       | Default Search Engine Group                                                                                                    | Identifier 500          |                                                           |
| Description                | Default Search Engine Group                                                                                                    |                         |                                                           |
| Google Result Size         | 5 Bing Web Result Size 5                                                                                                    | Bing News Result Size 5 |                                                           |
|                            |                                                                                                    |                         |                                                           |
|                            |                                                                                                    |                         |                                                           |
|                            |                                                                                                    |                         |                                                           |
|                            |                                                                                                    |                         |                                                           |
|                            |                                                                                                    |                         |                                                           |
|                            |                                                                                                    |                         |                                                           |
|                            |                                                                                                    |                         |                                                           |
| View 6 #                   | dd 🗽 Delete 🕑 Update 🕫 Link                                                                                                    |                         |                                                           |
| 10:17 30/12/2021 Ca        | ps: O Num: O Ready                                                                                                    |                         | ≣ Nikit\RiskScreen 🛃 ADMIN 🛛 Ins: O Scrit O Pollin - 26 ' |

### Add

The Add tab allows you to create new Search Engine Group. Complete the fields and confirm the creation by clicking the "tick" in the top left of the working area.

Navigation: Static > AVM Definition > Engine setting > Search Engine Group > Add

| · · · · · · · · · · · · · · · · · · ·                                                                                                    | RiskScreen _ 5 X                                          |
|----------------------------------------------------------------------------------------------------|-----------------------------------------------------------|
| HOME DATA STATIC SYSTEM                                                                                                    |                                                           |
| Criteria         Cilent         Discounted         Ragged           Definitions         Match Category         AVM Definition         AVM Date |                                                           |
| 🛊 Term 🗙 🗣 Engine Setting 🗙                                                                                                    |                                                           |
|                                                                                                    |                                                           |
| Search Engine Configuration     Search Engine Group                                                                                            |                                                           |
| Name 🕶                                                                                                    | Description                                               |
| Default Search Engine Group                                                                                                    | Default Search Engine Group                               |
|                                                                                                    |                                                           |
| Name Description Google Result Size S Bing Web Result Size S                                                                                   |                                                           |
| C View Add Delete Ø Update Ø Link                                                                                                    |                                                           |
| 10:18 30/12/2021 Caps: O Num: • Ready                                                                                                    | 🗏 Nikárit,RiskScreen 🗴 ADMIN D Ins: O Soft: O Poll in - 4 |

### Delete

The Delete tab allows you to delete existing Search Engine Group. Select the Group you want to delete and confirm the deletion by ticking the "Delete" box and clicking the "tick" in the top left of the working area.

| 5                                  |                                                                          | 5 5                                |                           |             |                            |       |
|------------------------------------|--------------------------------------------------------------------------|------------------------------------|---------------------------|-------------|----------------------------|-------|
| · · · ·                            |                                                                          |                                    | iskScreen                 |             |                            | _ = × |
| HOME DATA                          | STATIC SYSTEM                                                            |                                    |                           |             |                            |       |
| Criteria Risk Client I             | Discounted Flagged Engine<br>Sectory Term Criteria Disc                  | Dunted Flagged                     |                           |             |                            |       |
| Definitions                        | AVM Definition AVM                                                       | n Match Category                   |                           |             |                            |       |
| 🔹 Term 🗙 😵 Engine Setting 🎗        | l                                                                        |                                    |                           |             |                            |       |
| . ✓ X                              |                                                                          |                                    |                           |             |                            |       |
| Search Engine Configuration        | ± Search Engine Group                                                    |                                    |                           |             |                            |       |
| Name 🖛                             |                                                                          |                                    | scription                 |             |                            |       |
| Default Search Engine Group        |                                                                          | De                                 | fault Search Engine Group |             |                            |       |
|                                    |                                                                          |                                    |                           |             |                            |       |
| Name                               | Default Search Engine Group                                              | Identifier 500                     |                           |             |                            |       |
| Delete Search Engine Group         |                                                                          |                                    |                           |             |                            |       |
| When deleting a Search Engine Gros | up any Search Engine Configuration or Criteria links that exist are auto | matically removed from the system. |                           |             |                            |       |
|                                    | p any ocares engine consignation of enterio sino that exist are auto     |                                    |                           |             |                            |       |
|                                    |                                                                          |                                    |                           |             |                            |       |
|                                    |                                                                          |                                    |                           |             |                            |       |
|                                    |                                                                          |                                    |                           |             |                            |       |
|                                    |                                                                          |                                    |                           |             |                            |       |
|                                    |                                                                          |                                    |                           |             |                            |       |
|                                    |                                                                          |                                    |                           |             |                            |       |
| 🗋 View 🔂 Add                       | 🗴 Delete 🙆 Update 🛷 Link                                                 |                                    |                           |             |                            |       |
|                                    | -                                                                        |                                    |                           |             |                            |       |
| 10:19 30/12/2021 Caps: O           | Num:  Ready                                                              |                                    | Nikit\RiskScreen          | 🚨 ADMIN 🛛 🛛 | Ins: O Scrt: O Poll in - 9 | ·`    |

*Navigation: Static > AVM Definition > Engine setting > Search Engine Group > Delete* 

## Update

The Update tab allows you to update existing Search Engine Group. Select the Group you want to update and confirm the update by clicking the "tick" in the top left of the working area.

Navigation: Static > AVM Definition > Engine setting > Search Engine Group > Update

| × □ ;                                                                                   | RiskScreen 🗕 🕫 🗶                                              |
|-----------------------------------------------------------------------------------------|---------------------------------------------------------------|
| HOME DATA SYSTEM                                                                        |                                                               |
| Risk         Other         Match Category         Match Category         Match Category |                                                               |
| Term X % Engine Setting X                                                               |                                                               |
|                                                                                         |                                                               |
| Search Engine Configuration     Search Engine Group                                     |                                                               |
| Name 🔻                                                                                  | Description                                                   |
| Default Search Engine Group                                                             | Default Search Engine Group                                   |
|                                                                                         |                                                               |
|                                                                                         |                                                               |
|                                                                                         |                                                               |
|                                                                                         |                                                               |
|                                                                                         |                                                               |
| Name Default Search Engine Group Identifier 500                                         |                                                               |
| Description Default Search Engine Group                                                 |                                                               |
| Google Result Size 5 v Bing Web Result Size 5 v Bing News Result Size 5                 |                                                               |
|                                                                                         | _                                                             |
|                                                                                         |                                                               |
|                                                                                         |                                                               |
|                                                                                         |                                                               |
|                                                                                         |                                                               |
|                                                                                         |                                                               |
| · · · · · · · · · · · · · · · · · · ·                                                   |                                                               |
| C View Add C Delete 🙆 Update 🕫 Link                                                     |                                                               |
| 10:20 30/12/2021 Caps: O Num: ● Ready                                                   | E Nikit\RiskScreen     ADMIN     D Ins: O Scrl: O Poll in - 4 |

### Link

Link tab allows you to link Search Engine Configuration to specific Search Engine Group.

Backen

Navigation: Static > AVM Definition > Engine setting > Search Engine Group > Link

# **AVM Match Category**

## Discounted

To improve input efficiency and assist with meaningful reporting Match Discount Categories provide a mechanism to create a set list of reasons a match potential is discounted that users can select from instead of manually typing them in.

#### **Properties**

| Property       | Information                                                                                                    |
|----------------|----------------------------------------------------------------------------------------------------|
| Name           | Name of the AVM match discount category.                                                                                         |
| Description    | Description of the AVM match discount category.                                                                                  |
| Identifier     | System allocated identifier which cannot be changed.                                                                             |
| Require Reason | Options                                                                                                    |
|                | <ul> <li>No         <ul> <li>User will not be required to supply a reason when<br/>discounting AVM match.</li> </ul> </li> </ul> |
|                | <ul> <li>res         <ul> <li>User will be required to supply a reason when<br/>discounting AVM match.</li> </ul> </li> </ul>    |
| Grouping       | Allows you to group the match discount categories.                                                                               |

## Enquiry

Allows user to View, Add, Delete and Update AVM Match Discounted Category.

The top portion of the screen (Highlighted) will show a list of AVM Match Discount Categories while the bottom portion will show the properties of the selected category.

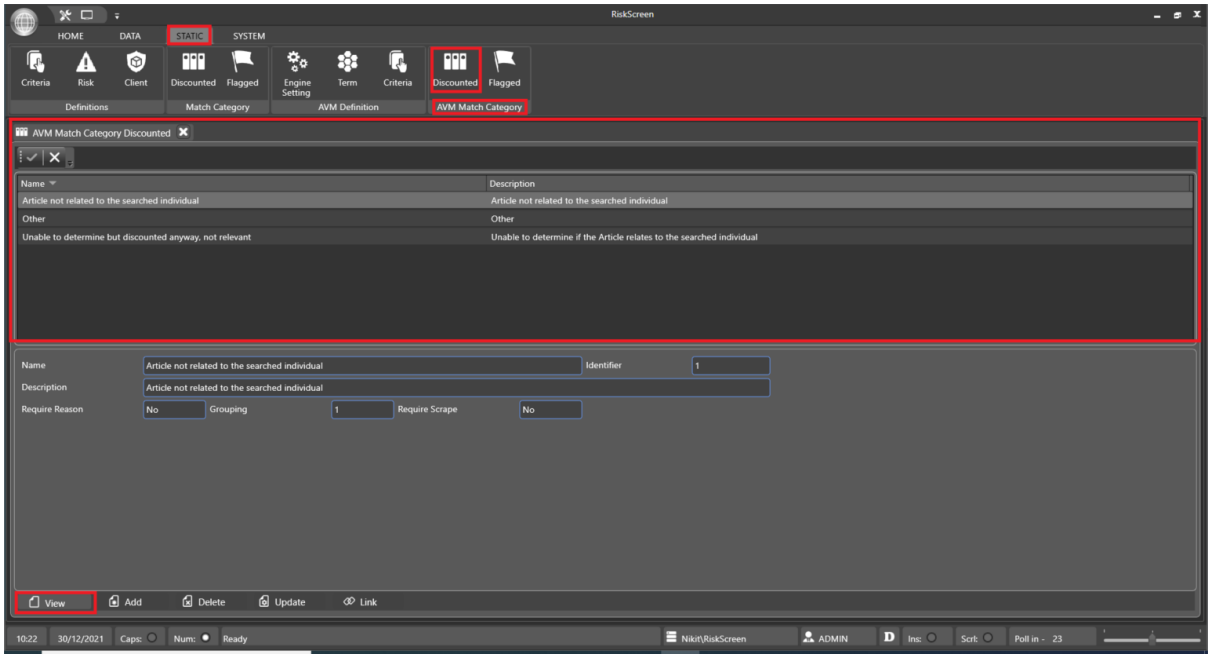

Navigation: Static > AVM Match Category > Discounted > View

#### Add

Allows user to add new AVM Discounted Category. Discounted Category can be used by user to update their action on any AVM potential match.

Navigation: Static > AVM Match Category > Discounted > Add

| Note NA     Image: Data     Image: Data                                                                                                    |                                                                                                 | RiskScreen _                                                          |
|----------------------------------------------------------------------------------------------------|-------------------------------------------------------------------------------------------------|-----------------------------------------------------------------------|
| Crear W   Real Crear W   Real Crear W   Real Crear W   Real Crear W   Real Crear W   Real Crear W   Real Crear W   Real Crear W   Real Crear W   Real Crear W   Real Crear W   Real Crear W   Real Crear W   Real Crear W   Require Reason   Require Reason   Require Reason   Require Reason   Require Reason   Require Reason                                                                                                    | HOME DATA STATIC SYSTEM                                                                         |                                                                       |
| MARKAC Category Discounted     Image *     Description     Attack not related to the searched individual     Other     Unable to determine but discounted anyway, not relevant     Unable to determine if the Article relates to the searched individual     Name     Description     Name     Description     Name     Description     Name     Description     Name     Description     Name     Description     Name     Description     Name     Description     Require Reason     No     Require Reason     No     Require Reason     No     Require Reason     No     Require Reason     No     Require Reason     No     Require Reason     No     Require Reason     Require Reason     Require Reason     Require Reason     Require Reason     Require Reason     Require Reason     Require Reason     Require Reason <td>Criteria Rak Client Discounted Ragged Engine Term Criteria Discounted Ragged Advances Adva Math</td> <td>Flagged</td>                                                                                                    | Criteria Rak Client Discounted Ragged Engine Term Criteria Discounted Ragged Advances Adva Math | Flagged                                                               |
| Multic Leigny Decounted                                                                                                    |                                                                                                 |                                                                       |
| Name   Description   Ancie not related to the searched individual   Other   Unable to determine but discounted anyway, not relevant     Unable to determine if the Anticle relates to the searched individual     Name   Description   Require fleason     No     Coupling     No     Require fleason     No     Require fleason     No     Require fleason     No     Require fleason     No     Require fleason     No     Require fleason     No     Require fleason     No     Require fleason     No     Require fleason     No     Require fleason     No     Require fleason     No     Require fleason     Require fleason     Require fleason     Require fleason     Require fleason     Require fleason     Require fleason     Require fleason     Require fleason     Require fleason     Require fleason     Require fleason     Require fleason <td>WM Match Category Discounted</td> <td></td>                                                                                                    | WM Match Category Discounted                                                                    |                                                                       |
| Here *       Description         Article not related to the searched individual       Article not related individual         Other       -         Unable to determine but discounted asyssey, not relevant       Unable to determine if the Article relates to the searched individual         Name                                                                                                    |                                                                                                 |                                                                       |
| Antice for leasesched individual     Other     Unable to determine but discounted anyway, not relevant.     Unable to determine if the Article relates to the searched individual     Name     Description     Require Reason     No     Grouping     No     Sciouping     No     No     Sciouping     No     No     Sciouping     No     No     Sciouping     No     Sciouping     No     Sciouping     Sciouping     Sciouping     Sciouping     Sciouping     Sciouping     Sciouping     Sciouping     Sciouping     Sciouping     Sciouping     Sciouping     Sciouping                                                                                                    | Name 🔻                                                                                          | Description                                                           |
| Other Other   Unable to determine but discounted anyway, not relevant   Unable to determine if the Antide relates to the searched individual     Name   Description   Require Reason   No     Require Reason     No     No                                                                                                    | Article not related to the searched individual                                                  | Article not related to the searched individual                        |
| Unable to determine but discounted anyway, not relevant Unable to determine if the Article relates to the searched individual          Hame                                                                                                    | Other                                                                                           | Other                                                                 |
| Name                                                                                                    | Unable to determine but discounted anyway, not relevant                                         | Unable to determine if the Article relates to the searched individual |
| Name  Description Require Reason No Grouping 0 Require Scrape No Grouping 0 Require Scrape No Grouping |                                                                                                 |                                                                       |
| Require Reason No Grouping 0 Require Scrape No C                                                                                                    | Name                                                                                            |                                                                       |
| Decaylaran<br>Require Reason No 🖌 Girouping O Require Scrape No 🖌                                                                                                    |                                                                                                 |                                                                       |
| inequire neadon No o Grouping 0 inequire scrape No o                                                                                                    |                                                                                                 |                                                                       |
|                                                                                                    | Require Reason No Grouping 0 Require Scrape                                                     | No                                                                    |
| C View 🙆 Add 🖉 Delete 🙆 Update 🛷 Link                                                                                                    | C) View G Add G Delete G Update 40 Link                                                         |                                                                       |
|                                                                                                    | 11/26 20/12/2021 Cana Num Bandu                                                                 |                                                                       |

#### Delete

Allows user to delete existing AVM Discounted Category. Select the category you want to delete, confirm the deletion by ticking the "Delete" box and clicking the "tick" in the top left of the working area.

Navigation: Static > AVM Match Category > Discounted >Delete

|           | × L                                                                                                    |                      |                       |                        |         |          |                    | RiskScreen                       |                  |  |         |         |             | _ = * × |
|-----------|----------------------------------------------------------------------------------------------------|----------------------|-----------------------|------------------------|---------|----------|--------------------|----------------------------------|------------------|--|---------|---------|-------------|---------|
| -         | HOME                                                                                                    | DATA                 | STATIC SY             |                        |         |          |                    |                                  |                  |  |         |         |             |         |
| Criteria  | Risk<br>Definitions                                                                                                    | Openation     Client | Discounted Flag       | gged Engine<br>Setting | Term    | Criteria | Discounted Flagged |                                  |                  |  |         |         |             |         |
|           |                                                                                                    | - D'                 | . 💌                   |                        |         |          |                    |                                  |                  |  |         |         |             |         |
| AVM       | Match Catego                                                                                                    | ory Discounte        |                       |                        |         |          |                    |                                  |                  |  |         |         |             |         |
|           | < .                                                                                                    |                      |                       |                        |         |          |                    |                                  |                  |  |         |         |             |         |
| Name 🤊    |                                                                                                    |                      |                       |                        |         |          | Description        |                                  |                  |  |         |         |             |         |
| Article r | iot related to t                                                                                                    | he searched ir       | idividual             |                        |         |          | Article not i      | related to the searched individu | 4                |  |         |         |             |         |
| Other     |                                                                                                    |                      |                       |                        |         |          | Other              |                                  |                  |  |         |         |             |         |
| Unable    | Insuble to determine but discounted anyway, not relevant Unable to determine if the Article relates to the searched individual |                      |                       |                        |         |          |                    |                                  |                  |  |         |         |             |         |
| Name      |                                                                                                    | Artic                | le not related to the | e searched individu    | al      |          | Identifier         | 1                                |                  |  |         |         |             |         |
| Dente     |                                                                                                    |                      |                       |                        |         |          |                    |                                  |                  |  |         |         |             |         |
|           | When deleting a Category any Client links that exist are automatically removed from the system.                                |                      |                       |                        |         |          |                    |                                  |                  |  |         |         |             |         |
| 1 v       | ew I                                                                                                    | Add                  | 🗴 Delete              | 🙆 Update               | Ø2 Link |          |                    |                                  |                  |  |         |         |             |         |
| 11:29     | 30/12/2021                                                                                                    | Caps: O              | Num: Read             | lv.                    |         |          |                    |                                  | Nikit\RiskScreen |  | D Ins O | Sert: O | Poll in - 6 |         |

# Update

Allows user to Update existing AVM Discounted Category. Confirm the update by clicking the "tick" in the top left of the working area.

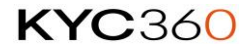

| · ×□ -                                                                                                    | RistScreen 🗕 🕿 🕱                                                      |
|----------------------------------------------------------------------------------------------------|-----------------------------------------------------------------------|
|                                                                                                    |                                                                       |
| Image: Criteria         Image: Criteria         Image: Cri | Flagged<br>Category                                                   |
| III AVM Match Category Discounted 🗙                                                                                                    |                                                                       |
|                                                                                                    |                                                                       |
| Name *                                                                                                    | Description                                                           |
| Article not related to the searched individual                                                                                                    | Article not related to the searched individual                        |
| Other                                                                                                    | Other                                                                 |
| Unable to determine but discounted anyway, not relevant                                                                                                    | Unable to determine if the Article relates to the searched individual |
| Name Article not related to the searched individual                                                                                                    | låentifier 1                                                          |
| Description Article not related to the searched individual                                                                                                    |                                                                       |
| Require Reason No Grouping 1 Require Scrape                                                                                                    | No 🗑                                                                  |
| 🗋 View 🙆 Add 🔂 Delete 🙆 Update 🛷 Link                                                                                                    |                                                                       |
| 11/20 20/32/2021 Care Nume Basely                                                                                                    | ADUN Distance ADUN D Inc. Cost O Datin 16                             |

Navigation: Static > AVM Match Category > Discounted > Update

### Link

Linking AVM Match Discount Category to a client allows you to discount matches with the category for client entities that fall under that client.

Linking a match discount category

- 5. Select the AVM match discount category from the list in the top section of the screen
- 6. Select the client you wish to link the match discount category to from the list of "Available Clients" (bottom left)
- 7. Click the button with the three arrows pointing to the right
- 8. The client's name should now appear in the list of "Linked Clients" (bottom right)

117

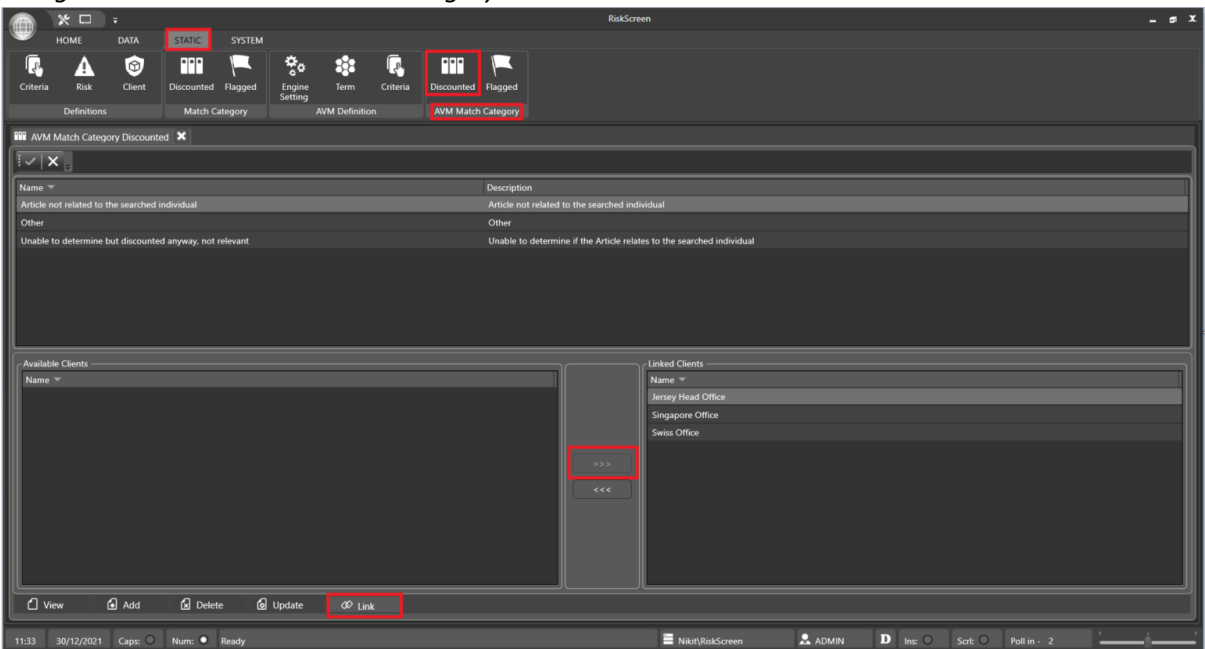

Navigation: Static > AVM Match Category > Discounted > Link

#### Unlinking a match discount category

- 5. Select the AVM match discount category from the list in the top section of the screen
- 6. Select the client you wish to unlink the match discount category from in the list of "Linked Clients" (bottom left)
- 7. Click the button with the three arrows pointing to the left
- 8. The client name should now appear in the list of "Available Clients" (bottom right)

Navigation: Static > AVM Match Category > Discounted > Link

|          | * 🗆                |                |                       |                    |                   |                       |          |            |                       |                | RiskScr             | en                           |   |       |          |         |             |   | _ # X |
|----------|--------------------|----------------|-----------------------|--------------------|-------------------|-----------------------|----------|------------|-----------------------|----------------|---------------------|------------------------------|---|-------|----------|---------|-------------|---|-------|
| -        | HOME               | DATA           | STATIC                | SYSTEM             |                   |                       |          |            |                       |                |                     |                              |   |       |          |         |             |   |       |
| Criteria | Risk<br>Definition | Client<br>s    | Discounted<br>Match C | Flagged<br>ategory | Engine<br>Setting | Term<br>AVM Definitio | Criteria | Discounted | Flagged<br>h Category |                |                     |                              |   |       |          |         |             |   |       |
| AVN      | Match Cated        | ory Discounte  | ed 🗙                  |                    |                   |                       |          |            |                       |                |                     |                              |   |       |          |         |             |   |       |
|          | ×                  |                |                       |                    |                   |                       |          |            |                       |                |                     |                              |   |       |          |         |             |   |       |
| Name     | - <u>-</u>         |                |                       |                    |                   |                       |          |            | Dergrintio            |                |                     |                              |   |       |          |         |             |   |       |
| Article  |                    | the searched i |                       |                    |                   |                       |          |            | Article no            | t related to : | the searched ind    |                              |   |       |          |         |             |   |       |
| Other    |                    |                |                       |                    |                   |                       |          |            | Other                 |                |                     |                              |   |       |          |         |             |   |       |
| Unable   | to determine       | but discounte  | d anyway, not         | relevant           |                   |                       |          |            | Unable to             | determine      | if the Article rela | tes to the searched individu |   |       |          |         |             |   |       |
| L        |                    |                |                       |                    |                   |                       |          |            |                       |                |                     |                              |   |       |          |         |             |   |       |
| Availa   | ble Clients —      |                |                       |                    |                   |                       |          |            |                       |                |                     | Linked Clients               |   |       |          |         |             |   |       |
| Name     |                    |                |                       |                    |                   |                       |          |            |                       |                |                     | Name 🔻                       |   |       |          |         |             |   |       |
|          |                    |                |                       |                    |                   |                       |          |            |                       |                |                     | Jersey Head Office           |   |       |          |         |             |   |       |
|          |                    |                |                       |                    |                   |                       |          |            |                       |                |                     | Swiss Office                 |   |       |          |         |             |   |       |
|          |                    |                |                       |                    |                   |                       |          |            |                       |                |                     | Sings Chiec                  |   |       |          |         |             |   |       |
|          |                    |                |                       |                    |                   |                       |          |            |                       |                |                     |                              |   |       |          |         |             |   |       |
|          |                    |                |                       |                    |                   |                       |          |            |                       |                |                     |                              |   |       |          |         |             |   |       |
|          |                    |                |                       |                    |                   |                       |          |            |                       |                |                     |                              |   |       |          |         |             |   |       |
|          |                    |                |                       |                    |                   |                       |          |            |                       |                |                     |                              |   |       |          |         |             |   |       |
|          |                    |                |                       |                    |                   |                       |          |            |                       |                |                     |                              |   |       |          |         |             |   |       |
|          |                    |                |                       |                    |                   |                       |          |            |                       |                |                     |                              |   |       |          |         |             |   |       |
|          | 'iew               | 🖬 Add          | 🗴 Delet               | te 🙆               | Update            | Ø≎ Lini               |          |            |                       |                |                     |                              |   |       |          |         |             |   |       |
| 11:33    | 30/12/2021         | Caps: O        | Num: •                | Ready              |                   |                       |          |            |                       |                |                     | Nikit\RiskScreen             | I | ADMIN | D Ins: O | Scrt: O | Poll in - 2 | - |       |

VERSION: 2.3.4717.1

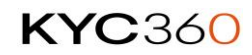

# Flagged

To improve input efficiency and assist with meaningful reporting AVM Match Flagged Categories provide a mechanism to create a set list of reasons a match potential is flagged that users can select from instead of manually typing them in.

#### **Properties**

| Property       | Information                                                           |
|----------------|-----------------------------------------------------------------------|
| Name           | Name of the AVM match flagged category.                               |
| Description    | Description of the AVM match flagged category.                        |
| Identifier     | System allocated identifier which cannot be changed.                  |
| Require Reason | Options                                                               |
|                | • No                                                                  |
|                | <ul> <li>User will not be required to supply a reason when</li> </ul> |
|                | flagging a match.                                                     |
|                | • Yes                                                                 |
|                | <ul> <li>User will be required to supply a reason when</li> </ul>     |
|                | flagging a match.                                                     |
| Grouping       | Allows you to group the match discount categories.                    |

### Enquiry

Allows user to View, Add, Delete and Update AVM Match Category Flag. The top portion of the screen will show a list of all AVM Match Flagged Categories while the bottom portion will show the properties of the selected category.

|                                       |                                                 |                           |             |                   |                      | RiskScreen  |   |      |      | <br>• × |
|---------------------------------------|-------------------------------------------------|---------------------------|-------------|-------------------|----------------------|-------------|---|------|------|---------|
| номе рат                              | A STATIC                                        | SYSTEM                    |             |                   |                      |             |   |      |      |         |
| Criteria Risk Cliv<br>Definitions     | ent Discounted F                                | Flagged Engine<br>Setting | Term Cr     | iteria Discounted | Flagged<br>Category  |             |   |      |      |         |
| 👎 AVM Match Category Fla              | gged 🗙                                          |                           |             |                   |                      |             |   |      |      |         |
| [ <b>√</b>   <b>×</b> ],              |                                                 |                           |             |                   |                      |             |   |      |      | ר       |
| Name 🔻                                |                                                 |                           |             |                   | Description          |             |   |      |      |         |
| Other                                 |                                                 |                           |             |                   | Other                |             |   |      |      |         |
| Relevant Acceptable                   |                                                 |                           |             |                   | Relevant Acceptable  |             |   |      |      |         |
| Relevant NOT Acceptable               |                                                 |                           |             |                   | Relevant NOT Accepta | able        |   |      |      |         |
| ļ                                     |                                                 |                           |             |                   |                      |             |   |      |      |         |
|                                       |                                                 |                           |             |                   |                      |             |   |      |      |         |
|                                       |                                                 |                           |             |                   |                      |             |   |      |      | - 11    |
|                                       |                                                 |                           |             |                   |                      |             |   |      |      |         |
|                                       |                                                 |                           |             |                   |                      |             |   |      |      |         |
|                                       |                                                 |                           |             |                   |                      |             |   | <br> | <br> |         |
| Name                                  | Other                                           |                           |             |                   |                      | Identifier  | 3 |      |      | ┥       |
| Name<br>Description                   | Other                                           |                           |             |                   |                      | Identifier  | 3 |      |      | ┥       |
| Name<br>Description<br>Require Reason | Other<br>Other<br>Yes Grou                      | pina                      | 3           | Require Scrape    | Yes                  | Identifier  | 3 |      |      |         |
| Name<br>Description<br>Require Reason | Other<br>Other<br>Yes Grou                      | ping                      | 3           | Require Scrape    | Yes                  | Identifier  | 3 |      |      |         |
| Name<br>Description<br>Require Reason | Other<br>Other<br>Yes Grou                      | ping                      | 3           | Require Scrape    | Yes                  | Identifier  | 3 |      |      |         |
| Name<br>Description<br>Require Reason | Other<br>Other<br>Yes Grou                      | ping                      | 3           | Require Scrape    | Yes                  | Identifier  | 3 |      |      |         |
| Name<br>Description<br>Require Reason | Other<br>Other<br>Yes Grou                      | ping                      | 3           | Require Scrape    | Yes                  | Identifier  | 8 |      |      |         |
| Name<br>Description<br>Require Reason | Other<br>Other<br>Yes Grou                      | ping                      | 3           | Require Scrape    | Yes                  | Identifier  | 8 |      |      |         |
| Name<br>Description<br>Require Reason | Other<br>Other<br>Yes Grou                      | ping                      | 3           | Require Scrape    | Yes                  | Identifier  | 3 |      |      |         |
| Name<br>Description<br>Require Reason | Other<br>Other<br>Yes Grou                      | ping                      | 3           | Require Scrape    | Yes                  | Identifier  | 3 |      |      |         |
| Name<br>Description<br>Require Reason | Other<br>Other<br>Yes Grou                      | ping                      | 3           | Require Scrape    | Yes                  | lidentifier | 3 |      |      |         |
| Name<br>Description<br>Require Beason | Other<br>Other<br>Yes Grou                      | ping                      | 3           | Require Scrape    | Yes                  | ldentifier  | 3 |      |      |         |
| Name<br>Description<br>Require Reason | Other<br>Other<br>Yes Grou<br>d <b>G</b> Delete | ping<br>Ø Update          | 3<br>Ø Link | Require Scrape    | Ves                  | Identifier  | 3 |      |      |         |

Navigation: Static > AVM Match Category > Flagged > View

VERSION: 2.3.4717.1

# **KYC**360

## Add

Allows user to add new AVM Match Category Flagged. Flag Category can be used by user to update their action on any AVM potential match.

|          | * □           |              |            |         |                   |        |                 |                |                  | RiskScreen |                  |   |       |        |     |         |   | _ # X |
|----------|---------------|--------------|------------|---------|-------------------|--------|-----------------|----------------|------------------|------------|------------------|---|-------|--------|-----|---------|---|-------|
|          | HOME          | DATA         | STATIC     |         |                   |        |                 |                |                  |            |                  |   |       |        |     |         |   |       |
| Criteria | Risk          | (filent      | Discounted | Flagged | Engine<br>Setting | Term ( | Criteria Discou | nted Flagged   |                  |            |                  |   |       |        |     |         |   |       |
|          | Demnuon       | •            | match Cat  | egoly   |                   |        | AVM             | match category |                  |            |                  |   |       |        |     |         |   |       |
| AVN      | Match Cate    | gory Flagged | ×          |         |                   |        |                 |                |                  |            |                  |   |       |        |     |         |   |       |
|          | ×             |              |            |         |                   |        |                 |                |                  |            |                  |   |       |        |     |         |   |       |
| Name     | •             |              |            |         |                   |        |                 | Descript       | tion             |            |                  |   |       |        |     |         |   |       |
| Other    |               |              |            |         |                   |        |                 | Other          |                  |            |                  |   |       |        |     |         |   |       |
| Releva   | nt Acceptable |              |            |         |                   |        |                 | Relevan        | nt Acceptable    |            |                  |   |       |        |     |         |   |       |
| Releva   | nt NOT Accept | table        |            |         |                   |        |                 | Relevan        | nt NOT Acceptabl |            |                  |   |       |        |     |         |   |       |
|          |               |              |            |         |                   |        |                 |                |                  |            |                  |   |       |        |     |         |   |       |
| Name     |               |              |            |         |                   |        |                 |                |                  |            |                  |   |       |        |     |         |   |       |
| Descrip  |               |              |            |         |                   |        |                 |                |                  |            |                  |   |       |        |     |         |   |       |
| Require  | e Reason      | No           | 🗸 Grou     | uping   |                   | 0      | Require Scrape  |                | No 🔽             |            |                  | _ |       |        |     |         |   |       |
|          |               |              |            |         |                   |        |                 |                |                  |            |                  |   |       |        |     |         |   |       |
|          |               |              |            |         |                   |        |                 |                |                  |            |                  |   |       |        |     |         |   |       |
|          |               |              |            |         |                   |        |                 |                |                  |            |                  |   |       |        |     |         |   |       |
|          |               |              |            |         |                   |        |                 |                |                  |            |                  |   |       |        |     |         |   |       |
|          |               |              |            |         |                   |        |                 |                |                  |            |                  |   |       |        |     |         |   |       |
|          |               |              |            |         |                   |        |                 |                |                  |            |                  |   |       |        |     |         |   |       |
|          |               |              |            |         |                   |        |                 |                |                  |            |                  |   |       |        |     |         |   |       |
| ۵        | /iew          | 🖬 Add        | Delete     | 🙆 ເ     | Jpdate            | Ø Link |                 |                |                  |            |                  |   |       |        |     |         |   |       |
| 11-47    | 30/12/2021    | Come O       | Num:       | landu   |                   |        |                 |                |                  |            | Nikit\DiskScreen |   | D log | O Sert | 0 1 | llin 14 | - |       |

Navigation: Static > AVM Match Category > Flagged > Add

#### Delete

Allows user to delete existing AVM Match Category Flag. Select the category you want to delete, confirm the deletion by ticking the "Delete" box and clicking the "tick" in the top left of the working area.

| A X D                      | Ŧ              |                                      |                                      |                         |                                | RiskScreen |                  |   |          |            |            | _ s X |
|----------------------------|----------------|--------------------------------------|--------------------------------------|-------------------------|--------------------------------|------------|------------------|---|----------|------------|------------|-------|
| номе                       | DATA           | STATIC SYSTEM                        |                                      |                         |                                |            |                  |   |          |            |            |       |
| Criteria Risk<br>Definitio | Client         | Discounted Flagged<br>Match Category | Engine Term<br>Setting<br>AVM Defini | Criteria Discou         | nted Flagged<br>Match Category |            |                  |   |          |            |            |       |
| AVM Match Cat              | teoory Flagged | X                                    |                                      |                         |                                |            |                  |   |          |            |            |       |
| IVX.                       |                |                                      |                                      |                         |                                |            |                  |   |          |            |            |       |
| Name 🔻                     |                |                                      |                                      |                         | Description                    |            |                  |   |          |            |            |       |
| Other                      |                |                                      |                                      |                         | Other                          |            |                  |   |          |            |            |       |
| Relevant Acceptab          |                |                                      |                                      |                         | Relevant Acceptabl             | le         |                  |   |          |            |            |       |
| Relevant NOT Acce          | eptable        |                                      |                                      |                         | Relevant NOT Acce              | eptable    |                  |   |          |            |            |       |
| Name                       | Oth            | er                                   | _                                    |                         | Identifier                     | 3          |                  | _ |          |            |            |       |
| Delete                     |                |                                      |                                      |                         |                                |            |                  |   |          |            |            |       |
|                            | wh             | en deleting a Category an            | y Client links that exist ar         | e automatically removed | from the system.               |            |                  |   |          |            |            |       |
| C View                     | 🔂 Add          | Delete                               | Update d≎ L                          | link                    |                                |            |                  |   |          |            |            |       |
| 11:50 30/12/20             | 21 Caps: O     | Num: Ready                           |                                      |                         |                                |            | Nikit\RiskScreen |   | D Ins: O | Scrt: O Po | ll in - 10 | ··    |

Navigation: Static > AVM Match Category > Flagged > Delete

# Update

Allows user to Update existing AVM Match Category Flag. Confirm the update by clicking the "tick" in the top left of the working area.

Navigation: Static > AVM Match Category > Flagged > Update

| · ·                                 |                                                             | RiskScreen                                    | _ s X                                 |
|-------------------------------------|-------------------------------------------------------------|-----------------------------------------------|---------------------------------------|
| HOME DATA                           | STATIC SYSTEM                                               |                                               |                                       |
| Criteria Risk Client<br>Definitions | Discounted Flagged Engine Term Ci<br>Setting AvM Definition | eria Discounted Flagged<br>AVM Match Category |                                       |
| K Match Category Flagged            |                                                             |                                               |                                       |
|                                     |                                                             |                                               |                                       |
| Name 🔻                              |                                                             | Description                                   |                                       |
| Relevant Acceptable - Adverse M     | tedia                                                       | Relevant Acceptable - Adverse Media           |                                       |
| Relevant Acceptable - Domestic      | PEP                                                         | Relevant Acceptable - Domestic PEP            |                                       |
| Relevant Acceptable - Generic       |                                                             | Relevant Acceptable - Generic                 |                                       |
| Relevant Acceptable - Related Cl    | ose Assoc                                                   | Relevant Acceptable - Related Close Assoc     | · · · · · · · · · · · · · · · · · · · |
| Relevant Acceptable - Standard F    | Risk PEP                                                    | Relevant Acceptable - Standard Risk PEP       |                                       |
| Relevant Not Acceptable - Count     | try Risk                                                    | Relevant Not Acceptable - Country Risk        |                                       |
| Relevant Not Acceptable - Gener     | nc                                                          | Relevant Not Acceptable - Generic             |                                       |
| Name                                | elevant Acceptable - Adverse Media                          | Identifier 5                                  |                                       |
| Description                         | elevant Acceptable - Adverse Media                          |                                               |                                       |
| Require Reason N                    | No Grouping 1                                               |                                               |                                       |
|                                     |                                                             |                                               |                                       |
|                                     |                                                             |                                               |                                       |
|                                     |                                                             |                                               |                                       |
|                                     |                                                             |                                               |                                       |
|                                     |                                                             |                                               |                                       |
|                                     |                                                             |                                               |                                       |
|                                     |                                                             |                                               |                                       |
|                                     |                                                             |                                               |                                       |
|                                     |                                                             |                                               |                                       |
|                                     |                                                             |                                               |                                       |
| 🖒 View 🔓 Add                        | 🖌 Delete 🛛 Update 🛷 Link                                    |                                               |                                       |
|                                     |                                                             |                                               |                                       |
| 20:32 22/12/2021 Caps: C            | 🔾 Num: 🔍 Ready                                              | 🗏 Nikit\RiskScreen 🛛 🚨 ADMIN 🔲 Ins: 🔾         | Scrt: O Poll in - 19                  |

#### Link

Linking AVM Match Flagged Category to a client allows you to flag matches with the category for client entities that fall under that client.

#### Linking a flag discount category

- 5. Select the AVM match flag category from the list in the top section of the screen
- 6. Select the client you wish to link the match flag category to from the list of "Available Clients" (bottom left)
- 7. Click the button with the three arrows pointing to the right
- 8. The client's name should now appear in the list of "Linked Clients" (bottom right)

|           | × 🗆 🛛               | Ŧ                   |                        |         |                   |       |          |            |                     | Risk         | icreen             |         |       |   |   |      | - = × |
|-----------|---------------------|---------------------|------------------------|---------|-------------------|-------|----------|------------|---------------------|--------------|--------------------|---------|-------|---|---|------|-------|
| <b>_</b>  | номе                | DATA                | STATIC                 | SYSTEM  |                   |       |          |            |                     |              |                    |         |       |   |   |      |       |
| Criteria  | Risk<br>Definitions | Official     Client | Discounted<br>Match Ca | Flagged | Engine<br>Setting | Term  | Criteria | Discounted | Flagged<br>Category |              |                    |         |       |   |   |      |       |
|           | Match Catego        | ry Flagged          | ×                      |         |                   |       |          |            |                     |              |                    |         |       |   |   |      |       |
| ×         | ۲.,                 |                     |                        |         |                   |       |          |            |                     |              |                    |         |       |   |   |      |       |
| Name 🔻    |                     |                     |                        |         |                   |       |          |            | Description         |              |                    |         |       |   |   |      |       |
| Other     |                     |                     |                        |         |                   |       |          |            | Other               |              |                    |         |       |   |   |      |       |
| Relevant  | Acceptable          |                     |                        |         |                   |       |          |            | Relevant Acc        | eptable      |                    |         |       |   |   |      |       |
| Relevant  | NOT Acceptat        |                     |                        |         |                   |       |          |            | Relevant NO         | T Acceptable |                    |         |       |   |   |      |       |
| Available | e Clients           |                     | _                      | _       |                   |       | _        |            |                     |              | ∼ ∠ Linked Clients |         |       | _ | _ |      |       |
| Name T    | <b>~</b>            |                     |                        |         |                   |       |          |            |                     |              | Name 👻             |         |       |   |   |      |       |
|           |                     |                     |                        |         |                   |       |          |            |                     |              | Jersey Head Office |         |       |   |   |      |       |
|           |                     |                     |                        |         |                   |       |          |            |                     |              | Singapore Office   |         |       |   |   |      |       |
|           |                     |                     |                        |         |                   |       |          |            |                     |              | Swiss Office       |         |       |   |   |      |       |
|           |                     |                     |                        |         |                   |       |          |            |                     |              | 1                  |         |       |   |   |      |       |
|           |                     |                     |                        |         |                   |       |          |            |                     |              | -                  |         |       |   |   |      |       |
|           |                     |                     |                        |         |                   |       |          |            |                     | ~~~          |                    |         |       |   |   |      |       |
|           |                     |                     |                        |         |                   |       |          |            |                     |              |                    |         |       |   |   |      |       |
|           |                     |                     |                        |         |                   |       |          |            |                     |              |                    |         |       |   |   |      |       |
|           |                     |                     |                        |         |                   |       |          |            |                     |              |                    |         |       |   |   |      |       |
|           |                     | _                   |                        |         | _                 |       | _        |            |                     |              |                    |         |       |   |   | <br> |       |
| 🗋 Vie     | w Ó                 | Add                 | Delete                 | e 6     | Update            | Ø Lin | k        |            |                     |              |                    |         |       |   |   |      |       |
| 11:54     | 30/12/2021          | Caps: O             | Num: •                 | Ready   |                   |       |          |            |                     |              | Nikit\RiskScreer   | a 🔒 ADM | IIN D |   |   |      | _()   |

#### Navigation: Static > AVM Match Category > Flagged > Link

#### Unlinking a flag discount category

- 5. Select the AVM match flag category from the list in the top section of the screen
- 6. Select the client you wish to unlink the flag discount category from in the list of "Linked Clients" (bottom left)
- 7. Click the button with the three arrows pointing to the left
- 8. The client's name should now appear in the list of "Available Clients" (bottom right)

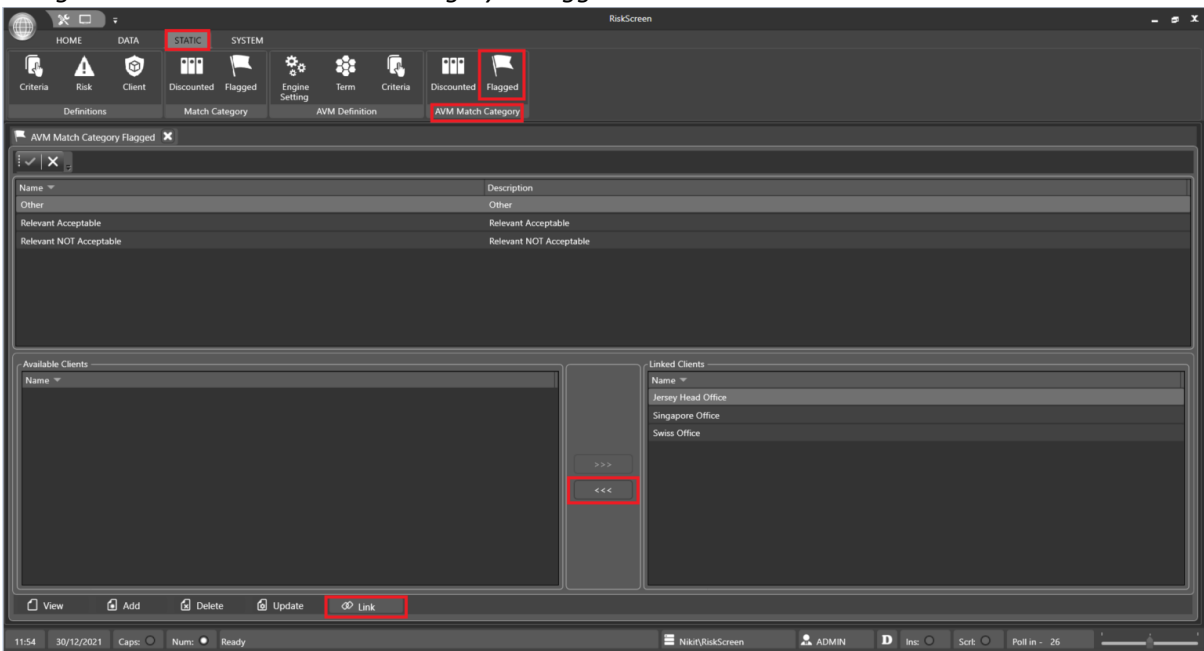

Navigation: Static > AVM Match Category > Flagged > Link

123

# **Batch Run**

Batch run can be configured to update Client Entity and Processing Runs. It always Downloads and Updates Dow/Worldcheck data when running as part of a batch.

**Process Summary** 

- 1. Download most recent Dow Jones/Worldcheck Entity File
- 2. Import the Dow Jones/Worldcheck Entity File
- 3. Import Client Entity Data (based on the "Client Import Enabled" option)
- 4. Screen all Client Entities

#### **Batch Run Options**

The following <u>options</u> under the "Batch Run Settings" section affect the functioning of a processing run.

| Option                             | Information                                                           |
|------------------------------------|-----------------------------------------------------------------------|
| Batch Run                          |                                                                       |
| Email Logs                         | Enables batch run logs to be sent by email.                           |
| To Email Address                   | Email address that batch run logs will be sent to.                    |
| Processing Enabled                 | Sets whether to do a processing run after the Dow/Worldcheck data     |
|                                    | has been updated and the Client Entity import has been run.           |
| Processing Data Loading<br>Threads | Number of threads used to load the data for the processing run.       |
| Processing Name Search<br>Threads  | Number of threads used to perform the name searches.                  |
| Client Import Enabled              | Sets whether to do an automated <u>Client Entity Import</u> using the |
|                                    | settings below after the Dow/Worldcheck data has been updated.        |
| Client Import File Location        | Folder used for automated Client Entity Import.                       |
| Client Import File                 | Filename of file used for automated Client Entity Import.             |
| Client Import Header Rows          | Number of header rows in the file need to be excluded from the        |
| to Exclude                         | import.                                                               |
| Client Import Delimiter            | Delimiter used in the file.                                           |
| Automated Run Only                 |                                                                       |
| Batch Enabled                      | Enables the automated batch run. Other than being started by the      |
|                                    | system automated batch runs function in the same manner as            |
|                                    | manual batch runs described in the <u>Manual Batch Run</u> section.   |
| Start Time Hours                   | Hour to start the first automated batch run for the day. Combined     |
|                                    | with Start Time Mins to determine start time.                         |
| Start Time Mins                    | Minutes to start the first automated batch run for the day.           |
|                                    | Combined with Start Time Hours to determine start time.               |
| Frequency Hours                    | Number of hours between automated batch runs. Combined with           |
|                                    | Frequency Mins to determine batch run interval.                       |
| Frequency Mins                     | Number of minutes between automated batch runs. Combined with         |
|                                    | Frequency Hours to determine batch run interval.                      |

## Automated Batch Run

RiskScreen can be configured to do processing runs on an automated schedule to ensure Client Entities are continuously screened against the most up to date Dow/Worldcheck data. There are two ways of scheduling the automated batch run, through a running instance of the RiskScreen application or by running the batch run console application.

### **RiskScreen Application Instance**

The automated processing requires:

- A running instance of RiskScreen, normally on the dedicated RiskScreen server or any other available server.
- A user with Access to:
  - System > Options (Update)
  - Data > Processing > Run (Menu)
- Folder to import Client Entities from if enabled

Once configured RiskScreen will do a processing run based on the configuration. Each part of the run is logged in their respective logs.

### Automated Batch Run Console Application

RiskScreen comes with a console application that will initiate an automated batch run. You can call the console application from the Windows Task Scheduler. This version of the automated batch run will use the same <u>batch run options</u> as the application instance batch run ignoring the scheduling settings (Start time, Interval & Batch Enabled).

The console application writes a basic log (RiskScreen.BatchRun.log) in the location it is run from to assist debugging. Normal batch run logging will appear in the <u>Logs screen</u> in RiskScreen.

#### **Config File**

The console application uses a configuration file (RiskScreen.BatchRun.exe.config) to initiate the batch run. The following table will provide more information on each of the settings available in the file.

| Setting              | Information                                                          |
|----------------------|----------------------------------------------------------------------|
| Application Name     | The name of the application using the connection.                    |
| Default (RiskScreen) | Up to 128 characters.                                                |
| Connection Timeout   | The length of time (in seconds) to wait for a connection to the      |
| Default (10)         | server before terminating the attempt and generating an error.       |
|                      | Value between 0 and 2147483647                                       |
| Database Name        | The name of the database                                             |
| Default (RiskScreen) | Up to 128 characters                                                 |
| Encrypt              | When true, SQL Server uses SSL encryption for all data sent          |
| Default (false)      | between the client and server if the server has a certificate        |
|                      | installed.                                                           |
|                      | Value of true or false.                                              |
| Enlist               | When true the SQL Server connection pooler automatically enlists     |
| Default (false)      | the connection in the creation thread's current transaction context. |
| Failover Partner     | The name of the failover partner server where database mirroring is  |
| Default ()           | configured.                                                          |
| Integrated Security  | When false, Server User and Server Password must be specified to     |
| Default (true)       | use SQL Server authentication. When true, the current Windows        |
|                      | account credentials are used for authentication.                     |
|                      | Value of true or false.                                              |

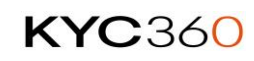

| Setting                        | Information                                                                                                    |
|--------------------------------|----------------------------------------------------------------------------------------------------|
| Load Balance Timeout           | The Load Balance Timeout is the minimum time for the connection to                                                                   |
| Default (0)                    | live in the pool                                                                                                    |
| Min Pool Size                  | The minimum number of connections that are allowed in the pool.                                                                      |
| Default (0)                    |                                                                                                    |
| Max Pool Size<br>Default (100) | The maximum number of connections that are allowed in the pool.                                                                      |
| Network Library                | The network library used to establish a connection to an instance of                                                                 |
| Default (dbmslpcn)             | SQL Server. Supported values include:                                                                                                |
|                                | dbnmpntw (Named Pipes)                                                                                                    |
|                                | dbmsrpcn (Multiprotocol, Windows RPC)                                                                                                |
|                                | dbmsadsn (Apple Talk)                                                                                                    |
|                                | dbmsgnet (VIA)                                                                                                    |
|                                | dbmslpcn (Shared Memory)                                                                                                    |
|                                | dbmsspxn (IPX/SPX)                                                                                                    |
|                                | abmssoch (TCP/IP)                                                                                                    |
| Dackat Siza                    | Gomsvinn (Banyan Vines)                                                                                                    |
| Packet Size                    | Size in bytes of the network packets used to communicate with an                                                                     |
| Delault (8000)                 | Instance of SQL Server.                                                                                                    |
| Persist Security Info          | When set to false (strongly recommended), security-sensitive                                                                         |
| Default (false)                | information such as the password is not returned as part of the                                                                      |
| Deraale (raise)                | connection if the connection is open or has ever been in an open                                                                     |
|                                | state                                                                                                    |
|                                | Value of true or false.                                                                                                    |
| Pooling                        | When the value of this key is set to true, any newly created                                                                         |
| Default (true)                 | connection will be added to the pool when closed by the application.                                                                 |
|                                | In a next attempt to open the same connection, that connection will                                                                  |
|                                | be drawn from the pool.                                                                                                    |
|                                | Value of true or false.                                                                                                    |
| Server<br>Default ((local))    | The name or network address of the instance of SQL Server to which to connect. If a server name is provided and TCP is used then the |
|                                | default port number of 1433 is assumed. The port number can be                                                                       |
|                                | specified after the server name if required to be different:                                                                         |
|                                | <servername>,<portnumber></portnumber></servername>                                                                                  |
| Server Password                | Password used for SQL Authentication to connect to the database                                                                      |
| Default ()                     | server.                                                                                                    |
|                                | The password is saved in an encrypted format, you can find the                                                                       |
|                                | encrypted password currently set for any of the connections you                                                                      |
|                                | have configured by looking at the following registry key:                                                                            |
|                                | HKEY_CURRENT_USER\Software\RiskScreen\Connection\C[0-                                                                                |
|                                | 9]\ServerPassword                                                                                                    |
| Server User<br>Default ()      | User used to connect to the database server.                                                                                         |
|                                | The user is saved in an encrypted format, you can find the                                                                           |
|                                | encrypted user currently set for any of the connections you have                                                                     |
|                                | configured by looking at the following registry key:                                                                                 |
|                                | HKEY_CURRENT_USER\Software\RiskScreen\Connection\C[0-                                                                                |
|                                | 9]\ServerUser                                                                                                    |

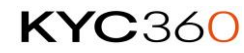

| Setting                                         | Information                                                                                                    |
|-------------------------------------------------|----------------------------------------------------------------------------------------------------|
| Trust Server Certificate<br>Default (false)     | When set to true, SSL is used to encrypt the channel when<br>bypassing walking the certificate chain to validate trust. If<br>TrustServerCertificate is set to true and Encrypt is set to false, the<br>channel is not encrypted.<br>Value of true or false.                                                    |
| Log Append<br>Default (false)                   | Sets whether to append new entries to the existing log or overwrite the existing log.                                                                                                    |
| Culture<br>Default (en-gb)                      | Currently the only accepted value is en-gb.                                                                                                    |
| Download Minus Days<br>Default (1)              | Number of days to subtract from today's date when determining<br>which Dow/Worldcheck daily delta file to download. The default<br>value of 1 will download yesterday's file which is the most current<br>available.                                                                                            |
| Bypass Download Via<br>HTTPS<br>Default (false) | Bypass the Web Client that downloads the Dow Jones/Worldcheck file via https. Process will look in the ImportFile folder for the expected zip file and process it.                                                                                                    |
| Import User ID<br>Default (100)                 | RiskScreen User ID under which the batch run will take place. If the user does not exist, the default will be used which is 100 Administrator.                                                                                                    |
| Client Import Enabled<br>Default (true)         | The value entered here will override the setting in the Options<br>screen Client Import Enabled. If overriding to True the Client Import<br>File Location, Client Import File, Client Import Header Rows and<br>Client Import Delimiter must be set correctly in the Options screen.<br>Value of true or false. |
| Batch Processing Enabled<br>Default (true)      | The value entered here will override the setting in the Options screen Processing Enabled.<br>Value of true or false.                                                                                                    |

# Manual Processing Run

Manual processing allows you to return only the screening portion of a processing run (it will not update Client or Dow Entities). Manual processing is run from the screen displayed below. You can start a processing run by clicking the Run icon in the top left of the working area. Once the run has finished it will be added to the processing history.

Navigation: Data > Processing > Run

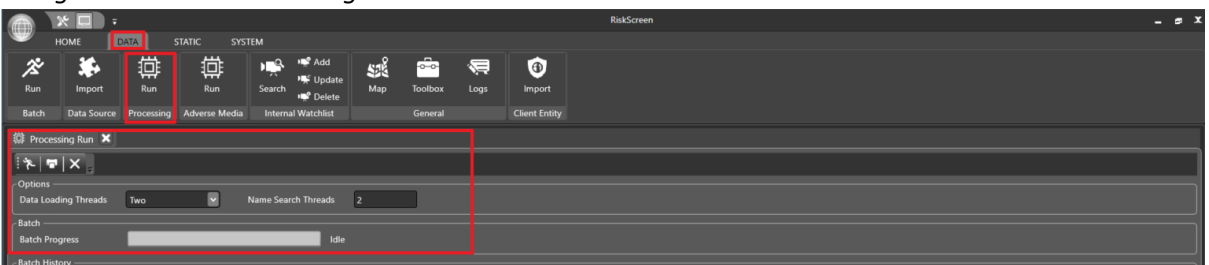

## **Processing History**

Processing history is shown in the Batch History section of the Run screen. The table below provides some additional information on each of the columns.

#### Navigation: Data > Processing > Run

|                                                             |                                                                                  | RiskScreen       |                       | _ # X                  |  |  |  |  |  |  |  |
|-------------------------------------------------------------|----------------------------------------------------------------------------------|------------------|-----------------------|------------------------|--|--|--|--|--|--|--|
| HOME DATA STATIC SYSTEM                                     |                                                                                  |                  |                       |                        |  |  |  |  |  |  |  |
| Run Import Run Run Search                                   | F Add<br>6 Update<br>Map Toolbox Logs<br>Import<br>Atchist General Client Entity |                  |                       |                        |  |  |  |  |  |  |  |
| C Processing Run X                                          |                                                                                  |                  |                       |                        |  |  |  |  |  |  |  |
|                                                             |                                                                                  |                  |                       |                        |  |  |  |  |  |  |  |
| Options<br>Data Loading Threads Two V Name Search Threads 2 |                                                                                  |                  |                       |                        |  |  |  |  |  |  |  |
| Batch Progress                                              | Idle                                                                             |                  |                       |                        |  |  |  |  |  |  |  |
| Batch History                                               |                                                                                  |                  |                       |                        |  |  |  |  |  |  |  |
| Start Date End Date                                         | Client                                                                           | Searches         | Client Entity Matches | Total Data Matches SAN |  |  |  |  |  |  |  |
| 09/02/2018 09:25:03 09/02/2018 09:25:03                     | Singapore Office                                                                 | 11               | 0                     | 0                      |  |  |  |  |  |  |  |
| 09/02/2018 09:25:02 09/02/2018 09:25:03                     | Swiss Office                                                                     |                  |                       | 0                      |  |  |  |  |  |  |  |
| 09/02/2018 09:24:52 09/02/2018 09:25:02                     | Jersey Head Office                                                               | 208              |                       | 0                      |  |  |  |  |  |  |  |
| 08/02/2018 10:18:44 08/02/2018 10:18:44                     | Singapore Office                                                                 |                  |                       | 0                      |  |  |  |  |  |  |  |
| 08/02/2018 10:18:43 08/02/2018 10:18:44                     | Swiss Office                                                                     |                  |                       | 0                      |  |  |  |  |  |  |  |
| 08/02/2018 10:18:31 08/02/2018 10:18:43                     | Jersey Head Office                                                               | 208              |                       | 0                      |  |  |  |  |  |  |  |
| 07/02/2018 12:35:05 07/02/2018 12:35:06                     | Singapore Office                                                                 |                  |                       | 0                      |  |  |  |  |  |  |  |
| 07/02/2018 12:35:04 07/02/2018 12:35:05                     | Swiss Office                                                                     |                  |                       | 0                      |  |  |  |  |  |  |  |
| 07/02/2018 12:34:52 07/02/2018 12:35:04                     | Jersey Head Office                                                               | 208              |                       | 0                      |  |  |  |  |  |  |  |
| 07/02/2018 11:21:07 07/02/2018 11:21:07                     | Singapore Office                                                                 |                  |                       | 0                      |  |  |  |  |  |  |  |
| 07/02/2018 11:21:05 07/02/2018 11:21:06                     | Swiss Office                                                                     |                  |                       | 0                      |  |  |  |  |  |  |  |
| 07/02/2018 11:20:52 07/02/2018 11:21:05                     | Jersey Head Office                                                               | 208              |                       | 0                      |  |  |  |  |  |  |  |
| 06/02/2018 09:01:30 06/02/2018 09:01:31                     | Singapore Office                                                                 |                  |                       | 17                     |  |  |  |  |  |  |  |
| 06/02/2018 09:01:29 06/02/2018 09:01:30                     | Swiss Office                                                                     |                  |                       | 29                     |  |  |  |  |  |  |  |
| 06/02/2018 09:01:18 06/02/2018 09:01:29                     | Jersey Head Office                                                               | 208              | 63                    | 172                    |  |  |  |  |  |  |  |
| 15:07 22/12/2021 Caps: Num: Ready                           |                                                                                  | Nikit\RiskScreen | ADMIN D Ins: O Scrit  | O Poll in - 25         |  |  |  |  |  |  |  |

| Column                | Information                                                      |
|-----------------------|------------------------------------------------------------------|
| Start Date            | Date and time the screening process started.                     |
| End Date              | Date and time the screening process ended.                       |
| Client                | The <u>Client</u> who's Client Entities were screened.           |
| Searches              | Number of Client Entities screened.                              |
| Client Entity Matches | Number of match potentials identified.                           |
| Total Data Matches    |                                                                  |
| SAN Volume            | Number of matches that are Sanctioned.                           |
| PEP Volume            | Number of matches that are Politically Exposed People.           |
| WBL Volume            | Number of matches that are on a Special Interest Watch List.     |
| RCA Volume            | Number of matches that are Relatives or Close Associates.        |
| AVM Volume            | Number of matches that are Adverse Media.                        |
| UNK Volume            | Number of matches that are Unknown.                              |
| Initial Matches       | Total matches on name fields only (Last Name, First Name, Middle |
|                       | Name)                                                            |
| Disc Multi Match      | Discounted multiple matches to the same Dow/Worldcheck Entity.   |
| Disc White List       | Discounted whitelisted Dow/Worldcheck Entities.                  |
| Disc Date Meta        | Discounted due to date disparities.                              |
| Disc Ctry Meta        | Discounted due to Country disparities.                           |
| Disc Existing         | Discounted matches that are already Match Potentials, Discounted |
|                       | Matches or Flagged Matches.                                      |
| Disc Total            | Number of matches discounted.                                    |
| DL Threads            | Number of threads to use for loading the data for processing.    |
| NS Threads            | Number of threads to use for processing the name search.         |
|                       |                                                                  |

All processing runs are logged, refer to the <u>Batch Engine Log</u> for more information regarding the logging of processing runs.

# Adverse Media Manual Processing Run

Adverse Media Manual processing allows you to return only the screening portion of a processing run (it will not update Client or Dow Entities). Manual processing is run from the screen displayed below. You can start a processing run by clicking the Run icon in the top left of the working area. Once the run has finished it will be added to the <u>processing history</u>.

Navigation: Data > Adverse Media > Run

|         | * 🗆 🕫                                            |            |                   |              |           |                 |                 |          |        | RiskScreen _ | . s X |
|---------|--------------------------------------------------|------------|-------------------|--------------|-----------|-----------------|-----------------|----------|--------|--------------|-------|
|         | HOME                                             | DATA       | STATIC SYST       | TEM          |           |                 |                 |          |        |              |       |
| *       | <b>36</b>                                        | 茚          | 茚                 | • <b>•</b> • | 📭 Add     | 50 <sup>6</sup> | - <del></del> - | <b>1</b> | 1      |              |       |
| Run     | Import                                           | Run        | Run               | Search       | 📌 Update  | Мар             | Toolbox         | Logs     | Import |              |       |
| Batch   |                                                  | Processing | Adverse Media     |              | Watchlist |                 |                 |          |        |              |       |
| 🗟 Adve  | rse Media Searcl                                 | n 🗙 🕼 Ai   | dverse Media Proc | cessing Run  | ×         |                 |                 |          |        |              |       |
| *   :   | ×.                                               |            |                   |              |           |                 |                 |          |        |              |       |
| Options |                                                  |            |                   |              |           |                 |                 |          |        |              |       |
| Data Lo | Data Loading Threads Two 🔽 Name Search Threads 2 |            |                   |              |           |                 |                 |          |        |              |       |
| Adverse | Media Engine —                                   |            |                   |              |           |                 |                 |          |        |              |       |
| Batch P | rogress                                          |            |                   |              | Idle      |                 |                 |          |        |              |       |
|         |                                                  |            |                   |              |           |                 |                 |          |        |              |       |

## **Processing History**

Processing history is shown in the Batch History section of the Run screen. The table below provides some additional information on each of the columns.

Navigation: Data > Adverse Media > Run

|                                                |                                |                                    | RiskScreet            | 1                  |                 |                  |                | _ s X        |  |  |  |  |
|------------------------------------------------|--------------------------------|------------------------------------|-----------------------|--------------------|-----------------|------------------|----------------|--------------|--|--|--|--|
| HOME DATA                                      | STATIC SYSTEM                  |                                    |                       |                    |                 |                  |                |              |  |  |  |  |
| Run Import Run<br>Batch Data Source Processing | Run Search Watchlist           | Toolbox Logs Imp<br>General Client | ort<br>Entity         |                    |                 |                  |                |              |  |  |  |  |
| 🛱 Adverse Media Search 🗙 🕮 /                   | Adverse Media Processing Run 🗙 |                                    |                       |                    |                 |                  |                |              |  |  |  |  |
| 1× ×                                           |                                |                                    |                       |                    |                 |                  |                |              |  |  |  |  |
| Options<br>Data Loading Threads Two            | Name Search Threads 2          |                                    |                       |                    |                 |                  |                |              |  |  |  |  |
| - Adverse Media Engine -<br>Batch Progress     | Idle                           |                                    |                       |                    |                 |                  |                |              |  |  |  |  |
| Batch History<br>Start Date End Date           | Client                         | Searches                           | Client Entity Matches | Total Data Matches | Initial Matches | Disc Multi Match | Disc Existing  | Disc Total D |  |  |  |  |
| 23/12/2021 11:57:17 23/12/2021                 | 11:57:22 Singapore Office      | 11                                 | 2                     | 3                  | 44              | 0                | 41             | 0            |  |  |  |  |
| 23/12/2021 11:57:08 23/12/2021                 | 11:57:17 Swiss Office          | 21                                 | 3                     | 3                  | 123             | 0                | 120            | 0            |  |  |  |  |
| 23/12/2021 11:55:25 23/12/2021                 | 11:57:08 Jersey Head Office    |                                    |                       |                    | 1.612           |                  |                | 0            |  |  |  |  |
| 22/12/2021 20:52:53 22/12/2021                 | 20:52:58 Singapore Office      |                                    |                       |                    |                 |                  |                | 0            |  |  |  |  |
| 22/12/2021 20:52:43 22/12/2021                 | 20:52:53 Swiss Office          |                                    |                       |                    |                 |                  |                | 0            |  |  |  |  |
| 22/12/2021 20:50:35 22/12/2021                 | 20:52:43 Jersey Head Office    |                                    |                       |                    |                 |                  |                | 0            |  |  |  |  |
|                                                |                                |                                    |                       |                    |                 |                  |                | ,<br>,       |  |  |  |  |
| 13:25 29/12/2021 Caps: O                       | Num: • Ready                   |                                    |                       | Nikit\RiskScreen   | 🚨 ADMIN         | D Ins: O Scrit   | O Poll in - 21 |              |  |  |  |  |

### **Properties**

| Column                       | Information                                                      |
|------------------------------|------------------------------------------------------------------|
| Start Date                   | Date and time the screening process started.                     |
| End Date                     | Date and time the screening process ended.                       |
| Client                       | The <u>Client</u> who's Client Entities were screened.           |
| Searches                     | Number of Client Entities screened.                              |
| <b>Client Entity Matches</b> | Number of match potentials identified.                           |
| Total Data Matches           |                                                                  |
| Initial Matches              | Total matches on name fields only (Last Name, First Name, Middle |
|                              | Name)                                                            |
| Disc Multi Match             | Discounted multiple matches                                      |
| Disc Existing                | Discounted matches that are already Match Potentials, Discounted |
|                              | Matches or Flagged Matches.                                      |
| Disc Total                   | Number of matches discounted.                                    |
| DL Threads                   | Number of threads to use for loading the data for processing.    |
| NS Threads                   | Number of threads to use for processing the name search.         |

# Data

RiskScreen holds 3 main sets of data:

- Dow Jones/Worldcheck Entities
- Client Entities
- Match Potentials

The following sections will describe how this data is imported, updated or generated.

# **Dow Jones/Worldcheck Entities**

Dow/Worldcheck provides their data files in different increments (Daily delta or Full files) each of which can be imported in to RiskScreen to stay up to date.

# **Daily Files**

Navigation: Data > Batch > Run

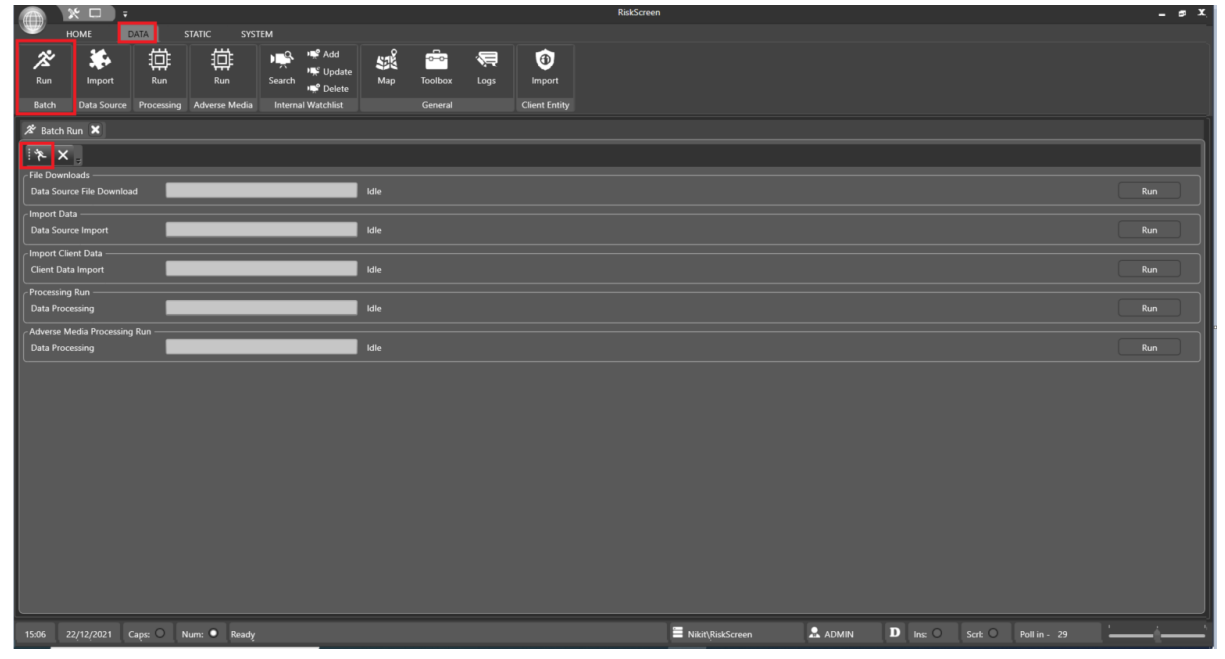

#### **File Downloads**

Running this process downloads a Dow Jones/Worldcheck Daily file for any day in the last 3 months into the import folder. Below is a list of the settings related to the file download, they can be found in the <u>Options</u> screen in the "Settings" section.

| Setting              | Information                                        |
|----------------------|----------------------------------------------------|
| File Folder Location | Location the Dow/Worldcheck file is downloaded to. |
| Download URL         | URL to download file from.                         |
| User Name            | User Name to use to access the download.           |
| Password             | Password to use to access the download.            |
| File Type            | Type of Dow Jones/Worldcheck file to download.     |
|                      | WBL – PEP and Watch List                           |
|                      | AMe – Adverse Media                                |
|                      | WBL + AME – PEP, Watch List and Adverse Media      |

#### Setting Information

Verbose Logging No – Default level of logging. Yes –Detailed logging for support.

Verbose logging is only applicable for Incremental files

All file downloads are logged, refer to the <u>Download Log</u> for more information regarding the logging of the download.

#### **Internet Check**

Before attempting to download the Dow/Worldcheck daily delta file RiskScreen will check for a working internet connection by connecting to <u>www.google.com</u>, if the connection fails the update will fail.

This functionality can be configured using the following registry settings:

- Computer\HKEY\_CURRENT\_USER\Software\RiskScreen\Application\InternetCheck

   Sets whether to do the check or not.
- Computer\HKEY\_CURRENT\_USER\Software\RiskScreen\Application\InternetCheckURL

   Specifies the URL used for the internet check.

#### Dow Jones/Worldcheck Import

This process allows you to process the Dow Jones/Worldcheck Daily file currently in the import folder. The settings used for the import are listed above in the File Downloads section.

All Dow Jones/Worldcheck Imports are logged, refer to the <u>Log</u> for more information regarding the logging of the import.

## Manual Import

The manual import allows you to import any valid Dow Jones/Worldcheck File. It is intended for use with Full import files but can under the guidance of the support team be used for incremental files.

| · · · ·                            |                                                     |                            | RiskScreen       |                                    | _ = x |  |  |  |  |  |  |  |
|------------------------------------|-----------------------------------------------------|----------------------------|------------------|------------------------------------|-------|--|--|--|--|--|--|--|
| HOME DATA                          | STATIC SYSTEM                                       |                            |                  |                                    |       |  |  |  |  |  |  |  |
| Run Batch Data Source Processing   | Run Search Delete Add                               | Toolbox Logs Client Entity |                  |                                    |       |  |  |  |  |  |  |  |
| Ne Data Source Import              |                                                     |                            |                  |                                    |       |  |  |  |  |  |  |  |
|                                    |                                                     |                            |                  |                                    |       |  |  |  |  |  |  |  |
| Processing Ontions                 |                                                     |                            |                  |                                    |       |  |  |  |  |  |  |  |
| Selected Folder C:\Program Files\R | skScreen\ImportFiles\                               |                            |                  |                                    |       |  |  |  |  |  |  |  |
| File Type Incremental              | Incremental = Daily or weekly delta updates. Full = | Entire data set update.    |                  |                                    |       |  |  |  |  |  |  |  |
| c Import History                   |                                                     |                            |                  |                                    |       |  |  |  |  |  |  |  |
| Start Date                         | End Date                                            |                            | Туре             | Incremental File Date              |       |  |  |  |  |  |  |  |
| 20/12/2021 18:00:02                |                                                     |                            |                  |                                    |       |  |  |  |  |  |  |  |
| 20/12/2021 16:42:59                | 20/12/2021 16:43:14                                 |                            | Incremental      |                                    |       |  |  |  |  |  |  |  |
| 17/12/2021 15:10:07                | 17/12/2021 15:11:43                                 |                            | Incremental      |                                    |       |  |  |  |  |  |  |  |
| 16/12/2021 16:00:39                |                                                     |                            | Incremental      |                                    |       |  |  |  |  |  |  |  |
| 16/12/2021 15:00:05                |                                                     |                            | Incremental      | 25-Jul-2008                        |       |  |  |  |  |  |  |  |
|                                    |                                                     |                            |                  |                                    |       |  |  |  |  |  |  |  |
| 15:03 22/12/2021 Caps: O           | Num: • Ready                                        |                            | Nikit\RiskScreen | ADMIN D Ins: O Scrt: O Poll in - 6 |       |  |  |  |  |  |  |  |

Navigation: Data > Feeds > Dow Jones/Worldcheck

To import a Dow Jones/Worldcheck file:

- 1. Click the "Select" button and browse to the folder that contains the file.
- 2. Select the "File Type" from the dropdown.
  - $\circ$  ~ Incremental use this option for daily or daily files.
  - Full use this option only for importing a full file.
    - Any records in the database that are not in the file will be deleted at the end of the import process.
- 3. Click the tick in the top left of the working area.

# **Client Entity**

Client entity data can be imported manually through the <u>Client Entity Import</u> screen or by the <u>scheduled Batch run</u>.

## Import

The import screen allows you import a list of client entities from a text or csv file.

Start by selecting the folder that contains the file you wish to import by clicking the Select button in the top right of the working area. RiskScreen will scan the folder you have selected for all files that have a <u>supported file type</u> and display them in the "Files" list. You can change the selected folder by clicking the "Select" button and navigating to a new folder.

Once you have selected the file you wish to import from the "Files" list RiskScreen will show a preview of the first 60 lines of the file. RiskScreen will attempt to detect the values for "Header rows to exclude" and "File Delimiter", ensure the values it entered are correct before you continue. Clicking the "tick" in the top left of the screen will ask you if you wish to start validation of the file, if you click "Yes" the file will be validated.

|                                        | ,                                               | ,                      | Ris                            | kScreen |        |      |        |          |          |         | _ s X   |  |
|----------------------------------------|-------------------------------------------------|------------------------|--------------------------------|---------|--------|------|--------|----------|----------|---------|---------|--|
|                                        |                                                 |                        |                                |         |        |      |        |          |          |         |         |  |
| Run Import Run Run Search              | r¥ Add<br>₩ Update<br>Belete<br>nal Watchlist ( | oolbox Logs<br>General | (1)<br>Import<br>Client Entity |         |        |      |        |          |          |         |         |  |
| Olient Entity Import ×                 |                                                 |                        |                                |         |        |      |        |          |          |         |         |  |
| i√ X ↓                                 |                                                 |                        |                                |         |        |      |        |          |          |         |         |  |
| Selected Folder C:\Temp\RiskScreen Imp | oorts                                           |                        |                                |         |        |      |        |          |          |         | Select  |  |
| Files                                  |                                                 |                        |                                |         |        |      |        | Date     |          | Size    |         |  |
| ImportTempateInternalCountry.csy       |                                                 |                        |                                |         |        |      |        | 26/01/20 | 18 10:38 |         | 15 KB   |  |
|                                        |                                                 |                        |                                |         |        |      |        | 26/01/20 | 18 10:37 |         | 29 KB   |  |
|                                        |                                                 | _                      | _                              | _       | _      | _    | _      | 26/01/20 | 18 10-37 | _       | 14 KB   |  |
|                                        |                                                 |                        |                                |         |        |      |        | 15/02/20 | 18 16:37 |         | 30 KB   |  |
|                                        |                                                 |                        |                                |         |        |      |        | 26/01/20 | 10 10.27 |         | 14 KB   |  |
|                                        |                                                 |                        |                                |         |        |      |        | 20/01/20 |          |         | 14 KD 🗸 |  |
| Header rows to exclude                 | 1 File De                                       | elimiter               | Tab                            |         |        |      |        |          |          |         |         |  |
| File Preview                           |                                                 |                        |                                |         |        |      |        |          |          |         |         |  |
| ClientID InterfaceRef                  | LastName                                        | FirstNam               | ne Middle                      | Name    | Criter | iaID | Gender | ID       | Date     | Country | y1ID C  |  |
| 100 ZR5001 YORK TONY                   | 1                                               | 1 1                    | 5/11/1958                      | 44      | 108    | 0    | 202    | 0        | 1        | 1       |         |  |
| 100 ZR5002 HUSSAIN                     | MONIR                                           | 1 1                    | 12/01/                         | 1960    | 106    | 0    | 0      | 202      | 0        | 1       | 1       |  |
| 100 ZR5003 TOVI SHIVA                  | N 1                                             | 1 2                    | 2/02/1966                      | 235     | 109    | 0    | 202    | 0        | 1        | 1       |         |  |
| 100 ZR5004 CHILOWA                     | EDSON                                           | 1 2                    | 04/04/                         | 1980    | 214    | 0    | 0      | 202      | 0        | 1       | 1       |  |
| 100 ZR5005 BORLAND                     | ANDREW DAVID                                    | 1 1                    | 19/05/                         | 1966    | 235    | 109  | 0      | 202      | 0        | 1       | 1       |  |
| 100 ZR5006 HASSAN AHMED                | JAMA 1                                          | 1 0                    | 7/12/1949                      | 203     | 0      | 0    | 202    | 0        | 1        | 1       |         |  |
| 100 ZR5007 REZAIE HOMA                 | 1                                               | 1                      | 235                            | 0       | 0      | 202  | 0      | 1        | 1        |         |         |  |
| 100 ZR5008 DERGAL DJAME                | L 1                                             | 1 1                    | 5/08/1977                      | 235     | 0      | 0    | 202    | 0        | 1        | 1       |         |  |
| 100 ZR5009 GUMA YAGOU                  | B IBRAHIM AHME                                  | D1 1                   | 19/03/                         | 1969    | 235    | 0    | 0      | 202      | 0        | 1       | 1       |  |
| 100 ZR5010 AL-HAMDANY                  | ALI HASSA                                       | N1 1                   | 01/07/                         | 1982    | 235    | 0    | 0      | 202      | 0        | 1       | 1       |  |
| 100 2R5011 SIMANI IMANE                | 5                                               | 1 0                    | 2/09/1984                      | 235     | 0      | 0    | 203    | 0        | 3        | 1       |         |  |
|                                        |                                                 |                        |                                |         |        |      |        |          |          |         |         |  |

Navigation: Data > Client Entity > Import

Once the validation completes you will be shown the Import Validation screen that consists of 3 areas:

- 1. Validated Action Required
  - a. This list contains records that have passed validation and will perform the action listed in "Update Type" for each record.
- 2. Validated No Action Required
  - a. This list contains records that have passed validation, but an identical record already exists.
- 3. Rejected
  - a. This list contains records that have been rejected during validation.
  - b. Rejection Reason will give a reason for each row in the file that has been rejected.
  - c. You can import a file that contains rejections, the rejected records will not be imported.

If you are happy with the records in each area clicking the "tick" will perform the import of the data.

|      | * 🗆 =                    | _                        |                              |                  | RiskScreen          |           |                     | _ 5 X     |  |  |  |  |  |
|------|--------------------------|--------------------------|------------------------------|------------------|---------------------|-----------|---------------------|-----------|--|--|--|--|--|
| -    | HOME                     | DATA STATIC SY           | /STEM                        |                  |                     |           |                     |           |  |  |  |  |  |
| 2    | š 🏶                      |                          | 🛛 📫 👫 Add 💦 🎬 🖆              | (a)              |                     |           |                     |           |  |  |  |  |  |
| Ru   | in Import                | Run Run                  | Search Search Map Toolbox    | : Logs Import    |                     |           |                     |           |  |  |  |  |  |
| Bat  | ch Data Source           | Processing Adverse Media | a Internal Watchlist General | Client Entity    |                     |           |                     |           |  |  |  |  |  |
| 0    | Client Entity Import 🗙   |                          |                              |                  |                     |           |                     |           |  |  |  |  |  |
|      | <ul> <li>✓ × </li> </ul> |                          |                              |                  |                     |           |                     |           |  |  |  |  |  |
| (In  | nport Validatio          | n —<br>n Required — — —  |                              |                  |                     |           |                     |           |  |  |  |  |  |
|      | File Row                 | Update Type              | Client                       | Client Entity ID | Interface Reference | Last Name | First Name          | Mi 🔶      |  |  |  |  |  |
|      |                          | Add                      | Jersey Head Office           | 0                | ZR5001              | YORK      | TONY                | •         |  |  |  |  |  |
|      | 3                        | Add                      | Jersey Head Office           | 0                | ZR5002              | HUSSAIN   | MONIR               |           |  |  |  |  |  |
|      | 4                        | Add                      | Jersey Head Office           |                  | ZR5003              | TOVI      | SHIVAN              |           |  |  |  |  |  |
|      | 5                        | Add                      | Jersey Head Office           |                  | ZR5004              | CHILOWA   | EDSON               |           |  |  |  |  |  |
|      |                          | ۸dd                      | lower Hood Office            | ^                | 705005              |           |                     |           |  |  |  |  |  |
|      | /alidated No A           | ction Required           |                              |                  |                     |           |                     |           |  |  |  |  |  |
|      | File Row                 | Update Type              | Client                       | Client Entity ID | Interface Reference | Last Name | First Name          | Middl     |  |  |  |  |  |
|      |                          |                          |                              |                  |                     |           |                     |           |  |  |  |  |  |
|      |                          |                          |                              |                  |                     |           |                     |           |  |  |  |  |  |
|      |                          |                          |                              |                  |                     |           |                     |           |  |  |  |  |  |
| 111_ |                          |                          |                              |                  |                     |           |                     |           |  |  |  |  |  |
| _ F  | Rejected ——              |                          |                              |                  |                     |           |                     |           |  |  |  |  |  |
| 1112 | File Row                 | Rejection Reason         |                              |                  |                     | Client    | Interface Reference | Last Name |  |  |  |  |  |
|      |                          |                          |                              |                  |                     |           |                     |           |  |  |  |  |  |
|      |                          |                          |                              |                  |                     |           |                     |           |  |  |  |  |  |
|      |                          |                          |                              |                  |                     |           |                     |           |  |  |  |  |  |
|      |                          |                          |                              |                  |                     |           |                     |           |  |  |  |  |  |
|      |                          |                          |                              |                  |                     |           |                     |           |  |  |  |  |  |

All client entity imports are logged, refer to the <u>Client Entity Import Log</u> for more information regarding the logging of the import.

### **Automated Import**

RiskScreen automated processing automatically imports a file from a set location before screening client entities. It is possible to initiate this automated process from the Batch Run screen. Importing client entities in this way will not allow you to select a file or show the validation screen.

Clicking the "Run" button will run the automated Client Entity import process based on the settings specified in the options screen. Below is a list of the settings related to the client data import, they can be found in the <u>Options</u> screen in the "Batch Run Settings" section.

| Setting                     | Information                                                          |
|-----------------------------|----------------------------------------------------------------------|
| Email Logs                  | Yes – a copy of the log will be sent to the email address specified. |
|                             | No – will not send a copy of the log to the specified email address. |
| To Email Address            | Email address to send the log to.                                    |
| Client Import File Location | Location of the client import file.                                  |
| Client Import File          | Name of the client import file.                                      |
| Client Import Header Rows   | Number of header rows in the client import file, these will be       |
| to Exclude                  | ignored.                                                             |
| Client Import Delimiter     | Delimiter used in the client import file.                            |
|                             | Supported delimiters:                                                |
|                             | Comma                                                                |
|                             | Colon                                                                |
|                             | Semi-colon                                                           |
|                             | • Tab                                                                |
|                             | Pipe/Vertical Bar                                                    |

#### Navigation: Data > Batch > Run

|                       | * 🗆 🔹                        |                   |                      |             |      |                    |      |                         | RiskScreen |     |
|-----------------------|------------------------------|-------------------|----------------------|-------------|------|--------------------|------|-------------------------|------------|-----|
| -                     |                              | DATA ST           |                      |             |      |                    |      |                         |            |     |
| Run<br>Batch          | Import<br>Data Source        | Run<br>Processing | Run<br>Adverse Media | Search      | Map  | Toolbox<br>General | kogs | Import<br>Client Entity |            |     |
| 🗱 Data                | Source Import                | 🗙 🚓 Data N        | Мар 🗙 🖄 В            | latch Run 🗙 |      |                    |      |                         |            |     |
| <   ـ ۴               | < .                          |                   |                      |             |      |                    |      |                         |            |     |
| File Dow<br>Data So   | nloads<br>urce File Downloa  | •                 |                      |             | Idle |                    |      |                         |            | Run |
| Data So               | ata<br>urce Import           |                   |                      |             |      |                    |      |                         |            | Run |
| -Import C<br>Client D | lient Data ———<br>ata Import |                   | _                    |             |      |                    |      |                         |            |     |
| Processie<br>Data Pro | ng Run<br>ocessing           |                   |                      |             |      |                    |      |                         |            |     |
| Adverse<br>Data Pro   | Media Processing             | ) Run             |                      |             |      |                    |      |                         |            |     |
|                       |                              |                   |                      |             |      |                    |      |                         |            |     |
|                       |                              |                   |                      |             |      |                    |      |                         |            |     |

All client entity imports are logged, refer to the <u>Client Entity Import Log</u> for more information regarding the logging of the import.

### **File Information**

The following section will detail the requirements for a valid import file.

Fields

The import allows either 15 or 17 (including custom text fields) field records. A single file can contain a mix of the two types of records.

| Field           | Information                                                      |
|-----------------|------------------------------------------------------------------|
| ClientID        | RiskScreen Client Identifier                                     |
| Integer (Int16) |                                                                  |
| InterfaceRef    | Internal ID your organisation uses to uniquely identify clients. |
| String (50)     |                                                                  |
| LastName        | For Non-person entities enter the entire name in the Last Name   |
| Required        | field.                                                           |
| String (255)    |                                                                  |
| FirstName       | For Non-person entities please leave this field empty            |
| String (255)    |                                                                  |
| MiddleName      | For Non-person entities please leave this field empty            |
| String (255)    |                                                                  |
| CriterialD      | RiskScreen Criteria Identifier                                   |
| Integer (Int16) |                                                                  |
| GenderID        | 1 – Male                                                         |
| Integer (Int8)  | 2 – Female                                                       |
|                 | 8 – Not Applicable                                               |
|                 | 9 – Unknown                                                      |
| Date            | Supported date formats:                                          |
|                 | • DD/MM/YYYY                                                     |
| Country1ID      | Use Unknown (0) if no value can be provided.                     |
| Integer (Int16) |                                                                  |
| Country2ID      | Use Unknown (0) if no value can be provided.                     |
| Integer (Int16) |                                                                  |
| Country3ID      | Use Unknown (0) if no value can be provided.                     |
| Integer (Int16) |                                                                  |
| HandledByGroup  | RiskScreen User Group Identifier                                 |
| Integer (Int16) |                                                                  |
| HandledByUser   | RiskScreen User Identifier of a member of the handled by user    |
| Integer (Int16) | group for specific assignments or enter zero for unassigned.     |

| Field           | Information                                                                                                    |
|-----------------|----------------------------------------------------------------------------------------------------|
| RiskID          | RiskScreen Risk Identifier.                                                                                                    |
| Integer (Int16) |                                                                                                    |
| StatusID        | 0 – Disabled                                                                                                    |
| Integer (Int8)  | 1 – Active                                                                                                    |
| Custom Text 1   | RiskScreen provides 2 custom text fields for client entities in the system. You can use these 2 fields to store useful data in RiskScreen that is unique to your organisation. Hyperlinks contained in this field can be clicked on and opened in the default browser. |
| Custom Text 2   | RiskScreen provides 2 custom text fields for client entities in the system. You can use these 2 fields to store useful data in RiskScreen that is unique to your organisation.                                                                                         |

#### File Types

- CSV (.csv)
- Text (.txt)

#### Delimiters

- Comma
- Colon
- Semi-colon
- Tab
- Pipe/Vertical Bar

#### Unicode

Microsoft Excel does not support the creation of Unicode CSV files. Please check that you're outputting the file using the correct encoding for the content of the file. If you client list contains only ASCII characters use ANSI encoding. If non-ASCII data is held then the file should be encoded in UTF8 or Unicode and the file is a tab delimited text file.

# Map

The map screen shows the number of Dow/Worldcheck Entities in RiskScreen. If "Difference" is not 0 the Dow/Worldcheck data is out of sync (during an import it will not be 0).

Navigation: Data > General > Map

|              | * 🗆 🕫                 |             |                      |            |                                           |           |                    |        |                                | RiskScreen |
|--------------|-----------------------|-------------|----------------------|------------|-------------------------------------------|-----------|--------------------|--------|--------------------------------|------------|
|              | HOME                  | DATA        | STATIC SYS           | TEM        |                                           |           |                    |        |                                |            |
| Run<br>Batch | Import<br>Data Source | Run         | Run<br>Adverse Media | Search     | ₽ Add<br>₽ Update<br>₽ Delete<br>atchlist | ор<br>Мар | Toolbox<br>General | R Logs | (1)<br>Import<br>Client Entity |            |
| M. Data      | Source Import         | M Arth Date | Man 🗶                |            |                                           |           | <u> </u>           | • •    |                                |            |
|              | source import         |             |                      |            |                                           |           |                    |        |                                |            |
| X            |                       |             |                      |            |                                           |           |                    |        |                                |            |
|              |                       | Check 1     | otals                |            |                                           |           |                    |        |                                |            |
| Na           | ame Search Total      |             |                      | 15,074,766 |                                           |           |                    |        |                                |            |
| En           | tity Total            |             |                      | 3,260,872  |                                           |           |                    |        |                                |            |
| Ali          | ias Total             |             |                      | 11,813,894 |                                           |           |                    |        |                                |            |
| Dit          | fference              | L           |                      | 0          |                                           |           |                    |        |                                |            |
|              |                       |             |                      |            |                                           |           |                    |        |                                |            |
|              |                       |             |                      |            |                                           |           |                    |        |                                |            |
|              |                       |             |                      |            |                                           |           |                    |        |                                |            |
|              |                       |             |                      |            |                                           |           |                    |        |                                |            |
|              |                       |             |                      |            |                                           |           |                    |        |                                |            |
|              |                       |             |                      |            |                                           |           |                    |        |                                |            |
|              |                       |             |                      |            |                                           |           |                    |        |                                |            |

# Toolbox

The toolbox allows the data administration capabilities. Due to the destructive nature of the buttons on the screen you have to unlock the screen before you can execute any of the actions. Contact RiskScreen support for the password.

| · * · ·                                                                                                    | RiskScreen                                                                             | _ s X                                        |
|----------------------------------------------------------------------------------------------------|----------------------------------------------------------------------------------------|----------------------------------------------|
| HOME DATA STATIC SYSTEM                                                                                                    |                                                                                        |                                              |
| Import         Import         Import< | SSE     GO       Map     Toolbox       Logs     Import       General     Client Entity |                                              |
| 😽 Logs 🗙 💼 Toolbax 🗶                                                                                                    |                                                                                        |                                              |
| or X                                                                                                    |                                                                                        |                                              |
| Commands                                                                                                    | ick on the Key button and enter the password in order to enable the buttons.           |                                              |
| Delete all Data Source data from the database Execute                                                                                                    | Delete all Client Match Potential data from the database Execute                       |                                              |
| Delete all Data Source IWL data from the database Execute                                                                                                    | Delete all Client AVM Match Potential data from the database Execute                   |                                              |
| Export Static Data to XML File Export                                                                                                    |                                                                                        |                                              |
|                                                                                                    |                                                                                        |                                              |
|                                                                                                    |                                                                                        |                                              |
|                                                                                                    |                                                                                        |                                              |
|                                                                                                    |                                                                                        |                                              |
|                                                                                                    |                                                                                        |                                              |
|                                                                                                    |                                                                                        |                                              |
|                                                                                                    |                                                                                        |                                              |
|                                                                                                    |                                                                                        |                                              |
|                                                                                                    |                                                                                        |                                              |
|                                                                                                    |                                                                                        |                                              |
|                                                                                                    |                                                                                        |                                              |
| 13:59 22/12/2021 Caps: O Num: ● Ready                                                                                                    | Tikit/RiskScreen                                                                       | ♣ ADMIN <b>D</b> Ins: O Scrt: O Poll in - 13 |

# Delete Dow/Worldcheck Data

This will delete all Dow Jones/Worldcheck data in the system and should only be done before a new full Dow Jones/Worldcheck import.

# **Delete Match Potentials**

This will delete all outstanding <u>Match Potentials</u> in the system. **Discounted and Flagged matches are not deleted.** 

# **Export Static Data**

This will generate an XML file that contains the static data for your system and is used to assist the RiskScreen team in troubleshooting any issues you may have. **The export contains not client related information.** 

# Logs

RiskScreen logs all data download, import and processing runs. The logs screen allows you to view all the logs produced by RiskScreen. Each log is displayed in its own tab.

You can select the date you want the log to display for using the date picker provided. The log displayed will not update until you click the refresh button (two arrows in the shape of a circle) after you have changed the date.

# **Download Log**

The download log shows all logging done as part of the Dow Jones/Worldcheck file download.

Navigation: Data > General > Logs > Download Log

|                                                                                                    | RistScreen _ 🖉 🗶                                      |
|----------------------------------------------------------------------------------------------------|-------------------------------------------------------|
| HOME DATA STATIC SYSTEM                                                                                                    |                                                       |
| Run     Import     Run     Run     Import     Add<br>Search     Import     Import |                                                       |
| 💼 Toolbox 🗙 🤜 Logs 🗙                                                                                                    |                                                       |
| Log Date 22/12/2021 💼 🖸                                                                                                    |                                                       |
| 🛓 Download Log 🗱 Data Source Log 🛛 Client Entity Import 🛱 Batch Engine Log 🛱 Adverse Media Engine L                                                                                                    | og 🗶 Options                                          |
| Download Log                                                                                                    |                                                       |
| Download of Dow Jones Data - Process started & 09/02/2018 - 09:20:20 1D: 7                                                                                                    |                                                       |
| <pre>Verbose Loging web est to Off File type NM = NM is bring used. Checking for valid internet comection Download of File complete uncompression of File (::\Program Files\ViskScreen\ImpartFiles\\DMC,M-Me_ML_201802002399_D.eml) was successful NM. splits File processing completed Bamload process complete </pre>                                                                                                    |                                                       |
| 13:57 22/12/2021 Caps: O Num: ● Ready                                                                                                    | ≣ Nikit/RsikScreen ★ ADMIN D Ins: O Sort O Pollin - 0 |

# Dow Jones/Worldcheck Log

The Dow Jones/Worldcheck log shows all logging done as part of the Dow Jones/Worldcheck file import (manual and automated).

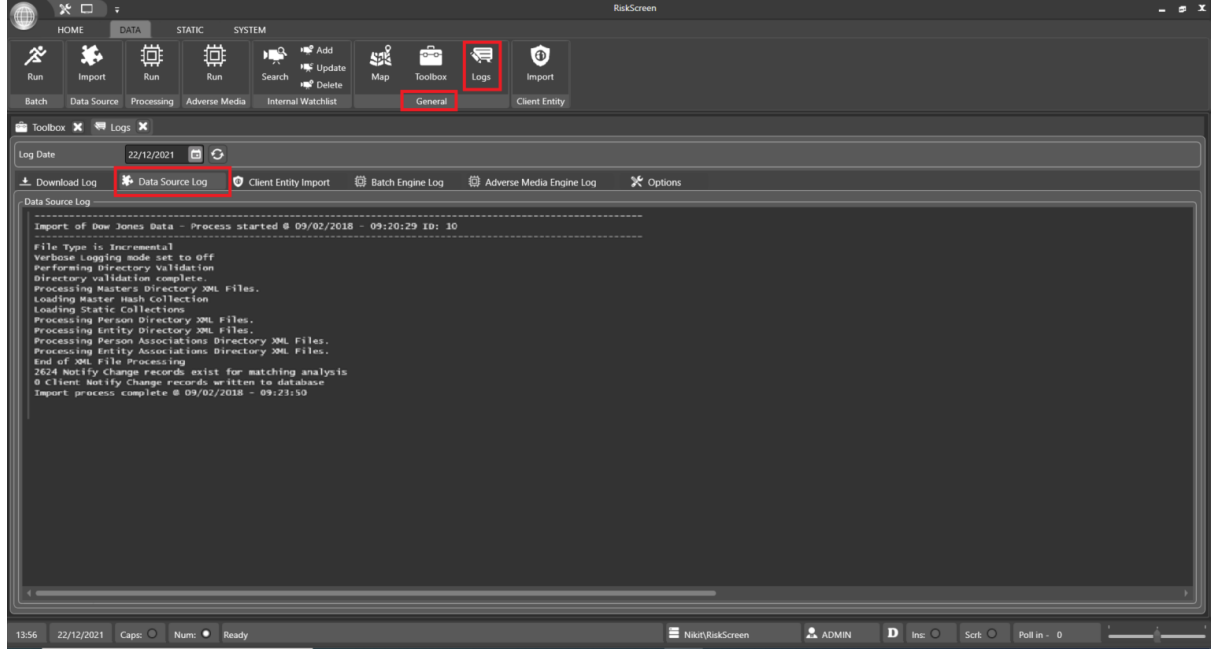

Navigation: Data > General > Logs > Data Source Logs >Dow Jones/Worldcheck Log

## **Client Entity Import**

The client entity import log shows all logging done as part of the Client Entity import (manual and automated).

Navigation: Data > General > Logs > Client Entity Import

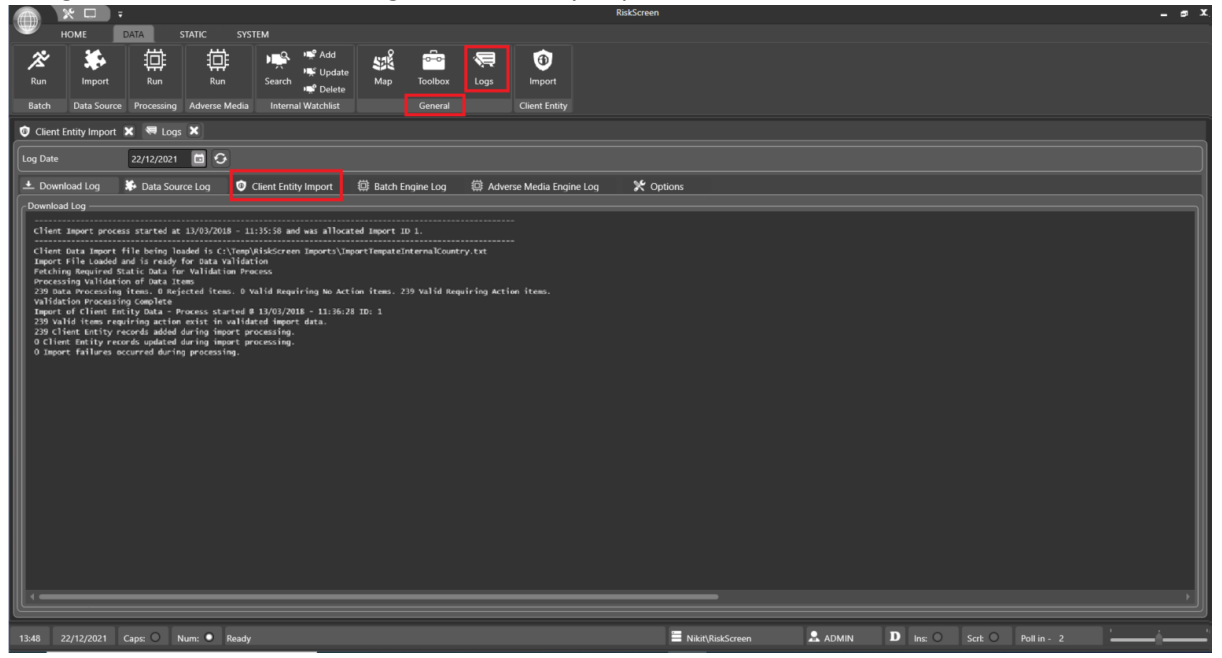

# Batch Engine Log

The batch engine log shows all logging done as part of the screening process (manual and automated).

Navigation: Data > General > Logs > Batch Engine Log

| (###)                       |                                             | •                                                       |                                                        |                                                        |                                      |                                      | Naka                       |                    |           |             |                                         |
|-----------------------------|---------------------------------------------|---------------------------------------------------------|--------------------------------------------------------|--------------------------------------------------------|--------------------------------------|--------------------------------------|----------------------------|--------------------|-----------|-------------|-----------------------------------------|
| ~                           | HOME                                        | DATA                                                    | STATIC S                                               | SYSTEM                                                 |                                      |                                      |                            |                    |           |             |                                         |
| Run 🤇                       | Impor                                       | t Run                                                   |                                                        | Search <sup>™</sup> Add<br>Search <sup>™</sup> Delete  | Map Toolbo                           | x Logs Imp                           | Doort                      |                    |           |             |                                         |
| Batch                       |                                             | urce Processing                                         | g Adverse Med                                          | dia Internal Watchlist                                 |                                      | l Client                             |                            |                    |           |             |                                         |
| 🗊 Clie                      | nt Entity Imp                               | ort 🗙 🔜 Log                                             | gs 🗙                                                   |                                                        |                                      |                                      |                            |                    |           |             |                                         |
| Log Da                      | te                                          | 22/12/202                                               | 1 🖬 🔂                                                  |                                                        |                                      |                                      |                            |                    |           |             |                                         |
| ± De                        | wnload Log                                  | 🗱 Data So                                               | urce Log 🛛 🕻                                           | Client Entity Import                                   | 🔅 Batch Engine Log                   | 🕼 Adverse Med                        | ia Engine Log 🔰            | 🛠 Options          |           |             |                                         |
| Batch                       | ingine Log —                                |                                                         |                                                        |                                                        |                                      |                                      |                            |                    |           |             |                                         |
| Bate                        | h proces                                    | s started @                                             | 09/02/201                                              | 8 - 09:23:50-285.                                      | 10: 5                                |                                      |                            |                    |           |             |                                         |
| Name<br>Load<br>Name<br>Ana | data lo<br>ling of N<br>data lo<br>ysing Na | ading using<br>ame Data -<br>ading proce<br>me Data col | Four Three<br>Process sta<br>ss complete<br>lection vo | ads.<br>arted 8 09/02/201<br>e 8 09/02/2018 -<br>lumes | 8 - 09:23:50-294<br>09:24:36-063 : t | uration 45.7688                      | Seconds                    |                    |           |             | - 1                                     |
| PA=<br>PH=                  | 415,6<br>178,2                              | 19 PB= 3<br>28 PI=                                      | 11,037 PC=<br>64,756 P3=                               | 328,663 PD=<br>91,579 PK=                              | 265,614 PE=<br>236,820 PL=           | 94,137 PF=<br>233,927 PM=            | 139,946 PG=<br>439,645 PN= | 277,913<br>120,670 |           |             |                                         |
| PO=<br>PV=                  | 95,1<br>134,1                               | 10 PP= 2<br>08 PW=                                      | 57,491 PQ=<br>76,375 PX=                               | 18,400 PR=<br>7,104 PY=                                | 233,946 PS=<br>59,351 PZ=            | 430,506 PT=<br>67,251 P#=            | 173,560 PU=<br>758 PB=     | 26,866<br>30,258   |           |             |                                         |
| EA=                         | = 163,0<br>45,5                             | 03 P0CH= 3<br>82 EB=                                    | 37,904 P8C<br>28,334 EC=                               | Y= 319,738 P@GR=<br>43,460 ED=                         | 35,175 PGHE=<br>19,070 EE=           | 4,401 P8IN=<br>24,088 EF=            | 68,776 P8TH=<br>19,262 EG= | 49,805<br>24,613   |           |             |                                         |
| EH=                         | 19,0                                        | 27 EP=                                                  | 19,334 EJ=<br>30,257 EQ=                               | 2,286 ER=                                              | 21,047 ES=                           | 18,412 EM=<br>56,645 ET=             | 34,048 EN=<br>32,229 EU=   | 9,969              |           |             |                                         |
| EGA                         | = 7.1                                       | 59 EW=<br>89 E0CH=                                      | 57,084 E0C                                             | Y= 71,692 E@GR=                                        | 206 EGHE=                            | 882 EGIN=                            | 4.579 E8=<br>508 E8TH=     | 742                |           |             |                                         |
| Tota<br>Tota                | 1 memory<br>1 memory                        | resident P<br>resident E                                | erson reconnect                                        | rds = 5,788,440.<br>rds = 694,626.                     | Total Data Map i<br>Total Data Map i | Person records =<br>Entity records = | 5,788,440.<br>694,626.     |                    |           |             |                                         |
| 1                           |                                             |                                                         |                                                        |                                                        |                                      |                                      |                            |                    |           |             |                                         |
|                             |                                             |                                                         |                                                        |                                                        |                                      |                                      |                            |                    |           |             |                                         |
|                             |                                             |                                                         |                                                        |                                                        |                                      |                                      |                            |                    |           |             |                                         |
|                             |                                             |                                                         |                                                        |                                                        |                                      |                                      |                            |                    |           |             |                                         |
|                             |                                             |                                                         |                                                        |                                                        |                                      |                                      |                            |                    |           |             |                                         |
|                             |                                             |                                                         |                                                        |                                                        |                                      |                                      |                            |                    |           |             |                                         |
|                             |                                             |                                                         |                                                        |                                                        |                                      |                                      |                            |                    |           |             |                                         |
|                             |                                             |                                                         |                                                        |                                                        |                                      |                                      |                            |                    |           |             |                                         |
|                             |                                             |                                                         |                                                        |                                                        |                                      |                                      |                            |                    |           |             | النــــــــــــــــــــــــــــــــــــ |
| 13:48                       |                                             | Caps: O                                                 | Num: O Rea                                             | ady                                                    |                                      |                                      |                            | Nikit\RiskScreet   | n 🔍 ADMIN | D Ins: O Si | <u> </u>                                |

## Log Options

The log options screen allows you to clear logs for a specific date.

Select the date you want to clear the logs for in the "Log Date" box and click the appropriate button for the logs you want to clear.

*Navigation: Data > General > Logs > Options* 

|                                                                                                    | RiskScreen 🗕 🗖 🗶                                           |
|----------------------------------------------------------------------------------------------------|------------------------------------------------------------|
| HOME DATA STATIC SYSTEM                                                                                                    |                                                            |
| Run         Import         Run         Import         Run         Import         Import |                                                            |
| 🔨 Client Entity Import 🗙 😽 Logs 🗶                                                                                                    |                                                            |
| Log Date 22/12/2021 🖬 🔿                                                                                                    |                                                            |
| ± Download Log 🗱 Data Source Log 🔮 Client Entity Import 🌐 Batch Engine Log 🌐 Adverse Media Engine Log                                                                                                    | * Options                                                  |
| Options                                                                                                    |                                                            |
| Clear All Logs for Date Clear All                                                                                                    |                                                            |
| Clear Download Logs for Date Clear                                                                                                    |                                                            |
| Clear Data Source Logs for Date Clear                                                                                                    |                                                            |
| Clear Client Entity Import Logs for Date Clear                                                                                                    |                                                            |
| Clear Batch Engine Logs for Date Clear                                                                                                    |                                                            |
| Clear Adverse Media Engine Logs For Date Clear                                                                                                    |                                                            |
|                                                                                                    |                                                            |
|                                                                                                    |                                                            |
|                                                                                                    |                                                            |
|                                                                                                    |                                                            |
|                                                                                                    |                                                            |
|                                                                                                    |                                                            |
|                                                                                                    |                                                            |
|                                                                                                    |                                                            |
|                                                                                                    |                                                            |
|                                                                                                    |                                                            |
| 13:54 22/12/2021 Caps: ○ Num: ● Ready                                                                                                    | 🗏 Nikit/RiskScreen 🗶 ADMIN D Ins: O Scrb: O Poll in - 29 📜 |

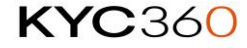

# Users

RiskScreen uses users to control access to the application. Every time you open RiskScreen you will be asked to log in with your user account by providing a Logon Identifier and a Password.

Once logged in a user will be able to access the parts of RiskScreen their <u>User Group</u> has been granted access to. Refer to the <u>Permissions</u> section for more information regarding user permissions.

## **Properties**

| Property                 | Information                                                                                                    |  |  |  |  |
|--------------------------|----------------------------------------------------------------------------------------------------|--|--|--|--|
| Logon Identifier         | This is the users User Name when logging into RiskScreen.                                                                                                    |  |  |  |  |
| User Identifier          | System allocated number that cannot be changed.                                                                                                    |  |  |  |  |
| User Name                | Name that will be displayed throughout RiskScreen.                                                                                                    |  |  |  |  |
| Status                   | Options                                                                                                    |  |  |  |  |
|                          | • Live                                                                                                    |  |  |  |  |
|                          | <ul> <li>Suspended - cannot log into RiskScreen</li> </ul>                                                                                                    |  |  |  |  |
| Description              | A description for the user.                                                                                                    |  |  |  |  |
| Email Address            | This is the email address that all notifications will be sent to for this                                                                                                    |  |  |  |  |
|                          | user.                                                                                                    |  |  |  |  |
| Windows Identity         | In order to use your Windows login for RiskScreen, IT will need to enter the user's SID in this field.                                                                                                    |  |  |  |  |
| Password Last Changed    | Date the user last changed their password.                                                                                                    |  |  |  |  |
| Expiry Warnings From     | The user will receive a password reset warning when logging in from this date. Refer to "Security Settings" under the <u>Options</u> section for more information on when password reset warnings will start. |  |  |  |  |
| Password Next Expires On | The user will be required to reset their password to login from this date. Refer to "Security Settings" under the <u>Options</u> section for more information on how often passwords need to be reset.        |  |  |  |  |
| Password                 | Refer to "Security Settings" under the <u>Options</u> section for more information on password complexity requirements.                                                                                       |  |  |  |  |

# Managing Users

#### Enquiry

The top portion of the screen will show a list of Users while the bottom portion will show the properties of the currently selected User.

Navigation: System > User > Users > View

| - <b>- x</b>           |                                       |                               |            |                          | RiskScreen    |                  |         |          | _ # X                                 |
|------------------------|---------------------------------------|-------------------------------|------------|--------------------------|---------------|------------------|---------|----------|---------------------------------------|
| HOME DATA              | STATIC SYS                            | STEM                          |            |                          |               |                  |         |          |                                       |
| User User              | Permission Members<br>P<br>User Group | s Options License<br>Settings |            |                          |               |                  |         |          |                                       |
| 🚢 User 🗙               |                                       |                               |            |                          |               |                  |         |          |                                       |
| <b>!~</b>   <b>×</b> . |                                       |                               |            |                          |               |                  |         |          |                                       |
| Logon Identifier 🔻     |                                       | User Name                     |            |                          | Description   |                  |         |          |                                       |
| ADMIN                  |                                       | Administrator                 |            |                          | Administrato  |                  |         |          |                                       |
| ANNA                   |                                       | Anna Chin - Singapore         |            |                          | Anna Chin - S | ingapore         |         |          |                                       |
| вов                    |                                       | Bob Barker - Jersey           |            |                          | Bob Barker    | ersey            |         |          |                                       |
| JANE                   |                                       | Jane Turner - Jersey          |            |                          | Jane Turner - | Jersey           |         |          |                                       |
| MARK                   |                                       | Mark Lang - Singapore         |            |                          | Mark Lang - S | ingapore         |         |          |                                       |
| MARY                   |                                       | Mary Andrews - Swiss          |            |                          | Mary Andrew   | s - Swiss        |         |          |                                       |
| TONY                   |                                       | Tony Smith - Swiss            |            |                          | Tony Smith -  | - Wiss           |         |          |                                       |
| WENDY                  |                                       | Wendy King - Group            |            |                          | Wendy King -  | Group            |         |          |                                       |
|                        |                                       |                               |            |                          |               |                  |         |          |                                       |
| Logon Identifier       | ADMIN                                 |                               |            | User Identifier          | 100           |                  |         |          |                                       |
| User Name              | Administrator                         |                               |            | Status                   | Live          |                  |         |          |                                       |
| Description            | Administrator                         |                               |            | Security Mode            | Internal      |                  |         |          |                                       |
| Email Address          | nealking@3bsl.com                     |                               |            | Email on MP Generation   | No            |                  |         |          |                                       |
| Windows Identity       |                                       |                               |            |                          |               |                  |         |          |                                       |
| Password Last Changed  | 16/12/2021 E                          | xpiry Warnings From           | 09/03/2022 | Password Next Expires On | 16/03/2022    |                  |         |          |                                       |
|                        |                                       |                               |            |                          |               |                  |         |          |                                       |
|                        |                                       |                               |            |                          |               |                  |         |          |                                       |
|                        |                                       |                               |            |                          |               |                  |         |          |                                       |
|                        |                                       |                               |            |                          |               |                  |         |          |                                       |
|                        |                                       |                               |            |                          |               |                  |         |          |                                       |
|                        | -                                     |                               |            |                          |               |                  |         |          |                                       |
| 🗋 View 🚺 Add           | I 🔝 Delete                            | Update                        |            |                          |               |                  |         |          |                                       |
| 13:34 22/12/2021 Caps  | : O Num: O Ready                      |                               |            |                          |               | Nikit\RiskScreen | 🚨 admin | D Ins: O | · · · · · · · · · · · · · · · · · · · |

#### Add

Complete the fields and confirm the creation by clicking the "tick" in the top left of the working area.

Navigation: System > User > Users > Add

| - × ×                                                          |                             | RiskScr                 | reen             |              | _ # X                  |
|----------------------------------------------------------------|-----------------------------|-------------------------|------------------|--------------|------------------------|
|                                                                | STEM                        |                         |                  |              |                        |
| Users Password User Permission Member<br>Group User User Group | Options License<br>Settings |                         |                  |              |                        |
| 🕹 User 🗙                                                       |                             |                         |                  |              |                        |
| I✓ X ,                                                         |                             |                         |                  |              |                        |
| Logon Identifier 🔻                                             | User Name                   | Descript                | tion             |              |                        |
| ADMIN                                                          | Administrator               | Adminis                 | strator          |              |                        |
| ANNA                                                           | Anna Chin - Singapore       | Anna Cl                 | hin - Singapore  |              |                        |
| вов                                                            | Bob Barker - Jersey         | Bob Bar                 | rker - Jersey    |              |                        |
| JANE                                                           | Jane Turner - Jersey        | Jane Tu                 | rner - Jersey    |              |                        |
| MARK                                                           | Mark Lang - Singapore       | Mark La                 | ing - Singapore  |              |                        |
| MARY                                                           | Mary Andrews - Swiss        | Mary Ar                 | ndrews - Swiss   |              |                        |
| TONY                                                           | Tony Smith - Swiss          | Tony Sn                 | nith - Swiss     |              |                        |
| WENDY                                                          | Wendy King - Group          | Wendy                   | King - Group     |              |                        |
|                                                                |                             | _                       |                  |              |                        |
| Logon Identifier                                               | Sta                         | itus Live               |                  |              |                        |
| Password                                                       | Sec                         | curity Mode Internal    | · ·              |              |                        |
| Password Confirmation                                          |                             |                         |                  |              |                        |
| Windows Identity                                               |                             |                         |                  |              |                        |
| User Name                                                      |                             |                         |                  |              |                        |
|                                                                |                             |                         |                  |              |                        |
| Description                                                    |                             |                         |                  |              |                        |
| Email Address                                                  | Em                          | ail on MP Generation No |                  |              |                        |
|                                                                |                             |                         |                  |              |                        |
|                                                                |                             |                         |                  |              |                        |
|                                                                |                             |                         |                  |              |                        |
|                                                                |                             |                         |                  |              |                        |
| 🗋 View 🚺 Add 😡 Delete                                          | Update                      |                         |                  |              |                        |
| 13:35 22/12/2021 Caps: O Num: • Ready                          | ,                           |                         | Nikit\RiskScreen | ADMIN D Ins: | O Scri: O Poll in - 12 |

A user gets their permissions from User Groups they are a member of and you will have to add the user to the appropriate User Groups before they will be able to access any screens in RiskScreen. Refer to the <u>User Group</u> section for more information on User Groups and how to add users to them.

#### Delete

Select the user you want to delete and confirm the deletion by ticking the "Delete" box and clicking the "tick" in the top left of the working area.

Navigation: System > User > Users > Delete

| · · · ·                                                                                                    |                                          | RiskScreen                       | _ s X                  |
|----------------------------------------------------------------------------------------------------|------------------------------------------|----------------------------------|------------------------|
| HOME DATA STATIC                                                                                                    | STEM                                     |                                  |                        |
| Users Password User Permission Members<br>Group User Group                                                           | s Options Leense<br>Settings             |                                  |                        |
| 🚢 User 🗙                                                                                                    |                                          |                                  |                        |
|                                                                                                    |                                          |                                  |                        |
| Logon Identifier 💌                                                                                                   | User Name                                | Description                      |                        |
| ADMIN                                                                                                    |                                          |                                  |                        |
| ANNA                                                                                                    | Anna Chin - Singapore                    | Anna Chin - Singapore            |                        |
| вов                                                                                                    | Bob Barker - Jersey                      | Bob Barker - Jersey              |                        |
| JANE                                                                                                    | Jane Turner - Jersey                     | Jane Turner - Jersey             |                        |
| MARK                                                                                                    | Mark Lang - Singapore                    | Mark Lang - Singapore            |                        |
| MARY                                                                                                    | Mary Andrews - Swiss                     | Mary Andrews - Swiss             |                        |
| TONY                                                                                                    | Tony Smith - Swiss                       | Tony Smith - Swiss               |                        |
| WENDY                                                                                                    | Wendy King - Group                       | Wendy King - Group               |                        |
| User Identifier 100<br>Logon Identifier ADMIN<br>Delete User<br>When deleting users their User Group memberships are | e automatically removed from the system. |                                  |                        |
| 🗋 View 💼 Add 🔂 Delete                                                                                                | 🙆 Update                                 |                                  |                        |
| 13:36 22/12/2021 Caps: ○ Num: ● Ready                                                                                | ·                                        | 🗄 Nikit\RiskScreen 🔔 ADMIN D Ins | O Scrt: O Poll in - 26 |
#### Update

Update the fields as required and confirm the update by clicking the "tick" in the top left of the working area. If you want the user to change their password at their next login you can tick the box next to "Force Password Change".

*Navigation: System > User > Users > Update* 

|                                      |                                 | R                     | RiskScreen            |      |                      | _ # X |
|--------------------------------------|---------------------------------|-----------------------|-----------------------|------|----------------------|-------|
| HOME DATA STATIC S                   | VSTEM                           |                       |                       |      |                      |       |
| Users Password<br>User Vser Group    | ers Options License<br>Settings |                       |                       |      |                      |       |
| 🚨 User 🗙                             |                                 |                       |                       |      |                      |       |
|                                      |                                 |                       |                       |      |                      |       |
| Logon Identifier 🔻                   | User Name                       | De                    | escription            |      |                      |       |
| ADMIN                                | Administrator                   | A                     | dministrator          |      |                      |       |
| ANNA                                 | Anna Chin - Singapore           |                       | nna Chin - Singapore  |      |                      |       |
| BOB                                  | Bob Barker - Jersey             | Bo                    | ob Barker - Jersey    |      |                      |       |
| JANE                                 |                                 | Ja                    | ane Turner - Jersey   |      |                      |       |
| MARK                                 | Mark Lang - Singapore           | м                     | lark Lang - Singapore |      |                      |       |
| MARY                                 | Mary Andrews - Swiss            | м                     | lary Andrews - Swiss  |      |                      |       |
| TONY                                 | Tony Smith - Swiss              |                       | ony Smith - Swiss     |      |                      |       |
| WENDY                                | Wendy King - Group              | w                     | /endy King - Group    |      |                      |       |
|                                      |                                 |                       |                       | <br> |                      |       |
| Logon Identifier ANNA                |                                 | Jser Identifier       | 06                    |      |                      |       |
| Password                             |                                 | štatus Li             | ive 🔽                 |      |                      |       |
| Password Confirmation                |                                 | Force Password Change |                       |      |                      |       |
|                                      |                                 | orec russional change |                       |      |                      |       |
| Windows Identity                     |                                 | Security Mode W       | Vindows Identity      |      |                      |       |
| User Name Anna Chin - Singapore      |                                 |                       |                       |      |                      |       |
| Description Anna Chin - Singapore    |                                 |                       |                       |      |                      |       |
| Email Address neaLking@panopticrisk  | Lcom                            | mail on MP Generation | lo 🗸                  |      |                      |       |
|                                      |                                 | _                     |                       |      |                      |       |
|                                      |                                 |                       |                       |      |                      |       |
|                                      |                                 |                       |                       |      |                      |       |
|                                      |                                 |                       |                       |      |                      |       |
|                                      | Amm                             |                       |                       |      |                      |       |
| Add Delete                           | Le Update                       |                       |                       |      |                      |       |
| 13:37 22/12/2021 Caps: O Num: O Read | dy                              |                       | Nikit\RiskScreen      |      | icrt: O Poll in - 29 | l'i   |
|                                      |                                 |                       |                       |      |                      |       |

You can enable the windows identity logon by updating the Security Mode dropdown to Windows Identity and then clicking the tick to save the

setting.

#### **Resetting Your Password**

You must be logged into RiskScreen to change your password. Navigate to the screen indicated below and enter your existing password and your desired new password and confirm the change by clicking the "tick" in the top left of the working area.

Navigation: System > User > Password

|                                                        | RiskS               | creen              |                              | _ # X |
|--------------------------------------------------------|---------------------|--------------------|------------------------------|-------|
| HOME DATA STATIC SYSTEM                                |                     |                    |                              |       |
| Users Password User Group User Group Settings          |                     |                    |                              |       |
| 🏋 Options 🗙 🎄 User Group Permission 🗶 🚢 User Group 🗶 🚢 | Password 🗙          |                    |                              |       |
|                                                        |                     |                    |                              |       |
| Logon Identifier ADMIN                                 | User Identifier 100 |                    |                              |       |
| Existing Password                                      |                     |                    |                              |       |
| New Password                                           |                     |                    |                              |       |
| New Password Confirmation                              |                     |                    |                              |       |
|                                                        |                     |                    |                              |       |
|                                                        |                     |                    |                              |       |
|                                                        |                     |                    |                              |       |
|                                                        |                     |                    |                              |       |
|                                                        |                     |                    |                              |       |
|                                                        |                     |                    |                              |       |
|                                                        |                     |                    |                              |       |
|                                                        |                     |                    |                              |       |
|                                                        |                     |                    |                              |       |
|                                                        |                     |                    |                              |       |
|                                                        |                     |                    |                              |       |
|                                                        |                     |                    |                              |       |
| 13:37 22/12/2021 Cape: 🔿 Num: 🗨 Ready                  |                     | E Nikit\RickScreen | D Ine: O Serk O Poll in - 2. | '     |

If a user has forgotten their password and cannot log in to reset it, an Admin user will need to <u>update the user</u> with a new password and tick the option to force them to change their password at their next login.

# **User Groups**

To simplify permissions in RiskScreen all permissions are enforced against a User Group instead of individual users. All users in a User Group will have the permissions set for that User Group. User Groups will only be able to see Client Entities for Clients they are linked to. If a user is a member of multiple User Groups, their permissions are consolidated into a single permission set.

## Properties

| Property      | Information                                                          |
|---------------|----------------------------------------------------------------------|
| Name          | User Group name                                                      |
| Description   | User Group description                                               |
| Identifier    | System allocated ID number that cannot be changed.                   |
| Admin Group   | Indicates if the User Group is an administrative group.              |
|               |                                                                      |
|               | The options screen uses this flag to only display administrative     |
|               | settings to users in an administrative group.                        |
| Email Enabled | If set to 'Yes' and email is sent at the end of batch runs to notify |
|               | user that items have been generated.                                 |

# Managing User Groups

#### Enquiry

The top portion of the screen will show a list of Users Groups while the bottom portion will show the properties of the currently selected User Group.

Navigation: System > User Group > User Group > View

| * • •                   |                                                | 1                | RiskScreen             | _ <i>s</i> x        |
|-------------------------|------------------------------------------------|------------------|------------------------|---------------------|
| HOME DAT                | A STATIC SYSTEM                                |                  |                        |                     |
| Users Password User     | Permission Members<br>User Group<br>User Group |                  |                        |                     |
| 💥 Options 🗶 🎄 User G    | iroup Permission 🗙 🚢 User Group 🗙              |                  |                        |                     |
| I✓ X                    |                                                |                  |                        |                     |
| Name 🔻                  |                                                | D                | lescription            |                     |
| Administration          |                                                |                  | dministration          |                     |
| All Users               |                                                | A                | All Users              |                     |
| Jersey Handler Users    |                                                |                  | ersey Handler Users    |                     |
| Jersey Monitor Users    |                                                |                  | ersey Monitor Users    |                     |
| Singapore Handler Users |                                                |                  | ingapore Handler Users | I                   |
| Singapore Monitor Users |                                                |                  | ingapore Monitor Users |                     |
| Swiss Handler Users     |                                                |                  | wiss Handler Users     |                     |
| Swiss Monitor Users     |                                                |                  | wiss Monitor Users     | I                   |
|                         |                                                |                  |                        |                     |
| Name                    | All Users                                      | Identifier 201   |                        |                     |
| Description             | All Users                                      |                  |                        |                     |
| Admin Group             | No                                             | Email Enabled No |                        |                     |
|                         |                                                |                  |                        |                     |
|                         |                                                |                  |                        |                     |
|                         |                                                |                  |                        |                     |
|                         |                                                |                  |                        |                     |
|                         |                                                |                  |                        |                     |
|                         |                                                |                  |                        |                     |
|                         |                                                |                  |                        |                     |
|                         |                                                |                  |                        |                     |
|                         |                                                |                  |                        |                     |
| 🗋 View 🚺 Ad             | d 🖬 Delete 🙆 Update 🛷 Link                     |                  |                        |                     |
| 43-20 32/43/2024 6      |                                                |                  |                        |                     |
| 15:29 22/12/2021 Cap    | s O Num: O Ready                               |                  | - Nikit\RiskScreen     | Sere O Poil in - 29 |

#### Add

Complete the fields and confirm the creation by clicking the "tick" in the top left of the working area.

Navigation: System > User Group > User Group > Add

| 13:29 22/12/2021 Cap    | os: O Num: O Re    | ady             |            |               |                    | Nikit\RiskScreen | 🚨 admin | D Ins: O Se | crl: O Poll in - 29 | l'    |
|-------------------------|--------------------|-----------------|------------|---------------|--------------------|------------------|---------|-------------|---------------------|-------|
| C View G Ad             | 1d Delete          | ه Update        | 00 link    |               |                    |                  |         |             |                     |       |
| Admin Group             | No                 |                 |            | Email Enabled | No                 |                  |         |             |                     |       |
| Description             | All Users          |                 |            |               |                    |                  |         |             |                     |       |
| Name                    | All Users          |                 |            | Identifier    | 201                |                  |         |             |                     |       |
|                         |                    |                 |            |               |                    |                  |         |             |                     |       |
| Swiss Handler Users     |                    |                 |            |               | Swiss F<br>Swice N | Indier Users     |         |             |                     |       |
| Singapore Monitor Users |                    |                 |            |               | Singap             | re Monitor Users |         |             |                     |       |
| Singapore Handler Users |                    |                 |            |               | Singap             | re Handler Users |         |             |                     |       |
| Jersey Monitor Users    |                    |                 |            |               | Jersey             | Aonitor Users    |         |             |                     |       |
| Jersey Handler Users    |                    |                 |            |               | Jersey             | landler Users    |         |             |                     |       |
| All Users               |                    |                 |            |               | All Use            | s                |         |             |                     |       |
| Administration          |                    |                 |            |               | Admini             | stration         |         |             |                     |       |
| Name 🔻                  |                    |                 |            |               | Descrip            | ion              |         |             |                     |       |
|                         |                    |                 |            |               |                    |                  |         |             |                     |       |
| X Ontions X # User (    | Group Permission 🔀 | 👪 User Group 🗙  |            |               |                    |                  |         |             |                     |       |
| User                    | up<br>User Group   | Settings        |            |               |                    |                  |         |             |                     |       |
| Users Password Use      | er Permission Memt | ers Options Lic | ें<br>ense |               |                    |                  |         |             |                     |       |
| HOME DAT                | ia static          | SYSTEM          |            |               |                    |                  |         |             |                     |       |
|                         |                    |                 |            |               | RiskSc             | een              |         |             |                     | _ # X |

Once a User Group is created it needs to be linked to a Client for it to access the Client Entities under that Client. Refer to the <u>Link</u> section for more information on linking a User Group to a client.

#### Delete

Select the User Group you want to delete and confirm the deletion by ticking the "Delete" box and clicking the "tick" in the top left of the working area.

| · · · ×                     |                                         |                              |                                                                                                    |               | R   | liskScreen            |      |   | _ # X |
|-----------------------------|-----------------------------------------|------------------------------|----------------------------------------------------------------------------------------------------|---------------|-----|-----------------------|------|---|-------|
| HOME DAT                    | TA STATIC                               | SYSTEM                       |                                                                                                    |               |     |                       |      |   |       |
| Users Password User<br>User | er Permission Memb<br>Dup<br>User Group | ers Options Lico<br>Settings | C+<br>rense                                                                                                    |               |     |                       |      |   |       |
| 🛠 Options 🗙 🎄 User (        | Group Permission 🔀                      | 🛎 User Group 🗙               |                                                                                                    |               |     |                       |      |   |       |
| I√ X .                      |                                         |                              |                                                                                                    |               |     |                       |      |   |       |
| Name 🔻                      |                                         |                              |                                                                                                    |               | De  | escription            |      |   |       |
| Administration              |                                         |                              |                                                                                                    |               | A   | dministration         |      |   |       |
| All Users                   |                                         |                              |                                                                                                    |               | Al  | I Users               |      |   |       |
| Jersey Handler Users        |                                         |                              |                                                                                                    |               | Je  | rsey Handler Users    |      |   |       |
| Jersey Monitor Users        |                                         |                              |                                                                                                    |               |     | rsey Monitor Users    |      |   |       |
| Singapore Handler Users     |                                         |                              |                                                                                                    |               |     | ngapore Handler Users |      |   |       |
| Singapore Monitor Users     |                                         |                              |                                                                                                    |               |     | ngapore Monitor Users |      |   |       |
| Swiss Handler Users         |                                         |                              |                                                                                                    |               | Si  | viss Handler Users    |      |   |       |
| Swiss Monitor Users         |                                         |                              |                                                                                                    |               | Sv  | viss Monitor Users    |      |   |       |
| $\square$                   |                                         |                              |                                                                                                    |               | _   |                       | <br> | _ |       |
| Name                        | All Users                               |                              |                                                                                                    | Identifier    | 201 |                       |      |   |       |
| Description                 | All Users                               |                              |                                                                                                    |               |     |                       |      |   |       |
| Admin Group                 | No                                      |                              |                                                                                                    | Email Enabled | No  |                       |      |   |       |
|                             |                                         |                              |                                                                                                    |               |     |                       |      |   |       |
|                             |                                         |                              |                                                                                                    |               |     |                       |      |   |       |
|                             |                                         |                              |                                                                                                    |               |     |                       |      |   |       |
|                             |                                         |                              |                                                                                                    |               |     |                       |      |   |       |
|                             |                                         |                              |                                                                                                    |               |     |                       |      |   |       |
|                             |                                         |                              |                                                                                                    |               |     |                       |      |   |       |
|                             |                                         |                              |                                                                                                    |               |     |                       |      |   |       |
|                             |                                         |                              |                                                                                                    |               |     |                       |      |   |       |
|                             |                                         |                              |                                                                                                    |               |     |                       |      |   |       |
|                             |                                         | 0                            | -                                                                                                    |               |     |                       |      |   |       |
| View 🚺 Ad                   | Del Delete                              | fol Undate                   | A DESCRIPTION OF THE OWNER OF THE OWNER OWNER OF THE OWNER OF THE OWNER OF THE OWNER OF THE OWNER OF THE OWNER OF THE OWNER OF THE OWNER OF THE OWNER OF THE OWNER OF THE OWNER OF THE OWNER OF THE OWNER OF THE OWNER OF THE OWNER OF THE OWNER OF THE OWNER OF THE OWNER OF THE OWNER OF THE OWNER OF THE OWNER OWNER OF THE OWNER OWNER OWNER OWNER OWNER OWNER OWNER OWNER OWNER OWNER OWNER OWNER OWNER OWNER OWNER OWNER OWNER OWNER OWNER OWNER OWNER OWNER OWNER OWNER OWNER OWNER OWNER OWNER OWNE |               |     |                       |      |   |       |
|                             |                                         |                              | o≪ Link                                                                                                    |               |     |                       |      |   |       |

*Navigation: System > User Group > User Group > Delete* 

#### Update

Update the fields as required and confirm the update by clicking the "tick" in the top left of the working area.

|                            | ,                                    |                                  |        |               |        | RiskScreen             |          |              |           | _ # X |
|----------------------------|--------------------------------------|----------------------------------|--------|---------------|--------|------------------------|----------|--------------|-----------|-------|
|                            | STATIC                               | SYSTEM                           |        |               |        |                        |          |              |           |       |
| Users Password Use<br>User | r Permission Memb<br>p<br>User Group | bers Options License<br>Settings |        |               |        |                        |          |              |           |       |
| 🋠 Options 🗙 🎄 User G       | roup Permission 🗙                    | 👪 User Group 🗙                   |        |               |        |                        |          |              |           |       |
| <b>I</b> √ <b>X</b> ,      |                                      |                                  |        |               |        |                        |          |              |           |       |
| Name 🔻                     |                                      |                                  |        |               | D      | lescription            |          |              |           |       |
| Administration             |                                      |                                  |        |               |        | Administration         |          |              |           |       |
| All Users                  |                                      |                                  |        |               | A      | VI Users               |          |              |           |       |
| Jersey Handler Users       |                                      |                                  |        |               |        | ersey Handler Users    |          |              |           |       |
| Jersey Monitor Users       |                                      |                                  |        |               |        | ersey Monitor Users    |          |              |           |       |
| Singapore Handler Users    |                                      |                                  |        |               | S      | ingapore Handler Users |          |              |           |       |
| Singapore Monitor Users    |                                      |                                  |        |               | s<br>- | ingapore Monitor Users |          |              |           |       |
| Swiss Handler Users        |                                      |                                  |        |               | 5      | wiss Handler Users     |          |              |           |       |
| Swiss Moliitor Osers       |                                      |                                  |        |               |        | wiss monitor Users     | <br>     |              |           |       |
| Name                       | All Users                            |                                  |        | Identifier    | 201    |                        |          |              |           |       |
| Description                | All Users                            |                                  |        |               |        |                        |          |              |           |       |
| Admin Group                | No                                   |                                  |        | Email Enabled | No     |                        |          |              |           |       |
|                            |                                      |                                  |        |               |        |                        |          |              |           |       |
|                            |                                      |                                  |        |               |        |                        |          |              |           |       |
|                            |                                      |                                  |        |               |        |                        |          |              |           |       |
|                            |                                      |                                  |        |               |        |                        |          |              |           |       |
|                            |                                      |                                  |        |               |        |                        |          |              |           |       |
|                            |                                      |                                  |        |               |        |                        |          |              |           |       |
|                            |                                      |                                  |        |               |        |                        |          |              |           |       |
|                            |                                      |                                  |        |               |        |                        |          |              |           |       |
|                            |                                      |                                  |        |               |        |                        |          |              |           |       |
| 🗋 View 🚺 Add               | d 🖬 Delete                           | Dipdate                          | Ø Link |               |        |                        |          |              |           |       |
| 13:29 22/12/2021 Caps      | : O Num: O Re                        | ady                              |        |               |        | Nikit\RiskScreen       | D Ins: O | Scrt: O Poll | in - 29 🖕 |       |

Navigation: System > User Group > User Group > Update

#### Link

Linking a User Group to a client allows users in the user group to access client entities that fall under that client.

#### Linking a user group

- 1. Select the user group from the list in the top section of the screen
- 2. Select the client and Business Unit you wish to link the user group to from the list of "Available Clients" (bottom left)
- 3. Click the button with the three arrows pointing to the right
- 4. The client name should now appear in the list of "Linked Clients" (bottom right)

| avigution. System                     | ~ 03Ei Gibup ~ 03                            | er Group – Li              | IK                         |                      |                  |
|---------------------------------------|----------------------------------------------|----------------------------|----------------------------|----------------------|------------------|
| A X 🗆 🔻 🔜                             |                                              |                            | RiskScreen                 |                      | <del>د =</del> _ |
| Home data                             | STATIC SYSTEM                                |                            |                            |                      |                  |
| Users Password User Pe<br>User User U | rmission Members Options<br>ser Group Settin | C+<br>License<br>gs        |                            |                      |                  |
| User Group 🗙                          |                                              |                            |                            |                      |                  |
| i ✓   X   <sub>2</sub>                |                                              |                            |                            |                      |                  |
| Name 🔻                                |                                              |                            | Description                |                      |                  |
| Administration                        |                                              |                            | Administration             |                      |                  |
| All Users                             |                                              |                            | All Users                  |                      |                  |
| One off screening Users               |                                              |                            | One off screening Users    |                      |                  |
|                                       |                                              |                            |                            |                      |                  |
| Available Client and Business Units — | Duringen 11-14                               |                            | Linked Client and Business | Units                |                  |
| Client Name                           | Business Unit                                |                            | Default                    | Business Unit        |                  |
| Guernsev Office                       | Default                                      |                            | IOM Office                 | BU2                  |                  |
| Jersey Office                         | Default                                      |                            |                            | 502                  |                  |
| Japan Office                          | Default                                      |                            |                            |                      |                  |
| London Office                         | Default                                      |                            |                            |                      |                  |
| One-off screening                     | Default                                      | >>                         | >                          |                      |                  |
|                                       |                                              |                            |                            |                      |                  |
|                                       |                                              |                            | <                          |                      |                  |
|                                       |                                              |                            |                            |                      |                  |
|                                       |                                              |                            |                            |                      |                  |
|                                       |                                              |                            |                            |                      |                  |
|                                       |                                              |                            |                            |                      |                  |
|                                       |                                              |                            |                            |                      |                  |
|                                       | 0                                            |                            |                            |                      |                  |
| 🗋 View 💽 Add                          | 🗴 Delete 💿 Update                            | Ø Link                     |                            |                      |                  |
| 15:37 25/10/2022 Caps: O              | Num: • Ready 🖀 R                             | liskScreen15DJ\RiskScreen1 | : 🖈 ADMIN D Ins: C         | Scrl: O Poll in - 28 | ·                |

#### Navigation: System > User Group > User Group > Link

#### Unlinking a user group

- 1. Select the user group from the list in the top section of the screen
- 2. Select the client and Business Unit you wish to unlink the user group from in the list of "Linked Clients" (bottom left)
- 3. Click the button with the three arrows pointing to the left
- 4. The client name should now appear in the list of "Available Clients" (bottom right)

| · · · · ·                                            | RiskS            | Screen             |                  | _ s ×        |
|------------------------------------------------------|------------------|--------------------|------------------|--------------|
| HOME DATA STATIC SYSTEM                              |                  |                    |                  |              |
| User Parsmort<br>User User Croup                     |                  |                    |                  |              |
| 🛠 Options 🗙 ≉ User Group Permission 🗶 🚢 User Group 🗶 |                  |                    |                  |              |
|                                                      |                  |                    |                  |              |
| Name 🔻                                               |                  | iption             |                  |              |
| Administration                                       | Admi             | nistration         |                  |              |
| All Users                                            | All Us           | iers               |                  |              |
| Jersey Handler Users                                 | Jersey           | y Handler Users    |                  |              |
| Jersey Monitor Users                                 | Jersey           | y Monitor Users    |                  |              |
| Singapore Handler Users                              | Singa            | pore Handler Users |                  |              |
| Singapore Monitor Users                              | Singa            | pore Monitor Users |                  |              |
| Swiss Handler Users                                  | Swiss            | Handler Users      |                  |              |
| swiss monitor users                                  | 200125           | Monitor Users      | <br>             |              |
| Name Administration                                  | Identifier 200   |                    |                  |              |
| Description Administration                           |                  |                    |                  |              |
| Admin Group Yes                                      | Email Enabled No |                    |                  |              |
|                                                      |                  |                    |                  |              |
|                                                      |                  |                    |                  |              |
|                                                      |                  |                    |                  |              |
|                                                      |                  |                    |                  |              |
|                                                      |                  |                    |                  |              |
|                                                      |                  |                    |                  |              |
|                                                      |                  |                    |                  |              |
|                                                      |                  |                    |                  |              |
|                                                      |                  |                    |                  |              |
| 🗋 View 🖬 Add 🕼 Delete 🙆 Update 🛷 Link                |                  |                    |                  |              |
| 13:24 22/12/2021 Caps: ○ Num: ● Ready                |                  | Nikit\RiskScreen   | D Ins: O Scrt: O | Poll in - 20 |

Navigation: System > User Group > User Group > Link

## **User Group Members**

Users can be added to a User Group through the User Group Members screen.

If a user is a supervisor they will be able to see all Client Entities the user group has access to, even if they are assigned to other users.

#### Adding a user to a user group

- 1. Select the user group from the list in the top section of the screen
- Select the user you wish to add to the user group from the list of "Available System Users" (bottom left)
- 3. Click the button with the three arrows pointing to the right
- 4. The client name should now appear in the list of "Linked Users" (bottom right)

#### Removing a user from a user group

- 1. Select the user group from the list in the top section of the screen
- 2. Select the user you wish to remove from the user group in the list of "Linked Users" (bottom right)
- 3. Click the button with the three arrows pointing to the left
- 4. The client name should now appear in the list of "Available System Users" (bottom left)

#### Setting a User as Supervisor

- 1. Select the user you wish to set as a Supervisor from the list of "Linked Users" (bottom right)
- 2. Click the Supervisor button

| · · · ·                                                                     | RiskScreen 🗕 🕿 🗶                                             |
|-----------------------------------------------------------------------------|--------------------------------------------------------------|
| HOME DATA STATIC SYSTEM                                                     |                                                              |
| User Password User Group Settings                                           |                                                              |
| 🛠 Options 🗙 🗯 User Group Permission 🗶 🏭 User Group 🗶 🚟 User Group Members 🗶 |                                                              |
| IX.                                                                         |                                                              |
| Name 💌                                                                      | Description                                                  |
| Administration                                                              | Administration                                               |
| All Users                                                                   | All Users                                                    |
| Jersey Handler Users                                                        | Jersey Handler Users                                         |
| Jersey Monitor Users                                                        | Jersey Monitor Users                                         |
| Singapore Handler Users                                                     | Singapore Handler Users                                      |
| Sungapore Monitor Users                                                     | Singapore Monitor Users                                      |
| Swiss Maniter Users                                                         | Swiss handler Users                                          |
|                                                                             |                                                              |
| Available System Users                                                      | Linked Users                                                 |
| Name 💌 Logon Identifier                                                     | User Name 🔻 Supervisor                                       |
| Anna Chin - Singapore ANNA                                                  | Administrator Yes                                            |
| lana Turnar - Jarray IANE                                                   |                                                              |
| Mark Lang - Singapore MARK                                                  |                                                              |
| Mary Andrews - Swiss MARY                                                   |                                                              |
| Tony Smith - Swiss TONY                                                     |                                                              |
| Wendy King - Group WENDY                                                    | · · · · · · · · · · · · · · · · · · ·                        |
|                                                                             |                                                              |
|                                                                             |                                                              |
|                                                                             |                                                              |
|                                                                             |                                                              |
| 13:25 22/12/2021 Caps: O Num: ● Ready                                       | 🗮 Nikiti,RiskScreen 🕅 ADMIN D Ins: O Scrt: O Poll in - 7 🦾 🛁 |

The ability of Supervisor within a User Group allows the user to see all Match Potentials in the group and allows them to reallocate taken potentials to other users within the group.

# Permissions

The permissions assigned to a user group determine which screens in RiskScreen its members can access as well as what they are able to do on the screens.

## **Permission Types**

Permission types determine whether a user can access that screen and what they will be able to do once in the screen.

| Property | Information                                                                                                    |
|----------|----------------------------------------------------------------------------------------------------|
| Menu     | Allows a user to access the screen through the Ribbon.                                                                                                    |
|          | If the User Group does not have the Menu permission, they will be<br>able to see all the Buttons on the Ribbon, but they will be greyed<br>out and clicking on them will not open the screen. |
| View     | Allows users to view records related to the screen. Without this permission the screen will not display the detail of records.                                                                |
|          | *You won't be able to assign this permission to screens that don't<br>have a View (Enquiry) tab.                                                                                              |
| Add      | Allows users to add new records related to the screen.                                                                                                    |
|          | *You won't be able to assign this permission to screens that don't have an Add tab.                                                                                                    |
| Delete   | Allows users to delete records related to the screen.                                                                                                    |
|          | *You won't be able to assign this permission to screens that don't have a Delete tab.                                                                                                    |

| Property | Information                                                                               |
|----------|-------------------------------------------------------------------------------------------|
| Update   | Allows users to update records related to the screen.                                     |
|          | *You won't be able to assign this permission to screens that don't<br>have an Update tab. |
| Link     | Allows users to link records related to the screen.                                       |
|          | *You won't be able to assign this permission to screens that don't have a Link tab.       |

## Screens

Permissions for each screen in RiskScreen are set individually for each screen at the User Group level. The screen list below provides any useful information each screen.

| Screen                                                                                                    | Information                                                                                                    |
|----------------------------------------------------------------------------------------------------|----------------------------------------------------------------------------------------------------|
| Name Data - Search                                                                                                    | Screen used to search the Dow Jones/Worldcheck Entities.                                                                                                    |
| Notify Change - Search                                                                                                    | Screen used to search for changes in data in Dow Jones/Worldcheck<br>Entities                                                                                                    |
| Client Entity - Search                                                                                                    | Screen used to Search Client Entities.                                                                                                    |
| Client Entity - Add                                                                                                    | Screen used to Add Client Entities.                                                                                                    |
| Client Entity - Update                                                                                                    | Screen used to Update Client Entities.                                                                                                    |
| Client Entity - Delete                                                                                                    | Screen used to Delete Client Entities.                                                                                                    |
| Match - Potential                                                                                                    | Screen that shows Match Potentials.                                                                                                    |
|                                                                                                    | <b>Note:</b> Users that have "Update" on this screen will have full access to all the tabs on the screen and any data that may be shown on them.                                                                                                    |
| Match - Monitor                                                                                                    | Potentials.                                                                                                    |
| Match - Whitelist                                                                                                    | Screen used to view and mange Whitelisted Entities.                                                                                                    |
| Batch - Run                                                                                                    | Screen used to do Manual batch runs.                                                                                                    |
|                                                                                                    |                                                                                                    |
|                                                                                                    | <b>Note:</b> All users that have Menu access to this screen will be able to start a manual batch run.                                                                                                    |
| Feeds - Dow                                                                                                    | Note: All users that have Menu access to this screen will be able to<br>start a manual batch run.<br>Screen used to run a full Dow Entity/Worldcheck update and view                                                                                                    |
| Feeds - Dow<br>Jones/Worldcheck                                                                                                    | <ul><li>Note: All users that have Menu access to this screen will be able to start a manual batch run.</li><li>Screen used to run a full Dow Entity/Worldcheck update and view import history for Dow Entity/Worldcheck files.</li></ul>                                                                                                    |
| Feeds - Dow<br>Jones/Worldcheck<br>Processing - Run                                                                                                    | Note: All users that have Menu access to this screen will be able to<br>start a manual batch run.Screen used to run a full Dow Entity/Worldcheck update and view<br>import history for Dow Entity/Worldcheck files.Screen used to do manual Processing runs and view a history of<br>previous runs.                                                                                                    |
| Feeds - Dow<br>Jones/Worldcheck<br>Processing - Run<br>General - Map                                                                                                    | Note: All users that have Menu access to this screen will be able to<br>start a manual batch run.Screen used to run a full Dow Entity/Worldcheck update and view<br>import history for Dow Entity/Worldcheck files.Screen used to do manual Processing runs and view a history of<br>previous runs.Screen used to view statistics for the Entities in the system.                                                                                                    |
| Feeds - Dow<br>Jones/Worldcheck<br>Processing - Run<br>General - Map<br>General - Toolbox                                                                                            | Note: All users that have Menu access to this screen will be able to<br>start a manual batch run.Screen used to run a full Dow Entity/Worldcheck update and view<br>import history for Dow Entity/Worldcheck files.Screen used to do manual Processing runs and view a history of<br>previous runs.Screen used to view statistics for the Entities in the system.Screen that allows users to lookup Dow/Worldcheck Entities and<br>reset SHA values for all Dow/Worldcheck Entities.                                                                                                    |
| Feeds - Dow<br>Jones/Worldcheck<br>Processing - Run<br>General - Map<br>General - Toolbox<br>General - Logs                                                                          | Note: All users that have Menu access to this screen will be able to<br>start a manual batch run.Screen used to run a full Dow Entity/Worldcheck update and view<br>import history for Dow Entity/Worldcheck files.Screen used to do manual Processing runs<br>and view a history of<br>previous runs.Screen used to view statistics for the Entities in the system.Screen that allows users to lookup Dow/Worldcheck Entities and<br>reset SHA values for all Dow/Worldcheck Entities.Screen used to view and manage RiskScreen log files.                                                                                                    |
| Feeds - Dow<br>Jones/Worldcheck<br>Processing - Run<br>General - Map<br>General - Toolbox<br>General - Logs<br>Client Entity - Import                                                | <ul> <li>Note: All users that have Menu access to this screen will be able to start a manual batch run.</li> <li>Screen used to run a full Dow Entity/Worldcheck update and view import history for Dow Entity/Worldcheck files.</li> <li>Screen used to do manual Processing runs and view a history of previous runs.</li> <li>Screen used to view statistics for the Entities in the system.</li> <li>Screen that allows users to lookup Dow/Worldcheck Entities and reset SHA values for all Dow/Worldcheck Entities.</li> <li>Screen used to view and manage RiskScreen log files.</li> <li>Screen used to run Client Entity Imports.</li> </ul>                                                                                                    |
| Feeds - Dow<br>Jones/Worldcheck<br>Processing - Run<br>General - Map<br>General - Toolbox<br>General - Logs<br>Client Entity - Import                                                | <ul> <li>Note: All users that have Menu access to this screen will be able to start a manual batch run.</li> <li>Screen used to run a full Dow Entity/Worldcheck update and view import history for Dow Entity/Worldcheck files.</li> <li>Screen used to do manual Processing runs and view a history of previous runs.</li> <li>Screen used to view statistics for the Entities in the system.</li> <li>Screen that allows users to lookup Dow/Worldcheck Entities and reset SHA values for all Dow/Worldcheck Entities.</li> <li>Screen used to view and manage RiskScreen log files.</li> <li>Screen used to run Client Entity Imports.</li> <li>Note: User permissions are ignored during the import consequently if a user has access to this screen they can import any valid Client Entity Import file irrespective of their permissions to the Client Entity View, Add, Update or Delete screens.</li> </ul>                                                                                                    |
| Feeds - Dow<br>Jones/Worldcheck<br>Processing - Run<br>General - Map<br>General - Toolbox<br>General - Logs<br>Client Entity - Import                                                | <ul> <li>Note: All users that have Menu access to this screen will be able to start a manual batch run.</li> <li>Screen used to run a full Dow Entity/Worldcheck update and view import history for Dow Entity/Worldcheck files.</li> <li>Screen used to do manual Processing runs and view a history of previous runs.</li> <li>Screen used to view statistics for the Entities in the system.</li> <li>Screen that allows users to lookup Dow/Worldcheck Entities and reset SHA values for all Dow/Worldcheck Entities.</li> <li>Screen used to run <u>Client Entity Imports</u>.</li> <li>Note: User permissions are ignored during the import consequently if a user has access to this screen they can import any valid Client Entity Import file irrespective of their permissions to the Client Entity View, Add, Update or Delete screens.</li> <li>Screen used to run IWL imports.</li> </ul>                                                                                                    |
| Feeds - Dow<br>Jones/Worldcheck<br>Processing - Run<br>General - Map<br>General - Toolbox<br>General - Logs<br>Client Entity - Import<br>IWL Entity Import<br>Definitions - Criteria | <ul> <li>Note: All users that have Menu access to this screen will be able to start a manual batch run.</li> <li>Screen used to run a full Dow Entity/Worldcheck update and view import history for Dow Entity/Worldcheck files.</li> <li>Screen used to do manual <u>Processing runs</u> and view a history of previous runs.</li> <li>Screen used to view statistics for the <u>Entities</u> in the system.</li> <li>Screen that allows users to lookup Dow/Worldcheck Entities and reset SHA values for all Dow/Worldcheck Entities.</li> <li>Screen used to view and manage RiskScreen <u>log files</u>.</li> <li>Screen used to run <u>Client Entity Imports</u>.</li> <li>Note: User permissions are ignored during the import consequently if a user has access to this screen they can import any valid Client Entity Import file irrespective of their permissions to the Client Entity View, Add, Update or Delete screens.</li> <li>Screen used to run <u>IWL imports</u>.</li> <li>Screen used to view and manage Search Criteria.</li> </ul> |

| Screen                   | Information                                                                                                    |
|--------------------------|----------------------------------------------------------------------------------------------------|
| Definitions - Risk       | Screen used to view and manage Risk Classifications.                                                                                                    |
| Definitions - Client     | Screen used to view and manage Clients.                                                                                                    |
| Match Category -         | Screen used to view and manage Match Discount Categories.                                                                                                    |
| Discounted               |                                                                                                    |
| Match Category - Flagged | Screen used to view and manage Match Flagged Categories.                                                                                                    |
| User - User              | Screen used to view and manage Users.                                                                                                    |
| User - Password          | Screen used to reset user passwords.                                                                                                    |
| User Group - User Group  | Screen used to view and manage User Groups.                                                                                                    |
| User Group - Permission  | Screen used to view and manage User Group Permissions.                                                                                                    |
| User Group - Members     | Screen used to view and manage User Group Members.                                                                                                    |
| Settings - Options       | Screen used to view and manage RiskScreen Options.                                                                                                    |
|                          | Note: Only user in an Admin User Group will be able to access<br>system wide administrative settings (Dow Jones/Worldcheck<br>Settings, Batch Run Settings, Security Settings and Email Settings),<br>other users will only see settings relating to their instance of<br>RiskScreen. |
| Settings - License       | Screen used to view and manage the RiskScreen License.                                                                                                    |

# Managing User Group Permissions

You can change the permissions for a user group from the User Group Permissions screen. Select the User Group you want to change permissions for and "tick" or "untick" the permissions you want to modify. Save the changes to the User Group Permissions by clicking the Save button.

|                         |                                         | ngo -   | optioi            | 13  |        | RiskScreen |                  |                                             | a X  |
|-------------------------|-----------------------------------------|---------|-------------------|-----|--------|------------|------------------|---------------------------------------------|------|
| HOME D                  |                                         |         |                   |     |        |            |                  |                                             |      |
|                         |                                         | C+      |                   |     |        |            |                  |                                             |      |
| 📥 🐇   i                 | *************************************** | XI      |                   |     |        |            |                  |                                             |      |
| Users Password U        | Jser Permission Members Options Lic     | ænse    |                   |     |        |            |                  |                                             |      |
| User                    | User Group Settings                     |         |                   |     |        |            |                  |                                             |      |
| 💥 Options 🗙 🏭 Use       | r Group 🗙 🏨 User Group Permission 🗙     |         |                   |     |        |            |                  |                                             |      |
|                         |                                         |         |                   |     |        |            |                  |                                             |      |
|                         |                                         | Desert  | -41               |     |        |            |                  |                                             |      |
| Administration          |                                         | Descrij | istration         |     |        |            |                  |                                             | -il  |
| All Licers              |                                         | All Lis | arc .             | _   | _      | _          | _                |                                             | -11  |
| Jersey Handler Users    |                                         | Jersev  | Handler Users     |     |        |            |                  |                                             | -11  |
| Jersey Monitor Users    |                                         | Jersey  | Monitor Users     |     |        |            |                  |                                             | -"   |
| Singapore Handler Users |                                         | Singap  | oore Handler User |     |        |            |                  |                                             | - 11 |
| Singapore Monitor Users |                                         | Singap  | oore Monitor User | s   |        |            |                  |                                             | •    |
| Ribbon                  | Name                                    | Menu    | View              | Add | Delete | Update     | Link             |                                             | :    |
| Home Ribbon             | Adverse Media - Potential               |         |                   |     |        |            |                  |                                             |      |
| Home Ribbon             | Adverse Media - Search                  |         |                   |     |        |            |                  |                                             |      |
| Home Ribbon             | Client Entity - Add                     |         |                   |     |        |            |                  |                                             |      |
| Home Ribbon             | Client Entity - Delete                  |         |                   |     |        |            |                  |                                             |      |
| Home Ribbon             | Client Entity - Search                  |         |                   |     |        |            |                  |                                             |      |
| Home Ribbon             | Client Entity - Update                  |         |                   |     |        |            |                  |                                             |      |
| Home Ribbon             | ID - Search                             |         |                   |     |        |            |                  |                                             |      |
| Home Ribbon             | Match - Monitor                         |         |                   |     |        |            |                  |                                             |      |
| Home Ribbon             | Match - Potential                       |         |                   |     |        |            |                  |                                             |      |
| Home Ribbon             | Match - Whitelist                       |         |                   |     |        |            |                  |                                             |      |
| Home Ribbon             | Name Data - Search                      |         |                   |     |        |            |                  |                                             |      |
| Data Ribbon             | Adverse Media - Run                     |         |                   |     |        |            |                  |                                             |      |
| Data Ribbon             | Batch - Run                             |         |                   |     |        |            |                  |                                             |      |
| Data Ribbon             | Client Entity - Import                  |         |                   |     |        |            |                  |                                             |      |
|                         |                                         | _       |                   |     |        |            |                  |                                             |      |
| 13:22 22/12/2021 C      | aps: O Num: O Ready                     |         |                   |     |        |            | Nikit\RiskScreen | ADMIN <b>D</b> Ins: O Scrit: O Poll in - 20 |      |

# **Application Settings**

## Options

The options screen allows you to view and manage application wide settings.

Navigation: System > Settings > Options

|                                       | RiskScreen _ 🖉 🗶                                                                                                    |
|---------------------------------------|----------------------------------------------------------------------------------------------------|
| HOME DATA STATIC SYSTEM               |                                                                                                    |
| Lisers Parsword Liser Group Settinge  |                                                                                                    |
| X Options X                           |                                                                                                    |
|                                       |                                                                                                    |
| 💄 General                             | i                                                                                                    |
| Language                              | English                                                                                                    |
| Hide Logo                             | No                                                                                                    |
| Terminal Server Mode                  | Off ·                                                                                                    |
| Logon Banner                          | UNAUTHORISED ACCESS IS STRICTLY PROHIBITEDI ATTEMPTING TO ACCESS THIS SYSTEM WITHOUT PERMISSION MAY RESULT IN LEGAL PROCEEDINGS. |
| Environment                           |                                                                                                    |
| Startup Resolution                    | 1024x768 ·                                                                                                    |
| Startup Resolution Warnings           | No                                                                                                    |
| Start Maximised                       | No                                                                                                    |
| Polling                               | On .                                                                                                    |
| Polling Server Interval Seconds       |                                                                                                    |
| Polling Retries                       |                                                                                                    |
| Polling Retry Wait Time Seconds       |                                                                                                    |
| Environment Interval Seconds          |                                                                                                    |
| Sea Data Source Settings              |                                                                                                    |
| File Folder Location                  | C\Program Files\RiskScreen\ImportFiles\                                                                                          |
| File Retention Days                   |                                                                                                    |
| Powerland HBI                         | https://direfood.dossionae.com/MILANE/VAI                                                                                        |
| 13:20 22/12/2021 Caps: O Num: O Ready | 🗮 Nikitt/RiskScreen 🔒 ADMIN D Ins: O Scrt: O Poll in - 14                                                                        |

## **Option List**

| Option                             | Information                                                                                                    |
|------------------------------------|----------------------------------------------------------------------------------------------------|
| General                            |                                                                                                    |
| Language                           | Select the language for RiskScreen to display.                                                                                                    |
| Hide Logo                          | Hides the logo that displays in the working area when no windows are open.                                                                                                    |
| Terminal Server Mode               | Disables certain user interface animations in RiskScreen to reduce<br>CPU load when running on Terminal Servers / Citrix Servers.                                                                                               |
| Logon Banner                       | Sets the text to display in the box at the bottom of the login window.                                                                                                    |
|                                    | Note: The logon banner has a pulsing visual effect and this can be disabled and made static by enabling Terminal Server Mode.                                                                                                   |
| Environment                        |                                                                                                    |
| Startup Resolution                 | Sets the resolution that RiskScreen will use at startup (after logging in)                                                                                                    |
| Startup Resolution<br>Warnings     | If set to Yes the user will receive a warning message if the start-up<br>resolution setting is greater than the screens resolution. You may<br>wish to set this to No if you are using scaling within your display<br>settings. |
| Start Maximised                    | Sets whether RiskScreen should start maximised or not. Overrides the Startup Resolution option.                                                                                                    |
| Polling                            | Enables polling to the server to ensure it is available.                                                                                                    |
| Polling Server Interval<br>Seconds | Number of seconds to wait between polling requests.                                                                                                    |

| Option                                                         | Information                                                                                                    |
|----------------------------------------------------------------|----------------------------------------------------------------------------------------------------|
| Polling Retries                                                | Number of times to retry polling after an unsuccessfully polling the server.                                                                                                    |
| Polling Retry Wait Time<br>Seconds                             | Number of seconds to wait between polling retry requests.                                                                                                    |
| Environment Interval<br>Seconds                                | The interval in seconds that the user interface refreshes at. The default value is 1.0.                                                                                                    |
| Data Source Settings                                           |                                                                                                    |
| File Folder Location                                           | Location that Dow Jones/Worldcheck daily files will be downloaded to or imported from.                                                                                                    |
|                                                                | Used by:<br>• Manual <u>Batch Run</u><br>• Manual <u>file download</u><br>• Manual <u>file import</u><br>• Automated Batch Run<br>• RiskScreen.BatchRun.exe console application                                                                                                    |
| Retention Days                                                 | Sets the number of days Dow Jones/Worldcheck daily import files<br>are retained in the File Folder Location. Retention is based on the<br>date in the filename. Setting the value to 0 retains all files.                                                                                                    |
| Download URL                                                   | URL to use to download Dow Jones/Worldcheck daily files. Do not<br>change!                                                                                                    |
| User Name                                                      | Username used to download Dow Jones/Worldcheck daily files. Do not change!                                                                                                    |
| Password                                                       | Password used to download Dow Jones/Worldcheck daily files. Do not change!                                                                                                    |
| File Type                                                      | <ul> <li>WBL + AMe – WatchList and Adverse Media</li> <li>WBL – WatchList only</li> <li>AMe – Adverse Media only.</li> <li>The Dow Jones/Worldcheck credentials you have are only valid for the specific feed you have purchased access to. WBL + AMe credentials cannot be used to access the WBL or AMe links.</li> </ul> |
| Verbose Logging                                                | Increases the amount of information written to RiskScreen logs for<br>incremental updates. Enable this option if instructed to by the<br>support team.                                                                                                    |
| Create additional alias                                        | When importing the Dow Jones/Worldcheck data RiskScreen will                                                                                                    |
| where person first name contains multiple names                | create an additional alias where the first name field will contain the first and middle names. The alias is only created if the record has a middle name. <b>Default On.</b>                                                                                                    |
| Create additional alias                                        | When importing the Dow Jones/Worldcheck data RiskScreen will                                                                                                    |
| where person and put<br>primary FN+MN+LN in last<br>name field | when the record is a person, create an additional Alias putting the entire primary name in the last name field. <b>Default Off.</b>                                                                                                    |
| Create additional alias                                        | When importing the Dow Jones/Worldcheck data RiskScreen will                                                                                                    |
| where person and put                                           | when the record is a person, create an additional Alias for record                                                                                                    |
| primary FN+MN in first<br>name field                           | primary name putting the first name and middle name in the first name field. <b>Default Off. Potential recommended On.</b>                                                                                                    |
| Notification Change Emails                                     | Turns notification change emails on or off for all users.                                                                                                    |
| On                                                             |                                                                                                    |

| Option                      | mormation                                                             |
|-----------------------------|-----------------------------------------------------------------------|
| Batch Run Settings          |                                                                       |
| Batch Enabled               | Enables the automated batch run. Other than being started by the      |
|                             | system automated batch runs function in the same manner as            |
|                             | manual batch runs described in the Manual Batch Run section.          |
| Start Time Hours            | Hour to start the first automated batch run for the day. Combined     |
|                             | with Start Time Mins to determine start time.                         |
| Start Time Mins             | Minutes to start the first automated batch run for the day.           |
|                             | Combined with Start Time Hours to determine start time.               |
| Frequency Hours             | Number of hours between automated batch runs. Combined with           |
|                             | Frequency Mins to determine batch run interval.                       |
| Frequency Mins              | Number of minutes between automated batch runs. Combined with         |
|                             | Frequency Hours to determine batch run interval.                      |
| Status                      | Shows status information on the automated batch run.                  |
| Email Logs                  | Enables batch run logs to be sent by email.                           |
| To Email Address            | Email address that batch run logs will be sent to.                    |
| Processing Enabled          | Sets whether to do a processing run after the Dow/Worldcheck data     |
| C                           | has been updated and the Client Entity import has been run.           |
| Processing Data Loading     | Number of threads used to load the data for the processing run.       |
| Threads                     |                                                                       |
|                             | Note: Set this in accordance with your hardware specifications. For   |
|                             | best performance do not exceed the physical core count on the CPU     |
|                             | or CPUs.                                                              |
| Processing Name Search      | Number of threads used to perform the name searches.                  |
| Threads                     |                                                                       |
|                             | Note: Set this in accordance with your hardware specifications. For   |
|                             | best performance do not exceed the physical core count on the CPU     |
|                             | or CPUs.                                                              |
| Client Import Enabled       | Sets whether to do an automated <u>Client Entity Import</u> using the |
|                             | settings below after the Dow/Worldcheck data has been updated.        |
| Client Import File Location | Folder used for automated Client Entity Import.                       |
| Client Import File          | Filename of file used for automated Client Entity Import.             |
| Client Import Header Rows   | Number of header rows in the file need to be excluded from the        |
| to Exclude                  | import.                                                               |
| Client Import Delimiter     | Delimiter used in the file.                                           |
| Security Settings           |                                                                       |
| Password Must Contain       | If enabled passwords that don't contain numbers will be rejected.     |
| Numbers                     |                                                                       |
| Password Must Contain       | If enabled passwords that don't contain at least a single capital     |
| Capitals                    | letter will be rejected.                                              |
| Password Can Contain        | If enabled passwords may contain more than one instance of a          |
| <b>Repeated Characters</b>  | character.                                                            |
| Password Can be Reused      | If enabled users will be allowed to reuse passwords.                  |
| Password Minimum Length     | Sets the minimum length of passwords.                                 |
| Password Expires After      | Sets the number of days before a password expires and a user is       |
| Davs                        | forced to reset their password.                                       |
| Password Warning Before     | Number of days before their password expires a user will be warned    |
| Expiry Days                 | of the pending expiry.                                                |
| Email Settings              |                                                                       |
| SMTP Port                   | SMTP Port used for system emails.                                     |

## **Option** Information

| Option                        | Information                                                                   |
|-------------------------------|-------------------------------------------------------------------------------|
| Enable SSL                    | Enables SSL for system emails.                                                |
| Host Name                     | Host name of email server to use to send system emails.                       |
| From Address                  | Email address system emails will be sent from.                                |
| From Display Name             | Display name to use for sender of system emails.                              |
| Timeout                       | Timeout for attempts to send system emails.                                   |
| Priority                      | Priority set for system emails.                                               |
| Requires Authentication       | Sets whether mail server requires authentication.                             |
| User Name                     | Sets the username to use for authentication with the mail server.             |
| Password                      | Sets the password to use for authentication with the mail server.             |
| Test Email Settings           | Allows you to test the configured email settings, the email will be           |
|                               | sent to the <u>email address configured</u> for the user initiating the test. |
| <b>Client Entity Settings</b> |                                                                               |
| Custom Text Enabled           | Sets whether the custom text fields are displayed for Client Entities.        |
| Custom Text 1 Name            | Name that will appear for custom text 1 field (screens & reports).            |
| Custom Test 2 Name            | Name that will appear for custom text 2 field (screens & reports).            |
| Match Action Display          | Use Legacy PDF, Snapshot or both in match flagged/discounted                  |
| Profile Image                 | screen on a client entity.                                                    |

### License

The license screen shows information on your current license configured for RiskScreen and allows you to update your license key.

### Properties

| Screen                   | Information                                                           |
|--------------------------|-----------------------------------------------------------------------|
| Current Licensee         | Licensee currently configured in RiskScreen.                          |
| Current License Key      | License Key currently configured in RiskScreen.                       |
| Current Expiry Date      | Expiry date of the current license. If the license expires access to  |
|                          | RiskScreen will be restricted based on the Current Grace Days.        |
| Current User Volume      | The user volume is enforced on the number of active users in          |
|                          | RiskScreen.                                                           |
| Current Grace Days       | The grace days is the number of days prior to the license expiry date |
|                          | that a warning message will be displayed to every user at login       |
|                          | warning of the impending expiry.                                      |
| Current Licenced Version | Applied Licence type                                                  |
| Current Build            | Name of current RiskScreen Onsite batch Version                       |
| New Licensee             | Enter the new licensee name provided to you by RiskScreen.            |
|                          |                                                                       |
|                          | Note: The license key is paired to this licensee name and won't work  |
|                          | if you don't enter the correct licensee name. The licensee is case    |
|                          | sensitive and must be entered exactly as provided.                    |
| New License Key          | Enter the new license key provided to you by RiskScreen.              |

## Enquiry

## Navigation: System > Settings > License

|                             |                                        | RiskScreen                                   | _ = x |
|-----------------------------|----------------------------------------|----------------------------------------------|-------|
| HOME DA                     |                                        |                                              |       |
| Users Password Us<br>Gro    | er Permission Members Options License  |                                              |       |
| User                        | User Group Settings                    |                                              |       |
| 🔉 License 🗙                 |                                        |                                              |       |
| <ul> <li>✓   ×  </li> </ul> |                                        |                                              |       |
| Current Licensee            |                                        |                                              |       |
| Current License Key         |                                        |                                              |       |
|                             |                                        |                                              |       |
| Current Licensed Version    | RiskScreen with Adverse Media          | Current Build 2.3.4717                       |       |
| Current Expiry Date         | 21/11/2024 Current User Volume 30      | Current Grace Days 14                        |       |
| New Licensee                |                                        |                                              |       |
| New License Key             | [                                      |                                              | ן ר   |
|                             |                                        |                                              |       |
| ·                           |                                        |                                              |       |
|                             |                                        |                                              |       |
|                             |                                        |                                              |       |
|                             |                                        |                                              |       |
|                             |                                        |                                              |       |
|                             |                                        |                                              |       |
|                             |                                        |                                              |       |
|                             |                                        |                                              |       |
| 13:56 03/01/2024 Ca         | s: O Num: 🔍 Ready 🗮 Default\RiskScreen | ♣ ADMIN <b>D</b> Ins: ○ Scrl: ○ Poll in - 15 | _i    |

# Reporting

The reports tab allows you to generate reports for Client Entities. Refer to the <u>reports toolbar</u> section for more information on interacting with the report viewer.

## **Client Entities**

Client entity reports can be found on the "Reports" tab of the Client Entity Enquiry screen.

Navigation: Home > Client Entity > Search > [Client Entity] > Reports

| 🔛 Mato                 | h Monitor 🔀 🤌 Client Entity Se | arch 🗙 😇 JOHN 🗙 |                      |                               |                        |                      |  |            |
|------------------------|--------------------------------|-----------------|----------------------|-------------------------------|------------------------|----------------------|--|------------|
| © D<br>Reports<br>▼ Re | etails Match Discounted        | Katch Flagged   | AVM Match Discounted | AVM Match Flagged             | 8 Exclusion URL        | Reports              |  |            |
| Name                   |                                |                 |                      | Description                   |                        |                      |  |            |
| Client                 | Entity Detail Report           |                 |                      | Contains Client Entity detail | linformation           |                      |  |            |
| Client                 | Entity Match Discounted Report |                 |                      | Contains Client Entity match  | h discounted items bet | ween specified dates |  | Run Report |
| Client                 | Entity Match Flagged Report    |                 |                      | Contains Client Entity match  | h flagged items betwee | n specified dates    |  |            |
| Client                 | Entity Search History Report   |                 |                      | Contains Client Entity Audit  | data and Search Histo  | ry data              |  |            |
| -                      |                                | Full Page       | × ac a a .           |                               |                        |                      |  |            |
|                        |                                |                 |                      |                               |                        |                      |  |            |

They can also be accessed from the Match Potential screen on the Client Entity tab.

#### **Client Entity Detail**

The client entity detail report shows all information found on the Details tab of a client entity and the search criteria used during a processing run.

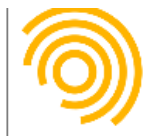

# **Client Entity Detail Report**

| Client Detail     |                  |                    |                     |                       |                 |         |
|-------------------|------------------|--------------------|---------------------|-----------------------|-----------------|---------|
| Client Name       | Jersey Head Offi | ce                 |                     | Client                | Entity ID 1     | 064     |
| Last Name         | PUTIN            |                    |                     |                       |                 |         |
| First Name        | VLADIMIR         |                    |                     |                       |                 |         |
| Middle Name       |                  |                    |                     |                       |                 |         |
| Gender            | Male             |                    | Date                |                       | 07/10/1952      |         |
| Status            | Active           |                    | Interface Reference |                       | ZR5065          |         |
| Country 1         | Russia           |                    | Risk                |                       | High            |         |
| Country 2         | Unknown          |                    | Handled by User Gr  | landled by User Group |                 | r Users |
| Country 3         | Unknown          |                    | Handled by User     | Handled by User       |                 |         |
| Criteria          | Default - Person | High Risk          | Date Added          | ate Added             |                 |         |
| Criteria Detail   |                  |                    |                     |                       |                 |         |
| Name              | Default - Person | High Risk          |                     | Ident                 | ifier           | 5       |
| Description       | Default - Person | High Risk          |                     |                       |                 |         |
| Last Name Match % | 90               | First Name Match % | 85                  | Midd                  | le Name Match   | % 60    |
| Search PEP        | Yes              | Search RCA         | Yes                 | Searc                 | h WBL           | Yes     |
| Search SAN        | Yes              | Search AVM         | No                  | Searc                 | h UNK           | Yes     |
| Reverse Search    | No               | Exclude Year Range | 0                   | Exclu                 | de Ctry No Matc | h No    |
| Date Match Bump   | 30               | MM YY Match Bump   | 20                  | YY Match Bump         |                 | 10      |
| DD MM Match Bump  | 5                | Country Match Bump | 25                  |                       |                 |         |

## **Client Entity Match Discounted**

The client entity match discounted report shows information on all discounted matches for the selected entity.

Parameters:

- From Date
- To Date

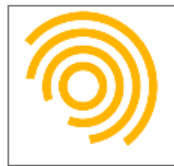

# **Client Entity Match Discounted Report**

| Client Detail           |                            |                             |                      |                            |                  |            |  |  |  |  |  |
|-------------------------|----------------------------|-----------------------------|----------------------|----------------------------|------------------|------------|--|--|--|--|--|
| Client Name             | Jersey Head Office         |                             |                      | Client E                   | intity ID        | 1065       |  |  |  |  |  |
| Last Name               | ПУТИН                      |                             |                      |                            |                  |            |  |  |  |  |  |
| First Name              | владимир                   |                             |                      |                            |                  |            |  |  |  |  |  |
| Middle Name             |                            |                             |                      | Interface Reference ZR5066 |                  |            |  |  |  |  |  |
| Gender                  | Male                       | Date 07/10/1952             |                      |                            |                  |            |  |  |  |  |  |
| Country 1               | Russia                     |                             | Risk High            |                            |                  |            |  |  |  |  |  |
| Country 2               | Unknown                    |                             | Handled by User Grou | p                          | Jersey Monitor ( | Users      |  |  |  |  |  |
| Country 3               | Unknown                    |                             | Handled by User      |                            |                  |            |  |  |  |  |  |
| Status                  | Active                     |                             | Date Added           |                            | 04/04/2018       | 04/04/2018 |  |  |  |  |  |
| Date Range              |                            |                             |                      |                            |                  |            |  |  |  |  |  |
| Between                 | 09/04/2017 And 09/04/2018  |                             |                      |                            |                  |            |  |  |  |  |  |
| <b>Match Discounted</b> |                            |                             |                      |                            |                  |            |  |  |  |  |  |
| Matched Date            | 09/04/2018                 | Generated Date              | 04/04/2018           | Identifi                   | er               | 170352     |  |  |  |  |  |
| Last Name               | PUTIN                      |                             |                      |                            |                  |            |  |  |  |  |  |
| First Name              | VLADIMIR                   |                             |                      |                            |                  |            |  |  |  |  |  |
| Middle Name             | SPIRIDONOVICH              |                             |                      |                            |                  |            |  |  |  |  |  |
| Reason                  |                            |                             |                      |                            |                  |            |  |  |  |  |  |
| Category                | Date does not match        |                             |                      |                            |                  |            |  |  |  |  |  |
| Date Meta Data          | 23 Feb 1911                |                             |                      |                            |                  |            |  |  |  |  |  |
| Country Meta Data       | Citizenship : Russia   Jur | isdiction : Russia   Reside | ent of : Russia      |                            |                  |            |  |  |  |  |  |
| Handling User Group     | Jersey Monitor Users       |                             |                      | Valid To                   | , [              | 31/12/2099 |  |  |  |  |  |
| Handling User           | Administrator              |                             |                      | Notify                     |                  | No         |  |  |  |  |  |

## **Client Entity Match Flagged**

The client entity match flagged report shows information on all flagged matches for the selected entity.

Parameters:

- From Date
- To Date

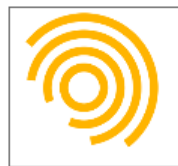

# **Client Entity Match Flagged Report**

| Client Detail       |                            |                             |                 |                |             |            |  |
|---------------------|----------------------------|-----------------------------|-----------------|----------------|-------------|------------|--|
| Client Name         | Jersey Head Office         |                             |                 | Client E       | intity ID   | 1065       |  |
| Last Name           | путин                      |                             |                 |                |             |            |  |
| First Name          | владимир                   |                             |                 |                |             |            |  |
| Middle Name         |                            |                             |                 | Interfac       | e Reference | ZR5066     |  |
| Gender              | Male                       | Date                        |                 | 07/10/1952     |             |            |  |
| Country 1           | Russia                     | Risk                        |                 | High           |             |            |  |
| Country 2           | Unknown                    | Handled by User Grou        | р               | Jersey Monitor | Users       |            |  |
| Country 3           | Unknown                    |                             | Handled by User |                |             |            |  |
| Status              | Active                     |                             | Date Added      |                | 04/04/2018  |            |  |
| Date Range          |                            |                             |                 |                |             |            |  |
| Between             | 09/04/2017                 | And 09/04/2018              |                 |                |             |            |  |
| Match Flagged       |                            |                             |                 |                |             |            |  |
| Matched Date        | 09/04/2018                 | Generated Date              | 04/04/2018      | Identifier     |             | 98141      |  |
| Last Name           | PUTIN                      |                             |                 |                |             |            |  |
| First Name          | VLADIMIR                   |                             |                 |                |             |            |  |
| Middle Name         | VLADIMIROVICH              |                             |                 |                |             |            |  |
| Reason              |                            |                             |                 |                |             |            |  |
| Category            | Relevant Acceptable - D    | omestic PEP                 |                 |                |             |            |  |
| Date Meta Data      | 07 Oct 1952                |                             |                 |                |             |            |  |
| Country Meta Data   | Citizenship : Russia   Jur | isdiction : Russia   Reside | ent of : Russia |                |             |            |  |
| Handling User Group | Jersey Monitor Users       |                             |                 | Valid To       |             | 31/12/2099 |  |
| Handling User       | Administrator              |                             |                 | Notify         |             | Yes        |  |

#### **Client Entity Match Potential**

The client entity match potential report shows information on all potential matches for the selected entity.

Parameters:

- From Date
- To Date

| Client Detail    |                           |                       |          |                |              |  |  |  |  |  |  |  |
|------------------|---------------------------|-----------------------|----------|----------------|--------------|--|--|--|--|--|--|--|
| Client Name      | Default                   |                       | Client B | Entity ID      | 5040         |  |  |  |  |  |  |  |
| Business Unit    | Default                   |                       |          |                |              |  |  |  |  |  |  |  |
| Last Name        | FACEBOOK                  | ACEBOOK               |          |                |              |  |  |  |  |  |  |  |
| First Name       |                           |                       |          |                |              |  |  |  |  |  |  |  |
| Middle Name      |                           |                       | Interfac | ce Reference   |              |  |  |  |  |  |  |  |
| Gender           | Any                       | Date                  |          |                |              |  |  |  |  |  |  |  |
| Country 1        | Unknown                   | Risk                  |          | Unclassified   | Inclassified |  |  |  |  |  |  |  |
| Country 2        | Unknown                   | Handled by User Group | p        | Administration |              |  |  |  |  |  |  |  |
| Country 3        | Unknown                   | Handled by User       |          |                |              |  |  |  |  |  |  |  |
| Status           | Active                    | Date Added            |          | 06/04/2022     |              |  |  |  |  |  |  |  |
| Date Range       |                           |                       |          |                |              |  |  |  |  |  |  |  |
| Between          | 25/10/2021 And 25/10/2022 |                       |          |                |              |  |  |  |  |  |  |  |
| Match Potentials |                           |                       |          |                |              |  |  |  |  |  |  |  |
| Generated Date   | 06/04/2022 Priority 0     | Bump 0                | Ide      | ntifier        | 2896992      |  |  |  |  |  |  |  |

#### **Client Entity Match Data**

The client entity match data report contains basic Client Entity data along with Discounts, Flags and Potentials in one report.

Parameters:

- From Date
- To Date

| Client Detail           |                           |                       |          |                |             |  |  |  |  |  |
|-------------------------|---------------------------|-----------------------|----------|----------------|-------------|--|--|--|--|--|
| Client Name             | Default                   | Client Entity ID      |          | intity ID      | 5040        |  |  |  |  |  |
| Business Unit           | Default                   |                       |          |                |             |  |  |  |  |  |
| Last Name               | FACEBOOK                  |                       |          |                |             |  |  |  |  |  |
| First Name              |                           |                       |          |                |             |  |  |  |  |  |
| Middle Name             |                           |                       | Interfac | te Reference   |             |  |  |  |  |  |
| Gender                  | Any                       | Date                  |          |                |             |  |  |  |  |  |
| Country 1               | Unknown                   | Risk                  |          | Undassified    | Indassified |  |  |  |  |  |
| Country 2               | Unknown                   | Handled by User Group | p        | Administration |             |  |  |  |  |  |
| Country 3               | Unknown                   | Handled by User       |          |                |             |  |  |  |  |  |
| Status                  | Active                    | Date Added            |          | 06/04/2022     |             |  |  |  |  |  |
| Date Range              |                           |                       |          |                |             |  |  |  |  |  |
| Between                 | 25/10/2021 And 25/10/2022 |                       |          |                |             |  |  |  |  |  |
| <b>Match Discounted</b> |                           |                       |          |                |             |  |  |  |  |  |
| Match Flagged           | Match Flagged             |                       |          |                |             |  |  |  |  |  |

## **Client Entity Search History**

The client entity search history report shows a summary of all the batch runs a client entity was screened in as well as a summary of all its match potentials, discounted and flagged matches.

| <b>Client Entity Audit</b> | History            |                    |        |                                          |                        |                |       |         |   |
|----------------------------|--------------------|--------------------|--------|------------------------------------------|------------------------|----------------|-------|---------|---|
| Audit Type                 | Add                | Audit Date         | 0      | 4/04/2018 06:27                          | Client E               | ntity ID       | 1065  |         |   |
| Last Name                  | ПУТИН              | -                  |        |                                          |                        |                |       |         |   |
| First Name                 | владимир           |                    |        |                                          |                        |                |       |         |   |
| Middle Name                |                    |                    |        |                                          | Interface Reference ZR |                |       | ZR 5066 |   |
| Gender                     | Male               |                    |        | Date 07/10/1952                          |                        |                |       |         |   |
| Country 1                  | Russia             |                    |        | Risk High                                |                        |                |       |         |   |
| Country 2                  | Unknown            |                    |        | Handling User Group Jersey Monitor Users |                        |                | Users |         |   |
| Country 3                  | Unknown            |                    |        | Handling User                            | -                      |                |       |         |   |
| Status                     | Active             |                    |        | Date Added 04/04/2018                    |                        |                |       |         |   |
| Criteria                   | Default - Person I | High Risk          |        |                                          |                        |                |       |         |   |
| <b>Client Match Volu</b>   | mes                |                    |        |                                          |                        |                |       |         |   |
| Match Discounted           | Date does not ma   | atch               |        |                                          |                        |                |       |         | 1 |
|                            |                    |                    |        |                                          |                        | Total          |       |         | 1 |
| Match Flagged              | Relevant Accepta   | ble - Domestic PEP |        |                                          |                        |                |       |         | 1 |
|                            |                    |                    |        |                                          |                        | Total          |       |         | 1 |
| Match Potentials           | -                  |                    |        |                                          |                        |                |       |         | 1 |
|                            |                    |                    |        |                                          |                        | Total          |       |         | 1 |
| <b>Client Batch Histo</b>  | ry                 |                    |        |                                          |                        |                |       |         |   |
| Batch Identifier           | 0                  | Start Date         | 04/04/ | /2018 07:39                              | С                      | lient Searched |       | Yes     |   |
|                            |                    |                    |        | Client Entity                            | Active in              | Searches       |       |         | 1 |
|                            |                    |                    |        | Client Entity                            | Inactive               | in Searches    |       |         | 0 |

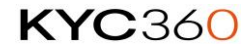

# **Dow/Worldcheck Entities**

## Data Entity Detail

Dow/Worldcheck entity reports can be found on the "Reports" tab of the Dow/Worldcheck Entity Enquiry screen.

#### Navigation: Home > Match > Monitor > Reports

| 🔍 Name Data Search 🗶                     |                                                                |            |
|------------------------------------------|----------------------------------------------------------------|------------|
|                                          |                                                                |            |
| 🗱 Details 🔍 💒 Alias 🔍 💡 Country 🔍 🎆 Date | e 🔍 📮 Relationship 🌒 🖽 Identity 🛛 General 🌖 🛷 Links 🌒 📄 Note 🌖 | Reports    |
| CReports                                 |                                                                |            |
| ▼ Reports                                |                                                                |            |
| Name                                     | Description                                                    |            |
| Data Entity Detail Report                | Contains Data Entity detail information                        |            |
|                                          |                                                                | Run Report |
|                                          |                                                                |            |
|                                          |                                                                |            |

| Entity Detail       |                       |                     |    |             |           |    |
|---------------------|-----------------------|---------------------|----|-------------|-----------|----|
| Last Name           | PUTIN                 |                     |    | Identifier  | 98141     |    |
| First Name          | VLADIMIR              |                     |    | Title       |           |    |
| Middle Name         | VLADIMIROVICH         |                     |    | Suffix      |           |    |
| Full Name           | VLADIMIR VLADIMI      | ROVICH PUTIN        |    | Deceased    | No        |    |
| Gender              | Male                  |                     |    | Action Date | 02-Aug-20 | 17 |
| Entity Type         | Person                |                     |    | Status      | Active    |    |
| Politically Exposed | Yes                   | Related Close Assoc | No | WatchList   | No        |    |
| Sanctioned          | No                    | Adverse Media       | No | Unknown     | No        |    |
| Description         |                       |                     |    |             |           |    |
| Description 1       | Politically Exposed P | erson (PEP)         |    |             |           |    |
| Description 2       |                       |                     |    |             |           |    |
| Description 3       |                       |                     |    |             |           |    |
| Alias               |                       |                     |    |             |           |    |
| Name Type           | Primary Name          |                     |    | Serial      | 1         |    |
| Last Name           | ВЛАДИМИР ВЛАДИ        | ІМИРОВИЧ ПУТИН      |    |             |           |    |
| First Name          |                       |                     |    | Title       |           |    |
| Middle Name         |                       |                     |    | Suffix      |           |    |

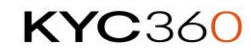

# **Match Potentials**

Reports for match potentials can be found in the "Reports" tab of the Monitor Screen.

🖳 Match Monitor 🗙 Reports **T**Reports Name Description Match Potential Report Contains Match Poten itials that are outstanding in the datab Match Potential Volume Report Contains the volume of Match Potentials that are outstanding in the database Match Discount By Day Report Contains Match Discount items for the selected date. Match Flag By Day Report Contains Match Flag items for the selected date. Run Report Match Checking Report Contains Matched Data for the selected Client, Date and UserGroup. Processing Run Statistics Report Contians Processing Run Statistics by Client and Processing Date. Client Notify Change Report Contains Client Notify Change information relating to updated Import Data records. Client Volume Report Contains Client Entity volumes by defined Client 🖬 R - 🛛 🖌 🖉 0/0 X 🖓 C 🖪 🖥 🖉

Navigation: Home > Match > Monitor > Reports

Refer to the appropriate report under the Reporting section for more information.

## Match Potential

The match potentials report shows all the client entities that have match potentials still outstanding with the Dow/Worldcheck Entities they have matched against.

Parameters:

- Client
- Business Unit
- Start Date
- End Date

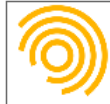

## **Match Potential Report**

| Match Potentials Outstanding |                            |               |                    |              |                |                |                   |            |  |  |  |
|------------------------------|----------------------------|---------------|--------------------|--------------|----------------|----------------|-------------------|------------|--|--|--|
| Client                       | Jersey Head Office         |               |                    |              |                |                |                   |            |  |  |  |
| User Group                   | Jersey Handler Users       |               | Priority           | 1            | Generated Date | 04/04/2018     | Potential Matches | 2          |  |  |  |
| Last Name                    | PANKOV                     |               | First Name         | DMITRIY      | DMTRIY         |                |                   |            |  |  |  |
| Middl e Name                 |                            |               | ] Client Entity ID | 1207         |                | Handling User  |                   |            |  |  |  |
| PEP Volu me                  | 2 RCA Volume               | 0 WBL Volume  |                    | 0 SAN Volume | 0 A            | VM Volume      | 0 UNK Volume      | 0          |  |  |  |
| Entity Name                  | DMITRIY NIKOLAEVICH PANKOV | 1             |                    |              | Entity ID      | 102174         | Generated Date    | 04/04/2018 |  |  |  |
| Average Bias                 | 100.0000 % Date Match      | Yes Country M | atch Yes           |              | Priority       | 1              | Meta Bump         | 25         |  |  |  |
| Is PEP                       | Yes Is RCA                 | No Is WBL     | No                 | Is SAN       | No             | Is AVM         | lo Is UNK         | No         |  |  |  |
| Entity Name                  | DMITRIY ALEKSANDROVICH PYA | NKOV          |                    | Entity ID    | 3357407        | Generated Date | 04/04/2018        |            |  |  |  |
| Average Bias                 | 97.6190 % Date Match       | No Country M  | atch Yes           |              | Priority       | 1              | Meta Bump         | 20         |  |  |  |
| Is PEP                       | Yes Is RCA                 | No Is WBL     | No                 | Is SAN       | No             | Is AVM         | ls UNK            | No         |  |  |  |
| Client                       | Jersey Head Office         |               |                    |              |                |                |                   |            |  |  |  |
| User Group                   | Jersey Handler Users       |               | Priority           | 1            | Generated Date | 04/04/2018     | Potential Matches | 1          |  |  |  |
| Last Name                    | BARNES                     |               | First Name         | PHILLIP      |                |                |                   |            |  |  |  |
| Middl e Name                 |                            |               | ] Client Entity ID | 1150         |                | Handling User  |                   |            |  |  |  |
| PEP Volu me                  | 0 RCA Volume               | 0 WBL Volume  |                    | 1 SAN Volume | 0 A            | VM Volume      | 0 UNK Volume      | 0          |  |  |  |
| Entity Name                  | PHILIP BARNES              |               |                    |              | Entity ID      | 11050455       | Generated Date    | 04/04/2018 |  |  |  |
| Average Bias                 | 97.6190 % Date Match       | No Country M  | atch Yes           |              | Priority       | 1              | Meta Bump         | 20         |  |  |  |
| Is PEP                       | No Is RCA                  | No Is WBL     | Yes                | Is SAN       | No             | Is AVM         | No Is UNK         | No         |  |  |  |

## **Match Potential Statistics**

The match potential statistics report shows the following statistics on the outstanding match potentials:

- Match Potential Age
- Match Potentials by Priority
- Number of Potentials in each of the lists (SAN, PEP, WBL, RCA, AVM, UNK)

Parameters:

- Client
- Business Unit
- User Group

|      | Match Potentials   |  |            |          |        |    |
|------|--------------------|--|------------|----------|--------|----|
| Name | Jersey Head Office |  | User Group | All User | Sroups |    |
| 40 — |                    |  |            |          |        |    |
| 10   |                    |  |            |          |        |    |
|      |                    |  |            |          |        |    |
|      |                    |  |            |          |        | 10 |
| 30 — |                    |  |            |          |        |    |
|      |                    |  |            |          |        |    |
|      |                    |  |            |          |        |    |
| 20 — |                    |  |            |          |        | -  |
|      |                    |  |            |          |        | 21 |
|      |                    |  |            |          |        |    |
| 10   |                    |  |            |          |        |    |
| 10   |                    |  |            |          |        |    |
|      |                    |  |            |          |        |    |
|      |                    |  |            |          |        | 0  |

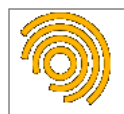

### Match Potential Statistics Report

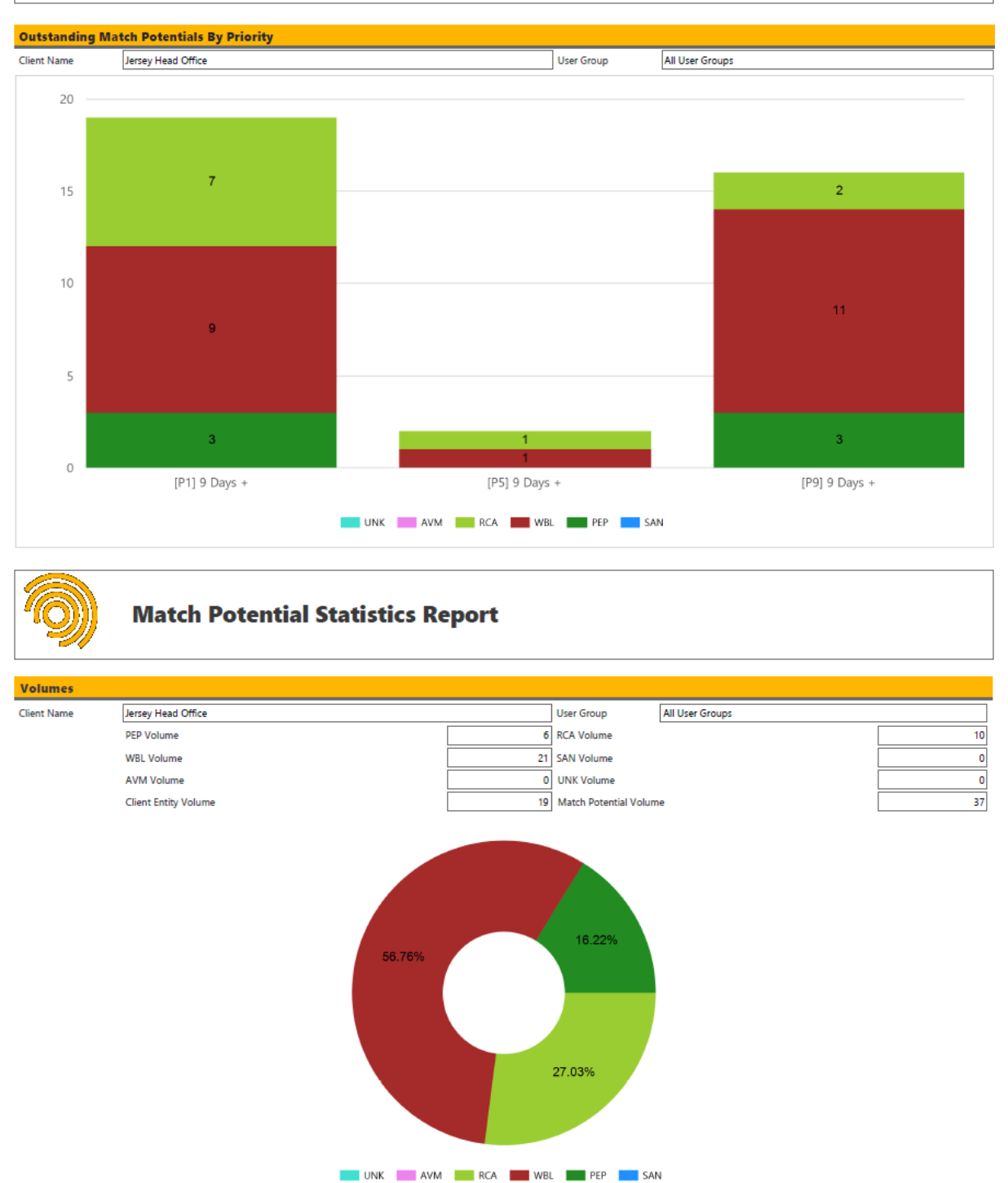

170

## Match Potential Summary

The match potential summary report shows summary information for each of the outstanding match potentials based on the user group they are assigned to.

Parameters:

- Client
- Business Unit
- Start Date
- End Date

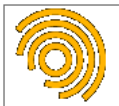

## **Match Potential Summary Report**

| Match Potentials |          |              |    |              |                                    |              |         |           |           |                 |      |          |    |
|------------------|----------|--------------|----|--------------|------------------------------------|--------------|---------|-----------|-----------|-----------------|------|----------|----|
| Client           | Jersey   | Head Office  |    |              |                                    | User Group   |         | Jersey Ha | ndler Use | rs              |      | Items    | 15 |
| Priority         | 1        | Meta Bump    | 25 | Days OS      | 9                                  | Generated Da | te      | 13/08/201 | 18 Po     | tential Matches | 2    |          |    |
| Last Name        | PANKO    | v            |    |              | First Na                           | ime          | DMITRIY |           |           |                 |      |          |    |
| Middle Name      | c        |              |    | Client E     | lient Entity ID 1207 Handling User |              |         |           |           |                 |      |          |    |
| PEP Volume       |          | 2 RCA Volume |    | 0 WBL Volume |                                    | 0 SA         | N Volum | e         |           | 0 AVM Volume    | 0 UN | K Volume | 0  |
| Priority         | 1        | Meta Bump    | 20 | Days OS      | 9                                  | Generated Da | te      | 13/08/201 | 18 Po     | tential Matches | 1    |          |    |
| Last Name        | BARNES F |              |    | First Na     | ime                                | PHILLIP      |         |           |           |                 |      |          |    |
| Middle Name      |          |              |    |              | Client E                           | intity ID    | 1150    |           |           | Handling User   |      |          |    |
| PEP Volume       |          | 0 RCA Volume |    | 0 WBL Volume |                                    | 1 SA         | N Volum | e         |           | 0 AVM Volume    | 0 UN | K Volume | 0  |
| Priority         | 1        | Meta Bump    | 20 | Days OS      | 9                                  | Generated Da | te      | 13/08/201 | 18 Po     | tential Matches | 1    |          |    |
| Last Name        | BENNET   | π            |    |              | First Na                           | ime          | NICHOL  | AS        |           |                 |      |          |    |
| Middle Name      |          |              |    |              | Client E                           | ntity ID     | 1180    |           |           | Handling User   |      |          |    |
| PEP Volume       |          | 0 RCA Volume |    | 1 WBL Volume |                                    | 0 SA         | N Volum | e [       |           | 0 AVM Volume    | 0 UN | K Volume | 0  |
| Priority         | 1        | Meta Bump    | 20 | Days OS      | 9                                  | Generated Da | te      | 13/08/201 | 18 Po     | tential Matches | 1    |          |    |
| Last Name        | CHOW     | DHURY        |    |              | First Na                           | me           | SHAMS   | JL        |           |                 |      |          |    |
| Middle Name      | ALAM     |              |    |              | Client E                           | intity ID    | 1016    |           |           | Handling User   |      |          |    |
| PEP Volume       |          | 0 RCA Volume |    | 0 WBL Volume |                                    | 1 SA         | N Volum | e         |           | 0 AVM Volume    | 0 UN | K Volume | 0  |
| Priority         | 1        | Meta Bump    | 20 | Days OS      | 9                                  | Generated Da | te      | 13/08/201 | 18 Po     | tential Matches | 1    |          |    |
| Last Name        | EDWAR    | DS           |    |              | First Na                           | me           | LIAM    |           |           |                 |      |          |    |
| Middle Name      |          |              |    |              | Client E                           | intity ID    | 1196    |           |           | Handling User   |      |          |    |
| PEP Volume       |          | 0 RCA Volume |    | 0 WBL Volume |                                    | 1 SA         | N Volum | e         |           | 0 AVM Volume    | 0 UN | K Volume | 0  |

## Match Potential Volume

The match potential volume report shows the number of match potentials outstanding based on the following groupings:

- Total
- By Priority (Risk Classification)
- By Generated Date
- By Priority and Generated Date
- By Generated Date and User Group
- By Generated Date and User Group and Priority

Parameters:

- Client
- Business Unit
- Start Date
- End Date

#### **Match Potential Volumes Report**

| <b>Total Volumes</b>  |                      |               |               |              |              |    |
|-----------------------|----------------------|---------------|---------------|--------------|--------------|----|
| Client Name           | Jersey Head Office   |               |               |              | Total Items  | 43 |
| PEP Volume            | 8 RCA Volume         | 10 WBL Volume | 24 SAN Volume | 0 AVM Volume | 1 UNK Volume | 0  |
| <b>Priority Volum</b> | es                   |               |               |              |              |    |
| Priority              | 9                    |               |               |              | Total Items  | 18 |
| PEP Volume            | 5 RCA Volume         | 2 WBL Volume  | 11 SAN Volume | 0 AVM Volume | 0 UNK Volume | 0  |
| Priority              | 5                    |               |               |              | Total Items  | 6  |
| PEP Volume            | 0 RCA Volume         | 1 WBL Volume  | 4 SAN Volume  | 0 AVM Volume | 1 UNK Volume | 0  |
| Priority              | 1                    |               |               |              | Total Items  | 19 |
| PEP Volume            | 3 RCA Volume         | 7 WBL Volume  | 9 SAN Volume  | 0 AVM Volume | 0 UNK Volume | 0  |
| Generated Dat         | e Volumes            |               |               |              |              |    |
| Generated Date        | 04/04/2018           |               |               |              | Total Items  | 43 |
| PEP Volume            | 8 RCA Volume         | 10 WBL Volume | 24 SAN Volume | 0 AVM Volume | 1 UNK Volume | 0  |
| Generated Dat         | e - Priority Volumes |               |               |              |              |    |
| Generated Date        | 04/04/2018 Priority  | 9             |               |              | Total Items  | 18 |
| PEP Volume            | 5 RCA Volume         | 2 WBL Volume  | 11 SAN Volume | 0 AVM Volume | 0 UNK Volume | 0  |
| Generated Date        | 04/04/2018 Priority  | 5             |               |              | Total Items  | 6  |
| PEP Volume            | 0 RCA Volume         | 1 WBL Volume  | 4 SAN Volume  | 0 AVM Volume | 1 UNK Volume | 0  |
| Generated Date        | 04/04/2018 Priority  | 1             |               |              | Total Items  | 19 |
| PEP Volume            | 3 RCA Volume         | 7 WBL Volume  | 9 SAN Volume  | 0 AVM Volume | 0 UNK Volume | 0  |

## Match Data by Day

The match data by day report shows all match potentials generated on a specific day.

Parameters:

- Client
- Business Unit
- Data Date

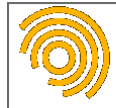

## Match Data By Day Report

| Outstanding Mat  | tch  | Potentials       |           |          |     |           |             |     |     |    |     |          |      |    |            |    |               |     |
|------------------|------|------------------|-----------|----------|-----|-----------|-------------|-----|-----|----|-----|----------|------|----|------------|----|---------------|-----|
| Client           | Jers | ey Head Office   |           |          |     |           |             |     |     |    |     |          |      |    |            |    |               |     |
| User Group       | Jers | ey Handler Users |           |          |     |           |             |     |     |    |     |          |      |    |            |    |               |     |
| Client Entity ID | 101  | 3                | Last Nar  | ne       |     | WILLIAM   |             |     |     |    |     | Last Nam | e    | [  | ALUN       |    |               |     |
| Entity ID        | [    | 4677707          | Entity Fu | III Name |     | ALUN WI   | UN WILLIAMS |     |     |    |     | Handling | User | [  |            |    |               |     |
| Generated Date   | [    | 13/08/2018       | PEP       | No       | RCA | Yes       | WBL         | No  | SAN | No | AVM | No       | UNK  | No | Date Match | No | Country Match | Yes |
| Client Entity ID | 101  | 6                | Last Nar  | ne       |     | CHOWDH    | URY         |     |     |    |     | Last Nam | e    | [  | SHAMSUL    |    |               |     |
| Entity ID        | [    | 11226446         | Entity Fu | III Name |     | SAMSUL    | HOWDHU      | RY  |     |    |     | Handling | User | [  |            |    |               |     |
| Generated Date   | [    | 13/08/2018       | PEP       | No       | RCA | No        | WBL         | Yes | SAN | No | AVM | No       | UNK  | No | Date Match | No | Country Match | Yes |
| Client Entity ID | 101  | 9                | Last Nar  | ne       |     | PATEL     |             |     |     |    |     | Last Nam | e    | [  | IQBAL      |    |               |     |
| Entity ID        | [    | 11297053         | Entity Fu | III Name |     | IQBAL PA  | EL          |     |     |    |     | Handling | User | [  |            |    |               |     |
| Generated Date   | [    | 13/08/2018       | PEP       | No       | RCA | Yes       | WBL         | No  | SAN | No | AVM | No       | UNK  | No | Date Match | No | Country Match | Yes |
| Client Entity ID | 102  | 0                | Last Nar  | ne       |     | WILSON    |             |     |     |    |     | Last Nam | e    | [  | IAN        |    |               |     |
| Entity ID        | [    | 708336           | Entity Fu | III Name |     | IAN HENR  | Y WILSON    |     |     |    |     | Handling | User | [  |            |    |               |     |
| Generated Date   | [    | 13/08/2018       | PEP       | No       | RCA | Yes       | WBL         | No  | SAN | No | AVM | No       | UNK  | No | Date Match | No | Country Match | Yes |
| Entity ID        | [    | 708339           | Entity Fu | III Name |     | IAIN WILS | ON          |     |     |    |     | Handling | User | [  |            |    |               |     |
| Generated Date   | [    | 13/08/2018       | PEP       | No       | RCA | Yes       | WBL         | No  | SAN | No | AVM | No       | UNK  | No | Date Match | No | Country Match | Yes |
| Entity ID        | [    | 1361320          | Entity Fu | III Name |     | SIMON K   | ITH WILSO   | N   |     |    |     | Handling | User | [  |            |    |               |     |
| Generated Date   | [    | 13/08/2018       | PEP       | No       | RCA | No        | WBL         | Yes | SAN | No | AVM | No       | UNK  | No | Date Match | No | Country Match | No  |
| Entity ID        | [    | 1505346          | Entity Fu | III Name |     | IAN WILS  | ON          |     |     |    |     | Handling | User | [  |            |    |               |     |
| Generated Date   | [    | 13/08/2018       | PEP       | No       | RCA | No        | WBL         | Yes | SAN | No | AVM | No       | UNK  | No | Date Match | No | Country Match | Yes |

**KYC**360

# Match Discount by Day

The match discount by day report shows all match potentials that were discounted on the day selected with some additional information.

Parameters:

- Client
- Business Unit
- Start Date
- End Date

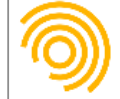

## **Match Discount By Day Report**

| Match Discount   | Items                                |              |            |                              |                              |                     |        |
|------------------|--------------------------------------|--------------|------------|------------------------------|------------------------------|---------------------|--------|
| Client           | Jersey Head Office                   |              |            |                              |                              | Gient Entity ID     | 1065   |
| Last Name        | путин                                | First Name   | владими    | p                            | Middle Name                  |                     |        |
| Entity Full Name | VLADI MIR SPIRI DONOVICH PUTI N      |              |            |                              |                              | Entity ID           | 170352 |
| Matched Date     | 09/04/2018 Generated Date 04/04/2018 | Action Days  | 5          | Valid to Date                | 31/12/2099                   | Notify              | No     |
| Reason           |                                      |              |            |                              | DiscountCategory             | Date does not match |        |
| Date Meta        | 23 Feb 1911                          | Country Meta | Gtizenship | : Russia   Jurisdiction : Ru | ussia   Resident of : Russia |                     |        |
| User Group       | Jersey Monitor Users                 |              |            | Handling User                | Administrator                |                     |        |

Name does not match

Discount Category

Administrator

Citizenship : Russia | Jurisdiction : Russia | Resident of : Russia

Handling User

## Match Discount by Category

The match discount by category report shows information for each discounted match potential for the selected category between the dates supplied.

Parameters:

- Client
- Business Unit
- Start Date
- End Date
- Category

| $\textcircled{\begin{tabular}{ c c } \hline \hline \hline \hline \hline \hline \hline \hline \hline \hline \hline \hline \hline \hline \hline \hline \hline \hline \hline$ | Match           | Discou          | nt E | By Cat    | egory       | y Rep | ort      |              |      |             |        |           |     |        |           |
|----------------------------------------------------------------------------------------------------|-----------------|-----------------|------|-----------|-------------|-------|----------|--------------|------|-------------|--------|-----------|-----|--------|-----------|
| Match Discount                                                                                                    | ltems           |                 |      |           |             |       |          |              |      | Betwee      | n 16,  | /07/2018  | 3 a | nd 1   | 6/08/2018 |
| Client                                                                                                    | Jersey Head Off | fice            |      |           |             |       |          |              |      |             | Client | Entity ID |     | 1064   |           |
| Last Name                                                                                                    | PUTIN           |                 |      |           | First Name  |       | VLADIMIR |              |      | Middle Name |        |           |     |        |           |
| Entity Full Name                                                                                                    | VLADIMIR SPIRI  | IDONOVICH PUTIN |      |           |             |       |          |              |      |             | Entity | ID        |     | 170352 |           |
| Is PEP                                                                                                    | No              | s RCA           | Yes  | Is WBL    |             | No    | Is SAN   |              | No   | Is AVM      | No     | ls        | UNK |        | No        |
| Matched Date                                                                                                    | 16/08/2018      | Generated Date  | 16   | 6/08/2018 | Action Days |       | 0        | Valid to Dat | te 3 | 1/12/2099   | Notify | /         |     | False  |           |

# Match Flag by Day

Demo Match

23 Feb 1911

Jersey Monitor Users

The match flag by day report shows all match potentials that were flagged on the day selected with some additional information.

Country Meta

Parameters:

Reason Date Meta

User Group

- Client
- Match Date
- From Date
- To Date

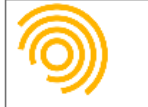

#### **Match Flag By Day Report**

| Match Flag Item  | s                                    |              |            |                              |                             |                         |             |
|------------------|--------------------------------------|--------------|------------|------------------------------|-----------------------------|-------------------------|-------------|
| Client           | Jersey Head Office                   |              |            |                              |                             | Client Entity ID        | 1065        |
| Last Name        | путин                                | First Name   | владими    | P                            | Middle Name                 |                         |             |
| Entity Full Name | VLADI MIR VLADI MIROVICH PUTIN       |              |            |                              |                             | Entity I D              | 98141       |
| Matched Date     | 09/04/2018 Generated Date 04/04/2018 | Action Days  | 5          | Valid to Date                | 31/12/2099                  | Notify                  | Yes         |
| Reason           |                                      |              |            |                              | Flag Category               | Relevant Acceptable - D | omestic PEP |
| Date Meta        | 07 Oct 1952                          | Country Meta | Gtizenship | : Russia   Jurisdiction : Ru | ssia   Resident of : Russia |                         |             |
| User Group       | Jersey Monitor Users                 |              |            | Handling User                | Administrator               |                         |             |

# **KYC**360

#### Match Flag by Category

The match flag by category report shows information for each flagged match potential for the selected category between the dates supplied.

Parameters:

- Client
- Business Unit
- Start Date
- End Date
- Category

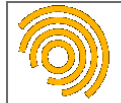

#### Match Flag By Category Report

| Match Flag Item  | s                                    |              |             |                             | Betweer                       | n 16/07/2     | 018 a      | and 2       | 2/08/2018 |
|------------------|--------------------------------------|--------------|-------------|-----------------------------|-------------------------------|---------------|------------|-------------|-----------|
| Client           | Jersey Head Office                   |              |             |                             |                               | Client Entity | ID         | 1179        |           |
| Last Name        | WILSON                               | First Name   | BRIAN       |                             | Middle Name                   |               |            |             |           |
| Entity Full Name | BRIAN ALFRED SAMUEL WILSON           |              |             |                             |                               | Entity ID     |            | 969451      |           |
| Is PEP           | Yes Is RCA No Is WB                  | L No         | Is SAN      | No                          | Is AVM                        | No            | Is UNK     |             | No        |
| Matched Date     | 15/08/2018 Generated Date 13/08/2018 | Action Days  | 2           | Valid to Date               | 31/12/2099                    | Notify        |            | True        |           |
| Reason           | Test                                 |              |             |                             | Flag Category                 | Relevant No   | t Acceptab | le - High R | isk PEP   |
| Date Meta        | 15 May 1943                          | Country Meta | Citizenship | : United Kingdom   Juri     | sdiction : United Kingdom     | Resident of : | United Kin | igdom       |           |
| User Group       | Jersey Monitor Users                 |              |             | Handling User               | Administrator                 |               |            |             |           |
| Client           | Jersey Head Office                   |              |             |                             |                               | Client Entity | ID         | 1064        |           |
| Last Name        | PUTIN                                | First Name   | VLADIMIR    |                             | Middle Name                   |               |            |             |           |
| Entity Full Name | VLADIMIR VLADIMIROVICH PUTIN         |              |             |                             |                               | Entity ID     |            | 98141       |           |
| Is PEP           | Yes Is RCA No Is WB                  | L No         | Is SAN      | No                          | Is AVM                        | No            | Is UNK     |             | No        |
| Matched Date     | 16/08/2018 Generated Date 13/08/2018 | Action Days  | 3           | Valid to Date               | 31/12/2099                    | Notify        |            | True        |           |
| Reason           | Demo Match                           |              |             |                             | Flag Category                 | Relevant No   | t Acceptab | le - High R | isk PEP   |
| Date Meta        | 07 Oct 1952                          | Country Meta | Citizenship | : Russia   Jurisdiction : F | lussia   Resident of : Russia |               |            |             |           |
| User Group       | Jersey Monitor Users                 |              |             | Handling User               | Administrator                 |               |            |             |           |

## Match Checking

The match checking report shows all matches that were made on the date and user group selected with some additional information on each of the matches.

Parameters:

- Client
- Business Unit
- Match Date
- User Group

| 9                      | Match Che                  | cking Rep              | ort                 |                |            |              |                              |               |            |    |    |
|------------------------|----------------------------|------------------------|---------------------|----------------|------------|--------------|------------------------------|---------------|------------|----|----|
| Match Items            |                            |                        |                     |                |            |              |                              |               |            |    |    |
| Client                 | Jersey Head Office         |                        |                     |                |            |              |                              |               |            |    |    |
| Client Entity ID       | 1065                       | Interface Reference    | ZR5066              | Entity ID      |            | 170352       |                              |               |            |    |    |
| Last Name              | путин                      |                        |                     | Entity Full Na | ame        | VL ADIMIR S  | PIRIDONOVICH PUTIN           |               |            |    |    |
| First Name             | владимир                   |                        |                     | Ī              |            |              |                              |               |            |    |    |
| Middle Name            |                            |                        |                     | Is PEP         |            | No           | Is R CA                      | Yes           | Is WBL     |    | No |
| Cli ent Risk           | High                       |                        |                     | Is SAN         |            | No           | Is AVM                       | No            | Is UNK     |    | No |
| Client Date            | 07/10/1952                 |                        |                     | Date Meta      |            | 23 Feb 1911  |                              |               |            |    |    |
| <b>Gient Country 1</b> | Russia                     | <b>Dient Country 2</b> | Unknown             | Country Met    | а          | Gtizenship : | Russia   Jurisdiction : Russ | ia   Resident | of: Russia |    |    |
| Client Country 3       | Unknown                    |                        |                     |                |            |              |                              |               |            |    |    |
| Client Gender          | Male                       |                        |                     | Entity Gende   | er         | Male         |                              |               |            |    |    |
| Client Criteria        | Default - Person High Risk |                        |                     |                |            |              |                              |               |            |    |    |
| Match Type             | Discount                   | Match Category         | Date does not match |                |            |              |                              |               |            |    |    |
| Matched Date           | 09/04/2018 Generated       | d Date 04/04/20        | 18 Action Days      | 5              | Valid to [ | Date         | 31/12/2099                   | Notify        |            | No |    |
| Reason                 |                            |                        |                     |                |            |              |                              |               |            |    |    |
| User Group             | Jersey Monitor Users       |                        |                     |                | Handling   | User         | Administrator                |               |            |    |    |

### **Processing Run Statistics**

The processing run statistics report will show summary statistics for any processing runs for a client on the date selected.

Parameters:

• Client

VERSION: 2.3.4717.1

- Business Unit
- Processing Date

| 9                  | Processing S       | Statistics Rep            | ort         |        |       |           |             |                  |       |   |
|--------------------|--------------------|---------------------------|-------------|--------|-------|-----------|-------------|------------------|-------|---|
| Client Processing  | Jersey Head Office |                           |             |        |       |           |             | Batch Identifier | 3     |   |
| Start Date         | 09/04/2018 16:38   | End Date 09/04            | /2018 16:38 | DL Thr | reads | 2         | NS Threads  | 2                |       |   |
| Searches Performed |                    | 208 Client Entity Matches |             |        | 0     | Total Dat | a Matches   | C                |       |   |
|                    | Data Match Volumes | PEP                       | C           | RCA    | 0     | WBL       | C SAN       | 0 AVM            | 0 UNK | C |
| Initial Matches    |                    | 207 Discount Total        |             |        | 207   | Discount  | Multi Match | 17               |       |   |
|                    |                    | Discount White List       |             |        | ٥     | Discount  | Date Meta   | 38               |       |   |
|                    |                    | Discount Country Meta     |             |        | 107   | Discount  | Existing    | 45               |       |   |

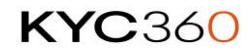

## **Client Notify Change**

The client notify change report will show the list of Dow/Worldcheck entities that generated a change notification for the client and date selected.

Parameters:

- Client
- Business Unit
- Data Feed Start Date
- Data Feed End Date

| 9               | Client No          | otify Cha      | nge Ro        | eport |                        |    |                  |            |      |
|-----------------|--------------------|----------------|---------------|-------|------------------------|----|------------------|------------|------|
| Notify Change I | te ms              |                |               |       |                        |    |                  |            |      |
| Client          | Jersey Head Office |                |               |       |                        |    | Data Feed ID     | 3          |      |
| Last Name       | BRAZOVSKIS         |                |               |       |                        |    | Client Entity ID | 1240       |      |
| First Name      | JĀNIS              |                |               |       |                        |    | Area             | Match Flag | gged |
| Middle Name     |                    |                |               |       |                        |    | Notify           | Yes        |      |
| Entity Name     | JÄNIS BRAZOVSKIS   |                |               |       |                        |    | Entity ID        | 26702      |      |
| Data Feed Date  | 09/04/2018         | User Group     | Administratio | n     |                        |    | User             | Administra | ator |
| Deleted         | No                 | Record Changed |               | Yes   | Classification Changed | No | Name Changed     |            | No   |
|                 |                    | Date Changed   |               | No    | Address Changed        | No | Country Changed  |            | Yes  |

## **Client Volume**

The client volume report shows how many active and disabled client entities exist within each client.

| <b>)</b> | Client Volumes Report |        |        |        |     |
|----------|-----------------------|--------|--------|--------|-----|
| Volumes  |                       |        |        |        |     |
| Client   | Jersey Head Office    | Status | Active | Volume | 208 |
| Client   | Singapore Office      | Status | Active | Volume | 11  |
| Client   | Swiss Office          | Status | Active | Volume | 21  |

# **Client Entity Last Changed Change**

This report allows you to report on and extract Client Entity data by Client, Business Unit and User Group along with the record Status, Start Date and End Date. This report can highlight inactive Client Entity records which have not been changed for a user definable period of time or highlight active Client Entity records that have recently changed.

Parameters:

- Client
- Business Unit
- User Group
- Status
- Start Date
- End Date

| 9         | Clie    | nt Entity Last Chai | <b>iged Re</b><br>rith status Ac | e <b>port</b><br><sup>ctive</sup>                                    |
|-----------|---------|---------------------|----------------------------------|----------------------------------------------------------------------|
| Client    | Default | Business U          | <b>Init</b> Default              | t User Group Administration                                          |
| Last Name | RUELLAN |                     | First Name                       | CHRISTIAN Middle Name                                                |
| Entity ID | 5043    | Interface Ref CR911 | Date Added                       | 21/10/2022 Last Changed 21/10/2022 15:12:03 Changed By Administrator |

# **Client Entity Data Quality Report**

This report allows you to selected test conditions and identify data quality issues.

Parameters:

• Different test conditions via pop up before running report.

| Data Quality Test Conditions                                                                                                    |                       |
|----------------------------------------------------------------------------------------------------|-----------------------|
| ✓ Where data subject is Person and first or last name contains multiple words                                                         |                       |
| $oldsymbol{I}$ Where data subject is Person and first name contains two or more words and middle name is blank                        |                       |
| ✔ Where data subject is Person and younger than 16 years                                                                              |                       |
| $\checkmark$ Where data subject is Person and is older than 80 years                                                                  |                       |
| $oldsymbol{I}$ Where data subject is Person and first name or last name are more than 18 characters long                              |                       |
| I Where data subject is Person and has a single char between two spaces or a single char followed by a full stop in the first, middle | e or last name fields |
| $m{J}$ Where data subject is Person and has a single char in either the first name, middle name or last name fields                   |                       |
| $oldsymbol{I}$ Where data subject is Person and first name, middle name or last name contains an integer value                        |                       |
| ✔ Where data subject is Entity and last name contains an integer value                                                                |                       |
| Run Report                                                                                                    | Cancel                |

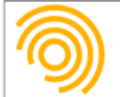

# **Client Entity Data Quality Report**

| Test Conditions - Where data subject is:                                                                                               |                                                                                                    |                |             |             |                              |                                                                 |            |  |
|----------------------------------------------------------------------------------------------------|----------------------------------------------------------------------------------------------------|----------------|-------------|-------------|------------------------------|-----------------------------------------------------------------|------------|--|
| Yes Person and first                                                                                                    | Ind first or last name contains multiple words Yes Person and first name or last name are more than 1                             |                |             |             |                              |                                                                 |            |  |
| Yes Person and first                                                                                                    | Yes Person and first name contains two or more words and middle name is blank Yes Person and has a single char between two spaces |                |             |             |                              | or a single char followed by a full stop in the all name fields |            |  |
| Yes Person and younger than 16 years Yes Person and has a single char in either the first name                                         |                                                                                                    |                |             |             | ie, middle name or last name |                                                                 |            |  |
| Yes Person and is of                                                                                                    | Yes Person and is older than 80 years Yes Person and first name, middle name or last name                                         |                |             |             |                              | alue                                                            |            |  |
| Yes Entity and last name contains an integer value                                                                                     |                                                                                                    |                |             |             |                              |                                                                 |            |  |
| Client: Jersey Head                                                                                                    | d Office                                                                                                    | Business Unit: | Default     |             |                              |                                                                 |            |  |
| Test Condition                                                                                                    |                                                                                                    |                |             |             | Volume                       | Total Volume                                                    | Percentage |  |
| Where data subject is Person and first or last name contains multiple words                                                            |                                                                                                    |                |             |             | 2                            | 192                                                             | 1.042%     |  |
| Where data subject is Person and younger than 16 years                                                                                 |                                                                                                    |                |             |             | 1                            | 192                                                             | 0.521%     |  |
| Where data subject is Person and is older than 80 years                                                                                |                                                                                                    |                |             |             | 2                            | 192                                                             | 1.042%     |  |
| Where data subject is Person and first name, middle name or last name contains an integer value                                        |                                                                                                    |                |             |             | 1                            | 192                                                             | 0.521%     |  |
| Where data subject is Entity and last name contains an integer value                                                                   |                                                                                                    |                |             |             | 1                            | 16                                                              | 6.250%     |  |
| Client: Jersey Head                                                                                                    | d Office                                                                                                    | Business Unit: | Test Office |             |                              |                                                                 |            |  |
| Test Condition                                                                                                    |                                                                                                    |                |             |             | Volume                       | Total Volume                                                    | Percentage |  |
| Where data subject is Person and first or last name contains multiple words                                                            |                                                                                                    |                |             |             | 2                            | 17                                                              | 11.765%    |  |
| Where data subject is Person and first name contains two or more words and middle name is blank                                        |                                                                                                    |                |             |             | 2                            | 17                                                              | 11.765%    |  |
| Where data subject is Person and has a single char between two spaces or a single char followed by a full stop in all name fields 1 17 |                                                                                                    |                |             |             |                              |                                                                 | 5.882%     |  |
| Client: Jersey Hea                                                                                                    | d Office                                                                                                    | Business Unit: | Default     |             |                              |                                                                 |            |  |
| Test: Where data subject is Person and first or last name contains multiple words                                                      |                                                                                                    |                |             |             |                              |                                                                 |            |  |
| Interface Ref                                                                                                    | Last Name                                                                                                    |                | First Name  | Middle Name |                              | E                                                               | ntity ID   |  |
| ZR5062                                                                                                    | एस एन अहमद                                                                                                    |                |             |             |                              | 1                                                               | 061        |  |
| ZR5064                                                                                                    | ໄຊເຊັ່ງລີ ຕັງເບຼຍອີ                                                                                                    |                |             |             |                              | 1                                                               | 063        |  |
|                                                                                                    |                                                                                                    |                |             |             |                              |                                                                 |            |  |

12/10/2022 19:38

Page 1 of 3
## Glossary

#### Client

A Client is a partition within RiskScreen Onsite Batch which is used to ensure that customers belonging to e.g. the Jersey office can only be seen by users authorised to view customers attached to that Client.

## **Client Entity**

Client Entities are your clients you will screen using RiskScreen.

### Criteria

RiskScreen uses Criteria to apply risked based approach to screening. Each criteria is a pre-defined search profile used by the screening process when a client entity is screened against the Dow/Worldcheck Jones data. Each client entity will have a criteria assigned which determines when they will generate new match potentials.

#### **Risk Classification**

Risk Classifications are assigned to client entities based on their level of expected risk.

### **Match Potential**

Dow Jones/Worldcheck entities that satisfy the requirements set by the criteria for a client entity will generate match potentials during the screening process. These match potentials can be found on the <u>Match Potential</u> screen and are then flagged or discounted by the users.

### **Match Flagged**

A Flagged match represents a link between a client entity and a Dow Jones/Worldcheck entity confirming that they are the same person or entity.

### Match Discounted

A Discounted match is a match potential that was a false positive, i.e. the client entity and the Dow Jones/Worldcheck entity are not the same person/entity.

# Appendix

## Alias Types

| Entity Type | Possible Alias Types        |
|-------------|-----------------------------|
| Person      | Primary Name                |
|             | Also Known As               |
|             | Low Quality AKA             |
|             | Maiden Name                 |
|             | Formerly Known As           |
|             | Spelling Variation          |
|             | Expanded Language Variation |
| Entity      | Primary Name                |
|             | Also Known As               |
|             | Formerly Known As           |
|             | Spelling Variation          |
|             | Low Quality AKA             |
|             | Expanded Language Variation |

## **Country Types**

- 1. Unknown
- 2. Citizenship
- 3. Resident of
- 4. Jurisdiction
- 5. Country of Affiliation
- 6. Country of Registration
- 7. Enhanced Risk Country
- 8. Country of Reported Allegation
- 9. Sanctioned Region
- 10. Formerly Sanctioned Region

## **Date Types**

| Entity Type | Possible Date Types                                     |
|-------------|---------------------------------------------------------|
| Person      | Date of Birth                                           |
|             | Deceased Date                                           |
|             | <ul> <li>Inactive as of (PEP)</li> </ul>                |
|             | <ul> <li>Inactive as of (RCA related to PEP)</li> </ul> |
| Entity      | Date of Registration                                    |
|             | Cessation Date                                          |

## **Relationship Types**

- 1. Wife
- 2. Husband
- 3. Brother
- 4. Sister
- 5. Son
- 6. Daughter
- 7. Mother

- 8. Father
- 9. Cousin
- 10. Step-Son
- 11. Step-Daughter
- 12. Brother-in-law
- 13. Sister-in-law
- 14. Uncle
- 15. Aunt
- 16. Mother-in-law
- 17. Father-in-law
- 18. Grandfather
- 19. Grandmother
- 20. Son-in-law
- 21. Daughter-in-law
- 22. Niece
- 23. Nephew
- 24. Grandson
- 25. Granddaughter
- 26. Stepfather
- 27. Stepmother
- 28. Business Associate
- 29. Friend
- 30. Financial Adviser
- 31. Legal Adviser
- 32. Colleague
- 33. Agent/Representative
- 34. Employee
- 35. Associate
- 36. Child
- 37. Family Member
- 38. Political Adviser
- 39. Senior Official
- 40. Unmarried Partner
- 41. Same-sex Spouse
- 42. Employer
- 43. Shareholder/Owner
- 44. Associated Special Interest Person
- 45. Parent Company
- 46. Subsidiary
- 47. Asset

## **Identity Types**

- 1. Unknown
- 2. National ID
- 3. National Tax No.
- 4. DUNS Number
- 5. Others

- 6. Company Identification No.
- 7. OFAC Program ID
- 8. OFAC Unique ID
- 9. Bank Identifier Code (BIC)
- 10. Legal Entity Identifier (LEI)
- 11. Driving Licence No.
- 12. Social Security No.
- 13. Passport No.
- 14. HM Treasury Group ID
- 15. DFAT Reference Number
- 16. OSFI Individuals ID
- 17. EU Sanctions Programme Indicator
- 18. EU Consolidated Electronic List ID
- 19. SECO SSID
- 20. National Criminal Identification Code (USA)
- 21. Federal Bureau of Prisons Register Number
- 22. National Provider Identifier (NPI)
- 23. UN Permanent Reference No.
- 24. OSFI Iran ID
- 25. Central Registration Depository (CRD)
- 26. Standard Industrial Classification (SIC)
- 27. North American Industry Classification System (NAICS)
- 28. NACE (European Union Economic Activity Classification System)
- 29. Related OFAC Program ID
- 30. Related OFAC Unique ID
- 31. Related EU Sanctions Programme Indicator
- 32. Related EU Consolidated Electronic List ID
- 33. OSFI Entities ID
- 34. International Securities Identification Number (ISIN)
- 35. International Maritime Organization (IMO) Ship No.
- 36. OSFI North Korea ID
- 37. Aircraft Manufacturer's Serial Number (MSN)
- 38. Aircraft Construction, Line, Fleet or Serial Number

## **RiskScreen Country List**

| ID | Name           | ISO |
|----|----------------|-----|
| 0  | Unknown        |     |
| 1  | Antarctica     | AQ  |
| 2  | Abkhazia       | GZ  |
| 3  | Afghanistan    | AF  |
| 4  | Albania        | AL  |
| 5  | Algeria        | DZ  |
| 6  | American Samoa | AS  |
| 7  | Andorra        | AD  |
| 8  | Angola         | AO  |
| 9  | Anguilla       | AI  |

| ID                                                                   | Name                                                                                                    | ISO                                                                              |
|----------------------------------------------------------------------|----------------------------------------------------------------------------------------------------|----------------------------------------------------------------------------------|
| 10                                                                   | Antigua and Barbuda                                                                                                    | AG                                                                               |
| 11                                                                   | Argentina                                                                                                    | AR                                                                               |
| 12                                                                   | Armenia                                                                                                    | AM                                                                               |
| 13                                                                   | Aruba                                                                                                    | AW                                                                               |
| 14                                                                   | Austria                                                                                                    | AT                                                                               |
| 15                                                                   | Australia                                                                                                    | AU                                                                               |
| 16                                                                   | Azerbaijan                                                                                                    | AZ                                                                               |
| 17                                                                   | Bahamas                                                                                                    | BS                                                                               |
| 18                                                                   | Bahrain                                                                                                    | BH                                                                               |
| 19                                                                   | Bangladesh                                                                                                    | BD                                                                               |
| 20                                                                   | Barbados                                                                                                    | BB                                                                               |
| 21                                                                   | Belgium                                                                                                    | BE                                                                               |
| 22                                                                   | Belize                                                                                                    | BZ                                                                               |
| 23                                                                   | Benin                                                                                                    | BJ                                                                               |
| 24                                                                   | Bermuda                                                                                                    | BM                                                                               |
| 25                                                                   | Bhutan                                                                                                    | BT                                                                               |
| 26                                                                   | British Indian Ocean Territory                                                                                                    | 10                                                                               |
| 27                                                                   | Bolivia                                                                                                    | BO                                                                               |
| 28                                                                   | Botswana                                                                                                    | BW                                                                               |
| 29                                                                   | Bouvet Island                                                                                                    | BV                                                                               |
| 30                                                                   | Brazil                                                                                                    | BR                                                                               |
| 31                                                                   | Brunei                                                                                                    | BN                                                                               |
| 32                                                                   | Bosnia and Herzegovina                                                                                                    | BA                                                                               |
| 33                                                                   | Bulgaria                                                                                                    | BG                                                                               |
| 34                                                                   | Myanmar                                                                                                    | MM                                                                               |
| 35                                                                   | Burundi                                                                                                    | BI                                                                               |
| 36                                                                   | British Virgin Islands                                                                                                    | VG                                                                               |
| 37                                                                   | Belarus                                                                                                    | BY                                                                               |
| 38                                                                   | Central African Republic                                                                                                    | CF                                                                               |
| 39                                                                   | Cameroon                                                                                                    | CM                                                                               |
| -                                                                    |                                                                                                    | •                                                                                |
| 40                                                                   | Canada                                                                                                    | CA                                                                               |
| 40<br>41                                                             | Canada<br>Cayman Islands                                                                                                    | CA<br>KY                                                                         |
| 40<br>41<br>42                                                       | Canada<br>Cayman Islands<br>Chad                                                                                                    | CA<br>KY<br>TD                                                                   |
| 40<br>41<br>42<br>43                                                 | Canada<br>Cayman Islands<br>Chad<br>Chile                                                                                                    | CA<br>KY<br>TD<br>CL                                                             |
| 40<br>41<br>42<br>43<br>44                                           | Canada<br>Cayman Islands<br>Chad<br>Chile<br>China                                                                                                    | CA<br>KY<br>TD<br>CL<br>CN                                                       |
| 40<br>41<br>42<br>43<br>44<br>45                                     | Canada<br>Cayman Islands<br>Chad<br>Chile<br>China<br>Christmas Island                                                                                                    | CA<br>KY<br>TD<br>CL<br>CN<br>CX                                                 |
| 40<br>41<br>42<br>43<br>44<br>45<br>46                               | Canada<br>Cayman Islands<br>Chad<br>Chile<br>China<br>Christmas Island<br>Cocos (Keeling) Islands                                                                                    | CA<br>KY<br>TD<br>CL<br>CN<br>CX<br>CC                                           |
| 40<br>41<br>42<br>43<br>44<br>45<br>46<br>47                         | Canada<br>Cayman Islands<br>Chad<br>Chile<br>China<br>Christmas Island<br>Cocos (Keeling) Islands<br>Colombia                                                                        | CA<br>KY<br>TD<br>CL<br>CN<br>CX<br>CX<br>CC<br>CO                               |
| 40<br>41<br>42<br>43<br>44<br>45<br>46<br>47<br>48                   | Canada<br>Cayman Islands<br>Chad<br>Chile<br>China<br>Christmas Island<br>Cocos (Keeling) Islands<br>Colombia<br>Comoros                                                             | CA<br>KY<br>TD<br>CL<br>CN<br>CX<br>CX<br>CC<br>CO<br>KM                         |
| 40<br>41<br>42<br>43<br>44<br>45<br>46<br>47<br>48<br>49             | Canada<br>Cayman Islands<br>Chad<br>Chile<br>China<br>Christmas Island<br>Cocos (Keeling) Islands<br>Colombia<br>Comoros<br>Comoros                                                  | CA<br>KY<br>TD<br>CL<br>CN<br>CX<br>CX<br>CC<br>CO<br>KM<br>CG                   |
| 40<br>41<br>42<br>43<br>44<br>45<br>46<br>47<br>48<br>49<br>50       | Canada<br>Cayman Islands<br>Chad<br>Chile<br>China<br>Christmas Island<br>Cocos (Keeling) Islands<br>Colombia<br>Comoros<br>Congo Republic<br>Cook Islands                           | CA<br>KY<br>TD<br>CL<br>CN<br>CN<br>CX<br>CC<br>CO<br>KM<br>CG<br>CK             |
| 40<br>41<br>42<br>43<br>44<br>45<br>46<br>47<br>48<br>49<br>50<br>51 | Canada<br>Cayman Islands<br>Chad<br>Chile<br>China<br>Christmas Island<br>Cocos (Keeling) Islands<br>Colombia<br>Colombia<br>Comoros<br>Congo Republic<br>Cook Islands<br>Costa Rica | CA<br>KY<br>TD<br>CL<br>CN<br>CX<br>CX<br>CC<br>CO<br>KM<br>CG<br>CG<br>CK<br>CR |

| ID                                                                                                    | Name                                                                                                    | ISO                                                                                                    |
|----------------------------------------------------------------------------------------------------|----------------------------------------------------------------------------------------------------|----------------------------------------------------------------------------------------------------|
| 53                                                                                                    | Cuba                                                                                                    | CU                                                                                                    |
| 54                                                                                                    | Cape Verde                                                                                                    | CV                                                                                                    |
| 55                                                                                                    | Cyprus                                                                                                    | CY                                                                                                    |
| 56                                                                                                    | Czech Republic                                                                                                    | CZ                                                                                                    |
| 57                                                                                                    | Denmark                                                                                                    | DK                                                                                                    |
| 58                                                                                                    | Dominica                                                                                                    | DM                                                                                                    |
| 59                                                                                                    | Dominican Republic                                                                                                    | DO                                                                                                    |
| 60                                                                                                    | Ecuador                                                                                                    | EC                                                                                                    |
| 61                                                                                                    | Egypt                                                                                                    | EG                                                                                                    |
| 62                                                                                                    | El Salvador                                                                                                    | SV                                                                                                    |
| 63                                                                                                    | Equatorial Guinea                                                                                                    | GQ                                                                                                    |
| 64                                                                                                    | Eritrea                                                                                                    | ER                                                                                                    |
| 65                                                                                                    | Estonia                                                                                                    | EE                                                                                                    |
| 66                                                                                                    | Ethiopia                                                                                                    | ET                                                                                                    |
| 67                                                                                                    | Faroe Islands                                                                                                    | FO                                                                                                    |
| 68                                                                                                    | Falkland Islands                                                                                                    | FK                                                                                                    |
| 69                                                                                                    | Micronesia                                                                                                    | FM                                                                                                    |
| 70                                                                                                    | French Guiana                                                                                                    | GF                                                                                                    |
| 71                                                                                                    | Fiji                                                                                                    | FJ                                                                                                    |
| 72                                                                                                    | Finland                                                                                                    | FI                                                                                                    |
| 73                                                                                                    | French Polynesia                                                                                                    | PF                                                                                                    |
| 74                                                                                                    | France                                                                                                    | FR                                                                                                    |
| 74                                                                                                    | Trance                                                                                                    |                                                                                                    |
| 74                                                                                                    | Gabon                                                                                                    | GA                                                                                                    |
| 74<br>75<br>76                                                                                                    | Gabon<br>Gambia                                                                                                    | GA                                                                                                    |
| 74<br>75<br>76<br>77                                                                                                    | Gabon<br>Gambia<br>Germany                                                                                                    | GA<br>GM<br>DE                                                                                                    |
| 74<br>75<br>76<br>77<br>78                                                                                                    | Gabon<br>Gambia<br>Germany<br>Ghana                                                                                                    | GA<br>GM<br>DE<br>GH                                                                                                    |
| 74<br>75<br>76<br>77<br>78<br>79                                                                                                 | Gabon<br>Gambia<br>Germany<br>Ghana<br>Gibraltar                                                                                                    | GA<br>GM<br>DE<br>GH<br>GI                                                                                                    |
| 74<br>75<br>76<br>77<br>78<br>79<br>80                                                                                           | Gabon<br>Gambia<br>Germany<br>Ghana<br>Gibraltar<br>Greece                                                                                                    | GA<br>GM<br>DE<br>GH<br>GI<br>GR                                                                                                    |
| 74<br>75<br>76<br>77<br>78<br>79<br>80<br>81                                                                                     | Gabon<br>Gambia<br>Germany<br>Ghana<br>Gibraltar<br>Greece<br>Greenland                                                                                                    | GA<br>GM<br>DE<br>GH<br>GI<br>GR<br>GL                                                                                                    |
| 74<br>75<br>76<br>77<br>78<br>79<br>80<br>81<br>82                                                                               | Gabon<br>Gambia<br>Germany<br>Ghana<br>Gibraltar<br>Greece<br>Greenland<br>Grenada                                                                                                    | GA<br>GM<br>DE<br>GH<br>GI<br>GR<br>GL<br>GD                                                                                                    |
| 74<br>75<br>76<br>77<br>78<br>79<br>80<br>81<br>82<br>83                                                                         | Gabon<br>Gambia<br>Germany<br>Ghana<br>Gibraltar<br>Greece<br>Greenland<br>Grenada<br>Georgia                                                                                                    | GA<br>GM<br>DE<br>GH<br>GI<br>GR<br>GL<br>GD<br>GE                                                                                                    |
| 74<br>75<br>76<br>77<br>78<br>79<br>80<br>81<br>82<br>83<br>83<br>84                                                             | Gabon<br>Gambia<br>Germany<br>Ghana<br>Gibraltar<br>Greece<br>Greenland<br>Grenada<br>Georgia<br>Guadeloupe                                                                                                    | GA<br>GM<br>DE<br>GH<br>GI<br>GR<br>GL<br>GD<br>GE<br>GP                                                                                                    |
| 74<br>75<br>76<br>77<br>78<br>79<br>80<br>81<br>82<br>83<br>83<br>84<br>85                                                       | Gabon<br>Gambia<br>Germany<br>Ghana<br>Gibraltar<br>Greece<br>Greenland<br>Grenada<br>Georgia<br>Guadeloupe<br>Guam                                                                                                    | GA<br>GM<br>DE<br>GH<br>GI<br>GR<br>GL<br>GD<br>GE<br>GP<br>GU                                                                                                    |
| 74<br>75<br>76<br>77<br>78<br>79<br>80<br>81<br>82<br>83<br>84<br>83<br>84<br>85<br>86                                           | Gabon<br>Gambia<br>Germany<br>Ghana<br>Gibraltar<br>Greece<br>Greenland<br>Grenada<br>Georgia<br>Guadeloupe<br>Guam<br>Guatemala                                                                                                    | GA<br>GM<br>DE<br>GH<br>GI<br>GR<br>GL<br>GD<br>GE<br>GP<br>GU<br>GT                                                                                                    |
| 74<br>75<br>76<br>77<br>78<br>79<br>80<br>81<br>82<br>83<br>84<br>85<br>86<br>87                                                 | Gabon<br>Gambia<br>Germany<br>Ghana<br>Gibraltar<br>Greece<br>Greenland<br>Grenada<br>Georgia<br>Guadeloupe<br>Guadeloupe<br>Guam<br>Guatemala<br>Guinea-Bissau                                                                                    | GA<br>GM<br>DE<br>GH<br>GI<br>GR<br>GL<br>GD<br>GE<br>GD<br>GE<br>GP<br>GU<br>GU<br>GT<br>GW                                                                                                    |
| 74<br>75<br>76<br>77<br>78<br>79<br>80<br>81<br>82<br>83<br>84<br>83<br>84<br>85<br>86<br>87<br>88                               | Gabon<br>Gambia<br>Germany<br>Ghana<br>Gibraltar<br>Greece<br>Greenland<br>Grenada<br>Georgia<br>Guadeloupe<br>Guam<br>Guatemala<br>Guinea-Bissau<br>Guernsey                                                                                      | GA<br>GM<br>DE<br>GH<br>GI<br>GR<br>GL<br>GD<br>GE<br>GD<br>GE<br>GP<br>GU<br>GT<br>GW<br>GG                                                                                                    |
| 74<br>75<br>76<br>77<br>78<br>79<br>80<br>81<br>82<br>83<br>84<br>85<br>86<br>87<br>88<br>88<br>89                               | Gabon<br>Gambia<br>Germany<br>Ghana<br>Gibraltar<br>Greece<br>Greenland<br>Grenada<br>Georgia<br>Guadeloupe<br>Guadeloupe<br>Guam<br>Guatemala<br>Guinea-Bissau<br>Guinea                                                                          | GA<br>GM<br>DE<br>GH<br>GI<br>GR<br>GL<br>GD<br>GE<br>GD<br>GE<br>GD<br>GE<br>GD<br>GE<br>GV<br>GU<br>GT<br>GW<br>GG<br>GN                                                                                                    |
| 74<br>75<br>76<br>77<br>78<br>79<br>80<br>81<br>82<br>83<br>84<br>85<br>86<br>87<br>88<br>88<br>89<br>90                         | Gabon<br>Gambia<br>Germany<br>Ghana<br>Gibraltar<br>Greece<br>Greenland<br>Grenada<br>Georgia<br>Guadeloupe<br>Guam<br>Guatemala<br>Guinea-Bissau<br>Guinea<br>Guinea                                                                              | GA<br>GM<br>DE<br>GH<br>GI<br>GR<br>GR<br>GD<br>GD<br>GE<br>GD<br>GE<br>GD<br>GE<br>GV<br>GU<br>GT<br>GW<br>GG<br>GV<br>GG<br>GV                                                                                               |
| 74<br>75<br>76<br>77<br>78<br>79<br>80<br>81<br>82<br>83<br>84<br>85<br>86<br>87<br>88<br>89<br>90<br>91                         | Gabon<br>Gambia<br>Germany<br>Ghana<br>Gibraltar<br>Greece<br>Greenland<br>Grenada<br>Georgia<br>Guadeloupe<br>Guadeloupe<br>Guam<br>Guatemala<br>Guinea-Bissau<br>Guinea-Bissau<br>Guinea<br>Haiti                                                | GA<br>GM<br>DE<br>GH<br>GI<br>GR<br>GR<br>GD<br>GE<br>GD<br>GE<br>GD<br>GE<br>GD<br>GE<br>GV<br>GU<br>GT<br>GW<br>GG<br>GN<br>GY<br>HT                                                                                         |
| 74<br>75<br>76<br>77<br>78<br>79<br>80<br>81<br>82<br>83<br>84<br>85<br>86<br>87<br>88<br>86<br>87<br>88<br>89<br>90<br>91<br>92 | GabonGambiaGermanyGhanaGibraltarGreeceGreenlandGrenadaGeorgiaGuadeloupeGuamGuatemalaGuinea-BissauGuineaGuyanaHaitiHeard and McDonald Islands                                                                                                    | GA<br>GM<br>DE<br>GH<br>GI<br>GR<br>GR<br>GD<br>GD<br>GE<br>GD<br>GE<br>GD<br>GU<br>GT<br>GV<br>GG<br>GV<br>GG<br>GV<br>HT<br>HM                                                                                               |
| 74<br>75<br>76<br>77<br>78<br>79<br>80<br>81<br>82<br>83<br>84<br>85<br>86<br>87<br>88<br>87<br>88<br>89<br>90<br>91<br>92<br>93 | GabonGabonGambiaGermanyGhanaGibraltarGreeceGreenlandGreenadaGeorgiaGuadeloupeGuatemalaGuinea-BissauGuineaGuyanaHaitiHeard and McDonald IslandsHong Kong                                                                                            | GA         GA         GM         DE         GH         GI         GR         GL         GD         GE         GP         GU         GT         GW         GG         GN         GY         HT         HK                       |
| 74<br>75<br>76<br>77<br>78<br>79<br>80<br>81<br>82<br>83<br>84<br>85<br>86<br>87<br>88<br>88<br>89<br>90<br>91<br>92<br>93<br>94 | Gabon<br>Gambia<br>Germany<br>Ghana<br>Gibraltar<br>Greece<br>Greenland<br>Grenada<br>Georgia<br>Guadeloupe<br>Guadeloupe<br>Guam<br>Guatemala<br>Guinea-Bissau<br>Guinea-Bissau<br>Guinea-Bissau<br>Guinea<br>Haiti<br>Heard and McDonald Islands | GA         GA         GM         DE         GH         GI         GR         GL         GD         GE         GP         GU         GT         GW         GG         GN         GY         HT         HM         HK         HN |

| ID  | Name             | ISO |
|-----|------------------|-----|
| 96  | Iceland          | IS  |
| 97  | Cote d'Ivoire    | CI  |
| 98  | India            | IN  |
| 99  | Indonesia        | ID  |
| 100 | International    | IZ  |
| 101 | Iran             | IR  |
| 102 | Iraq             | IQ  |
| 103 | Ireland          | IE  |
| 104 | Isle of Man      | IM  |
| 105 | Israel           | IL  |
| 106 | Italy            | IT  |
| 107 | Jamaica          | JM  |
| 108 | Japan            | JP  |
| 109 | Jersey           | JE  |
| 110 | Jordan           | JO  |
| 111 | Cambodia         | КН  |
| 112 | Kazakhstan       | KZ  |
| 113 | Kenya            | KE  |
| 114 | Kiribati         | KI  |
| 115 | Kyrgyzstan       | KG  |
| 116 | Козоvо           | ХК  |
| 117 | Kuwait           | KW  |
| 118 | Laos             | LA  |
| 119 | Latvia           | LV  |
| 120 | Lebanon          | LB  |
| 121 | Lesotho          | LS  |
| 122 | Liberia          | LR  |
| 123 | Libya            | LY  |
| 124 | Liechtenstein    | LI  |
| 125 | Lithuania        | LT  |
| 126 | Luxembourg       | LU  |
| 127 | Macau            | MO  |
| 128 | Marshall Islands | MH  |
| 129 | Madagascar       | MG  |
| 130 | Malawi           | MW  |
| 131 | Malaysia         | MY  |
| 132 | Maldives         | MV  |
| 133 | Mali             | ML  |
| 134 | Malta            | MT  |
| 135 | Martinique       | MQ  |
| 136 | Mauritania       | MR  |
| 137 | Mauritius        | MU  |
| 138 | Mavotte          | ΥT  |

VERSION: 2.3.4717.1

| ID  | Name                     | ISO      |
|-----|--------------------------|----------|
| 139 | Macedonia                | MK       |
| 140 | Mexico                   | MX       |
| 141 | Montenegro               | ME       |
| 142 | Moldova                  | MD       |
| 143 | Monaco                   | MC       |
| 144 | Mongolia                 | MN       |
| 145 | Montserrat               | MS       |
| 146 | Morocco                  | MA       |
| 147 | Mozambique               | MZ       |
| 148 | Namibia                  | NA       |
| 149 | Curaçao                  | CW       |
| 150 | Nauru                    | NR       |
| 151 | Nepal                    | NP       |
| 152 | Netherlands              | NL       |
| 153 | New Caledonia            | NC       |
| 154 | Nicaragua                | NI       |
| 155 | Nigeria                  | NG       |
| 156 | Niger                    | NE       |
| 157 | Niue                     | NU       |
| 158 | North Korea              | КР       |
| 159 | Northern Mariana Islands | MP       |
| 160 | None                     | NX       |
| 161 | Norfolk Island           | NF       |
| 162 | Norway                   | NO       |
| 163 | Not Known                | NN       |
| 164 | New Zealand              | NZ       |
| 165 | Oman                     | OM       |
| 166 | Pakistan                 | РК       |
| 167 | Palau                    | PW       |
| 168 | Palestine                | PS       |
| 169 | Panama                   | PA       |
| 170 | Papua New Guinea         | PG       |
| 171 | Paraguay                 | PY       |
| 172 | Peru                     | PE       |
| 173 | Philippines              | PH       |
| 174 | Pitcairn                 | PN       |
| 175 | Poland                   | PL       |
| 176 | Portugal                 | PT       |
| 177 | Sao Tome and Principe    | ST       |
| 178 | Puerto Rico              | PR       |
| 179 |                          |          |
|     | Qatar                    | QA       |
| 180 | Qatar<br>Reunion         | QA<br>RE |

| ID  | Name                                     | ISO |
|-----|------------------------------------------|-----|
| 182 | Russia                                   | RU  |
| 183 | Rwanda                                   | RW  |
| 184 | Saudi Arabia                             | SA  |
| 185 | South Africa                             | ZA  |
| 186 | Saint Barthélemy                         | BL  |
| 187 | Senegal                                  | SN  |
| 188 | Seychelles                               | SC  |
| 189 | South Georgia and South Sandwich Islands | GS  |
| 190 | Sierra Leone                             | SL  |
| 191 | Singapore                                | SG  |
| 192 | St. Maarten                              | SX  |
| 193 | St. Kitts and Nevis                      | KN  |
| 194 | South Korea                              | KR  |
| 195 | Saint Lucia                              | LC  |
| 196 | Slovakia                                 | SK  |
| 197 | Slovenia                                 | SI  |
| 198 | San Marino                               | SM  |
| 199 | Solomon Islands                          | SB  |
| 200 | Somalia                                  | SO  |
| 201 | South Ossetia                            | ZE  |
| 202 | South Sudan                              | SS  |
| 203 | Spain                                    | ES  |
| 204 | Western Sahara                           | EH  |
| 205 | Sri Lanka                                | LK  |
| 206 | St. Helena                               | SH  |
| 207 | St. Martin                               | MF  |
| 208 | St. Pierre and Miquelon                  | PM  |
| 209 | Sudan                                    | SD  |
| 210 | Suriname                                 | SR  |
| 211 | Svalbard and Jan Mayen Islands           | SJ  |
| 212 | St. Vincent and the Grenadines           | VC  |
| 213 | Swaziland                                | SZ  |
| 214 | Sweden                                   | SE  |
| 215 | Switzerland                              | СН  |
| 216 | Syria                                    | SY  |
| 217 | Tajikistan                               | TJ  |
| 218 | Djibouti                                 | DJ  |
| 219 | Taiwan                                   | TW  |
| 220 | Tanzania                                 | TZ  |
| 221 | Turks and Caicos Islands                 | ТС  |
| 222 | Thailand                                 | TH  |
| 223 | Timor Leste                              | TL  |
| 224 | Тодо                                     | TG  |

| ID  | Name                                | ISO |
|-----|-------------------------------------|-----|
| 225 | Tokelau                             | ТК  |
| 226 | Tonga                               | то  |
| 227 | Trinidad and Tobago                 | TT  |
| 228 | Tunisia                             | TN  |
| 229 | Turkey                              | TR  |
| 230 | Turkmenistan                        | TM  |
| 231 | Turkish Republic of Northern Cyprus | ZC  |
| 232 | Tuvalu                              | TV  |
| 233 | United Arab Emirates                | AE  |
| 234 | Uganda                              | UG  |
| 235 | United Kingdom                      | GB  |
| 236 | Ukraine                             | UA  |
| 237 | Burkina Faso                        | BF  |
| 238 | Uruguay                             | UY  |
| 239 | United States                       | US  |
| 240 | Uzbekistan                          | UZ  |
| 241 | Vanuatu                             | VU  |
| 242 | Vatican City                        | VA  |
| 243 | Venezuela                           | VE  |
| 244 | U.S. Virgin Islands                 | VI  |
| 245 | Vietnam                             | VN  |
| 246 | Wallis and Futuna Islands           | WF  |
| 247 | Samoa                               | WS  |
| 248 | Yemen                               | YE  |
| 249 | Serbia                              | RS  |
| 250 | Democratic Republic of the Congo    | CD  |
| 251 | Zambia                              | ZM  |
| 252 | Zimbabwe                            | ZW  |

# **Occupations List**

#### ID Name

| 0  | Unknown                                       |
|----|-----------------------------------------------|
| 1  | Heads & Deputies State/National Government    |
| 2  | National Government Ministers                 |
| 3  | Members of the National Legislature           |
| 4  | Senior Civil Servants-National Government     |
| 5  | Senior Civil Servants-Regional Government     |
| 6  | Embassy & Consular Staff                      |
| 7  | Senior Members of the Armed Forces            |
| 8  | Senior Members of the Police Services         |
| 9  | Senior Members of the Secret Services         |
| 10 | Senior Members of the Judiciary               |
| 11 | State Corporation Executives                  |
| 12 | State Agency Officials                        |
| 13 | Heads & Deputy Heads of Regional Government   |
| 14 | Regional Government Ministers                 |
| 15 | Religious Leaders                             |
| 16 | Political Party Officials                     |
| 17 | International Organisation Officials          |
| 18 | City Mayors                                   |
| 19 | Political Pressure and Labour Group Officials |
| 20 | Other                                         |
| 21 | International NGO Officials                   |
| 22 | Local Public Officials                        |
| 26 | International Sporting Organisation Officials |
|    |                                               |

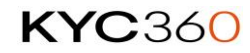